# YASKAWA

### iQpump Micro AC Drive Compact Intelligent Pump Controller Quick Start Guide

Type: CIMR-PW Models: 200 V Class, Single-Phase Input: 1 to 5 HP ND 200 V Class, Three-Phase Input: 1.5 to 25 HP ND 400 V Class, Three-Phase Input: 1 to 25 HP ND

To properly use the product, read this manual thoroughly and retain for easy reference, inspection, and maintenance. Ensure the end user receives this manual.

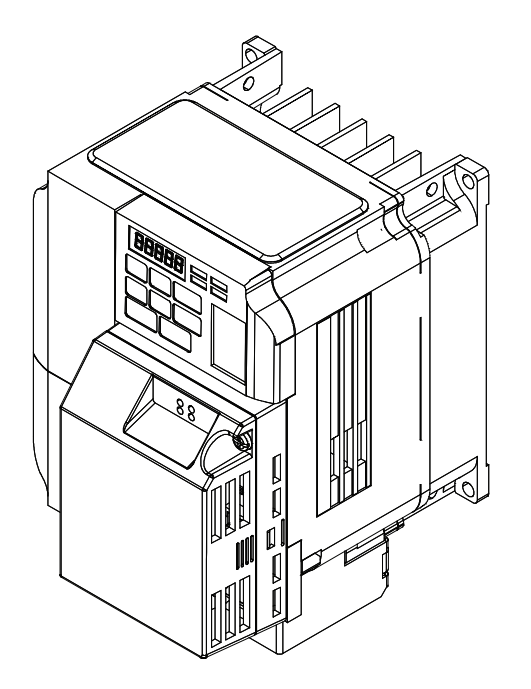

MANUAL NO. TOEP YAIQPM 02C

Copyright © 2014 YASKAWA AMERICA, INC.

No part of this publication may be reproduced, stored in a retrieval system, or transmitted, in any form or by any means, mechanical, electronic, photocopying, recording, or otherwise, without the prior written permission of Yaskawa. No patent liability is assumed with respect to the use of the information contained herein. Moreover, because Yaskawa is constantly striving to improve its high-quality products, the information contained in this manual is subject to change without notice. Every precaution has been taken in the preparation of this manual. Yaskawa assumes no responsibility for errors or omissions. Neither is any liability assumed for damages resulting from the use of the information contained in this publication.

#### Quick Start Procedure

This procedure is a supplement to other documentation supplied with this equipment and guides the user in properly wiring the iQpump and motor. It also shows the configuration for a simplex pump application.

**WARNING!** Read and adhere to all safety messages contained in this manual prior to performing this procedure. When installing the system be sure to follow good wiring practices and all applicable codes. Ensure that the mounting of the various components are secure and that the environment, such as extreme dampness, poor ventilation etc. will not cause system degradation. Please read this cheat sheet and other documentation provided with the iQpump thoroughly before attempting any installation.

The setup procedure begins on the next page.

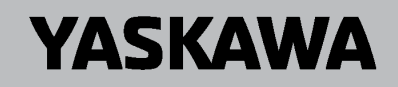

### Contents STEP 9: PARAMETER OVERVIEW-QUICK SETTING MENU (SIMPLEX).....22

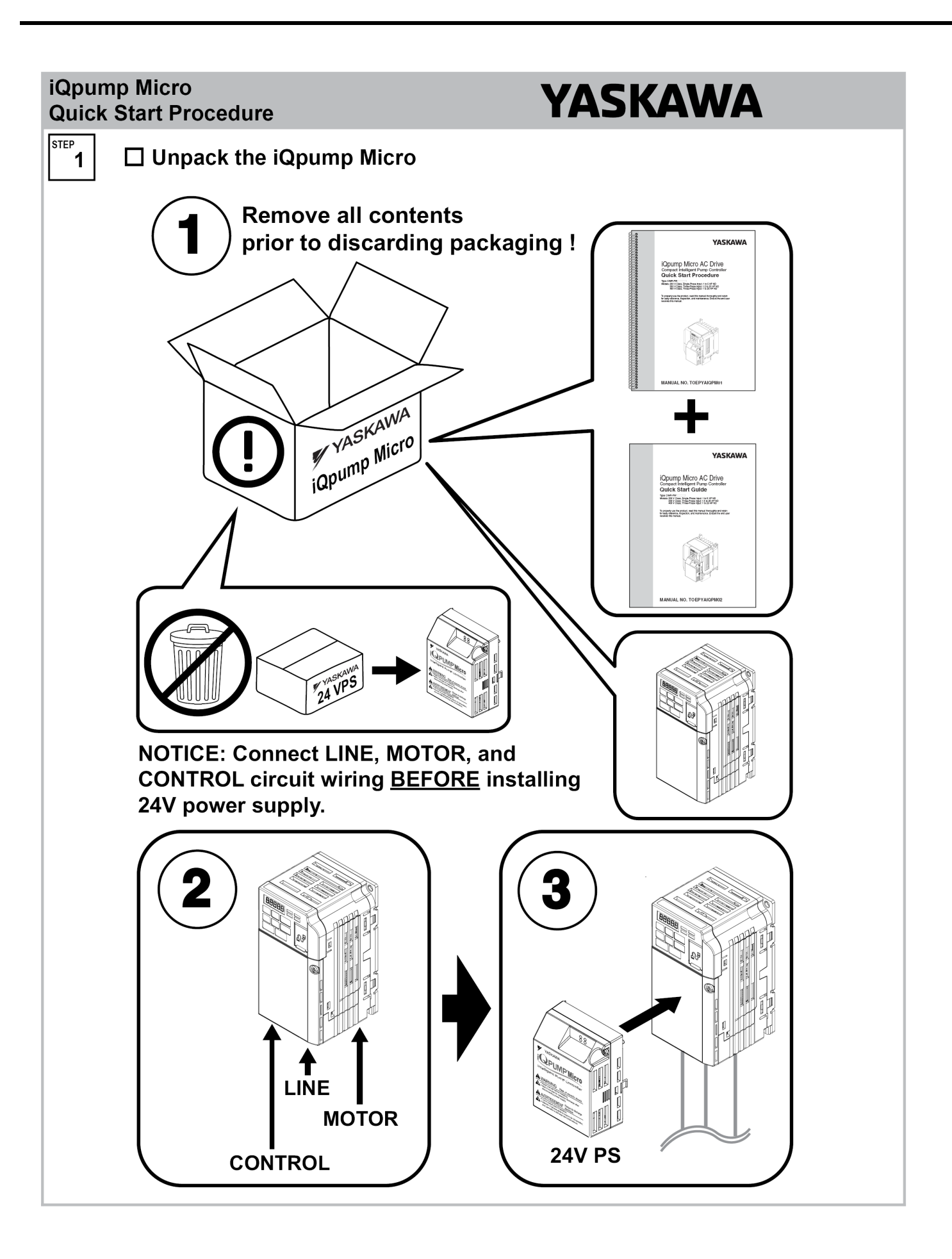

# YASKAWA

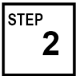

#### □ Identify the Model for Installation

Safety Symbols in this Document

### 🧐 WARNING!

Read and understand users manual before using this equipment. Failure to follow users instructions may result in serious injury or death.

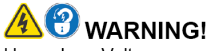

Hazardous Voltage. Contact may cause electric shock or burn. Turn-off and lock-out system and facility power before servicing.

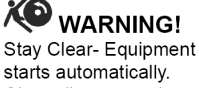

starts automatically. Clear all personnel from equipment, install shields or guards, locate and verify emergency SHUT-OFF is functional. Failure to comply may result in serious injury to personnel.

#### WARNING!

Improper Operation Sequence. DO NOT RUN THE MOTOR. Failure to comply may result in serious injury to personnel.

#### 

Do not operate equipment with covers or guards removed. Install or replace cover and/or guards before operation. Failure to comply may result in serious injury to personnel. This Quick Start Procedure serves as general guide to help install, configure and perform test run operation. Refer to the iQpump Micro User Manual No. TOEP YAIQPM 03 for complete instructions to configure this product for each specific installation site.

#### 2.1 Verify the correct model and ratings.

Follow this procedure for each iQpumpMicro and motor combination.

- a. Locate the nameplate and your order information.
- b. Verify the Model No: (E) matches the line item(s) on your order, to confirm receipt of the correct model.
- c. Locate the nameplate of motor that will be connected.
- d. Confirm the motor nameplate Amperage, Voltage, and Frequency (Hz) are within the Output specifications (B) shown on the iQpump Micro nameplate.

### 2.2 Verify main power source is adequate by reviewing the Input specifications (A) shown on the iQpump Micro nameplate.

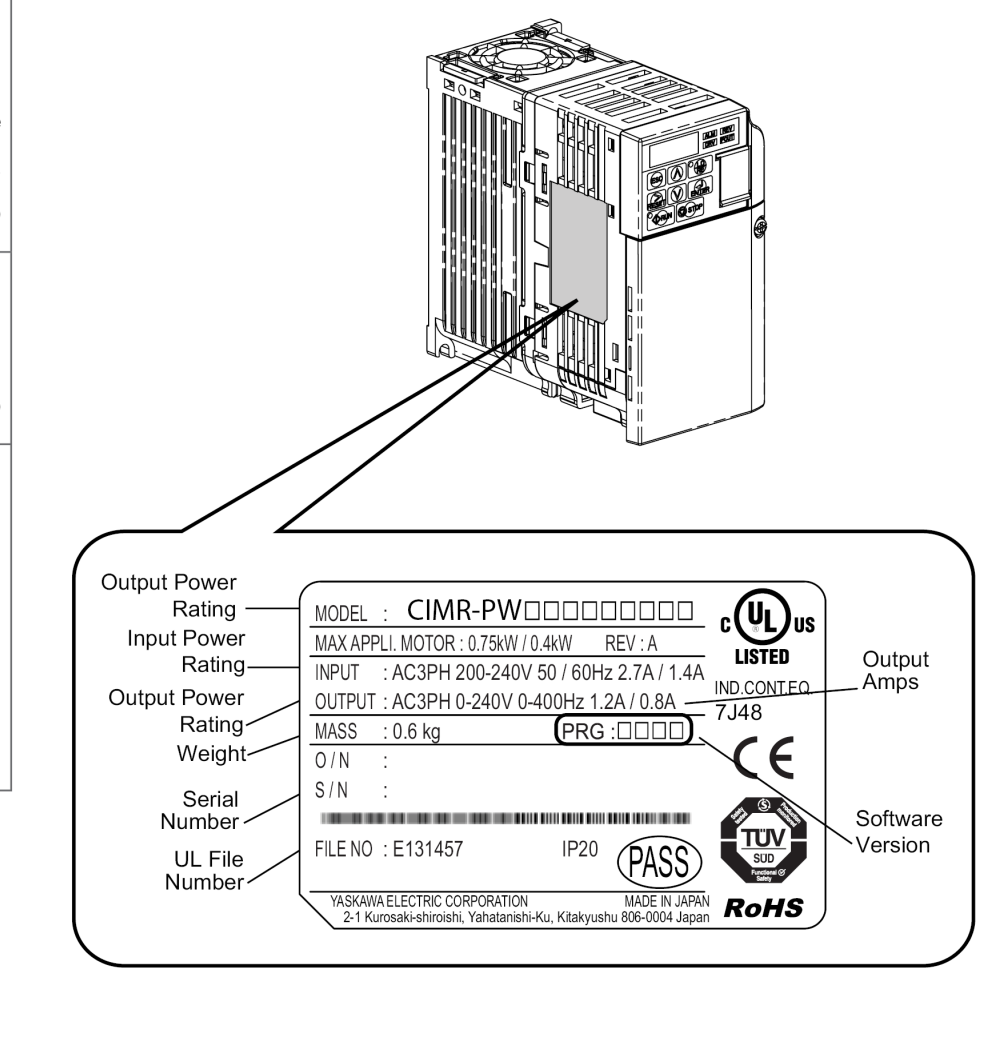

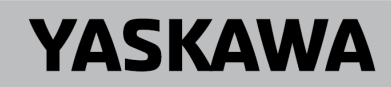

STEP 3

#### Perform Mechanical Installation

#### 3.1 Verify installation environment.

Mechanical installation and mounting footprint vary by model. Refer to the iQpump Micro User Manual No. TOEP YAIQPM 03, Chapter 2: Mechanical Installation for details. Ensure the installation conditions are suitable to prolong and optimize performance life.

| Environment         | Conditions                                                                                                    |  |
|---------------------|----------------------------------------------------------------------------------------------------|--|
| Installation Area   | Indoors                                                                                                    |  |
| Ambient Temperature | -10 to + 40 °C (+14 to +104 °F) NEMA 1, UL Type 1 Enclosure                                                                                                    |  |
| Humidity            | 95% RH or less and free of condensation                                                                                                    |  |
| Storage Temperature | -20 °C to +60 °C (-4 °F to +104 °F)                                                                                                    |  |
| Surrounding Area    | Install the drive in an area free from:                                                                                                    |  |
|                     | <ul> <li>oil mist and dust</li> <li>metal shavings, oil, water, or other foreign materials</li> <li>radioactive materials</li> <li>combustible materials (e.g., wood)</li> <li>harmful gases and liquids</li> <li>excessive vibration</li> <li>chlorides</li> <li>direct sunlight.</li> </ul> |  |
| Altitude            | Up to 1000 meters without derating. Up to 3000 meters with output current and voltage derating                                                                                                    |  |
| Orientation         | Install the unit vertically to maintain maximum cooling effects.                                                                                                    |  |

#### 3.2 Maintain installation clearances.

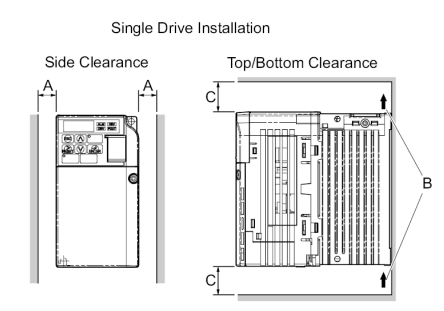

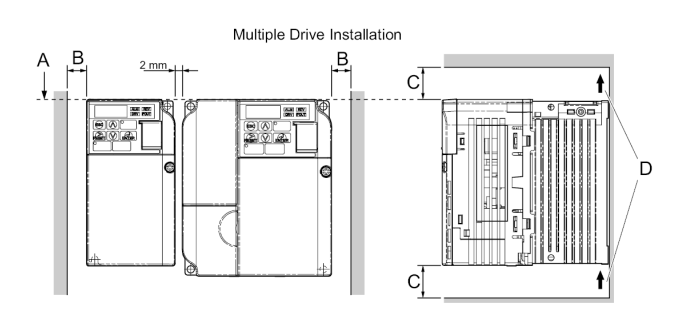

Ensure the back panel is placed against a closed flat surface for proper cooling.

**NOTICE:** Abnormal Operation. Avoid placing peripheral devices, transformers, or other electronics near the bypass as the noise created can lead to abnormal operation. Take proper steps to shield the bypass from electrical interference if such devices must be used in close proximity to the Bypass.

**NOTICE:** Equipment Damage. Prevent foreign matter such as metal shavings and wire clippings from falling into the bypass during installation. Failure to comply could result in damage to the bypass. Place a temporary cover over the top of the drive during installation. Remove the temporary cover before bypass start-up, as the cover will reduce ventilation and cause the bypass to overheat.

| In shall Trues                 |                             | Minimum Spacing                           |                  |                   |
|--------------------------------|-----------------------------|-------------------------------------------|------------------|-------------------|
| install type                   | A                           | В                                         | С                | D                 |
| Single drive                   | 30 mm (1.18 in)             | <ul> <li>Airflow<br/>direction</li> </ul> | 100 mm (3.93 in) | -                 |
| Multiple drive<br>installation | Align the tops of the units | 30 mm (1.18 in)                           | 100 mm (3.93 in) | Airflow direction |

## YASKAWA

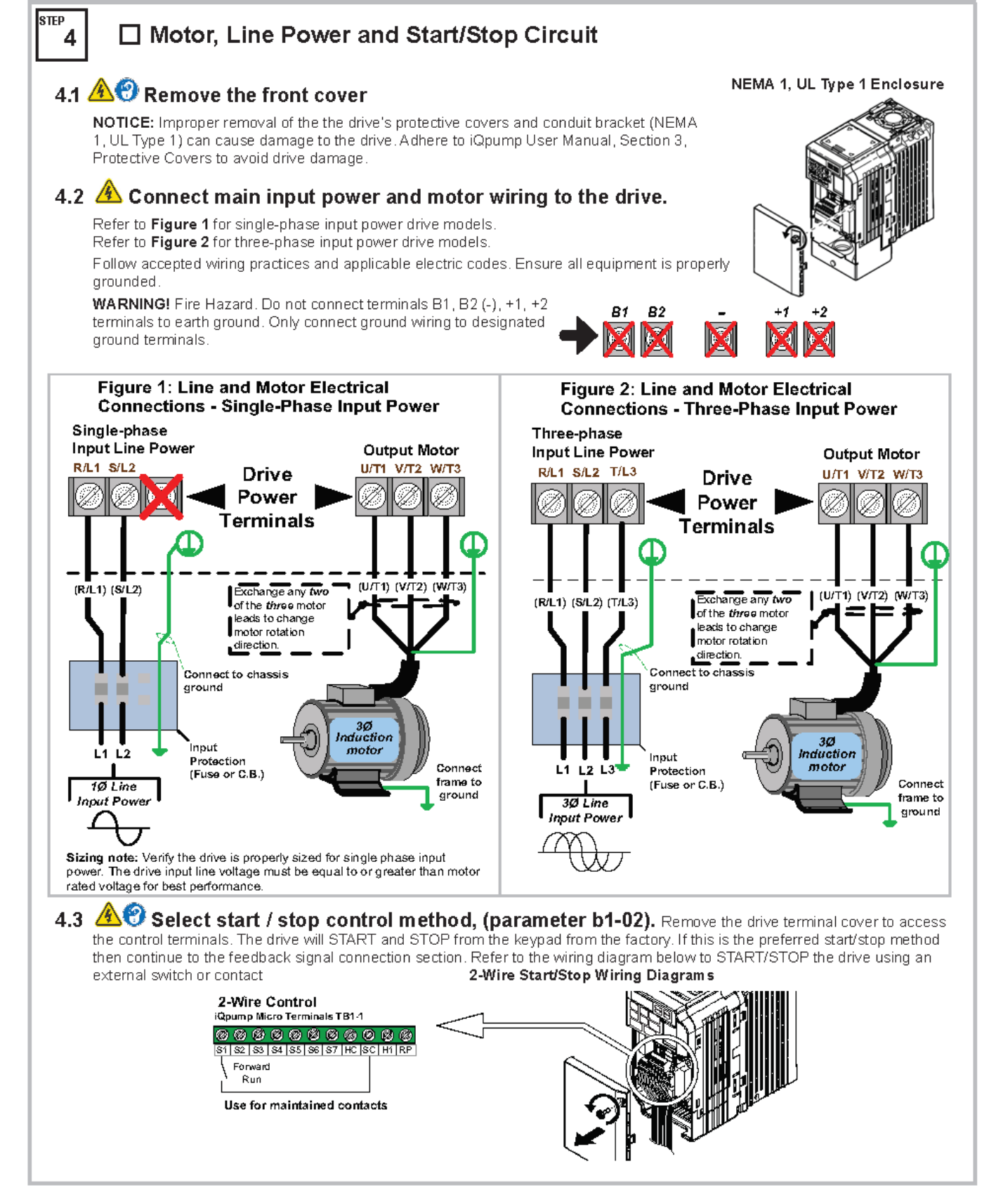

### **iQpump Micro**

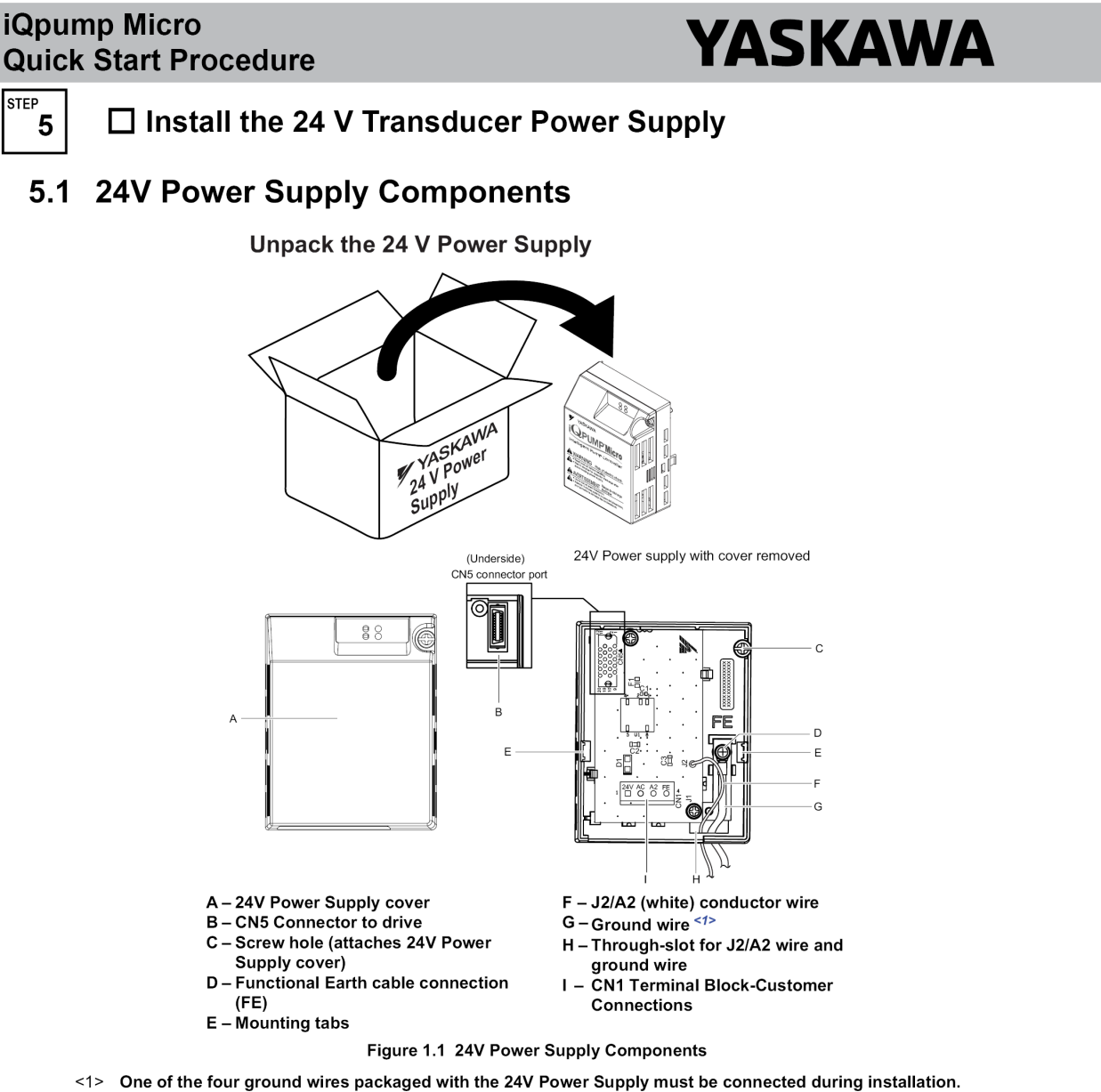

#### IP20/NEMA 1, UL Type 1 Dimensions with 24V Power Supply

The installed 24 V power supply option adds 27 mm (1.06 in.) to the total depth of the drive. Height and width dimensions are unaffected. 27 mm (1.06 in.)

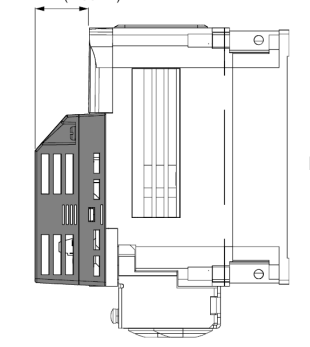

Figure 1.2 24 V Power Supply Dimensions

# YASKAWA

STEP 5

### Install the 24 V Transducer Power Supply (continued)

#### 5.2 Prior to Installing the 24V Power Supply

Prior to installing the 24V Power Supply, wire the drive, make necessary connections to the drive terminals, and verify that the drive functions normally without the 24V Power Supply installed. Refer to the product manual packaged with the drive for information on wiring and connecting the drive.

The installation procedure differs slightly depending on enclosure type. The enclosure type is identified within the drive model number.

**5.3** Locate the drive model number using *Figure 1.3*.

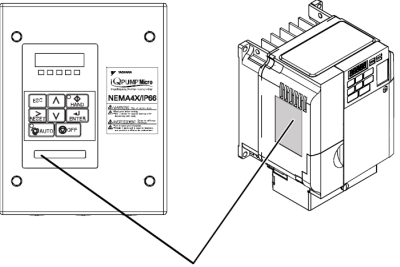

Model Number Location

#### Figure 1.3 Model Number Location

- **5.4** Identify the drive enclosure type. Use *Figure 1.4* to find the digit within the model number that identifies the enclosure type.
  - Note: Installing the 24V Power Supply on an IP20/NEMA 1, UL Type 1 enclosure drive voids NEMA 1, UL Type 1 protection while maintaining IP20 conformity.

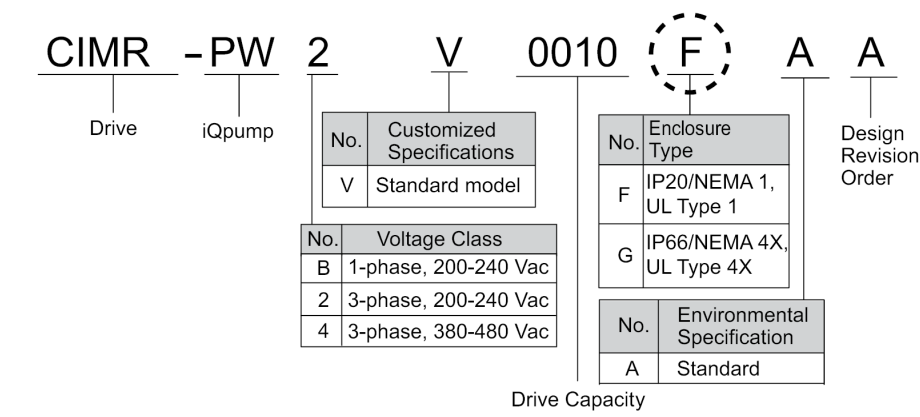

Figure 1.4 Drive Enclosure Type Identification

**5.5** Select proper installation tools according to enclosure type and model.

Note: Tools required to prepare the 24V Power Supply cables for wiring are not listed in this manual.

#### Table 1.1 Tool and Material Requirements (Customer Supplied)

| Model                             |                             |                                            | Tools                                                                                                    | Materials           |                                 |
|-----------------------------------|-----------------------------|--------------------------------------------|----------------------------------------------------------------------------------------------------|---------------------|---------------------------------|
| Number<br>Enclosure<br>Type Digit | Drive Enclosure<br>Type     | Drive Capacity                             | Screwdriver                                                                                                    | Socket Wrench       | Wire Tie with<br>Adhesive Mount |
| F                                 | IP20/NEMA 1, UL<br>Type 1   | All                                        | Phillips screwdriver                                                                                              | Not applicable      | All models                      |
| G                                 | IP66/NEMA 4X, UL<br>Type 4X | 2V0030 to<br>2V0069<br>4V0018 to<br>4V0038 | #1, #2 U.S. standard size<br>Note: Screw sizes vary by<br>drive capacity. Select a<br>screwdriver appropriate for | 10 mm socket wrench | Not applicable                  |
|                                   |                             | Other capacities                           | the drive capacity.                                                                                               | 8 mm socket wrench  |                                 |

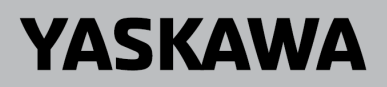

STEP 5

□ Install the 24 V Transducer Power Supply (continued)

### 5.6 Installation Procedure

5.7 Shut off power to the drive. Wait at least five minutes after confirming the DC bus voltage is safe.

On **IP20/NEMA 1, UL Type 1** models, loosen the screw that fastens the front cover in place and remove the front cover. This drive front cover will be replaced by the 24V Power Supply cover. Cover removal varies depending on drive size.

On **IP66/NEMA 4X, UL Type 4X** models, loosen the 4 bolts that attach the enclosure front cover in place, gently move the front cover away from the enclosure, press firmly on the digital operator cable connector release tab to disconnect the cable from port CN1 on the drive, then remove the front cover. Refer to *Table 1.3* for installation bolt size.

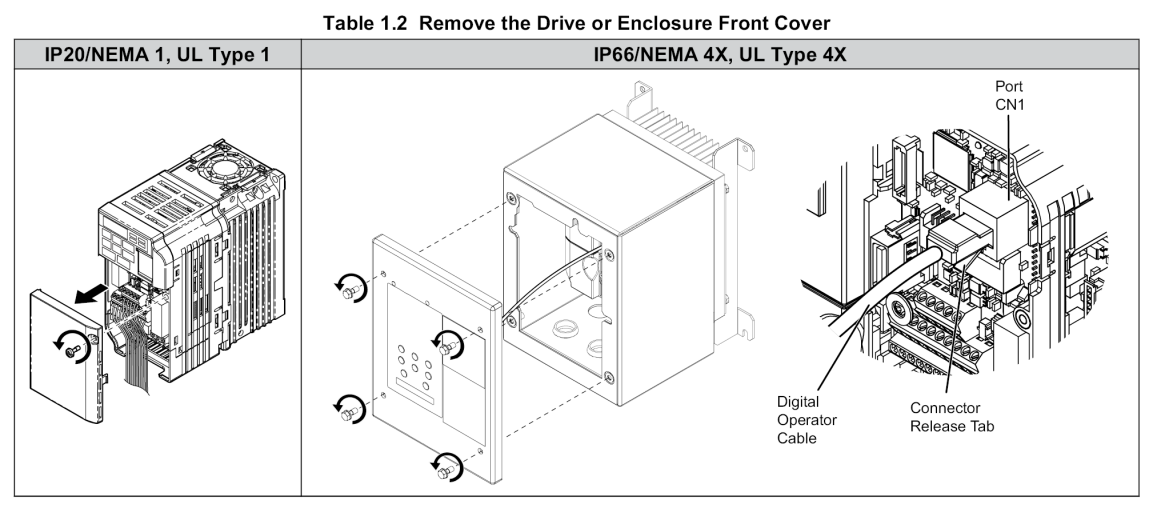

| Table 1.3 | IP66/NEMA | 4X UL 1 | Type 4X | Enclosure E | ront Cover | Installation | Bolt Size |
|-----------|-----------|---------|---------|-------------|------------|--------------|-----------|
|           |           | 47, OL  | турс тл |             |            | matanation   | DOIL OIZC |

| Voltage Class            | Drive Model        | Installation Bolt Size |
|--------------------------|--------------------|------------------------|
| Single-Phase 200 V Class | BV0001G to BV0012G | M5                     |
| Three Bhase 200 V Class  | 2V0001G to 2V0020G | M5                     |
| Three-Fildse 200 V Class | 2V0030G to 2V0069G | M6                     |
|                          | 4V0001G to 4V0011G | M5                     |
| Three-Phase 400 V Class  | 4V0018G to 4V0038G | M6                     |

**5.8** On **IP20/NEMA 1, UL Type 1** enclosure models, loosen the screw on the front of the bottom cover and remove it from the drive. All models except 2V0006F require removing a plastic lower terminal cover prior to removing the bottom cover.

On IP66/NEMA 4X, UL Type 4X enclosure models, remove the lower terminal cover (if provided) from the drive.

The lower terminal cover is not present on certain models.

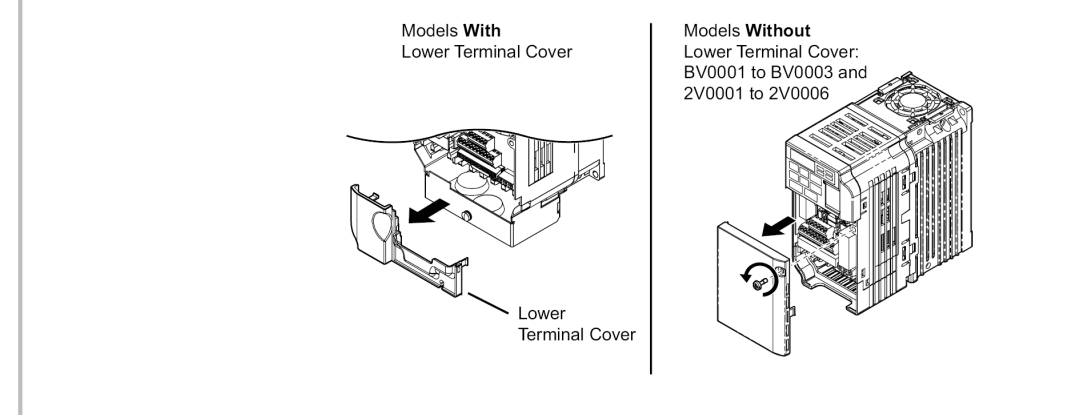

| iQpur<br>Quick | np Micro<br>Start Procedure                                                                                             | YA                                                                                          | SKAWA                                                                                              |  |  |
|----------------|----------------------------------------------------------------------------------------------------|---------------------------------------------------------------------------------------------|----------------------------------------------------------------------------------------------------|--|--|
| STEP<br>5      | ☐ Install the 24 V Trans                                                                                                | ducer Power Supply (co                                                                      | ntinued)                                                                                           |  |  |
| Note:          | The lower terminal cover is required for<br>your Yaskawa representative for orderi<br>on your drive.                    | secure mounting of the 24V Power Suppl<br>ng if you have a model listed in <i>Table 1.4</i> | y on the models shown in <i>Table 1.4</i> . Contact<br>and the lower terminal cover is not present |  |  |
|                | Table 1.                                                                                                    | 4 Lower Terminal Cover Part Number                                                          | by Model                                                                                           |  |  |
|                | Drive Model<br>BV0006□ and BV                                                                                           | 0010                                                                                        | Terminal Cover Part Number                                                                         |  |  |
|                | 2V0010⊟ and 2V<br>4V0002□ to 4V0<br>BV0012□                                                                             |                                                                                             | CVST31300                                                                                          |  |  |
|                | 2V0020<br>4V0011                                                                                                    |                                                                                             | CVST31301                                                                                          |  |  |
|                | Other models                                                                                                    | 3                                                                                           | Not required                                                                                       |  |  |
|                | Table 1.5 R                                                                                                    | emove the Bottom Cover and Lower Te                                                         | erminal Cover                                                                                      |  |  |
|                | IP20/NEMA                                                                                                    | 1, UL Type 1                                                                                | IP66/NEMA 4X, UL Type 4X                                                                           |  |  |
|                | Lower Terminal Cover on All Models<br>Except Models:<br>BV0001 to BV0003<br>2V0001 to 2V0006                            | Bottom Cover on All Models                                                                  | Terminal Cover on Models<br>BV0006G to BV0010G<br>2V0010G to 2V0020G<br>4V0002G to 4V0011G         |  |  |
|                |                                                                                                    |                                                                                             |                                                                                                    |  |  |
| 5.9            | On IP20/NEMA 1, UL Type 1 enclosure to the drive to allow the bracket to swir screws.                                   | e models, loosen the screws attaching<br>ng out to provide easier access to the             | the NEMA 1, UL Type 1 conduit bracket ground screw. Do not remove the                              |  |  |
|                |                                                                                                    | able 1.6 Loosen Conduit Bracket Scre                                                        |                                                                                                    |  |  |
|                | ารรถเกิดสา                                                                                                    |                                                                                             | Not applicable.                                                                                    |  |  |
| 5.10           | Remove the 24V Power Supply cover.                                                                                      |                                                                                             |                                                                                                    |  |  |
|                | Ta                                                                                                    | able 1.7 Remove 24V Power Supply Co                                                         | over                                                                                               |  |  |
|                | IP20/NI                                                                                                    | EMA 1, UL Type 1 and IP66/NEMA 4X, UL                                                       | Type 4X                                                                                            |  |  |
|                | Mounting Tab<br>Mounting Tab<br>Mounting Tab<br>Mounting Tab<br>Mounting Tab<br>Mounting Slot<br>24V Power Supply Cover |                                                                                             |                                                                                                    |  |  |
|                |                                                                                                    |                                                                                             |                                                                                                    |  |  |

#### iQpump Micro **YASKAWA Quick Start Procedure** □ Install the 24 V Transducer Power Supply (continued) 5

5.11 Select one of the four ground wires packaged with the 24V Power Supply unit and attach the ground wire to the drive.

Select the correct ground wire shown in Figure 1.5 by first removing the drive ground terminal screw as shown in Table 1.8. Yaskawa recommends using a long Phillips screwdriver with a magnetic tip to aid in keeping the screw captive during removal and installation.

Test fit the screw (size M3.5 to M6) into each of the four ground wire drive-side ring lugs prior to installation. Ground wire selection varies by drive model.

With the appropriate screw removed, attach the drive-side of the ground wire to the drive ground terminal and tighten all loosened screws.

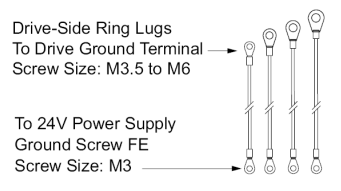

Figure 1.5 Ground Wire Selections

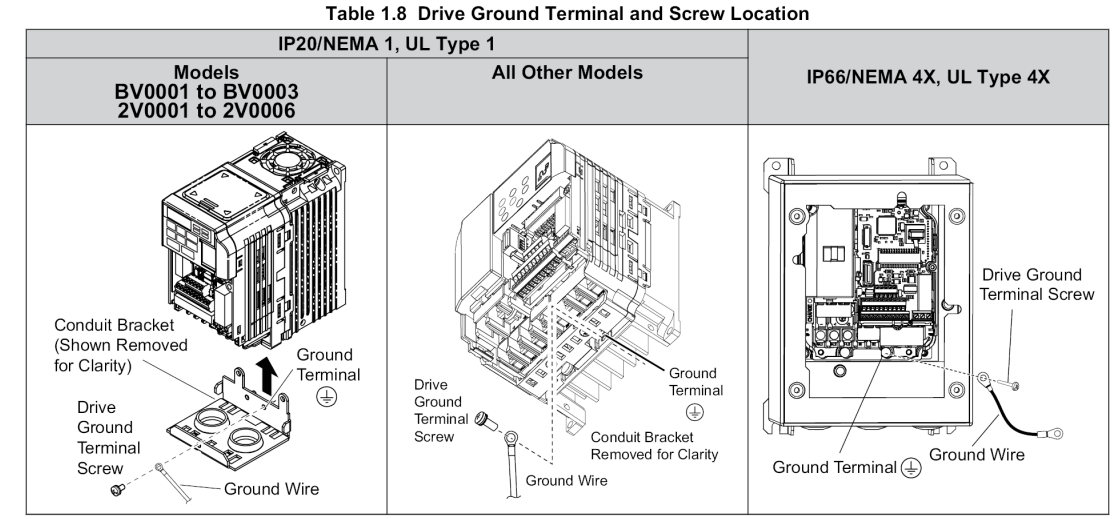

5.12 Reattach the bottom terminal cover.

STEP

Table 1.9 Reattach Bottom Terminal Cover

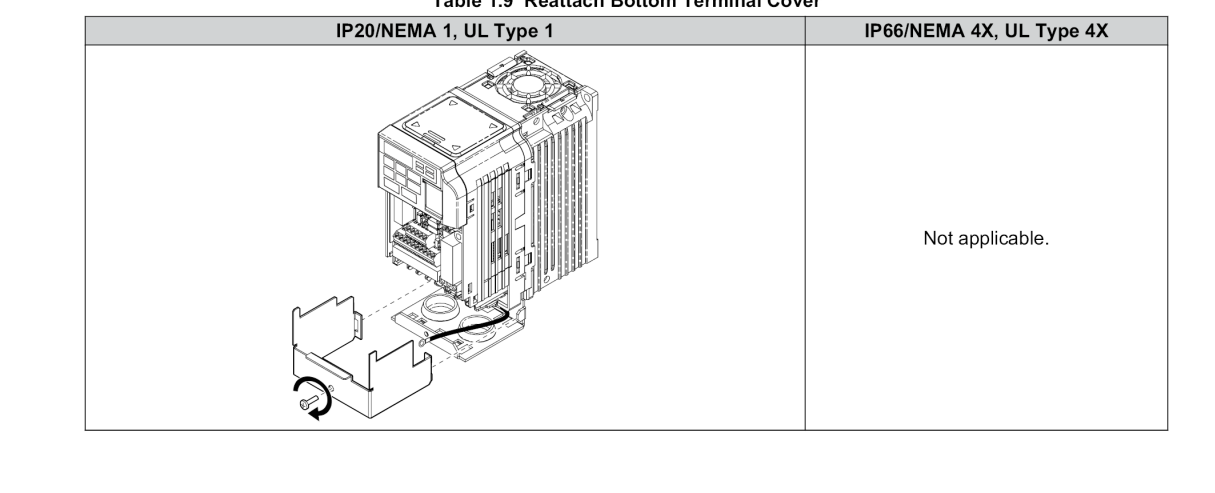

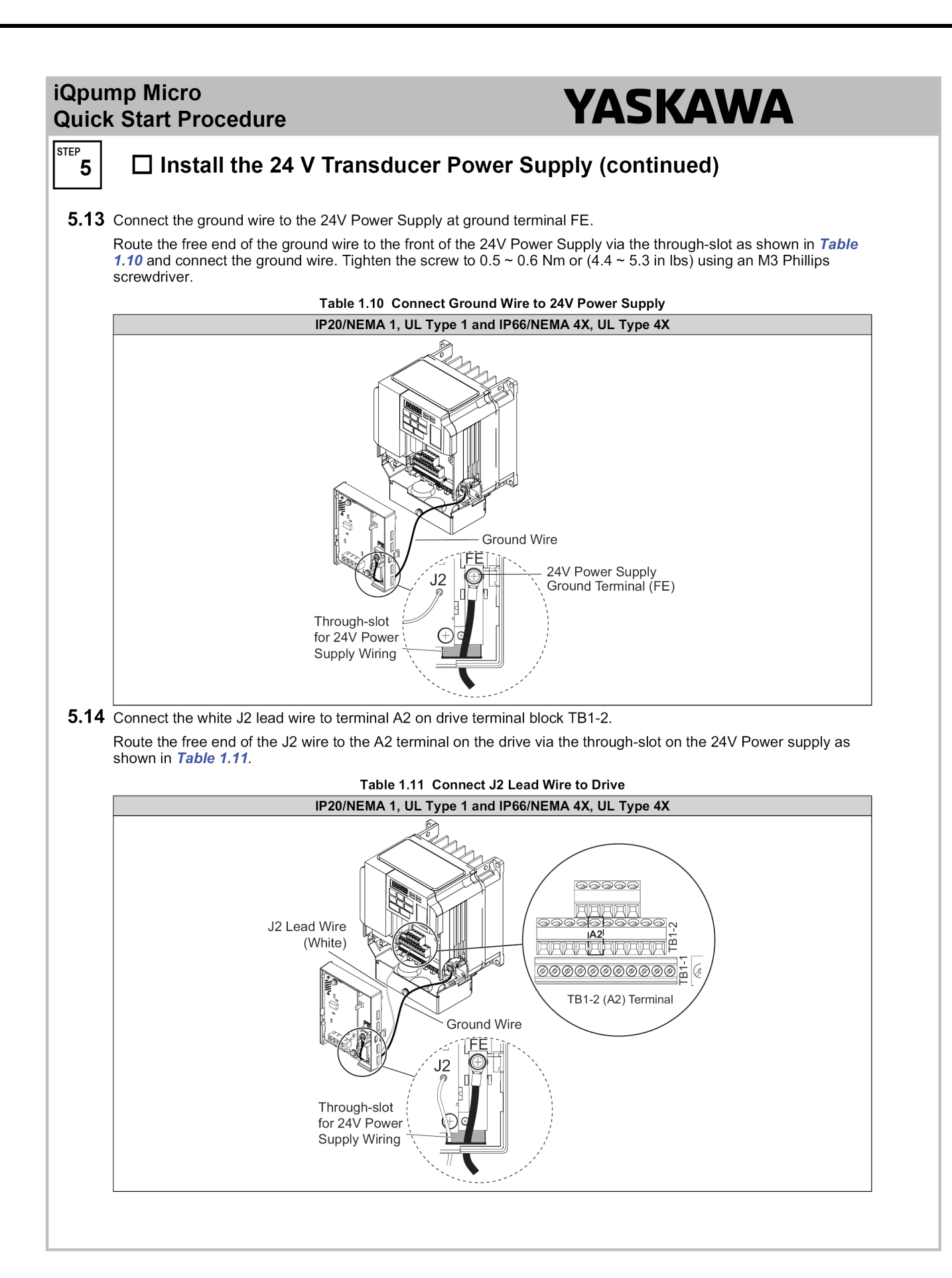

## YASKAWA

STEP 5

#### □ Install the 24 V Transducer Power Supply (continued)

5.15 On models BV0006□ to BV0018□, 2V0010□ to 2V0020□, and 4V0002□ to 4V0011□, insert the ground wire and J2 lead wire into the terminal cover wire notch.

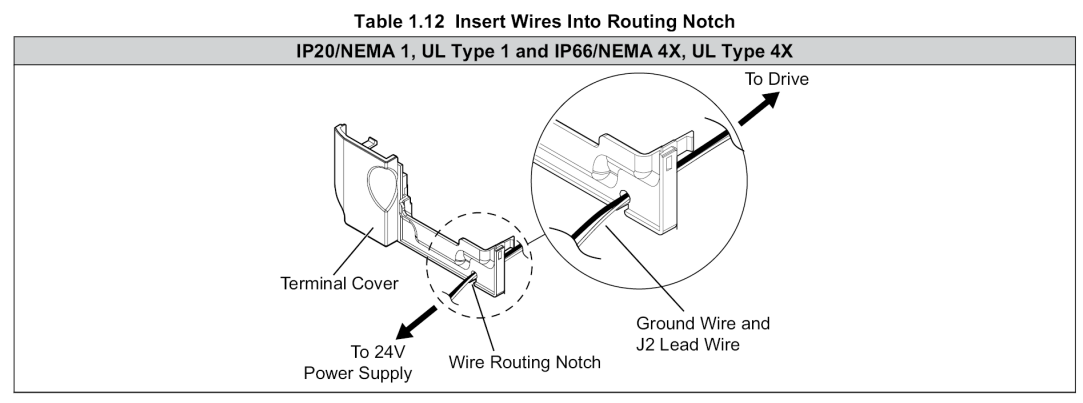

After inserting the ground wire and J2 lead wire into the notch, attach the terminal cover to the 24V Power Supply.

Table 1.13 Connect Terminal Cover to 24V Power Supply

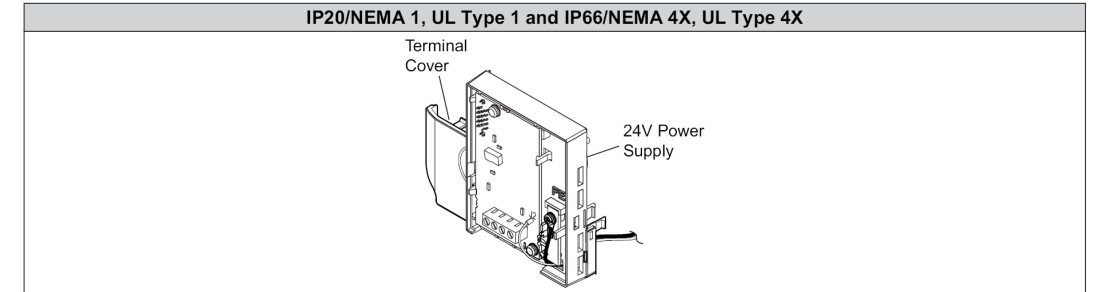

5.16 Attach the 24V Power Supply or 24V Power Supply/Terminal Cover combination to the drive. Properly seat the tabs on the left and right sides of the 24V Power Supply unit into the drive case mounting slots and snap into place.

**NOTICE:** Damage to Equipment. Take proper precautions when attaching the 24V Power Supply to the drive so that no cables are pinched between the 24V Power Supply and the drive. Failure to comply may result in damage to circuitry and equipment.

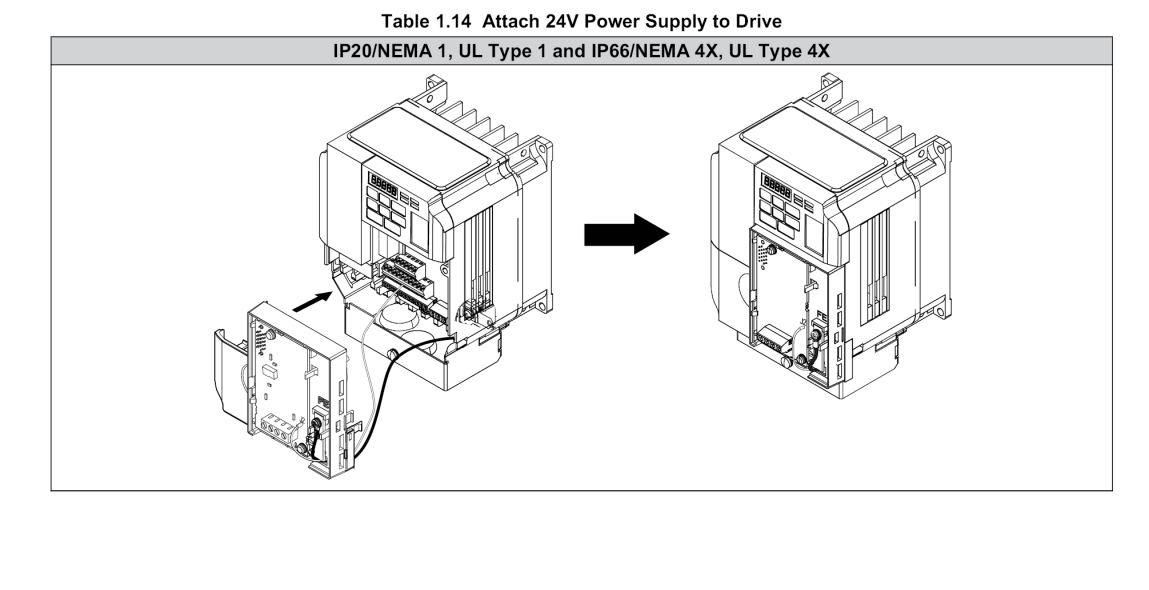

### YASKAWA

STEP 5

#### □ Install the 24 V Transducer Power Supply (continued)

#### 5.17 Connect wiring from customer-supplied transducer to 24V Power Supply.

Refer to Figure 1.6 Transducer (2-Wire) connection or Figure 1.7 Transducer (3-Wire) connection based on the application.

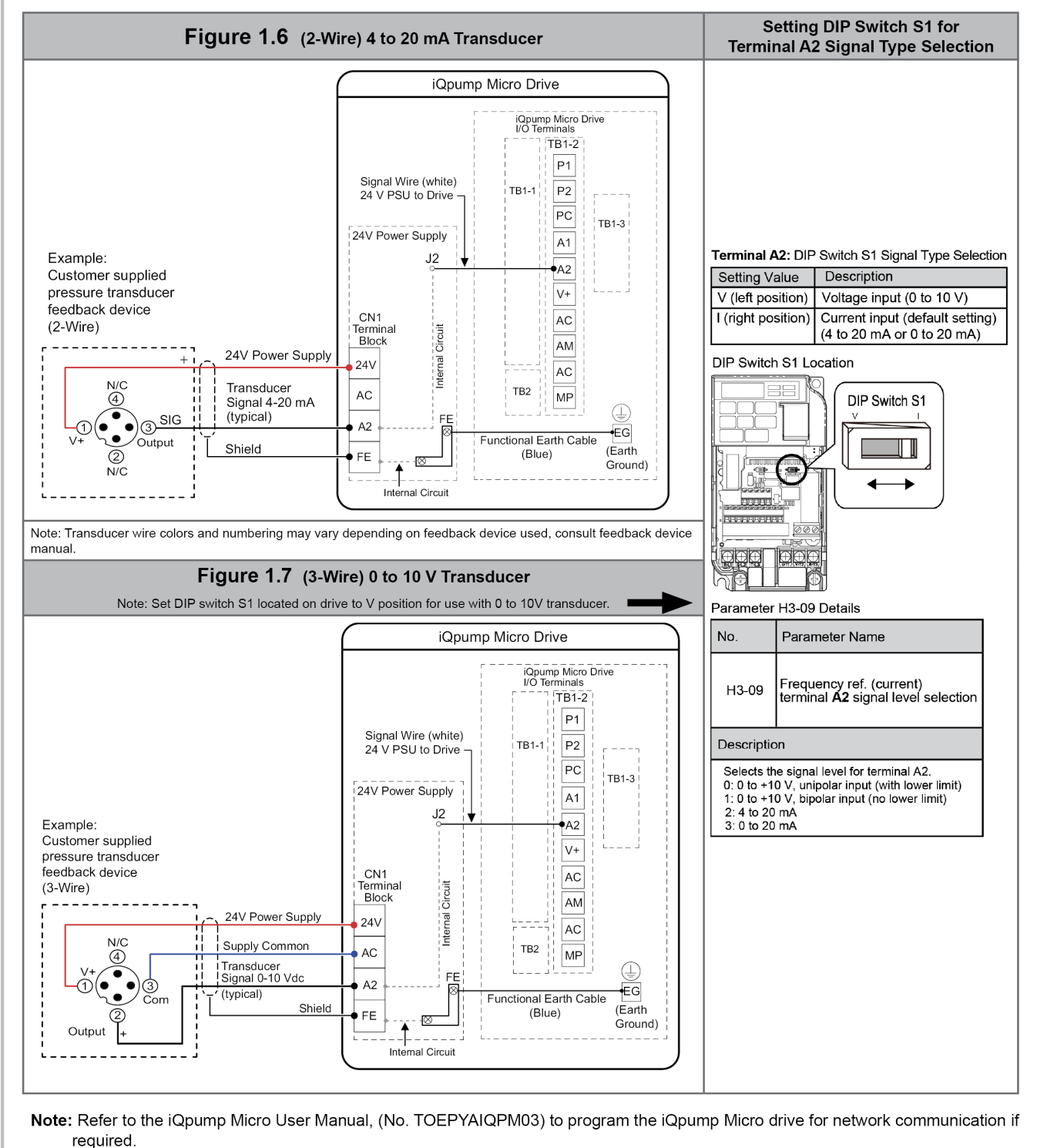

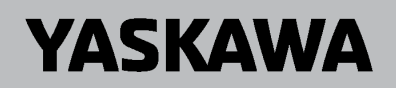

STEP 5

#### □ Install the 24 V Transducer Power Supply (continued)

#### 5.18 (continued)

Select appropriate transducer wire type and size from *Table 1.15*. For simpler and more reliable wiring, you may choose to crimp ferrules to the wire ends. Refer to *Figure 1.9* and *Table 1.16* for ferrule terminal types and sizes.

|                    |               | Tightoning                 | Bare Wire                                                                      | Terminal                            | Ferrule                                          | e-Type Termina                   | al                     |
|--------------------|---------------|----------------------------|--------------------------------------------------------------------------------|-------------------------------------|--------------------------------------------------|----------------------------------|------------------------|
| Terminal           | Screw<br>Size | Torque<br>N•m<br>(in-lbs)  | Applic. wire<br>size<br>mm² (AWG)                                              | Recomm.<br>mm <sup>2</sup><br>(AWG) | Applic. wire<br>size<br>mm <sup>2</sup><br>(AWG) | Recomm.<br>mm <sup>2</sup> (AWG) | Wire Type              |
| 24V, AC, A2,<br>FE | М3            | 0.5 to 0.6<br>(4.4 to 5.3) | Stranded:<br>0.25 to 1.5<br>(24 to 16)<br>Single:<br>0.25 to 1.5<br>(24 to 16) | 0.75 (18)                           | 0.25 to 1.0<br>(24 to 17)                        | 0.5 (20)                         | Shielded<br>line, etc. |

| Table 1 15 | 24V Power Supply | Wire Size and  | Torque Specifications    |
|------------|------------------|----------------|--------------------------|
|            |                  | while Size and | I UI UUE SDECIIICALIUIIS |

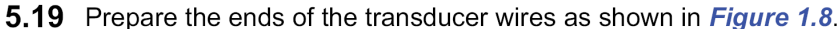

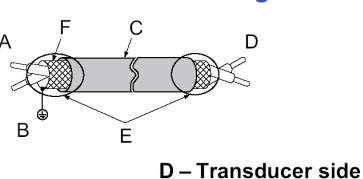

- A Drive side
- B Connect shield to FE ground
- terminal of drive.

C – Insulation

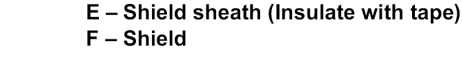

Figure 1.8 Preparing the Ends of Shielded Cables

**NOTICE:** Insulate shields with tape or shrink tubing to prevent contact with other signal lines and equipment. Improper wiring practices could result in drive or equipment malfunction due to short circuit.

**NOTICE:** Connect the shield of shielded cable to the appropriate ground terminal. Improper equipment grounding could result in drive or equipment malfunction or nuisance trips.

**5.20** If desired, select the correct ferrule-type wire termination.

Crimp a ferrule to signal wiring to improve wiring simplicity and reliability. Use CRIMPFOX 6, a crimping tool manufactured by PHOENIX CONTACT.

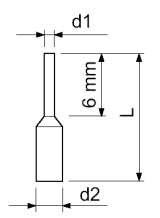

Figure 1.9 Ferrule Dimensions

Table 1.16 Ferrule Terminal Types and Sizes

| Туре        | L (mm)                                                                                                    | d1 (mm)                                                                                                    | d2 (mm)                                                                                           | Manufacturer                                                                                                    |
|-------------|----------------------------------------------------------------------------------------------------|----------------------------------------------------------------------------------------------------|---------------------------------------------------------------------------------------------------|----------------------------------------------------------------------------------------------------|
| AI 0.25-6YE | 10.5                                                                                                    | 0.8                                                                                                    | 2.0                                                                                               |                                                                                                    |
| AI 0.34-6TQ | 10.5                                                                                                    | 0.8                                                                                                    | 2.0                                                                                               |                                                                                                    |
| AI 0.5-6WH  | 12                                                                                                    | 1.1                                                                                                    | 2.5                                                                                               | PHOENIX CONTACT                                                                                                    |
| AI 0.75-6GY | 12                                                                                                    | 1.3                                                                                                    | 2.8                                                                                               |                                                                                                    |
| AI 1-6RD    | 12                                                                                                    | 1.5                                                                                                    | 3.0                                                                                               |                                                                                                    |
|             | Type           AI 0.25-6YE           AI 0.34-6TQ           AI 0.5-6WH           AI 0.75-6GY           AI 1-6RD | Type         L (mm)           AI 0.25-6YE         10.5           AI 0.34-6TQ         10.5           AI 0.5-6WH         12           AI 0.75-6GY         12           AI 1-6RD         12 | TypeL (mm)d1 (mm)AI 0.25-6YE10.50.8AI 0.34-6TQ10.50.8AI 0.5-6WH121.1AI 0.75-6GY121.3AI 1-6RD121.5 | TypeL (mm)d1 (mm)d2 (mm)AI 0.25-6YE10.50.82.0AI 0.34-6TQ10.50.82.0AI 0.5-6WH121.12.5AI 0.75-6GY121.32.8AI 1-6RD121.53.0 |

Note:

Do not route shielded cable through bottom conduit bracket cable glands on IP20/NEMA 1, UL Type 1 enclosures.

STEP

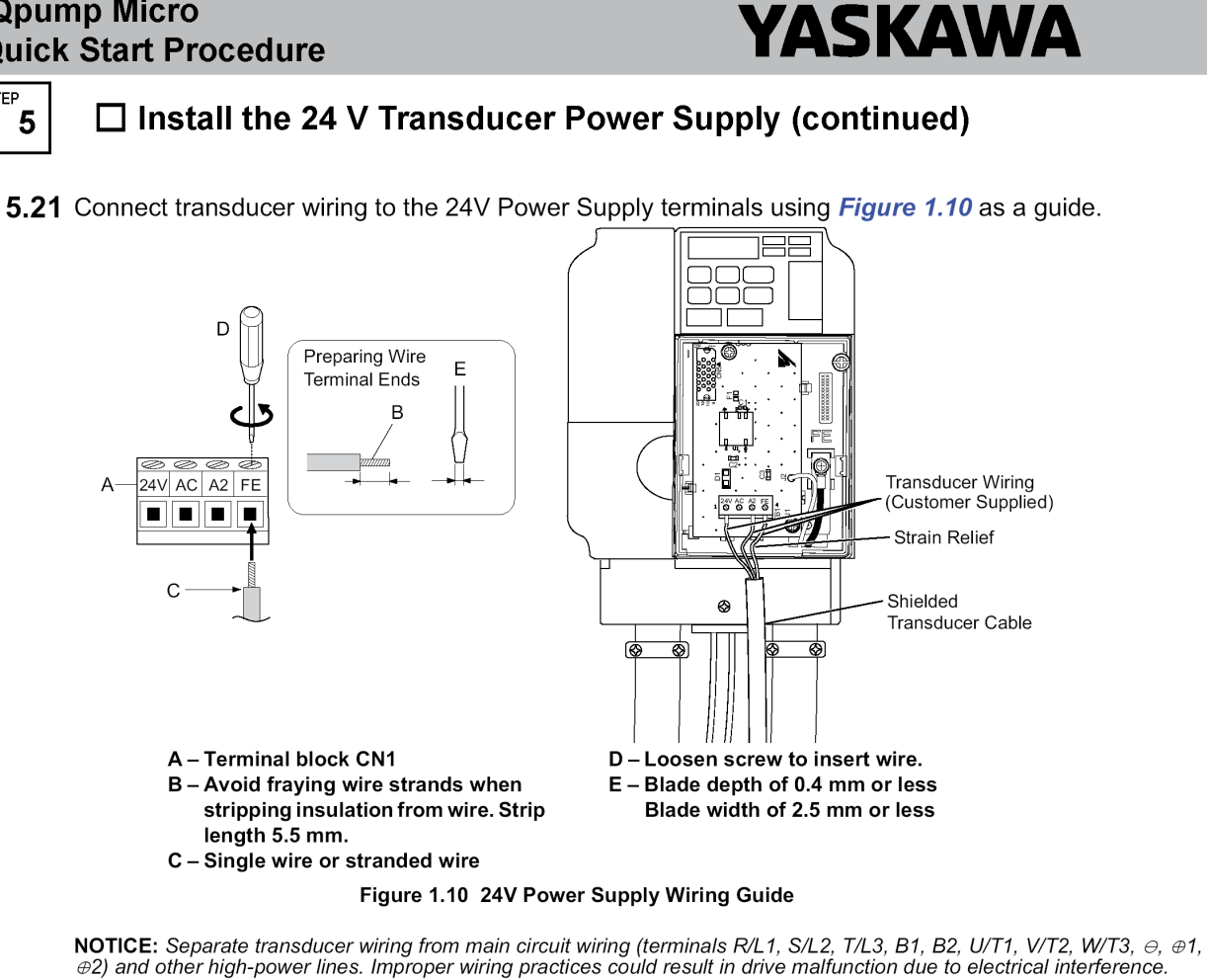

NOTICE: Damage to Equipment. Do not tighten screws beyond the specified tightening torque. Failure to comply may damage the terminal block. Refer to 24V Power Supply Wire Size and Torque Specifications on page 13 for details.

| Table 1.17 24V Power Supply Terminal Block CNT |              |                                                 |                                            |  |  |  |
|------------------------------------------------|--------------|-------------------------------------------------|--------------------------------------------|--|--|--|
| CN1 Terminal Block                             | Terminal No. | Terminal Name (Function)                        | Function (Signal Level)<br>Default Setting |  |  |  |
|                                                | 24V          | Tranducer Power Supply                          | +20V to +24V Vdc 30 mA                     |  |  |  |
|                                                | AC           | Power Supply Common                             | 0 Vdc                                      |  |  |  |
|                                                | A2           | Analog input                                    | 4-20 mA, 0-20 mA, 0-10 Vdc                 |  |  |  |
|                                                | FE           | Functional Earth Ground for Shielded Connection |                                            |  |  |  |

| Table 1 17 | 24V        | Power | Supply | Terminal | Block | CN  |
|------------|------------|-------|--------|----------|-------|-----|
|            | <b>Z4V</b> | FOwer | Suppry | renninai | DIUCK | CIN |

# **YASKAWA**

STEP 5

#### □ Install the 24 V Transducer Power Supply (continued)

5.22 Attach the 24V Power Supply cover by aligning the tabs with the mounting slots, seat the front cover into place, and tighten the screw on the front.

Table 1.18 Attach the 24V Power Supply Cover IP20/NEMA 1, UL Type 1 and IP66/NEMA 4X, UL Type 4X Line Up Mounting Tabs with Mounting Slots

NOTICE: Damage to Equipment. Take proper precautions when wiring the 24V Power Supply unit so that the front covers will easily fit back onto the drive. Make sure no cables are pinched between the front covers and the drive when replacing the cover. Failure to comply may result in damage to circuitry and equipment.

5.23 Secure the shielded cable with a customer-supplied adhesive mount wire tie positioned on the lower drive cover to complete the installation procedure for IP20/NEMA 1, UL Type 1 enclosures.

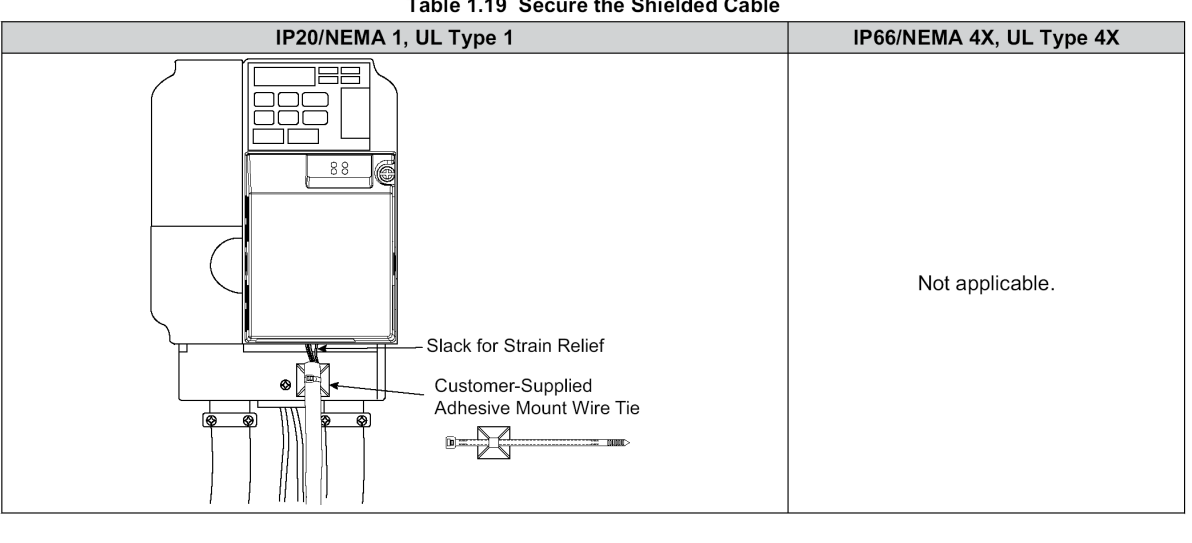

#### Table 1.19 Secure the Shielded Cable

# YASKAWA

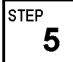

#### □ Install the 24 V Transducer Power Supply (continued)

**5.24** On IP66/NEMA 4X, UL Type 4X models, insert the digital operator cable from the front cover into port CN1 on the drive.

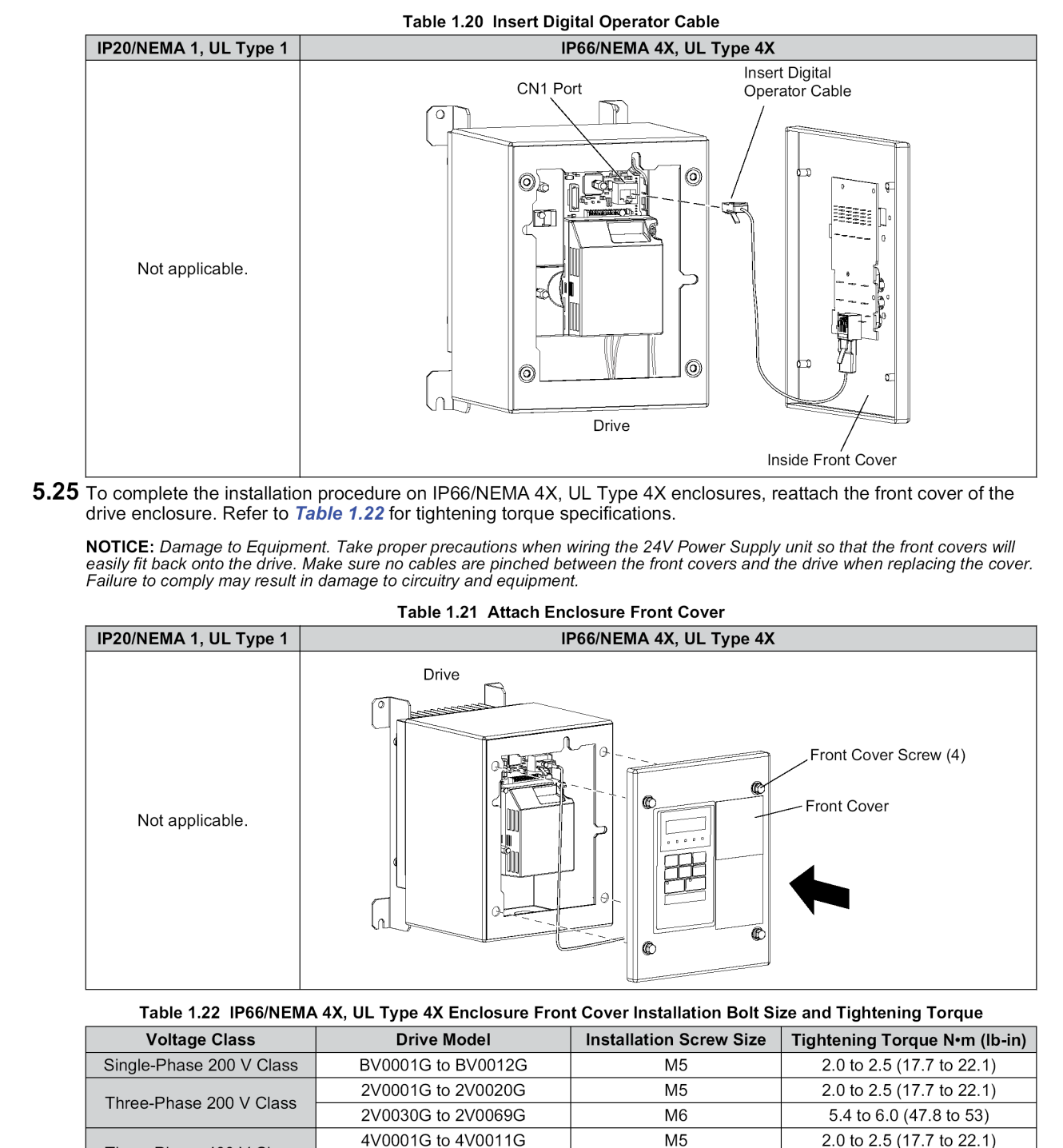

4V0018G to 4V0038G

5.4 to 6.0 (47.8 to 53)

M6

Three-Phase 400 V Class

# YASKAWA

STEP

□ Prepare to Use the Digital Operator

6.1 The iQpump Micro is supplied with a standard 7-segment red color LED digital operator for basic use. This Quick Start Procedure is provided for use with both standard or optional JVOP-183 digital

#### JVOP-183 Description (optional)

The (optional) JVOP-183 LCD (Model: UOP000016) digital operator; provides Real-time clock, HOA, LCD keypad display, 5 lines x 16 characters, backlit, 8 languages, Copy function. Mounts to RJ-45 keypad port.

The optional JVOP-183;

- simplifies iQpump Micro programming
- provides enhanced unit user interface
- allows operation of the iQpump Micro up to 3 meters away
- and can display information in 8 languages.

Additionally the JVOP-183 simplifies the task of interfacing with the iQpump Micro to;

- read or modify unit parameters
- read and copy unit parameter settings to another iQpump Micro
- operate the unit.
- monitor unit operation status.

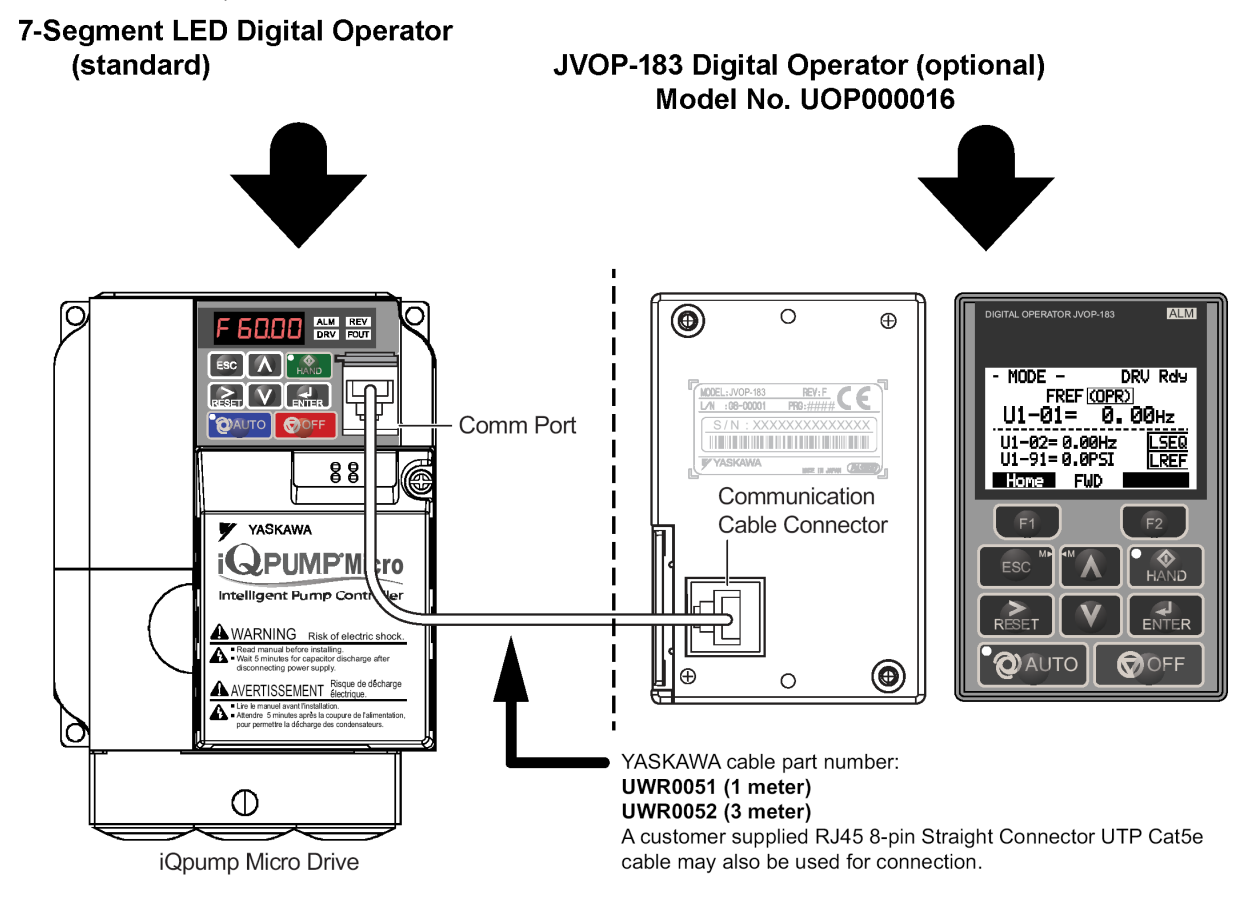

Refer to this URL for keypad mounting kit information: https://www.yaskawa.com/pycprd/products/specialty-pump-drives/drives/iqpump-micro/tab1/link10

# YASKAWA

STEP 6

### JVOP-183 HOA Keypad Tutorial (Optional)

6.2 Review this tutorial if using the JVOP-183 operator.

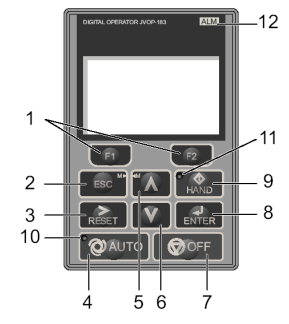

| No. | Display  | Key or Indicator Name | Function                                                                                                    |
|-----|----------|-----------------------|----------------------------------------------------------------------------------------------------|
| 1   | F1<br>F2 | Function F1 (RLY)     | Selects Drive Test Mode<br>Note: Applies specifically to drives configured with 3-contactor. Pressing the<br>F1 (RLY) key places the drive in Drive Test Mode. Power is applied to the<br>drive in the bypass mode.                                                                                                    |
|     |          | Function F2 (BYP/DRV) | loggles selection between Bypass Mode and Drive Mode.                                                                                                    |
| 2   | ESC      | ESC                   | <ul> <li>Returns to the previous display.</li> <li>Moves the cursor one space to the left.</li> <li>In Drive Mode, repeatedly pressing this button will return to the Frequency Reference display.</li> <li>In Bypass Mode, repeatedly pressing this button will return to the UB-01 "Bypass Current" display.</li> <li>During parameter entry, allows aborting the current edited value and exits the parameter editing mode.</li> </ul> |
| 3   | RESET    | RESET                 | <ul> <li>Moves the cursor to the right.</li> <li>Resets the bypass or drive to clear a fault situation</li> <li>Certain drive conditions may require pressing the OFF key before the RESET key will clear a fault</li> </ul>                                                                                                    |
| 4   |          | AUTO                  | Selects AUTO mode.                                                                                                    |
| 5   | Λ        | Up Arrow              | Scrolls up to display the next item, selects parameter numbers, and increments setting values.                                                                                                    |
| 6   | V        | Down Arrow            | Scrolls down to display the previous item, selects parameter numbers, and decrements setting values.                                                                                                    |
| 7   | OFF      | OFF Key               | If the drive was operating the motor, the motor will stop according to the stopping method selected in b1-03. If the bypass was operating the motor, the bypass contactor opens and the motor coasts to a stop.                                                                                                    |
| 8   |          | ENTER                 | <ul><li>Enters parameter values and settings.</li><li>Selects a menu item to move between displays.</li></ul>                                                                                                    |
| 9   | HAND     | HAND                  | Selects HAND mode.                                                                                                    |
| 10  | QAUTO    | AUTO Light            | Lit or flashing while the drive is in AUTO mode.                                                                                                    |
| 11  | HAND     | HAND Light            | Lit while the drive is in HAND mode.                                                                                                    |
| 12  | ALM      | ALARM Light           | <ul> <li>Flashing: Indicates Alarm (minor fault)</li> <li>Solid: Indicates Fault (major fault)</li> </ul>                                                                                                    |

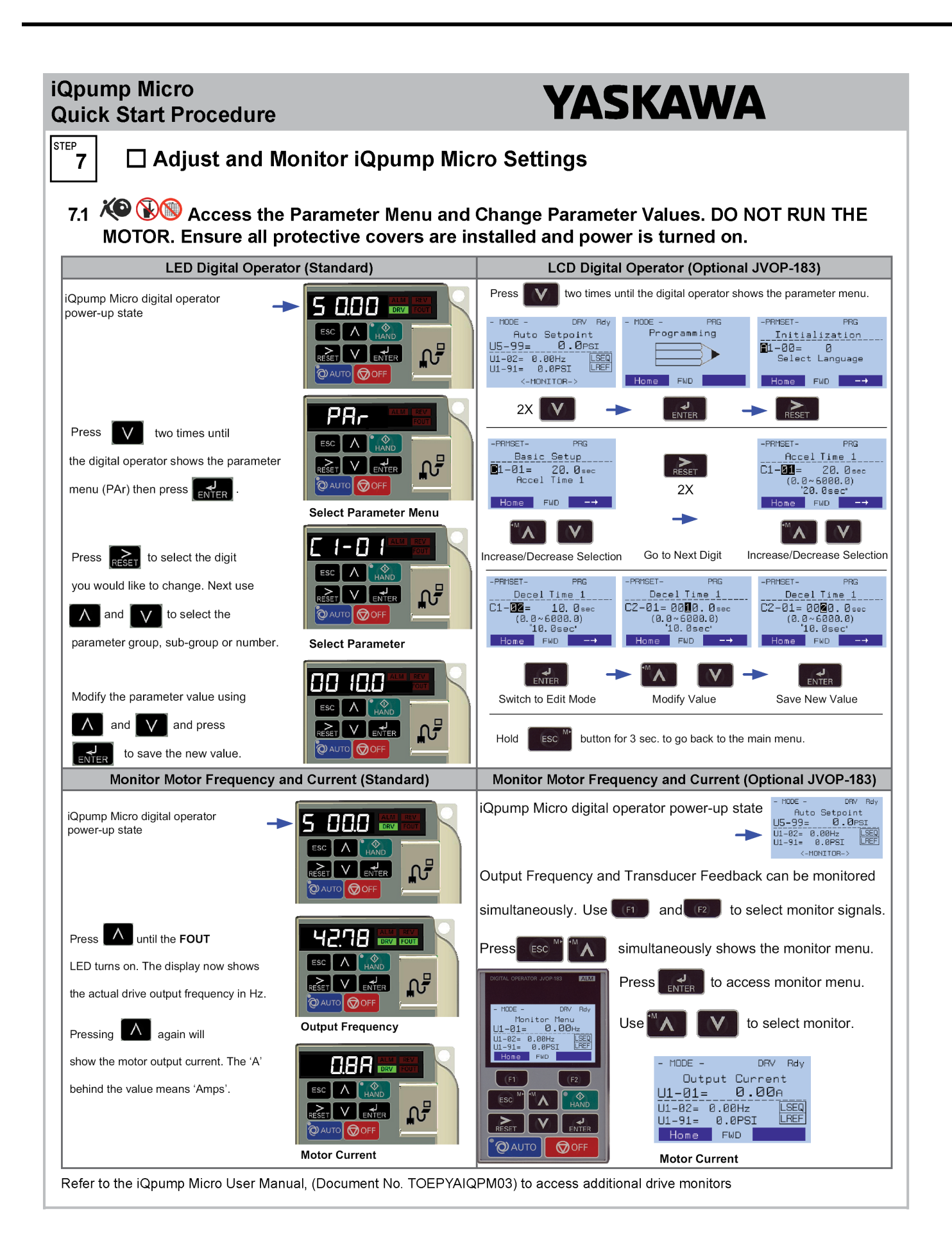

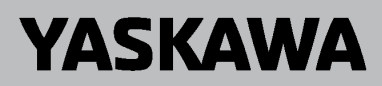

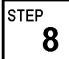

□ Application Specific Setup

## 8.1 <sup>(C)</sup> <sup>(C)</sup> <sup>(</sup>

Available iQpump Micro Application Macro Settings using parameter A1-03 :

- 6008 Constant Pressure Mode (PSI) [Factory Default] Note: Do not change unless pump application differs from default.
- 6009 Pump Down Level Mode (Ft)
- 7770 General Purpose Mode
- 7771 Submersible Motor GP Mode

#### 8.2 Select Application Macro Parameter A1-03

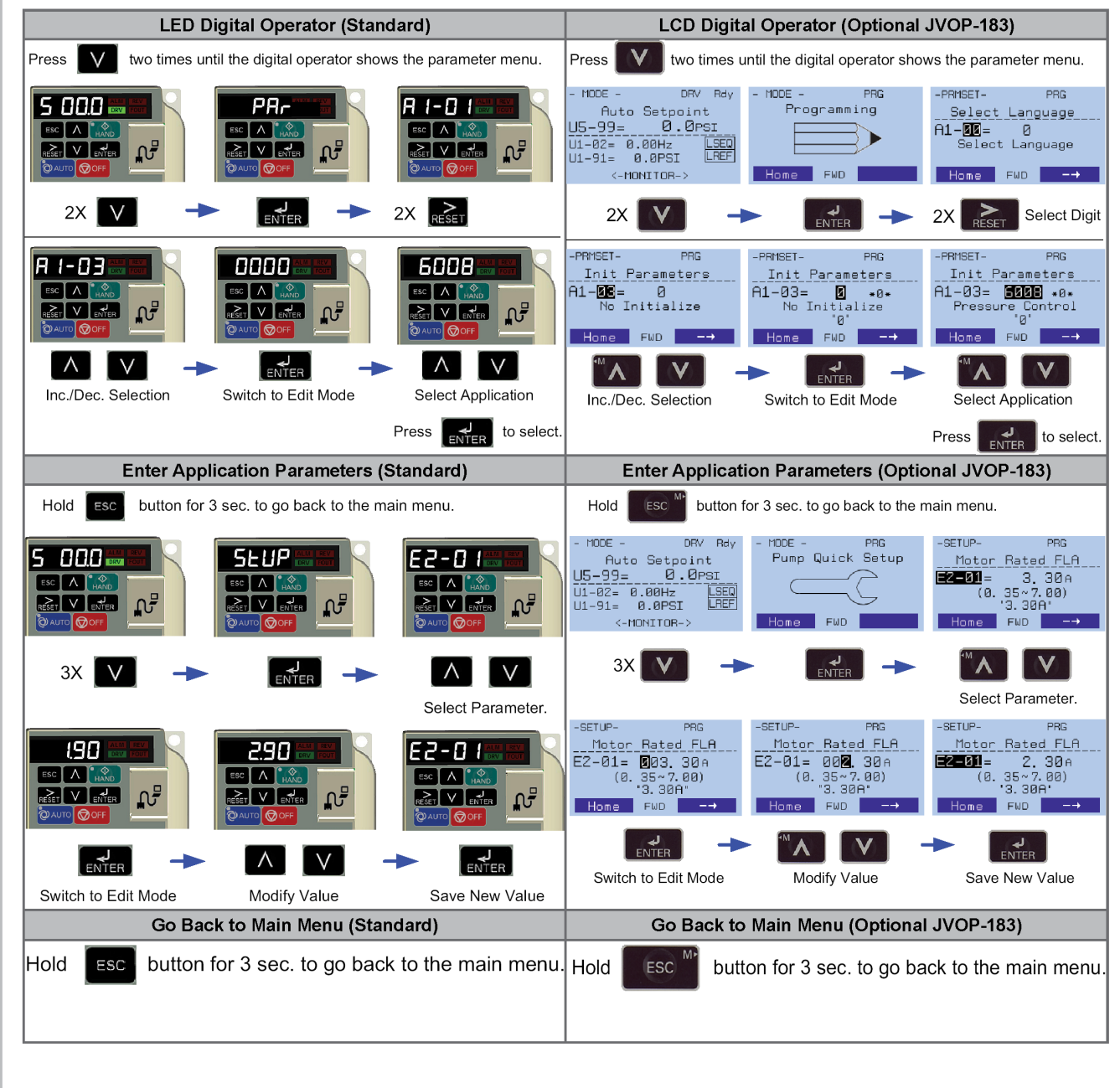

### YASKAWA

STEP 9

### □ Parameter Overview-Quick Setting Menu (Simplex)

| Step.<br>Task                                                                                                    | Parameter | Name                         | Description/Menu Access                                                                                                    | Default Value                                                                 |
|----------------------------------------------------------------------------------------------------|-----------|------------------------------|----------------------------------------------------------------------------------------------------|-------------------------------------------------------------------------------|
| <b>9.1</b> Read-only parameter. It cannot be modified. Factory set to (0: Pressure control)                                                                                                    | A1-06     | Application Preset           | Displays selected applications, see Step 5.<br>Quick Setting                                                                                                    | Factory set to<br>(0: Pressure<br>control).<br>Dependent on<br>Initialization |
| <b>9.2</b> Set to the motor nameplate full load amps<br>Set service factor amps (SFA).<br>for submersible motors use                                                                                                    | E2-01     | Motor Rated Current          | Motor nameplate full load amps.<br>Quick Setting                                                                                                    | Drive Size<br>Dependent                                                       |
| <ul> <li>9.3 Enter '4' for an 1800 RPM motor and '2' for a 3600 RPM motor.</li> <li>Confirm number of poles:</li> <li>2 Pole Motor = 3600 RPM</li> <li>4 Pole Motor = 1800 RPM</li> <li>6 Pole Motor = 1200 RPM</li> <li>8 Pole Motor = 900 RPM</li> </ul> | E2-04     | Number of Motor<br>Poles     | Sets the number of motor poles.<br>Number of motor poles is used to show the<br>correct motor RPM on the display<br>Quick Setting                                                                                                    | 2                                                                             |
| 9.4 System Scaling: Enter<br>feedback device maximum:<br>Example: Enter 200 for<br>pressure transducer with a<br>maximum of 200 PSI at 20mA.<br>Confirm feedback device<br>scaling.<br>(See Illustration 1)                                                | P1-03     | Feedback Device<br>Scaling   | Sets the scaling of feedback device in user-<br>set units.<br>Quick Setting                                                                                                    | 145.0                                                                         |
| 9.5 Set to system pressure                                                                                                    | Q1-01     | PID Controller<br>Setpoint 1 | Sets the PID Setpoint when b1-01 is set to 0.<br>Quick Setting                                                                                                    | 0.0                                                                           |
| <ul> <li>9.6 Choose one of two types of Start Level programming:</li> <li>1. Program the Start Level as an Absolute <ul> <li>OR</li> <li>2. Program the Start Level as a Delta Level from the System Setpoint</li> </ul> </li> </ul>                       | P1-04     | Start / Drawn Down<br>Level  | The system starts when the feedback level<br>drops below the start level for the time set<br>in P1-05 (default 1 sec). This level also<br>specifies the wakeup level when the drive is<br>in Sleep Mode. When this parameter is set<br>to a negative value, the feedback level must<br>drop that amount below the setpoint. Setting<br>this parameter to 0.0 disables the function.<br>When P1-01, Pump Mode, is set to 3<br>(MEMOBUS network), this function is active<br>only on the first drive in the network.<br>Quick Setting | 0.0 PSI                                                                       |

# YASKAWA

STEP 9

### □ Parameter Overview-Quick Setting Menu (Simplex) continued.

| Step.<br>Task                                                                                                    | Parameter | Name                                                                                                  | Name Description/Menu Access Default Val                                                                                                    |                                                           | Default Value                   |
|----------------------------------------------------------------------------------------------------|-----------|----------------------------------------------------------------------------------------------------|----------------------------------------------------------------------------------------------------|-----------------------------------------------------------|---------------------------------|
| <b>9.7</b> Program the Start Level as an Absolute Value.                                                                                                    |           | Important! It is mandatory to program the Start / Draw Down Level in order to use the sleep function. |                                                                                                    |                                                           |                                 |
| Start / Draw Down Level must be<br>programmed to a positive value for the Start /<br>Draw Down Level to be an absolute value.                                                                                                    |           | LED Digital Operator (Standard) LCD Digital Operato                                                   |                                                                                                    | LCD Digital Operator (Optic                               | nal JVOP-183)                   |
| Example: Start / Draw Down Level P1-04 set<br>to 50 PSI and delay time P1-05 set to 5 sec.<br>Result: Pump system will start when the<br>pressure drops below 50 PSI for 5 sec.                                                                          |           |                                                                                                    |                                                                                                    | -PRMSET- F<br>Start-DrawDn<br>P1-04= -10.0<br>(-999.0~999 | RG<br><u>Lvl</u><br>)PSI<br>.Ø) |
| OR<br>Program the Start Level as a Delta Level<br>from the System Setpoint                                                                                                    |           |                                                                                                    |                                                                                                    | "0.0"<br>Hote FwD                                         |                                 |
| Start / Draw Down Level must be<br>programmed to a negative value for the Start<br>Level to be a delta value from the setpoint.                                                                                                    |           | Use A                                                                                                 | he sign                                                                                                    | Use <b>MA</b>                                             | <b>V</b>                        |
| Example: Start / Draw Down Level P1-04 set<br>to -10 PSI with a system setpoint of 50 PSI<br>and delay time P1-05 set to 5 sec.<br>Result: Pump system will start when the<br>pressure drops below 40 PSI (50 - 10) for 5<br>sec.                        |           |                                                                                                    | Ū                                                                                                    |                                                           | Sign                            |
| <b>9.8</b> Set Minimum Pump<br>Frequency to the value at<br>which the pump enters a no-<br>flow condition.                                                                                                    | P1-06     | Minimum Pump<br>Speed                                                                                 | Minimum speed<br>operation.<br>Quick Setting                                                                                                    | (Hz) for pump motor                                       | 40.0 Hz                         |
| 9.9 Recommended for use<br>when the Start/Stop command<br>is from the digital operator<br>WARNING! Sudden Movement<br>Hazard. If the drive is powered<br>down while running, it will<br>automatically initiate an internal<br>Run command upon power-up. | P4-10     | AUTO Mode Operator<br>Run Power Down<br>Storage                                                       | Stores the run status in the AUTO mode<br>when operating from digital operator (b1-<br>02=0).       0: Disabled         0: Disabled       1: Enabled |                                                           | 0: Disabled                     |
| Optional step: HAND key on<br>digital operator.                                                                                                    | P5-04     | HAND Key Function<br>Selection                                                                        | Enables or disal<br>digital operator.<br>0: Disabled<br>1: Enabled                                                                                   | oles the HAND key on the                                  | 1: Enabled                      |

# YASKAWA

STEP **10** 

### □ iQpump Micro Parameters - Advanced Settings

| Task                                                                                                    | Parameter | Name                                               | Description/Menu Access                                                                                                    | Default Value         |
|----------------------------------------------------------------------------------------------------|-----------|----------------------------------------------------|----------------------------------------------------------------------------------------------------|-----------------------|
| 10.1                                                                                                    | b5-03     | Integral Time Setting                              | Sets the integral time for the PID controller.                                                                                                    | 3.0 sec.              |
| NOTICE: Setting value<br>may cause PID control loop                                                                                                    |           | (1)                                                | Decrease integral time to make<br>iQpumpMicro more responsive.                                                                                                    |                       |
| instability if misadjusted.                                                                                                    |           |                                                    | Quick Setting                                                                                                    |                       |
| <b>10.2</b><br><b>NOTE</b> : Disable parameter<br>b5-12 if a transducer is not                                                                                                    | b5-12     | Feedback Loss<br>4 to 20 mA<br>Detection Selection | Performs a 4 to 20 mA wire break detection<br>on the analog input that is programmed for<br>PID feedback. Terminal TB1-1 A2 (typical)                                                                                                    | 2 (Fault)             |
| installed.                                                                                                    |           |                                                    | 0: Disabled, continue running, no message<br>is displayed                                                                                                    |                       |
|                                                                                                    |           |                                                    | 1: Alarm, display warning on the digital<br>operator when the feedback device fails or is<br>disconnected.                                                                                                    |                       |
|                                                                                                    |           |                                                    | 2: Fault, stop the pump system when the<br>feedback fails or is disconnected                                                                                                    |                       |
|                                                                                                    |           |                                                    | 3: Run at the setting value of parameter<br>Quick Setting                                                                                                    |                       |
| <b>10.3</b> Adjust depending on system performance                                                                                                    | C1-01     | Acceleration Time 1                                | Sets the time to accelerate the pump motor from zero to maximum speed.                                                                                                    | 20.0 sec.<br>See Note |
|                                                                                                    |           |                                                    | NOTE: The factory default with Thrust Mode enabled is 12.0 sec, 20.0 sec when disabled.                                                                                                    |                       |
|                                                                                                    | C1-02     | Deceleration Time 1                                | Sets the time to decelerate the pump motor from maximum speed to zero.                                                                                                    | 10.0 sec.<br>See Note |
|                                                                                                    |           |                                                    | NOTE: The factory default with Thrust Mode enabled is 5.0 sec, 10.0 sec when disabled.                                                                                                    |                       |
| <b>10.5</b> Refer to L5 parameter group. The number of restart attempts is set by L5-01.                                                                                                    | L5-01     | Number of Restart<br>Attempts                      | Sets the number of times the drive may<br>attempt to restart after these faults occur:<br>– oC-Overcurrent                                                                                                    | 5                     |
| Configurable iQpump Micro<br>System Protection Faults for<br>Auto-restart:<br>- Low Level Feedback<br>- High Level Feedback<br>- Transducer Loss<br>- Not Maintaining Setpoint<br>- Loss of Prime<br>- Pump Over Cycle. |           |                                                    | <ul> <li>GF-Ground Fault</li> <li>LF-Output Phase Loss</li> <li>PF-Input Phase Loss</li> <li>oL2-iQpumpMicro Overload</li> <li>oL1-Motor Overload</li> <li>oL3/4-Overtorque</li> <li>DC Bus Fuse Blown</li> <li>Uv1-DC Bus Undervoltage</li> <li>ov-DC Bus Overvoltage</li> <li>oH1-Overheat</li> </ul> |                       |
| <b>10.6</b> P1-06 should be set to<br>the level at which the pump<br>produces minimum pressure<br>even at zero flow.<br>Example: Base pump motor<br>speed is 3600 RPM, minimum<br>speed is 2400 RPM. Set                | P1-06     | Minimum Pump<br>Speed                              | Minimum frequency at which the drive<br>will run. Applies to both HAND and AUTO<br>modes.<br>NOTE: For minimum pump frequency, the<br>drive will use the highest setting from among<br>P1-06, P4-12 (Thrust Bearing Frequency), or<br>d2-02 (Reference Lower Limit)                                     | 40.0 Hz               |
| 40.0 Hz. (2400 ÷ 3600 x 60<br>Hz=40Hz)                                                                                                    |           |                                                    |                                                                                                    |                       |

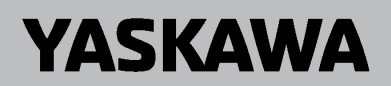

STEP 10

#### □ iQpump Micro Parameters - Advanced Settings (continued)

| Task                                                                                                    | Parameter | Name                        | Description/Menu Access                                                                                                    | Default Value                                                            |
|----------------------------------------------------------------------------------------------------|-----------|-----------------------------|----------------------------------------------------------------------------------------------------|--------------------------------------------------------------------------|
| <b>10.7</b> Adjust according to system requirements.                                                                                                    | P2-03     | Sleep Delay Time            | Sets the delay time before the drive enters<br>Sleep Mode when the selected signal level<br>(P2-01) falls below the specified sleep level<br>(P2-02).                                                                                                    | 5 sec.                                                                   |
| <b>10.8</b> Primarily used for<br>submersible pumps. Program<br>P4-12 = 0.0 Hz to disable<br>function when iQpump Micro is<br>used with a centrifugal pump.                                                                                            | P4-12     | Thrust Bearing<br>Frequency | Sets the frequency reference used when the<br>thrust bearing function is active.<br>The drive will accelerate to this frequency<br>in the time set to P4-11. The drive will<br>decelerate from the frequency in the time set<br>to P4-13.                                                                                                    | 30.0 Hz                                                                  |
| <b>10.9</b> Set the amount of time<br>for the drive to delay starting if<br>a Run command is present at<br>power-up.<br>Note: Utility Star Delay is active<br>when P4-10 is enabled (1) and<br>operation (start/stop) is from<br>the digital operator. | P4-17     | Utility Start Delay         | Sets the amount of time that the drive will<br>delay starting if a Run command is present<br>at power-up.<br>When P1-01, Pump Mode, is set to<br>3 (MEMOBUS network), the drive is<br>unavailable to the network (Pump Off<br>Network) when the function is active.<br>The iQpump Micro waits the time specified in<br>P4-11 before auto operation becomes active<br>when utility power is restored and P4-10 is | 0.2 Min<br>Setting this<br>parameter to<br>0.0 disables the<br>function. |

STEP 11

### □ Fine-tune Settings for Pumping Application

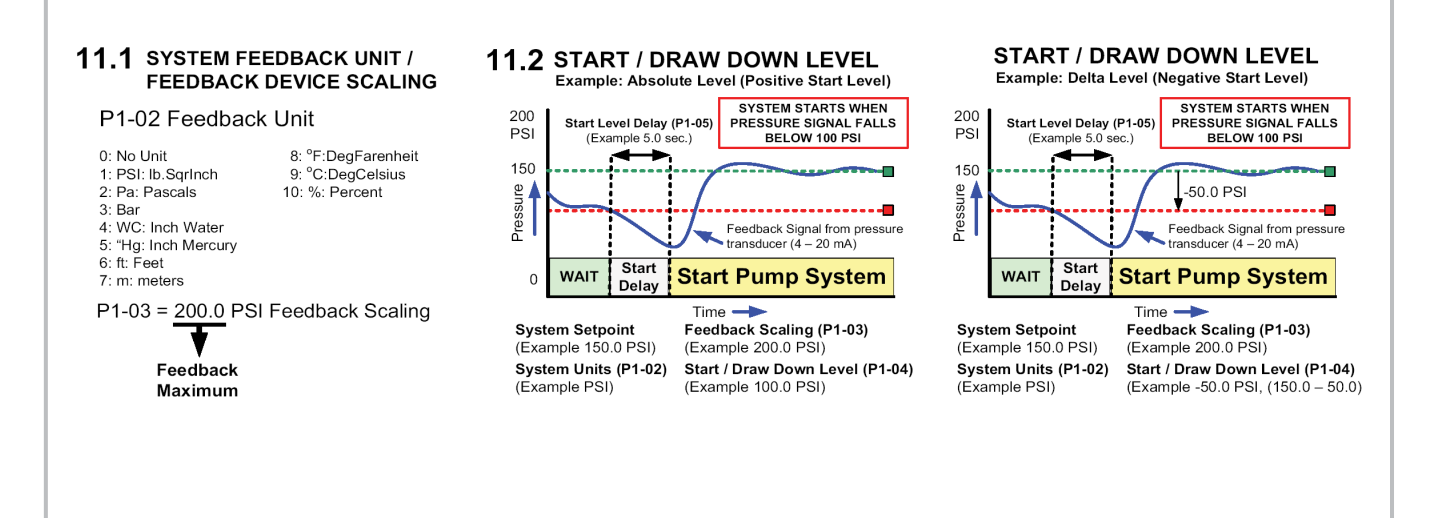

#### iQpump Micro YASKAWA **Quick Start Procedure** STEP Fine-tune Settings for Pumping Application (continued) 11 **11.3** SLEEP MODE (Example) SYSTEM GOES TO SLEEP WHEN PUMP 60 Hz MOTOR SPEED DROPS TO 40 Hz Sleep Delay Time (P2-03) (2400 RPM for 3600 RPM Motor). Frequency (Example 5.0 sec.) Minimum Speed P1-06 (Example 40.0 Hz) Output Frequency Output I (pump motor speed) Ramp or Coast to Stop, b1-02 WAIT FOR PRESSURE TO FALL BELOW START / Pump Running Go to Sleep DRAW DOWN LEVEL (P1-04) Time ----**11.4** PUMP SYSTEM FAULT SETUP The iQpump Micro can display a 'Setpoint Not Met' fault when the iQpump Micro is unable to maintain the programmed system setpoint due a problem with the pump system. Set P1-15 to the maximum allowed difference between setpoint and feedback level FEEDBACK SIGNAL P1-15 Max Setpoint Diff Setpoint-LOP Tim P1-16 SETPOINT SET-POINT NOT MET Time **11.5** LOW/HIGH FEEDBACK LEVEL DETECTION The iQpump Micro continuously monitors the system feedback signal. Set the low feedback level parameter P1-08 to the minimum feedback level allowed for your system to display a 'Low Feedback' fault. Set the high feedback level parameter P1-11 to the maximum feedback level allowed to display a 'High Feedback' fault. **11.6** PRE-CHARGE OPERATION This function is used when the pump system requires a pre-charge before normal operation. Upon start the iQpump Micro will run at a fixed speed for a specified time or until the feedback signal reaches a programmed level after which it will switch to auto mode operation. Feedback Pre-Charge Lvl. P4-01 Pre-Charge Completed

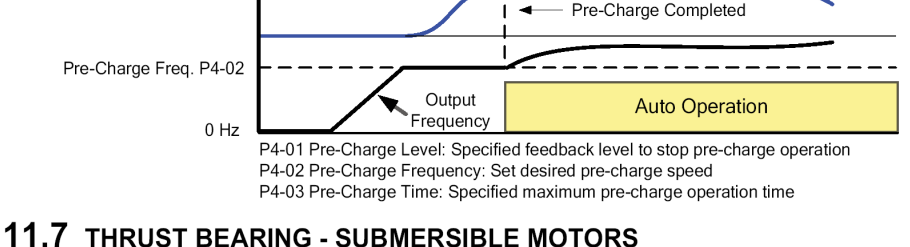

The factory recommends using the Thrust Bearing Turn Off Thrust Bearing Function Frequency function to prevent excess motor wear when using (Thrust Frequency Reached) a submersible motor in combination with the iQpump Micro. Enter the minimum motor frequency in parameter P4-11 to enable this C1-01 Acceleration Time Output function. Example: Minimum motor speed 1800 Output Frequency RPM, 1800 RPM ÷ 3600 RPM x 60.0 Hz = 30.0 Hz Thrust Acceleration Time P4-11 DEFAULT SETTING (Example 1.0 sec.) Time — Thrust Bearing Frequency P4-12 Thrust (Example 30.0 Hz) Auto/Hand Operation Bearing

#### **11.8** AUTO OPERATION - POWER DOWN STORAGE

Allows the iQpump Micro to automatically start after power failure when operated from the digital operator. This function is recommended when operating the iQpump Micro in remote/unmanned areas. Use parameter P4-10 to enable this function.

WARNING! Stay Clear- Equipment starts automatically. An internal run command will automatically occur on power-up if the iQpump Micro is powered down while running.

STEP

12

# YASKAWA

### □ Verify Pump Rotation and Transducer Feedback

#### 12.1 Check the motor for proper direction and operation.

This test is performed solely from the digital operator. Apply power to the iQpump Micro after electrical connections are terminated and protective covers are installed. At this point, DO NOT RUN THE MOTOR, The digital operator should display as shown in Figure 3.

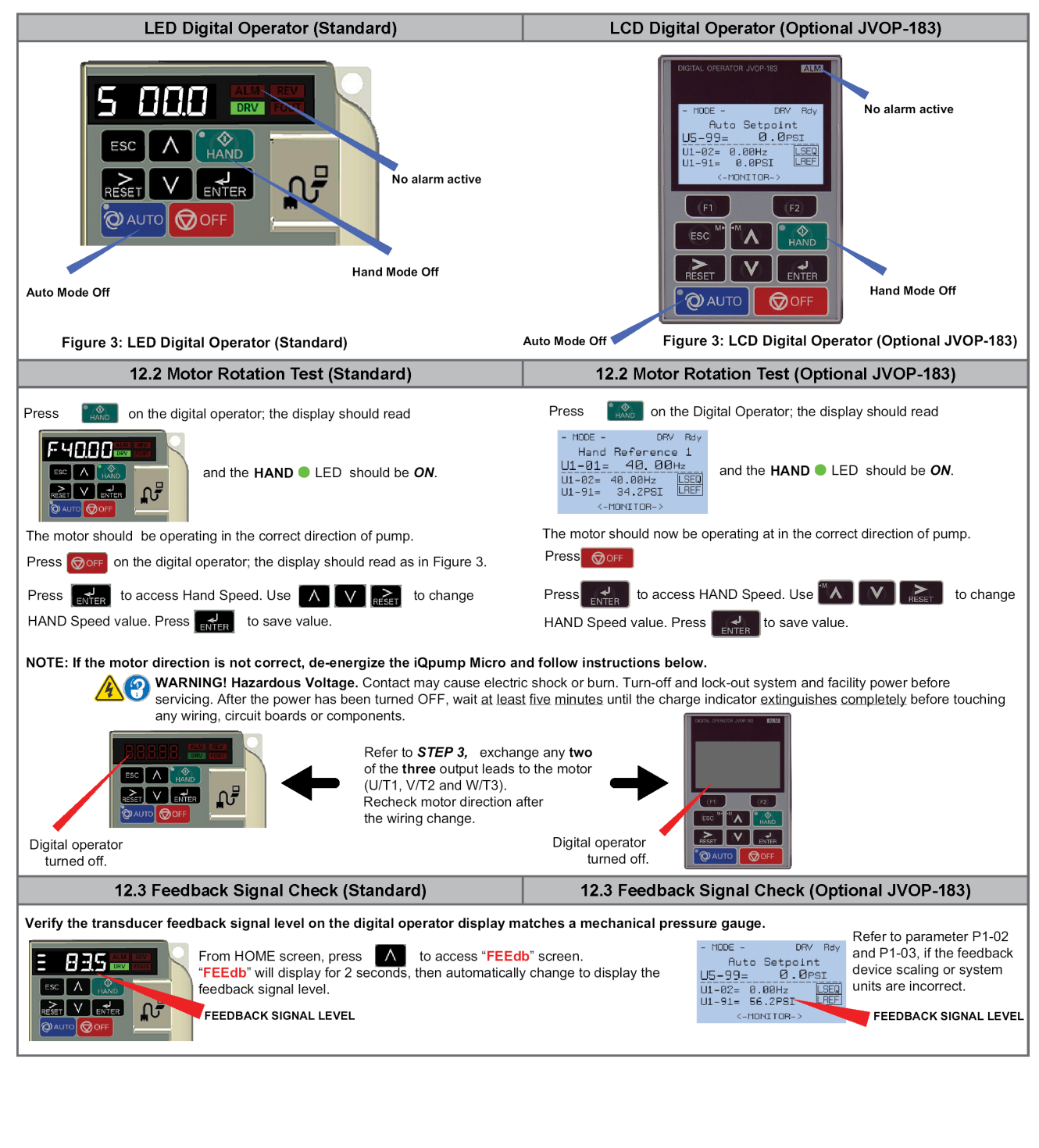

## YASKAWA

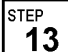

□ AUTO Mode Operation

#### 13.1 AUTO Mode

The iQpump Micro is operated in AUTO mode by performing the following tasks: Program all parameters

- Verify motor rotation direction
- Auto Mode: Select the Reference source setting in parameter b1-01
- Auto Mode: Select the Run source setting in parameter b1-02 (Refer to STEP 4)

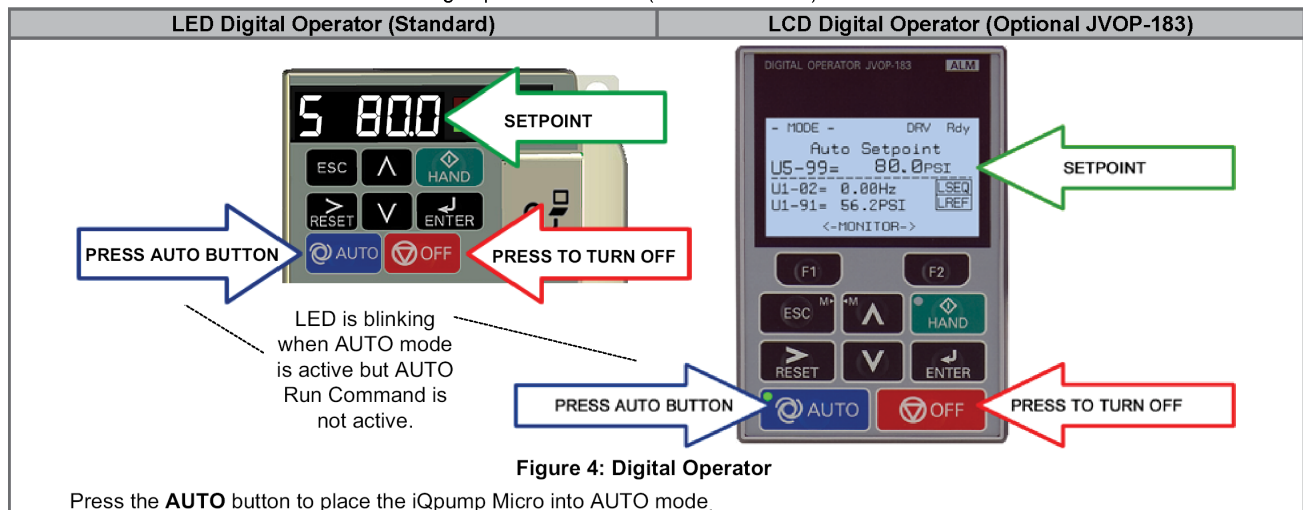

The AUTO mode will start and stop based on the Run Source Selection setting parameter b1-02. (Refer to Step 3) The Reference Source Selection parameter b1-01 setting configures the AUTO mode reference source.

#### 13.2 Set System Setpoint

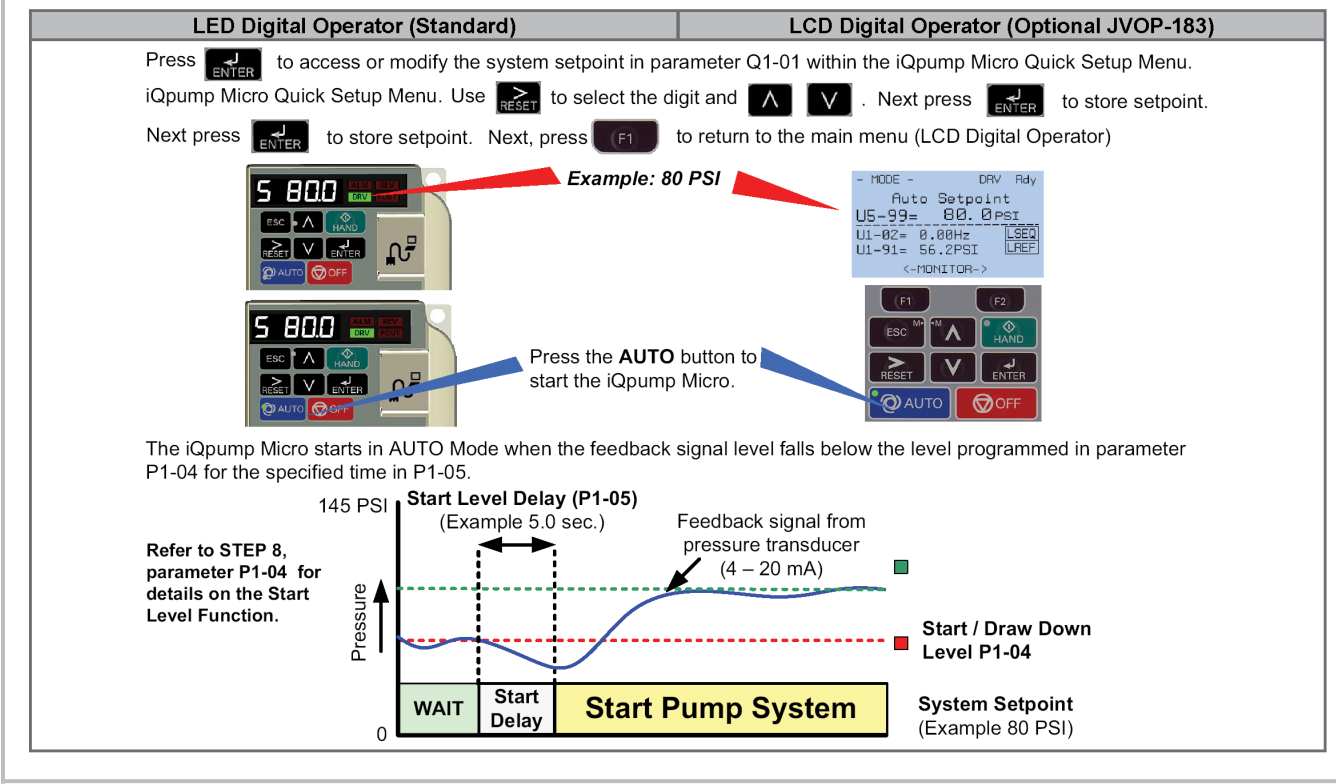

YASKAWA

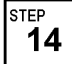

□ Hand Mode Operation

#### 14.1 HAND Mode

The iQpump Micro is operated in HAND mode by performing the following tasks:

- Program all parameters
- Verify motor rotation direction

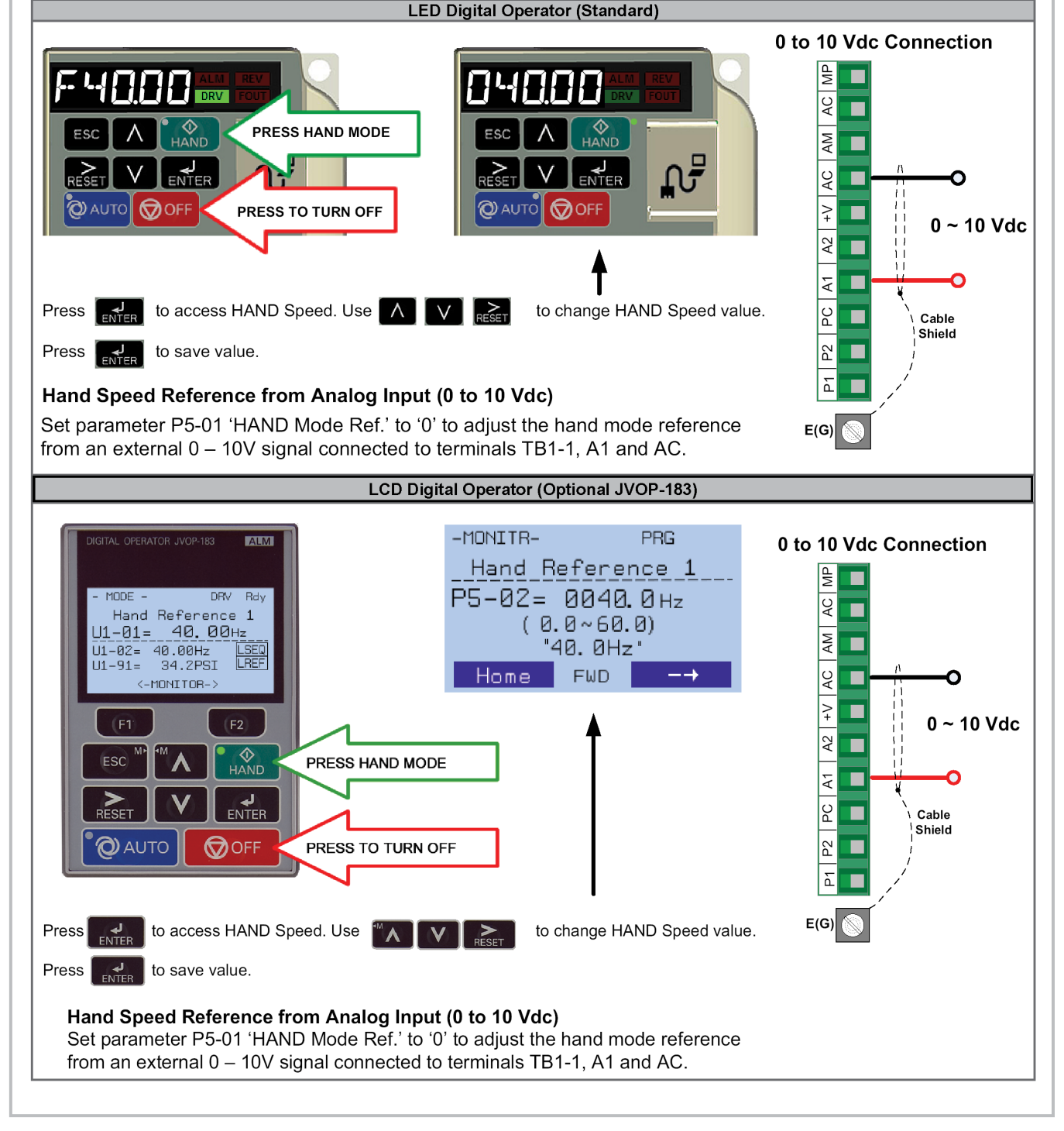

# YASKAWA

STEP 15

#### Configure Sleep and Anti-No-Flow (ANF)

#### 15.1 Sleep and Anti-No-Flow (ANF Detection) (Parameters P2-23, P2-24, P2-25)

**Note:** Ensure the pump system is regulating pressure/flow satisfactory while operating under normal running conditions prior to adjusting Anti-No-Flow operation.

#### 15.2 Verify No-flow/Sleep Operation

- a. Continue to STEP 16.3 below if pump operation is stable.
- b. Disable Anti-No-Flow function if pump operation is unstable.
- Set parameter P2-23 = 0.00% and adjust PI control parameters b5-02 and b5-03 to stabilize pump system.
  Refer to the iQpump Micro User Manual (Document No.TOEPYAIQPM03) for additional information.
- c. Re-enable the Anti-No-Flow function by setting P2-23 to 0.40% and continue to Step 1 to verify no-flow/sleep operation once the system is stable.

**15.3** Verify the system holds pressure by creating a no-flow situation (e.g. close off discharge valve).

**15.4** Press the OFF button on the digital operator, wait 1 minute until system stabilizes and verify system pressure feedback using parameter U1-91. Adjust P2-25 to the actual delta pressure drop plus 1 PSI if the pressure drops more than 3 PSI (use Monitor U1-91).

*Example:* Setpoint is 80 PSI, pressure feedback U1-91 shows 76 PSI, P2-25 should be 4 + 1 or 5 PSI.

**Note:** This value should always be more than the P1-04 Start Level. If not, the system pressure is not holding and must be corrected or the pump system will continue to cycle on and off.

**15.5** Operate the system in normal AUTO operation with flow. Observe monitor U1-99 "ANF Timer" and verify the value is increments and resets to zero continuously. If the value holds at 10 sec. (P2-24) increase P2-24 "Anti-No-Flow Detection Time" by increments of 5 seconds. Repeat Step 3 each time P2-24 is adjusted.

**15.6** Create a no-flow situation (e.g. close discharge valve). Use monitor U1-99 "ANF Timer" to verify the value is increments and holds at the P2-24 time (value set in Step 3). Once the Anti-No-Flow timer expires, the speed will reduce gradually until reaching minimum pump speed (P1-06) where it will hold for 5 seconds according to P2-03, before going to sleep.

**15.7** Operate the system in normal AUTO operation and verify sleep and wake-up functions satisfactory.

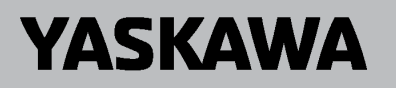

### NOTES:

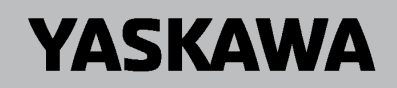

### NOTES:

| <br> |
|------|
|      |
|      |
|      |
|      |
|      |
|      |
|      |
|      |
|      |
| <br> |
|      |
|      |
|      |
|      |
|      |
|      |
|      |
|      |
|      |
|      |
| <br> |
|      |
|      |
|      |
|      |
|      |
| <br> |
|      |
|      |
|      |
|      |
|      |
|      |
|      |
|      |
|      |
|      |
|      |
|      |
|      |
|      |
|      |
|      |
|      |
|      |
|      |
|      |
|      |
|      |
|      |
|      |
|      |
|      |
|      |
|      |
| <br> |
|      |
|      |
|      |
|      |
|      |
|      |
|      |
|      |

This Page Intentionally Blank
# i

# iQpump Micro Quick Start Guide

| i.1  | PREFACE                            |     |
|------|------------------------------------|-----|
| i.2  | RECEIVING                          | 46  |
| i.3  | MECHANICAL INSTALLATION            | 48  |
| i.4  | ELECTRICAL INSTALLATION            | 51  |
| i.5  | MAIN CIRCUIT WIRING                | 55  |
| i.6  | START-UP PROGRAMMING AND OPERATION | 67  |
| i.7  | TROUBLESHOOTING                    | 87  |
| i.8  | DRIVE SPECIFICATIONS               | 97  |
| i.9  | PARAMETER TABLE                    | 100 |
| i.10 | STANDARDS COMPLIANCE               | 112 |

# i.1 Preface

Yaskawa manufactures products used as components in a wide variety of industrial systems and equipment. The selection and application of Yaskawa products remain the responsibility of the equipment manufacturer or end user. Yaskawa accepts no responsibility for the way its products are incorporated into the final system design. Under no circumstances should any Yaskawa product be incorporated into any product or design as the exclusive or sole safety control. Without exception, all controls should be designed to detect faults dynamically and fail safely under all circumstances. All systems or equipment designed to incorporate a product manufactured by Yaskawa must be supplied to the end user with appropriate warnings and instructions as to the safe use and operation of that part. Any warnings provided by Yaskawa must be promptly provided to the end user. Yaskawa offers an express warranty only as to the quality of its products in conforming to standards and specifications published in the Yaskawa manual. NO OTHER WARRANTY, EXPRESS OR IMPLIED, IS OFFERED. Yaskawa assumes no liability for any personal injury, property damage, losses, or claims arising from misapplication of its products.

This manual is designed to ensure correct and suitable application of drives. Read this manual before attempting to install, operate, maintain, or inspect a drive and keep it in a safe, convenient location for future reference. Be sure you understand all precautions and safety information before attempting application.

# Applicable Documentation

The following manuals are available for iQpump Micro drives:

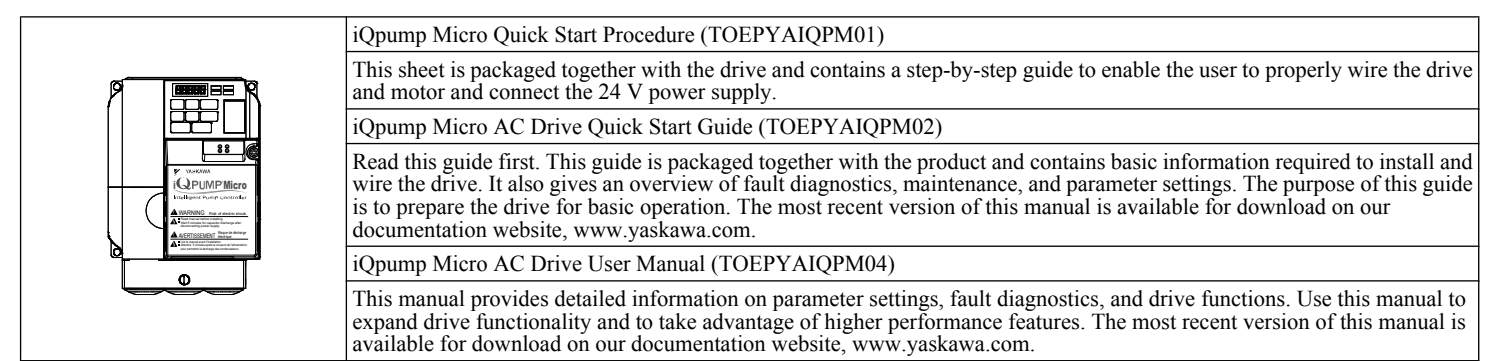

# Supplemental Safety Information

#### **General Precautions**

- The diagrams in this manual may be indicated without covers or safety shields to show details. Replace the covers or shields before operating the drive and run the drive according to the instructions described in this manual.
- Any illustrations, photographs, or examples used in this manual are provided as examples only and may not apply to all products to which this manual is applicable.
- The products and specifications described in this manual or the content and presentation of the manual may be changed without notice to improve the product and/or the manual.
- When ordering a new copy of the manual due to damage or loss, contact your Yaskawa representative or the nearest Yaskawa sales office and provide the manual number shown on the front cover.
- If nameplate becomes worn or damaged, order a replacement from your Yaskawa representative or the nearest Yaskawa sales office.

# 

Read and understand this manual before installing, operating or servicing this drive. The drive must be installed according to this manual and local codes.

The following conventions are used to indicate safety messages in this manual. Failure to heed these messages could result in serious or fatal injury or damage to the products or to related equipment and systems.

# 

Indicates a hazardous situation, which, if not avoided, will result in death or serious injury.

# A WARNING

Indicates a hazardous situation, which, if not avoided, could result in death or serious injury.

WARNING! may also be indicated by a bold key word embedded in the text followed by an italicized safety message.

# 

Indicates a hazardous situation, which, if not avoided, could result in minor or moderate injury.

CAUTION! may also be indicated by a bold key word embedded in the text followed by an italicized safety message.

#### NOTICE

#### Indicates a property damage message.

NOTICE: may also be indicated by a bold key word embedded in the text followed by an italicized safety message.

# Safety Messages

# **A** DANGER

#### Heed the safety messages in this manual.

Failure to comply will result in death or serious injury.

The operating company is responsible for any injuries or equipment damage resulting from failure to heed the warnings in this manual.

# **Electrical Shock Hazard**

#### Before servicing, disconnect all power to the equipment.

The internal capacitor remains charged even after the power supply is turned off. The charge indicator LED will extinguish when the DC bus voltage is below 50 Vdc. To prevent electric shock, wait for at least the time specified on the warning label, once all indicators are OFF, measure for unsafe voltages to confirm the drive is safe prior to servicing. Failure to comply will result in death or serious injury.

# A WARNING

#### **Sudden Movement Hazard**

#### System may start unexpectedly upon application of power, resulting in death or serious injury.

Clear all personnel from the drive, motor and machine area before applying power. Secure covers, couplings, shaft keys and machine loads before applying power to the drive.

# **Electrical Shock Hazard**

Do not attempt to modify or alter the drive in any way not explained in this manual.

Failure to comply could result in death or serious injury.

Yaskawa is not responsible for any modification of the product made by the user. This product must not be modified.

#### Do not allow unqualified personnel to use equipment.

Failure to comply could result in death or serious injury.

Installation, maintenance, inspection, and service must be performed only by authorized personnel familiar with installation, adjustment and maintenance of AC drives.

#### i.1 Preface

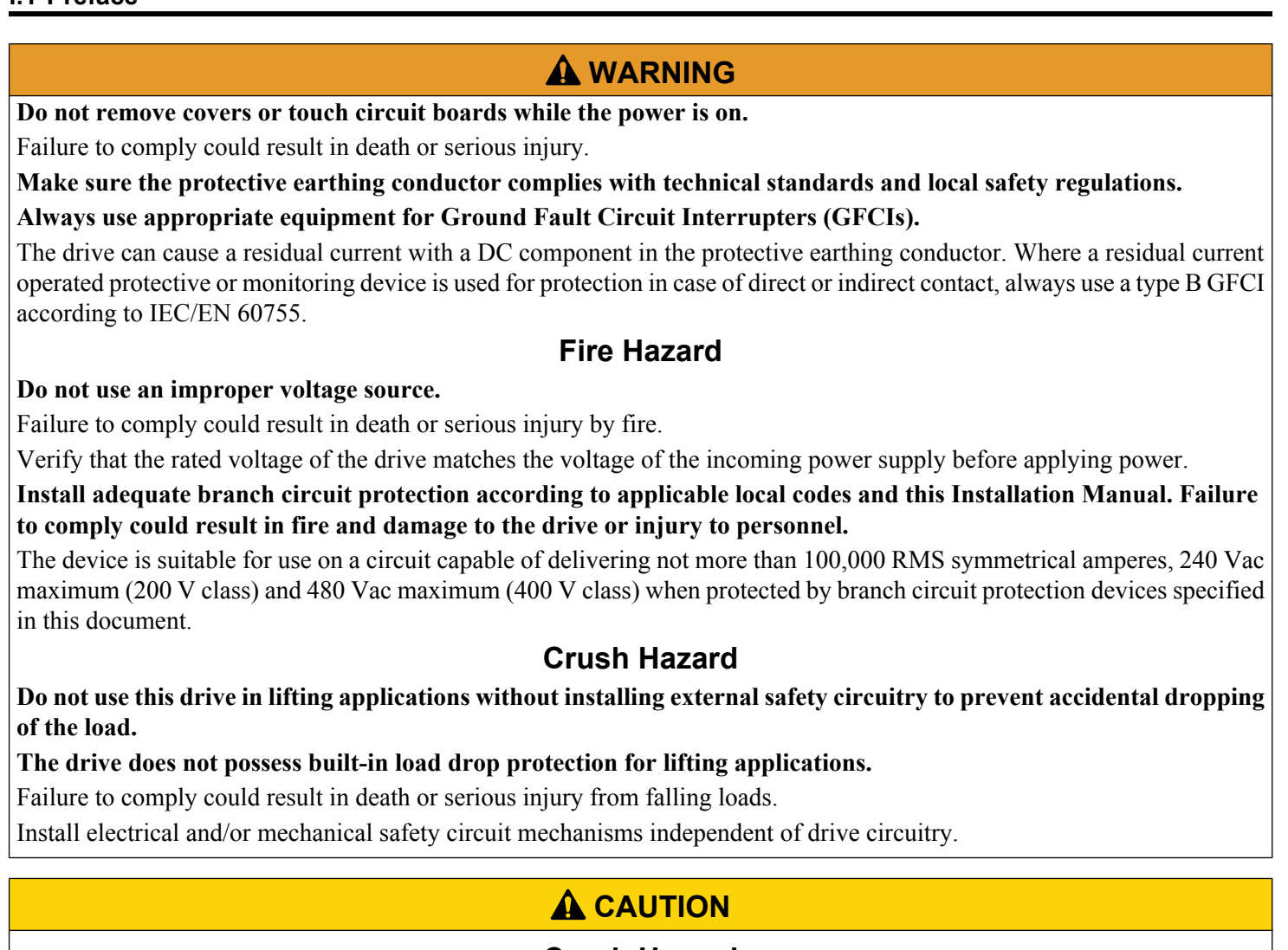

# **Crush Hazard**

# Do not carry the drive by the front cover.

Failure to comply may result in minor or moderate injury from the main body of the drive falling.

# NOTICE

# Observe proper electrostatic discharge procedures (ESD) when handling the drive and circuit boards. Failure to comply may result in ESD damage to the drive circuitry.

Do not perform a withstand voltage test on any part of the drive.

Failure to comply could result in damage to the sensitive devices within the drive.

#### Do not operate damaged equipment.

Failure to comply could result in further damage to the equipment. Do not connect or operate any equipment with visible damage or missing parts.

# If a fuse is blown or a Ground Fault Circuit Interrupter (GFCI) is tripped, check the wiring and the selection of the peripheral devices.

Contact your supplier if the cause cannot be identified after checking the above.

#### Do not restart the drive immediately operate the peripheral devices if a fuse is blown or a GFCI is tripped.

Check the wiring and the selection of peripheral devices to identify the cause. Contact your supplier before restarting the drive or the peripheral devices if the cause cannot be identified.

#### Do not expose the drive to halogen group disinfectants.

Failure to comply may cause damage to the electrical components in the drive.

Do not pack the drive in wooden materials that have been fumigated or sterilized. Do not sterilize the entire package after the product is packed.

## General Application Precautions

#### Selection

#### Installing a Reactor

Use an AC reactor or DC link choke in the following situations:

- to suppress harmonic current.
- to smooth peak current that results from capacitor switching.
- when the power supply is above 600 kVA.
- when the drive is running from a power supply system with thyristor converters.

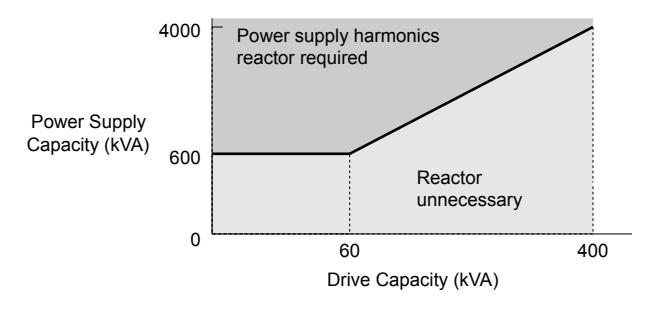

Figure i.1 Installing a Reactor

#### **Drive Capacity**

For specialized motors, make sure that the motor rated current is less than the rated output current for the drive.

When running more than one motor in parallel from a single drive, the capacity of the drive should be larger than [total motor rated current  $\times$  1.1].

#### Starting Torque

The overload rating of the drive determines the starting and accelerating characteristics of the motor. Expect lower running torque than when running the motor from line power. To get more starting torque, use a larger drive or increase both the motor and drive capacity.

#### **Emergency/Fast Stop**

During a drive fault condition, a protective circuit is activated and drive output is shut off. The motor may coast to a stop or attempt to decelerate depending on parameter settings. If the emergency/fast stop cannot stop the load as fast as desired, a customer-supplied mechanical brake may be required. Test emergency stop circuitry before putting drive into operation.

#### Repetitive Starting/Stopping

Applications with frequent starts and stops often exceed 150% of their rated current values. Heat stress generated from repetitive high current can shorten the life span of the IGBTs. The expected lifetime for the IGBTs is about 8 million start and stop cycles with a 4 kHz carrier frequency and a 150% peak current.

Yaskawa recommends lowering the carrier frequency, particularly when audible noise is not a concern. The user can also choose to reduce the load, increase the acceleration and deceleration times, or switch to a larger drive. This will help keep peak current levels under 150%. Be sure to check the peak current levels when starting and stopping repeatedly during the initial test run, and make adjustments accordingly.

#### Installation

#### **Enclosure Panels**

Keep the drive in a clean environment by installing the drive in an enclosure panel or selecting an installation area free of airborne dust, lint, and oil mist. Be sure to leave the required space between drives to provide for cooling, and take proper measures so the ambient temperature remains within allowable limits and keep flammable materials away from the drive. Yaskawa offers protective designs for drives that must be used in areas subjected to oil mist and excessive vibration. Contact Yaskawa or your Yaskawa agent for details.

#### Installation Direction

**NOTICE:** Install the drive upright as specified in the manual. **Refer to Mechanical Installation on page 48** for more information on installation. Failure to comply may damage the drive due to improper cooling.

#### Settings

#### Upper Limits

**NOTICE:** The drive is capable of running the motor up to 400 Hz. Be sure to set the upper limit for the frequency of the drive to prevent the possible danger of accidentally operating equipment at higher than rated speed. The default setting for the maximum output frequency is 60 Hz.

#### Lower Limits

**NOTICE:** Many pumps have a minimum safe operating speed. Be sure to properly set the minimum pump speed in to protect the pump from damage.

#### **DC Injection Braking**

NOTICE: Excessive current during DC Injection Braking and excessive duration of DC Injection Braking can cause motor overheat.

#### **Acceleration/Deceleration Times**

Acceleration and deceleration times are affected by the amount of torque generated by the motor, the load torque, and the inertia moment. Set a longer accel/decel time when Stall Prevention is enabled. The accel/decel times are lengthened for as long as the Stall Prevention function is in operation.

#### ■ General Handling

#### Wiring Check

**NOTICE:** Do not connect power supply lines to output terminals U/T1, V/T2, or W/T3. Failure to comply will destroy the drive. Be sure to perform a final check of all sequence wiring and other connections before turning on the power and also check for short circuits on the control terminals, which may damage the drive.

#### Selecting a Circuit Breaker or Circuit Interrupter

Yaskawa recommends installing a Ground Fault Circuit Interrupter (GFCI) to the power supply side. The GFCI should be designed for use with AC drives (e.g., Type B according to IEC 60755).

Select a Molded Case Circuit Breaker (MCCB) or GFCI with a rated current 1.5 to 2 times higher than the drive rated input current to avoid nuisance trips caused by harmonics in the drive input current.

#### **Magnetic Contactor Installation**

**NOTICE:** To get the full performance life out of the electrolytic capacitors and circuit relays, refrain from switching the drive power supply off and on more than once every 30 minutes. Frequent use can damage the drive. Use the drive to stop and start the motor.

#### Inspection and Maintenance

**WARNING!** Electrical Shock Hazard. Capacitors in the drive do not immediately discharge after shutting off the power. Wait for at least the amount of time specified on the drive before touching any components after shutting off the power. Failure to comply may cause injury to personnel from electrical shock.

**WARNING!** Burn Hazard. Because the heatsink can get very hot during operation, take proper precautions to prevent burns. When replacing the cooling fan, shut off the power and wait at least 15 minutes to be sure that the heatsink has cooled down. Failure to comply may cause burn injury to personnel.

#### Wiring

Yaskawa recommends using ring terminals on all drive models. UL/cUL approval requires the use of UL Listed closed-loop crimp terminals when wiring the drive main circuit terminals. Use only the tools recommended by the terminal manufacturer for crimping.

#### Transporting the Drive

**NOTICE:** Never steam clean the drive. During transport, keep the drive from coming into contact with salts, fluorine, bromine, phthalate ester, and other such harmful chemicals.

# Motor Application Precautions

#### Standard Induction Motors

#### Low Speed Range

The cooling fan of a standard motor is usually designed to sufficiently cool the motor at the rated speed. As the self-cooling capability of such a motor reduces with the speed, applying full torque at low speed will possibly damage the motor. To prevent motor damage from overheat, reduce the load torque as the motor slows. *Figure i.2* shows the allowable load characteristics for a Yaskawa standard motor. A motor designed specifically for operation with a drive should be used when 100% continuous torque is needed at low speeds.

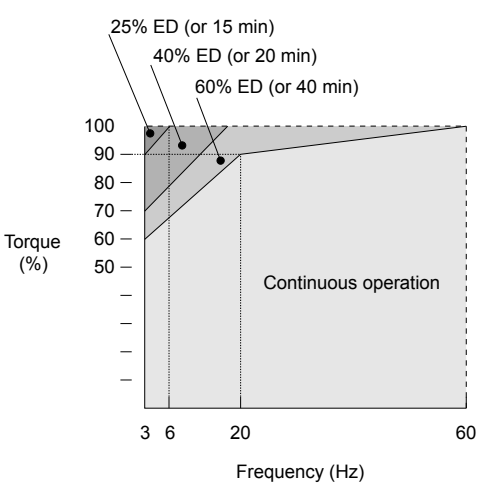

Figure i.2 Allowable Load Characteristics for a Yaskawa Motor

#### Insulation Tolerance

**NOTICE:** Consider motor voltage tolerance levels and motor insulation in applications with an input voltage of over 440 V or particularly long wiring distances.

#### **High-Speed Operation**

**NOTICE:** Problems may occur with the motor bearings and dynamic balance of the machine when operating a motor beyond its rated speed. Contact the motor or machine manufacturer.

#### **Torque Characteristics**

Torque characteristics differ compared to operating the motor directly from line power. The user should have a full understanding of the load torque characteristics for the application.

#### Vibration and Shock

The drive allows selection of high carrier PWM control and low carrier PWM. Selecting high carrier PWM can help reduce motor oscillation (drive current derating may be required).

Take particular caution when adding a variable speed drive to an application running a motor from line power at a constant speed. If resonance occurs, use shock absorbing mounts to the motor base and enable the Jump frequency selection to prevent continuous operation in the resonant frequency range.

#### Audible Noise

The audible noise of the motor varies based on the carrier frequency setting. However, drive current derating may be required. When using a high carrier frequency, audible noise from the motor is comparable to the motor noise generated when running from line power.

# Specialized Motors

#### **Multi-Pole Motor**

Because the rated current will differ from a standard motor, be sure to check the maximum current when selecting a drive. Always stop the motor before switching between the number of motor poles. If a regen overvoltage (oV) fault occurs or if overcurrent protection (oC) is triggered, the motor will coast to stop.

#### Submersible Motor

The rated current of a submersible motor is greater than that of a standard motor, so select the drive accordingly. Use a motor cable large enough to avoid decreasing the maximum torque level from voltage drop caused by a long motor cable.

#### **Explosion-Proof Motor**

The motor and the drive must be tested together to be certified as explosion-proof. The drive is not designed for explosion-proof areas.

#### Geared Motor

Make sure that the gear and the lubricant are rated for the desired speed range to avoid gear damage when operating at low speeds or very high speeds. Consult with the manufacturer for applications that require operation outside the rated speed range of the motor or gear box.

#### Single-Phase Motor

Variable speed drives are not designed to operate with single phase motors. Using capacitors to start the motor causes excessive current to flow and can damage drive components. A split-phase start or a repulsion start can burn out the starter coils because the internal centrifugal switch is not activated. The drive is for use with three-phase motors only.

# Notes on Power Transmission Machinery

Installing an AC drive in machinery that was previously connected directly to the power supply will allow the machine to operate at variable speeds. Continuous operation outside of the rated speeds can wear out lubrication material in gear boxes and other power transmission parts. Make sure that lubrication is sufficient within the entire speed range to avoid machine damage. Note that operation above the rated speed can increase the noise generated by the machine.

# Drive Label Warning Example

Always heed the warning information listed in *Figure i.3*.

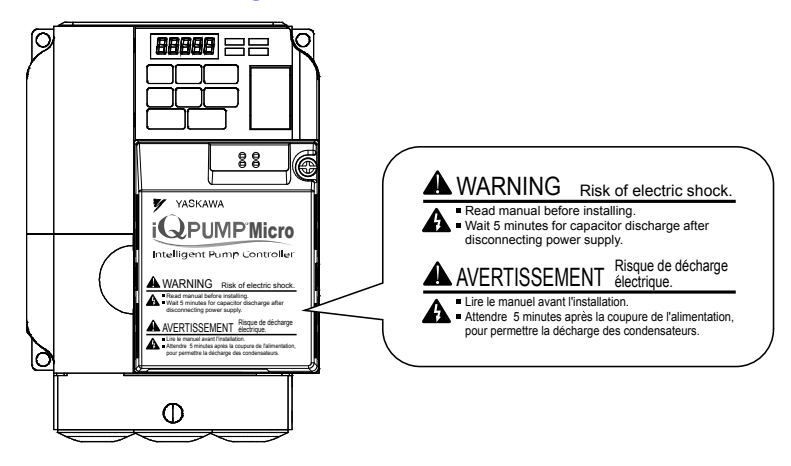

Figure i.3 Warning Information Example

# Warranty Information

# Restrictions

The drive is not designed or manufactured for use in devices or systems that may directly affect or threaten human lives or health.

Customers who intend to use the product described in this manual for devices or systems relating to transportation, health care, space aviation, atomic power, electric power, or in underwater applications must first contact their Yaskawa representatives or the nearest Yaskawa sales office.

**WARNING!** Injury to Personnel. This product has been manufactured under strict quality-control guidelines. However, if this product is to be installed in any location where failure of this product could involve or result in a life-and-death situation or loss of human life or in a facility where failure may cause a serious accident or physical injury, safety devices must be installed to minimize the likelihood of any accident.

# i.2 Receiving

# Model Number and Nameplate Check

Please perform the following tasks after receiving the drive:

• Inspect the drive for damage.

If the drive appears damaged upon receipt, contact the shipper immediately.

- Verify receipt of the correct model by checking the information on the nameplate.
- If you have received the wrong model or the drive does not function properly, contact your supplier.

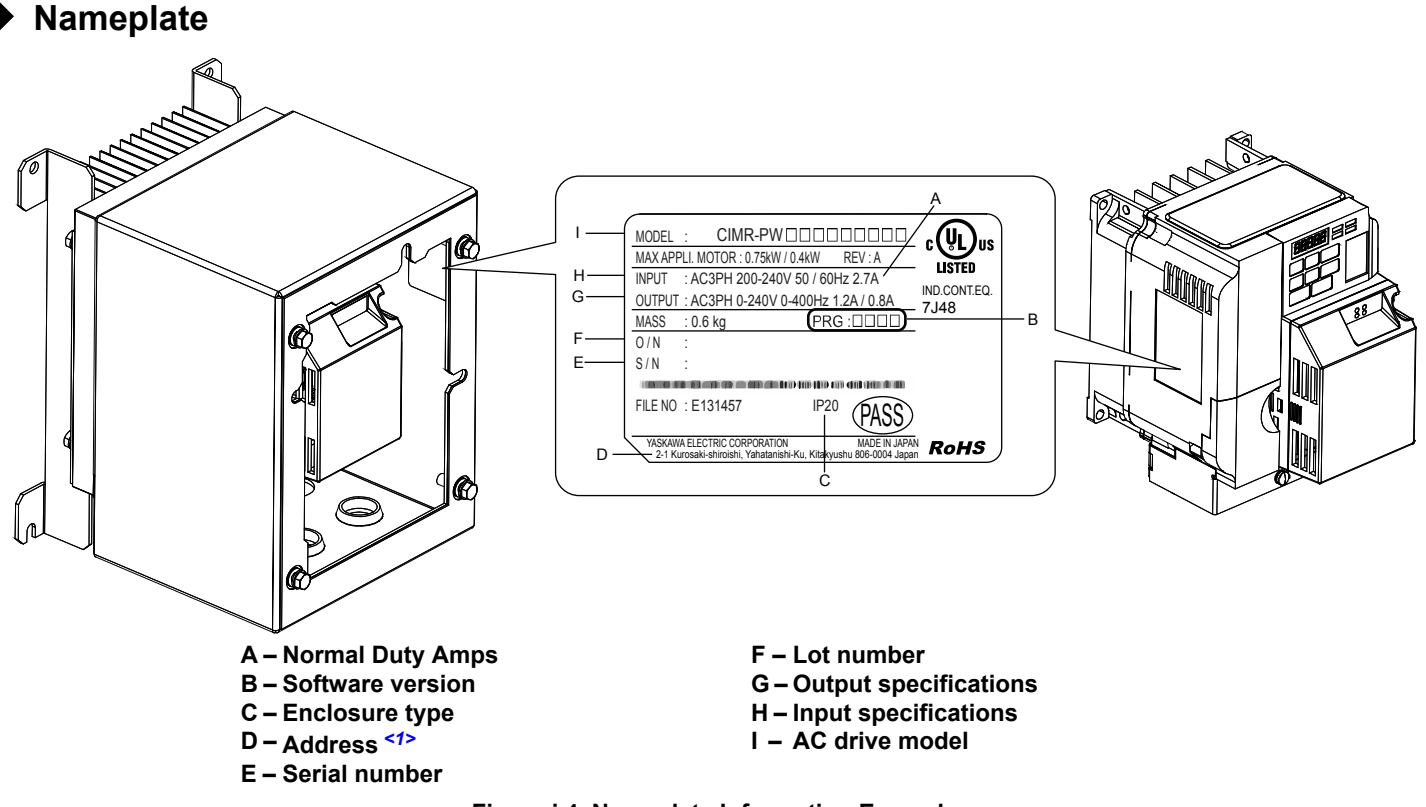

#### Figure i.4 Nameplate Information Example

<1> The address of the head office of Yaskawa Electric Corporation (responsible for product liability) is shown on the nameplate.

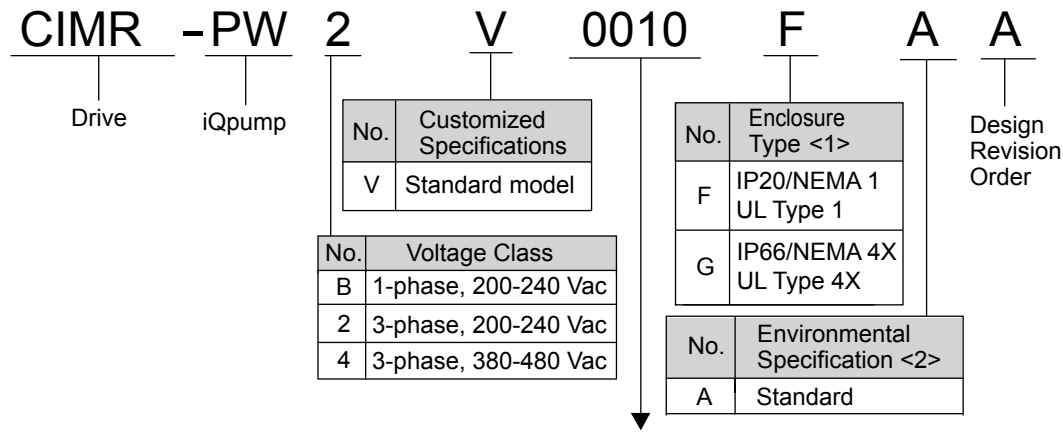

Refer to the following tables

<1> *Refer to Mechanical Installation on page 48* for differences regarding enclosure protection types and component descriptions.

<2> Please contact Yaskawa for details regarding Environmental Specifications.

# ■ Single-Phase 200 V Class

| Drive Model | Max. Motor Capacity kW (HP) | Rated Output Current A |
|-------------|-----------------------------|------------------------|
| BV0006      | 1.1 (1)                     | 6.0                    |
| BV0010      | 2.2 (3)                     | 9.6                    |
| BV0012      | 3.0 (3)                     | 12.0                   |
| BV0018      | 3.7 (5)                     | 17.5                   |

# ■ Three-Phase 200 V Class

| Drive Model | Max. Motor Capacity kW (HP) | Rated Output Current A |
|-------------|-----------------------------|------------------------|
| 2V0006      | 1.1 (1.5)                   | 6.0                    |
| 2V0010      | 2.2 (3)                     | 9.6                    |
| 2V0012      | 3.0 (3)                     | 12.0                   |
| 2V0020      | 5.5 (5)                     | 19.6                   |
| 2V0030      | 7.5 (10)                    | 30.0                   |
| 2V0040      | 11 (10)                     | 40.0                   |
| 2V0056      | 15 (20)                     | 56.0                   |
| 2V0069      | 18.5 (25)                   | 69.0                   |

## ■ Three-Phase 400 V Class

| Drive Model | Max. Motor Capacity kW (HP) | Rated Output Current A |
|-------------|-----------------------------|------------------------|
| 4V0002      | 0.75 (1)                    | 2.1                    |
| 4V0004      | 1.5 (2)                     | 4.1                    |
| 4V0005      | 2.2 (3)                     | 5.4                    |
| 4V0007      | 3.0 (3)                     | 6.9                    |
| 4V0009      | 3.7 (5)                     | 8.8                    |
| 4V0011      | 5.5 (7.5)                   | 11.1                   |
| 4V0018      | 7.5 (10)                    | 17.5                   |
| 4V0023      | 11 (15)                     | 23.0                   |
| 4V0031      | 15 (20)                     | 31.0                   |
| 4V0038      | 18.5 (25)                   | 38.0                   |

# i.3 Mechanical Installation

This section outlines specifications, procedures, and environment for proper mechanical installation of the drive.

# Installation Environment

To help prolong the optimum performance life of the drive, install the drive in the proper environment. *Table i.1* describes the appropriate environment for the drive.

| Environment         Conditions           Installation Area         Indoors           Integration of the second of the second of the s                     |                     | Table i.1 Installation Environment                                                                                                    |  |  |  |  |
|----------------------------------------------------------------------------------------------------|---------------------|----------------------------------------------------------------------------------------------------|--|--|--|--|
| Installation Area         Indoors           Ambient Temperature         IP20/NEMA 1, UL Type 1 enclosure: -10 °C to +40 °C (14 °F to 104 °F)<br>IP66/NEMA 4X, UL Type 4X enclosure: -10 °C to +40 °C (14 °F to 104 °F)<br>Orive reliability improves in environments without wide temperature fluctuations.<br>When using an enclosure panel, install a cooling fan or air conditioner in the area to ensure that the air temperature insid<br>the enclosure does not exceed the specified levels.<br>Do not allow ice to develop on the drive.           Humidity         95% RH or less and free of condensation           Storage Temperature         -20 °C to +60 °C (4 °F to +104 °F)           Install the drive in an area free from:<br>• oil mist and dust<br>• metal shavings, oil, water or other foreign materials<br>• combustible materials (e.g., wood)<br>• harmful gases and liquids<br>• excessive vibration<br>• chlorides<br>• direct sunlight<br>For IP66/NEMA 4X, UL Type 4X enclosure drives, install the drive in an environment suitable for IP66/NEMA 4X, UI<br>Type 4X enclosures:<br>• NEMA 4X, UL Type 4X – Enclosure constructed for either indoor or outdoor use to provide a degree of protection<br>to personnel against incidental contact with the enclosed equipment; to provide a degree of protection<br>against failing<br>dirt, rain, sleet, snow, windblown dust, splashing water, hose-directed water, and corrosion; and that will be undamage<br>by the external formation of ice on the enclosure.<br>• IP66 – Dust-tight neclosures to do not allow any dust to penetrate. The enclosure guards the drive against powerful<br>jetting water sprayed from any direction and is protected against access to hazardous parts with a wire.           Altitude         Up to 1000 meters without derating; up to 3000 meters with output current, ambient temperature, and voltage derating<br>20 to 55 Hz at 5.9 m/s <sup>2</sup>                                                                          | Environment         | Conditions                                                                                                    |  |  |  |  |
| Ambient TemperatureIP20/NEMA 1, UL Type 1 enclosure: -10 °C to +40 °C (14 °F to 104 °F)<br>IP66/NEMA 4X, UL Type 4X enclosure: -10 °C to +40 °C (14 °F to 104 °F)<br>Drive reliability improves in environments without wide temperature fluctuations.<br>When using an enclosure panel, install a cooling fan or air conditioner in the area to ensure that the air temperature insid<br>the enclosure does not exceed the specified levels.<br>Do not allow ice to develop on the drive.Humidity95% RH or less and free of condensationStorage Temperature-20 °C to +60 °C (4 °F to +104 °F)Install the drive in an area free from:<br>• oil mist and dust<br>• metal shavings, oil, water or other foreign materials<br>• radioactive materials<br>• combustible materials (e.g., wood)<br>• harmful gases and liquids<br>• excessive vibration<br>• chlorides<br>• direct sunlight<br>For IP66/NEMA 4X, UL Type 4X enclosure constructed for either indoor or outdoor use to provide a degree of protection<br>a degree of protection against failing<br>without wide temperature.Surrounding AreaUE type 4X, UL Type 4X – Enclosures constructed for either indoor or outdoor use to provide a degree of protection<br>to personnel against incidental contact with the enclosed equipment; to provide a degree of protection against failing<br>with external formation of ice on the enclosere.AttitudeUp to 1000 meters without derating; up to 3000 meters with output current, ambient temperature, and voltage derating<br>UbrationInstall the drive vertically to maintain maximum cooling effects.Install the drive vertically to maintain maximum cooling effects.                                                                                                    | Installation Area   | Indoors                                                                                                    |  |  |  |  |
| Humidity95% RH or less and free of condensationStorage Temperature-20 °C to +60 °C (-4 °F to +104 °F)Install the drive in an area free from:<br>• oil mist and dust<br>• metal shavings, oil, water or other foreign materials<br>• radioactive materials (combustible materials (combustible material | Ambient Temperature | IP20/NEMA 1, UL Type 1 enclosure: -10 °C to +40 °C (14 °F to 104 °F)<br>IP66/NEMA 4X, UL Type 4X enclosure: -10 °C to +40 °C (14 °F to 104 °F)<br>Drive reliability improves in environments without wide temperature fluctuations.<br>When using an enclosure panel, install a cooling fan or air conditioner in the area to ensure that the air temperature inside<br>the enclosure does not exceed the specified levels.<br>Do not allow ice to develop on the drive.                                                                                                    |  |  |  |  |
| Storage Temperature       -20 °C to +60 °C (-4 °F to +104 °F)         Install the drive in an area free from:       • oil mist and dust         • oil mist and dust       • metal shavings, oil, water or other foreign materials         • combustible materials       • combustible materials (e.g., wood)         • harmful gases and liquids       • excessive vibration         • chlorides       • direct sunlight         For IP66/NEMA 4X, UL Type 4X enclosure drives, install the drive in an environment suitable for IP66/NEMA 4X, UI Type 4X enclosures:         • NEMA 4X, UL Type 4X – Enclosures constructed for either indoor or outdoor use to provide a degree of protection against incidental contact with the enclosed equipment; to provide a degree of protection against falling dir, tain, sleet, snow, windblown dust, splashing water, hose-directed water, and corrosion; and that will be undamage by the external formation of ice on the enclosure.         • IP66 – Dust-tight enclosures to do not allow any dust to penetrate. The enclosure guards the drive against powerful jetting water sprayed from any direction and is protected against access to hazardous parts with a wire.         Altitude       Up to 1000 meters without derating; up to 3000 meters with output current, ambient temperature, and voltage derating.         Vibration       In to 20 Hz at 9.8 m/s <sup>2</sup> 0 to 55 Hz at 5.9 m/s <sup>2</sup> 0 to so the vertically to maintain maximum cooling effects.                                                                                                    | Humidity            | 95% RH or less and free of condensation                                                                                                    |  |  |  |  |
| Surrounding AreaInstall the drive in an area free from:<br>• oil mist and dust<br>• metal shavings, oil, water or other foreign materials<br>• radioactive materials<br>• combustible materials (e.g., wood)<br>• harmful gases and liquids<br>• excessive vibration<br>• chlorides<br>• direct sunlight<br>For IP66/NEMA 4X, UL Type 4X enclosure drives, install the drive in an environment suitable for IP66/NEMA 4X, UL<br>Type 4X enclosures constructed for either indoor or outdoor use to provide a degree of protection<br>against incidental contact with the enclosed equipment; to provide a degree of protection against falling<br>dirt, rain, sleet, snow, windblown dust, splashing water, hose-directed water, and corrosion; and that will be undamaged<br>by the external formation of ice on the enclosure.AltitudeUp to 1000 meters without derating; up to 3000 meters with output current, ambient temperature, and voltage derating<br>10 to 20 Hz at 9.8 m/s²<br>20 to 55 Hz at 5.9 m/s²OrientationInstall the drive vertically to maintain maximum cooling effects.                                                                                                    | Storage Temperature | -20 °C to +60 °C (-4 °F to +104 °F)                                                                                                    |  |  |  |  |
| Altitude       Up to 1000 meters without derating; up to 3000 meters with output current, ambient temperature, and voltage derating         Vibration       10 to 20 Hz at 9.8 m/s <sup>2</sup><br>20 to 55 Hz at 5.9 m/s <sup>2</sup> Orientation       Install the drive vertically to maintain maximum cooling effects.                                                                                                    | Surrounding Area    | <ul> <li>Install the drive in an area free from:</li> <li>oil mist and dust</li> <li>metal shavings, oil, water or other foreign materials</li> <li>radioactive materials</li> <li>combustible materials (e.g., wood)</li> <li>harmful gases and liquids</li> <li>excessive vibration</li> <li>chlorides</li> <li>direct sunlight</li> <li>For IP66/NEMA 4X, UL Type 4X enclosure drives, install the drive in an environment suitable for IP66/NEMA 4X, UL Type 4X enclosures constructed for either indoor or outdoor use to provide a degree of protection to personnel against incidental contact with the enclosed equipment; to provide a degree of protection against falling dirt, rain, sleet, snow, windblown dust, splashing water, hose-directed water, and corrosion; and that will be undamaged by the external formation of ice on the enclosure.</li> <li>IP66 – Dust-tight enclosures to do not allow any dust to penetrate. The enclosure guards the drive against powerful jetting water sprayed from any direction and is protected against access to hazardous parts with a wire.</li> </ul> |  |  |  |  |
| Vibration $10 \text{ to } 20 \text{ Hz at } 9.8 \text{ m/s}^2$<br>$20 \text{ to } 55 \text{ Hz at } 5.9 \text{ m/s}^2$ OrientationInstall the drive vertically to maintain maximum cooling effects.                                                                                                    | Altitude            | Up to 1000 meters without derating; up to 3000 meters with output current, ambient temperature, and voltage derating.                                                                                                    |  |  |  |  |
| Orientation Install the drive vertically to maintain maximum cooling effects.                                                                                                    | Vibration           | 10 to 20 Hz at 9.8 m/s <sup>2</sup><br>20 to 55 Hz at 5.9 m/s <sup>2</sup>                                                                                                    |  |  |  |  |
|                                                                                                    | Orientation         | Install the drive vertically to maintain maximum cooling effects.                                                                                                    |  |  |  |  |

**NOTICE:** Prevent foreign matter such as metal shavings or wire clippings from falling into the drive during installation and project construction. Failure to comply could result in damage to the drive. Place a temporary cover over the top of the drive during installation. Remove the temporary cover before startup, as the cover will reduce ventilation and cause the drive to overheat.

**NOTICE:** Avoid placing drive peripheral devices, transformers, or other electronics near the drive. Failure to comply could result in erroneous operation. If such devices must be used in close proximity to the drive, take proper steps to shield the drive from noise.

# Installation Orientation and Spacing

NOTICE: Install the drive upright as illustrated in Figure i.5. Failure to comply may damage the drive due to improper cooling.

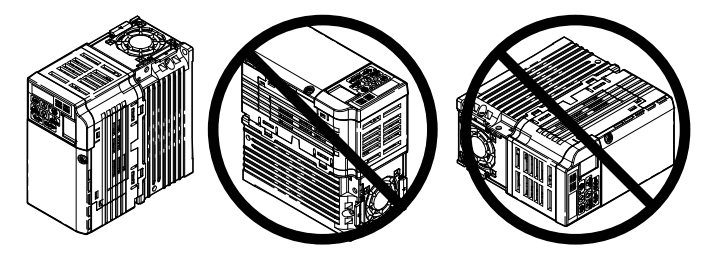

Figure i.5 Correct Installation Orientation

#### Single Drive Installation

*Figure i.6* shows the required installation spacing to maintain sufficient space for airflow and wiring for IP20/NEMA 1, UL Type 1 and IP66/NEMA 4X, UL Type 4X enclosures. Install the heatsink against a closed surface to avoid diverting cooling air around the heatsink.

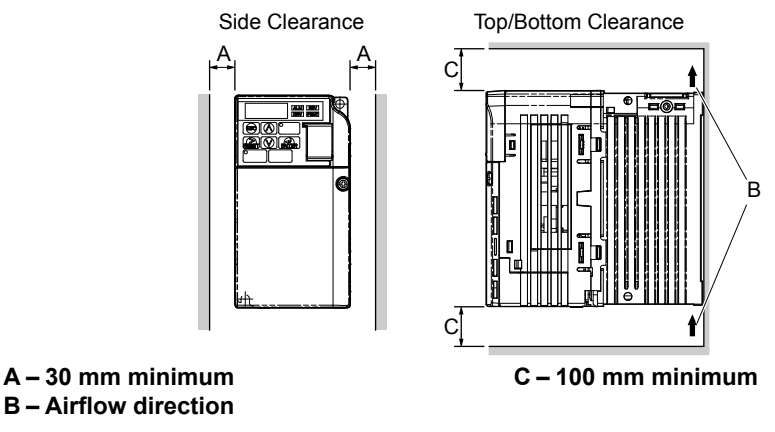

Figure i.6 Correct Installation Spacing

**Note:** IP20/NEMA 1, UL Type 1 and IP66/NEMA 4X, UL Type 4X enclosure models require the same amount of space above and below the drive for installation.

#### Multiple Drive Installation

When installing multiple drives into the same enclosure panel, mount the drives according to *Figure i.6*. When mounting drives with a minimum side-by-side clearance of 2 mm according to *Figure i.7*, derating must be considered and parameter L8-35 must be set.

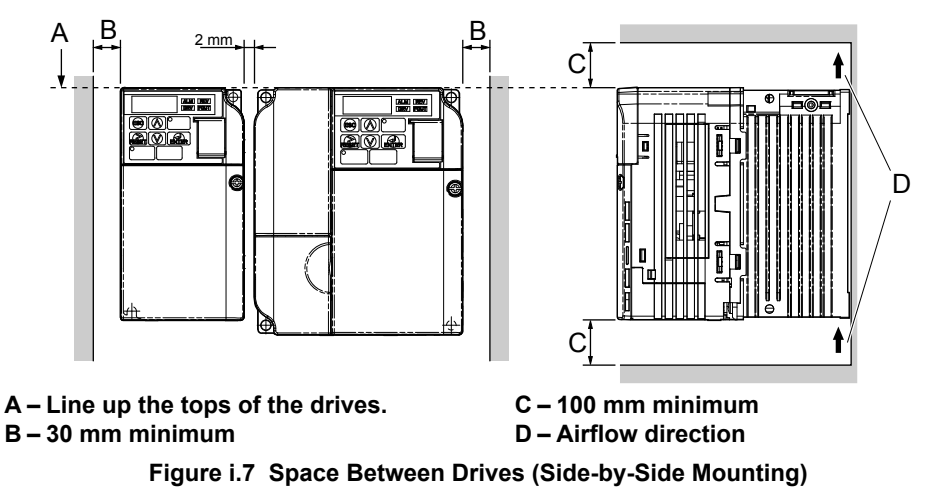

**Note:** When installing drives of different heights in the same enclosure panel, the tops of the drives should line up. Leave space between the top and bottom of stacked drives for cooling fan replacement if required. Using this method, it is possible to replace the cooling fans later.

**NOTICE:** When mounting IP20/NEMA 1, UL Type 1 enclosure drives side by side, the top covers of all drives must be removed as shown in Figure i.8.

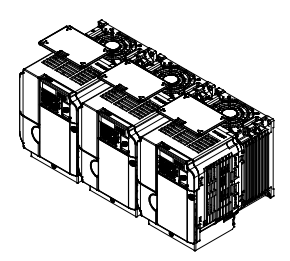

Figure i.8 IP20/NEMA 1, UL Type 1 Side-by-Side Mounting in Enclosure

# Drive Dimensions

NOTICE

Refer to the iQpump Micro User Manual TOEP YAIQPM 03 for IP20/NEMA 1, UL Type 1 and IP66/NEMA 4X, UL Type 4X dimensions.

The iQpump Micro User Manual TOEP YAIQPM 03 is available on the Yaskawa website, www.yaskawa.com.

# i.4 Electrical Installation

## Standard Connection Diagram

Connect the drive and peripheral devices as shown in *Figure i.9*. It is possible to run the drive via the digital operator without connecting digital I/O wiring. *Refer to Start-Up Programming and Operation on page 67* for instructions on operating the drive

**NOTICE:** Inadequate branch short circuit protection could result in damage to the drive. Install adequate branch circuit short circuit protection per applicable codes. The drive is suitable for circuits capable of delivering not more than 31,000 RMS symmetrical amperes, 240 Vac maximum (200 V Class) and 480 Vac maximum (400 V Class).

**NOTICE:** When the wiring distance is greater than 100 meters, pay special attention to the motor insulation voltage or use a drive duty motor. Failure to comply could lead to motor insulation breakdown.

NOTICE: Correctly set Sink/Source jumper S3 for internal power supply. Failure to comply may result in damage to the drive.

NOTICE: Do not connect AC control circuit ground to drive enclosure. Improper drive grounding can cause control circuit malfunction.

**NOTICE:** Route motor leads U/T1, V/T2, and W/T3 separate from all other leads to reduce possible interference related issues. Failure to comply may result in abnormal operation of drive and nearby equipment.

**NOTICE:** The minimum load for the multi-function relay output MA-MB-MC is 10 mA. If a circuit requires less than 10 mA (reference value), connect it to a photocoupler output (P1, P2, PC). Improper application of peripheral devices could result in damage to the photocoupler output of the drive.

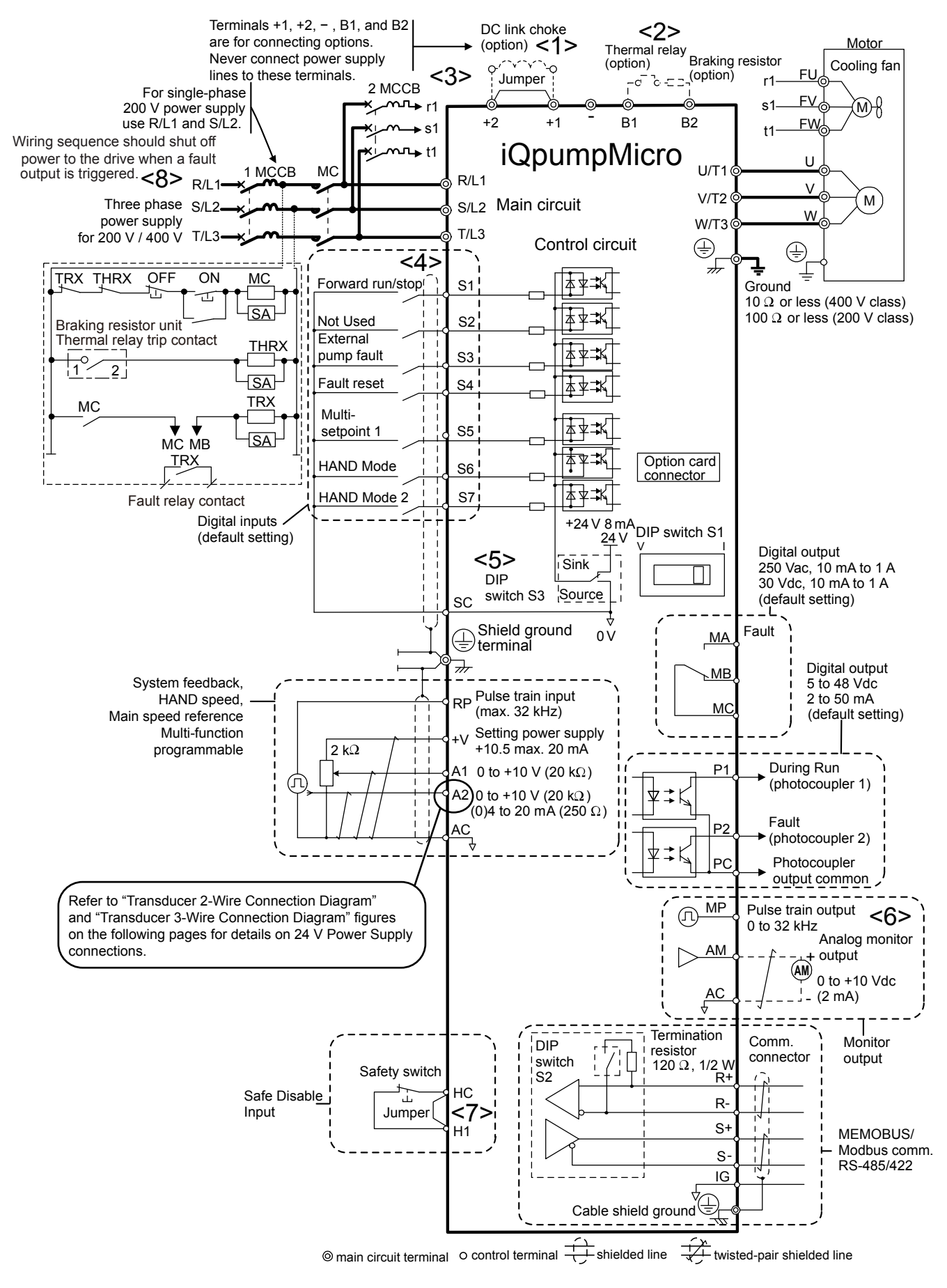

Figure i.9 Drive Standard Connection Diagram

- <1> Remove the jumper when installing an optional DC link choke.
- <2> The MC on the input side of the main circuit should open when the thermal relay is triggered.
- <3> Self-cooled motors do not require separate cooling fan motor wiring.
- <4> Connected using sequence input signal (S1 to S7) from NPN transistor; Default: sink mode (0 V com).
- <5> Use only a +24 V internal power supply in sinking mode; the source mode requires an external power supply.
- <6> Monitor outputs work with devices such as analog frequency meters, ammeters, voltmeters and wattmeters; they are not intended for use as a feedback-type of signal.
- <7> Disconnect the wire jumper between HC and H1 when utilizing the safety input. *Refer to Wiring the Control Circuit Terminal on page 61* for details on removing the jumper. The wire length for the Safe Disable input should not exceed 30 m.
- <8> Note that if the drive is set to trigger a fault output whenever the fault restart function is activated (L5-02 = 1), then a sequence to interrupt power when a fault occurs will result in shutting off the power to the drive as the drive attempts to restart itself. The default setting for L5-02 is 0 (fault output active during restart attempt).
- **WARNING!** Sudden Movement Hazard. Do not close the wiring for the control circuit unless the multifunction input terminal parameter is properly set (S5 for 3-Wire; H1-05 = "0"). Improper sequencing of run/stop circuitry could result in death or serious injury from moving equipment.
- **WARNING!** Sudden Movement Hazard. Ensure start/stop and safety circuits are wired properly and in the correct state before energizing the drive. Failure to comply could result in death or serious injury from moving equipment. When programmed for 3-Wire control, a momentary closure on terminal S1 may cause the drive to start.
- **WARNING!** When 3-Wire sequence is used, set the drive to 3-Wire sequence before wiring the control terminals and ensure parameter b1-17 is set to 0 (drive does not accept a run command at power up (default). If the drive is wired for 3-Wire sequence but set up for 2-Wire sequence (default) and if parameter b1-17 is set to 1 (drive accepts a Run command at power up), the motor will rotate in reverse direction at power up of the drive and may cause injury.
- **WARNING!** When the application preset function is executed (or A1-06 is set to any value other than 0) the drive I/O terminal functions change. This may cause unexpected operation and potential damage to equipment or injury.
- *Figure i.10* illustrates an example of a 3-Wire sequence.

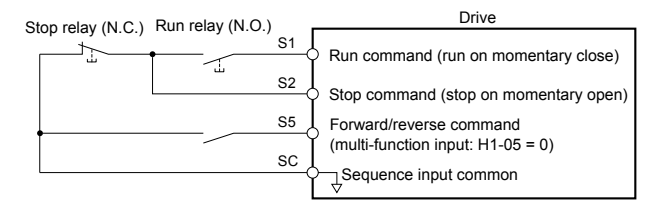

Figure i.10 3-Wire Sequence

# Transducer Connection Diagrams

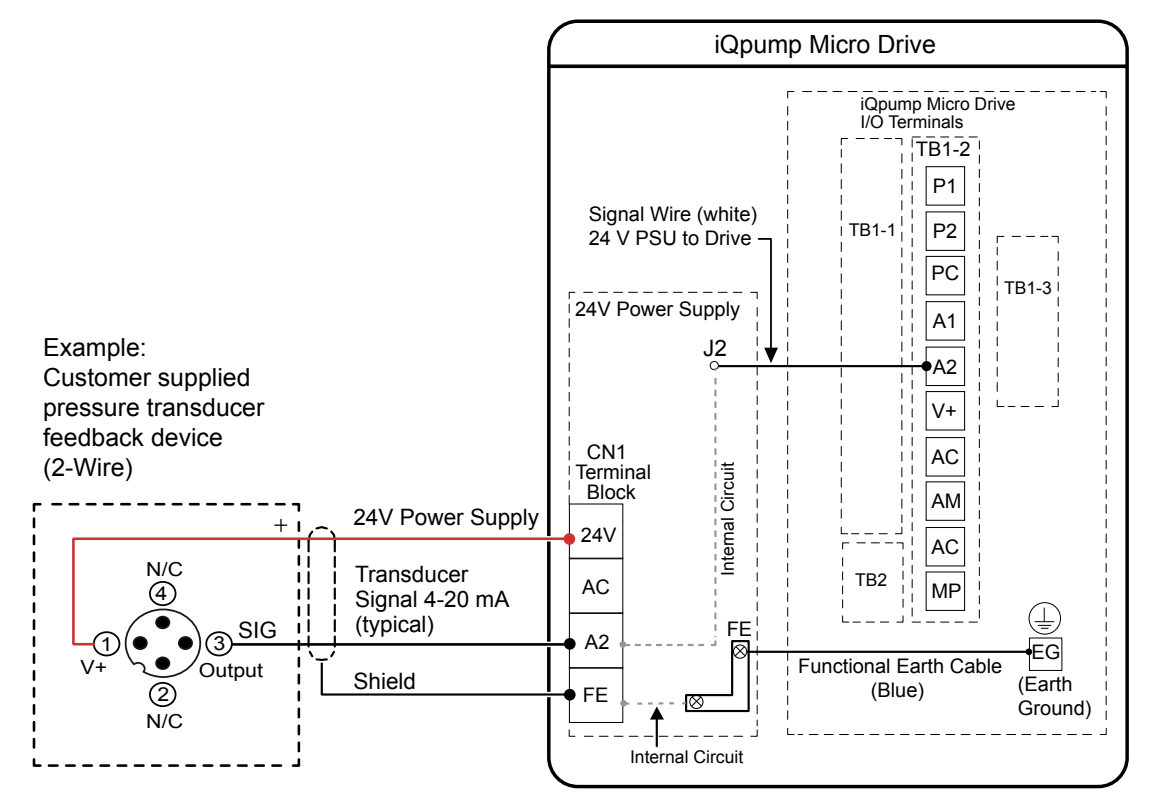

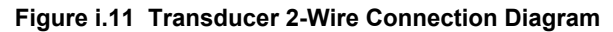

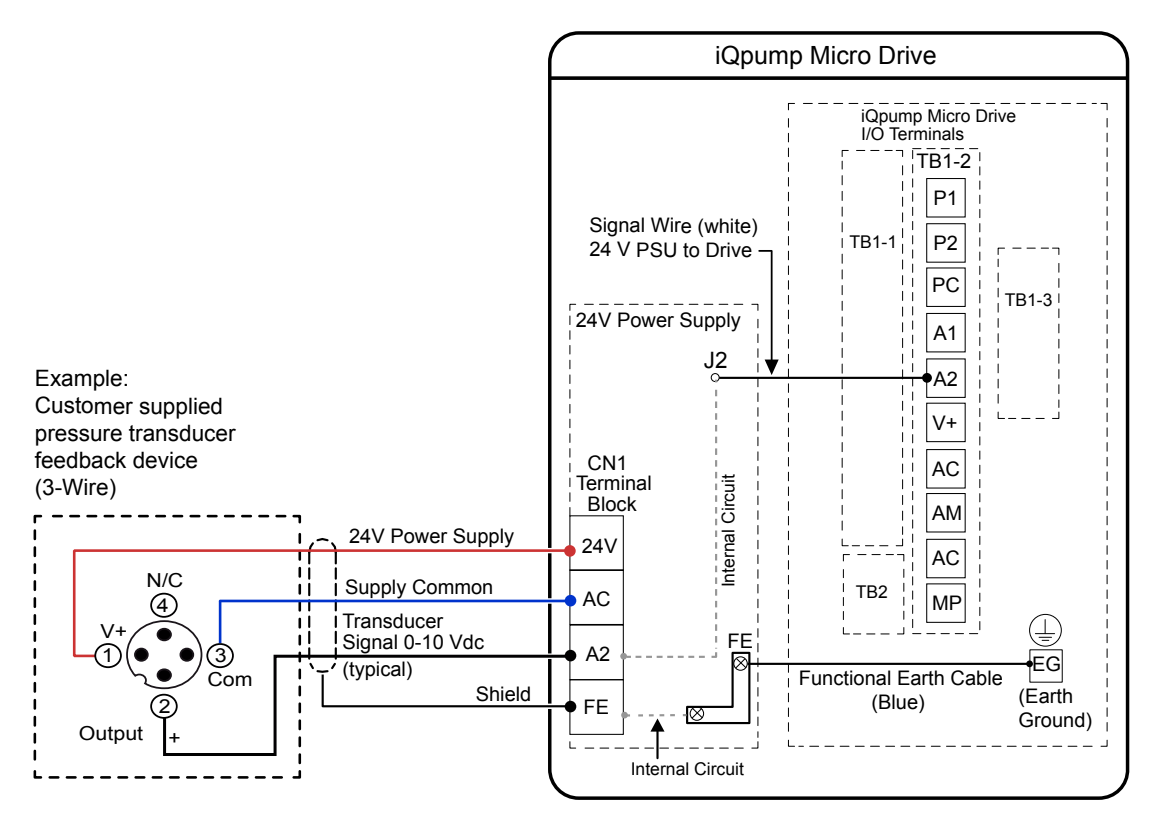

Figure i.12 Transducer 3-Wire Connection Diagram

# i.5 Main Circuit Wiring

This section describes the functions, specifications, and procedures required to safely and properly wire the main circuit of the drive.

**NOTICE:** Do not solder the ends of wire connections to the drive. Soldered wiring connections can loosen over time. Improper wiring practices could result in drive malfunction due to loose terminal connections.

# Main Circuit Terminal Functions

| Table i.2 | Main | Circuit | Terminal | <b>Functions</b> |
|-----------|------|---------|----------|------------------|
|-----------|------|---------|----------|------------------|

| Terminal      | Туре                      | Function                                                                            | Reference |
|---------------|---------------------------|-------------------------------------------------------------------------------------|-----------|
| R/L1          |                           | Connects line power to the drive                                                    |           |
| S/L2          | Main circuit power supply | Drives with single-phase 200 V input power use terminals R/L1 and S/L2 only.        | -         |
| T/L3          | inp av                    | Do NOT use T/L3.                                                                    |           |
| U/T1          |                           |                                                                                     |           |
| V/T2          | Drive output              | Connects to the motor.                                                              | 58        |
| W/T3          |                           |                                                                                     |           |
| B1            | Droking register          | Available for connecting a braking register or the braking register unit ention     |           |
| B2            | Diaking resistor          | Available for connecting a braking resistor of the braking resistor unit option.    | _         |
| ⊕1            | DC link aboke connection  | These terminals are shorted at shipment. Remove the shorting bar between $\oplus 1$ |           |
| ⊕2            |                           | and $\oplus 2$ when connecting a DC link choke to this terminal.                    | -         |
| ⊕1            | DC nouver cumply input    | For connecting a DC normal supply                                                   |           |
| θ             | DC power suppry input     | roi connecting a DC power suppry.                                                   | -         |
| (2 terminals) | Ground                    | Grounding Terminal                                                                  | 58        |

# Wire Gauges and Tightening Torques

Select the appropriate wires and crimp terminals from *Table i.3* through *Table i.5*.

- **Note:** 1. Wire gauge recommendations based on drive continuous current ratings using 75 °C 600 Vac vinyl-sheathed wire assuming ambient temperature within 30 °C and wiring distance shorter than 100 m.
  - Terminals ⊕1, ⊕2, ⊖, B1 and B2 are for connecting optional devices such as a braking resistor. Do not connect other non-specified devices to these terminals.
- Consider the amount of voltage drop when selecting wire gauges. Increase the wire gauge when the voltage drop is greater than 2% of motor rated voltage. Ensure the wire gauge is suitable for the terminal block. Use the following formula to calculate the amount of voltage drop:
- Line drop voltage (V) =  $\sqrt{3}$  x wire resistance ( $\Omega$ /km) x wire length (m) x current (A) x 10<sup>-3</sup>
- Refer to instruction manual TOBP C720600 00 for braking unit or braking resistor unit wire gauges.
- *Refer to UL Standards Compliance on page 112* for information on UL compliance.

#### Single-Phase 200 V Class

| Table i.3 | Wire Gauge | and Torque | Specifications |
|-----------|------------|------------|----------------|
|-----------|------------|------------|----------------|

| Drive<br>Model | Terminal                      | Recomm.<br>Gauge<br>AWG, kcmil | Wire Range<br>AWG, kcmil | Screw<br>Size | Tightening<br>Torque<br>N∙m (Ib.in.) |
|----------------|-------------------------------|--------------------------------|--------------------------|---------------|--------------------------------------|
|                | R/L1, S/L2, T/L3              | 12                             | 14 to 10                 |               |                                      |
|                | U/T1, V/T2, W/T3              | 14                             | 14 to 10                 | M4            | 1.2 to 1.5<br>(10.6 to 13.3)         |
| BV0006         | $\ominus, \oplus 1, \oplus 2$ | -                              | 14 to 10                 |               |                                      |
|                | B1, B2                        | _                              | 14 to 10                 |               |                                      |
|                |                               | 10                             | 14 to 10                 |               |                                      |
|                | R/L1, S/L2, T/L3              | 10                             | 14 to 10                 |               |                                      |
|                | U/T1, V/T2, W/T3              | 14                             | 14 to 10                 |               |                                      |
| BV0010         | $\ominus, \oplus 1, \oplus 2$ | -                              | 14 to 10                 | M4            | 1.2  to  1.5<br>(10.6 to 13.3)       |
|                | B1, B2                        | -                              | 14 to 10                 |               | (10.0 10 15.5)                       |
|                |                               | 10                             | 14 to 10                 |               |                                      |

## i.5 Main Circuit Wiring

| Drive<br>Model | Terminal                      | Recomm.<br>Gauge<br>AWG, kcmil | Wire Range<br>AWG, kcmil | Screw<br>Size | Tightening<br>Torque<br>N∙m (Ib.in.) |
|----------------|-------------------------------|--------------------------------|--------------------------|---------------|--------------------------------------|
|                | R/L1, S/L2, T/L3              | 10                             | 14 to 10                 |               |                                      |
|                | U/T1, V/T2, W/T3              | 14                             | 14 to 10                 |               | 2.3 to 2.5<br>(20.4 to 22.1)         |
| BV0012         | $\ominus, \oplus 1, \oplus 2$ | -                              | 14 to 10                 | M4            |                                      |
|                | B1, B2                        | -                              | 14 to 10                 | -             |                                      |
|                |                               | 10                             | 14 to 10                 |               |                                      |
|                | R/L1, S/L2, T/L3              | 8                              | 12 to 8                  |               |                                      |
|                | U/T1, V/T2, W/T3              | 10                             | 12 to 8                  |               | 2.3 to 2.5<br>(20.4 to 22.1)         |
| BV0018         | $\ominus, \oplus 1, \oplus 2$ | _                              | 12 to 8                  | M5            |                                      |
| DV0010         | B1, B2                        | -                              | 12 to 8                  |               |                                      |
|                | Ð                             | 8                              | 12 to 8                  |               | 2 to 2.5<br>(17.7 to 22.1)           |

# ■ Three-Phase 200 V Class

#### Table i.4 Wire Gauge and Torque Specifications

| Drive<br>Model | Terminal                      | Recomm.<br>Gauge<br>AWG, kcmil | Wire Range<br>AWG, kcmil | Screw<br>Size | Tightening<br>Torque<br>N∙m (Ib.in.)                                                                                                    |
|----------------|-------------------------------|--------------------------------|--------------------------|---------------|----------------------------------------------------------------------------------------------------|
|                | R/L1, S/L2, T/L3              | 14                             | 18 to 14                 |               |                                                                                                    |
|                | U/T1, V/T2, W/T3              | 14                             | 18 to 14                 |               | Tightening<br>Torque<br>N•m (lb.in.) $0.8$ to 1.0<br>(7.1 to 8.9) $1.2$ to 1.5<br>(10.6 to 13.3) $1.2$ to 1.5<br>(10.6 to 13.3) $1.2$ to 1.5<br>(10.6 to 13.3) $1.2$ to 1.5<br>(10.6 to 13.3) $1.2$ to 2.5<br>(17.7 to 22.1) $2.1$ to 2.3<br>(18.6 to 20.4) $2.1$ to 2.3<br>(18.6 to 20.4) |
| 2V0006         | $\ominus, \oplus 1, \oplus 2$ | -                              | 18 to 14                 | M3.5          |                                                                                                    |
|                | B1, B2                        | -                              | 18 to 14                 |               |                                                                                                    |
|                | ÷                             | 14                             | 18 to 14                 |               |                                                                                                    |
|                | R/L1, S/L2, T/L3              | 12                             | 14 to 10                 |               |                                                                                                    |
|                | U/T1, V/T2, W/T3              | 14                             | 14 to 10                 |               |                                                                                                    |
| 2V0010         | $\ominus, \oplus 1, \oplus 2$ | -                              | 14 to 10                 | M4            | 1.2  to  1.5<br>(10.6 to 13.3)                                                                                                    |
|                | B1, B2                        | -                              | 14 to 10                 |               | (10.0 to 15.5)                                                                                                    |
|                | Ð                             | 10                             | 14 to 10                 |               |                                                                                                    |
|                | R/L1, S/L2, T/L3              | 12                             | 14 to 10                 |               |                                                                                                    |
|                | U/T1, V/T2, W/T3              | 14                             | 14 to 10                 |               |                                                                                                    |
| 2V0012         | $\ominus, \oplus 1, \oplus 2$ | -                              | 14 to 10                 | M4            | 1.2 to 1.5<br>(10.6 to 13.3)                                                                                                    |
|                | B1, B2                        | -                              | 14 to 10                 |               |                                                                                                    |
|                |                               | 10                             | 14 to 10                 |               |                                                                                                    |
|                | R/L1, S/L2, T/L3              | 10                             | 14 to 10                 |               | 1.2 to 1.5<br>(10.6 to 13.3)                                                                                                    |
|                | U/T1, V/T2, W/T3              | 10                             | 14 to 10                 |               |                                                                                                    |
| 2V0020         | $\ominus, \oplus 1, \oplus 2$ | -                              | 14 to 10                 | M4            |                                                                                                    |
|                | B1, B2                        | -                              | 14 to 10                 |               |                                                                                                    |
|                |                               | 10                             | 14 to 10                 |               |                                                                                                    |
|                | R/L1, S/L2, T/L3              | 8                              | 10 to 6                  |               |                                                                                                    |
|                | U/T1, V/T2, W/T3              | 8                              | 10 to 6                  |               | 2.1 to 2.3                                                                                                    |
| 2V0030         | $\Theta, \oplus 1, \oplus 2$  | -                              | 10 to 6                  | IV14          | (18.6 to 20.4)                                                                                                    |
| 210050         | B1, B2                        | -                              | 14 to 10                 |               |                                                                                                    |
|                | ÷                             | 8                              | 10 to 6                  | M5            | 2 to 2.5<br>(17.7 to 22.1)                                                                                                    |
|                | R/L1, S/L2, T/L3              | 6                              | 10 to 6                  |               |                                                                                                    |
|                | U/T1, V/T2, W/T3              | 8                              | 10 to 6                  |               | 2.1 to 2.3<br>(18.6 to 20.4)                                                                                                    |
| 2V0040         | $\Theta, \oplus 1, \oplus 2$  | -                              | 10 to 6                  | 1/14          |                                                                                                    |
| 2,0040         | B1, B2                        | -                              | 14 to 10                 | 7             |                                                                                                    |
|                |                               | 6                              | 10 to 6                  | M5            | 2 to 2.5<br>(17.7 to 22.1)                                                                                                    |

| Drive<br>Model | Terminal                      | Recomm.<br>Gauge<br>AWG, kcmil | Wire Range<br>AWG, kcmil | Screw<br>Size | Tightening<br>Torque<br>N∙m (Ib.in.) |
|----------------|-------------------------------|--------------------------------|--------------------------|---------------|--------------------------------------|
|                | R/L1, S/L2, T/L3              | 4                              | 6 to 4                   | M6            |                                      |
|                | U/T1, V/T2, W/T3              | 4                              | 6 to 4                   |               | 5.4  to  6.0                         |
|                | $\ominus, \oplus 1, \oplus 2$ | -                              | 6 to 4                   |               | (17.0 10 55.1)                       |
| 2\0056         | B1, B2                        | _                              | 10 to 6                  | M5            | 2.7 to 3.0<br>(23.9 to 26.6)         |
|                |                               | 6                              | 8 to 4                   | M6            | 5.4 to 6.0<br>(47.8 to 53.1)         |
|                | R/L1, S/L2, T/L3              | 3                              | 8 to 2                   |               | 9.9 to 11<br>(87.6 to 97.4)          |
|                | U/T1, V/T2, W/T3              | 3                              | 8 to 2                   | M8            |                                      |
|                | $\ominus, \oplus 1, \oplus 2$ | -                              | 8 to 2                   |               | (07.0 10 77.1)                       |
| 2\0069         | B1, B2                        | _                              | 8 to 6                   | M5            | 2.7 to 3.0<br>(23.9 to 26.6)         |
|                |                               | 6                              | 6 to 4                   | M6            | 5.4 to 6.0<br>(47.8 to 53.1)         |

# ■ Three-Phase 400 V Class

# Table i.5 Wire Gauge and Torque Specifications

| Drive<br>Model   | Terminal                      | Recomm.<br>Gauge<br>AWG, kcmil | Wire Range<br>AWG, kcmil | Screw<br>Size | Tightening<br>Torque<br>N∙m (Ib.in.) |
|------------------|-------------------------------|--------------------------------|--------------------------|---------------|--------------------------------------|
|                  | R/L1, S/L2, T/L3              | 14                             | 14 to 10                 |               |                                      |
| 17 10 0 0 0      | U/T1, V/T2, W/T3              | 14                             | 14 to 10                 |               |                                      |
| 4V0002<br>4V0004 | $\ominus, \oplus 1, \oplus 2$ | -                              | 14 to 10                 | M4            | 1.2  to  1.5<br>(10.6 to 13.3)       |
|                  | B1, B2                        | -                              | 14 to 10                 |               | (10.0 10 10.0)                       |
|                  | Ð                             | 14                             | 14 to 10                 |               |                                      |
|                  | R/L1, S/L2, T/L3              | 14                             | 14 to 10                 |               |                                      |
| 4V0005           | U/T1, V/T2, W/T3              | 14                             | 14 to 10                 |               |                                      |
| 4V0007           | $\ominus, \oplus 1, \oplus 2$ | -                              | 14 to 10                 | M4            | 1.2  to  1.5<br>(10.6 to 13.3)       |
| 4V0009           | B1, B2                        | -                              | 14 to 10                 |               | (10.0 to 15.5)                       |
|                  |                               | 10                             | 14 to 10                 |               |                                      |
|                  | R/L1, S/L2, T/L3              | 12                             | 14 to 10                 |               |                                      |
| 4V0011           | U/T1, V/T2, W/T3              | 14                             | 14 to 10                 |               | 1.2 to 1.5<br>(10.6 to 13.3)         |
|                  | $\ominus, \oplus 1, \oplus 2$ | -                              | 14 to 10                 | M4            |                                      |
|                  | B1, B2                        | _                              | 14 to 10                 |               |                                      |
|                  |                               | 10                             | 14 to 10                 |               |                                      |
|                  | R/L1, S/L2, T/L3              | 10                             | 14 to 6                  |               |                                      |
|                  | U/T1, V/T2, W/T3              | 10                             | 14 to 6                  | N4            | 2.1 to 2.3                           |
| 4V0018           | $\ominus, \oplus 1, \oplus 2$ | -                              | 14 to 6                  | 1014          | (18.6 to 20.4)                       |
| 1,0010           | B1, B2                        | B1, B2 – 14 to 10              |                          |               |                                      |
|                  | ٢                             | 8                              | 14 to 6                  | M5            | 2 to 2.5<br>(17.7 to 22.1)           |
|                  | R/L1, S/L2, T/L3              | 10                             | 10 to 6                  |               |                                      |
|                  | U/T1, V/T2, W/T3              | 10                             | 10 to 6                  | N4            | 2.1 to 2.3                           |
| 4V0023           | $\Theta, \oplus 1, \oplus 2$  | _                              | 10 to 6                  | M14           | (18.6 to 20.4)                       |
| 4 ¥ 0023         | B1, B2                        | -                              | 14 to 10                 |               |                                      |
|                  |                               | 8                              | 10 to 6                  | M5            | 2 to 2.5<br>(17.7 to 22.1)           |

#### i.5 Main Circuit Wiring

| Drive<br>Model | Terminal                      | Recomm.<br>Gauge<br>AWG, kcmil | Wire Range<br>AWG, kcmil | Screw<br>Size | Tightening<br>Torque<br>N∙m (Ib.in.) |  |
|----------------|-------------------------------|--------------------------------|--------------------------|---------------|--------------------------------------|--|
|                | R/L1, S/L2, T/L3              | 8                              | 10 to 6                  |               |                                      |  |
|                | U/T1, V/T2, W/T3              | 8                              | 10 to 6                  |               | 3.6  to  4.0<br>(31.8 to 35.4)       |  |
| 47.00.004      | $\ominus, \oplus 1, \oplus 2$ | _                              | 10 to 6                  | M5            | (51.0 10 55.1)                       |  |
| 4V0031         | B1, B2                        | _                              | 14 to 10                 |               | 2.7 to 3.0<br>(23.9 to 26.6)         |  |
|                |                               | 6                              | 10 to 6                  | M6            | 5.4 to 6.0<br>(47.8 to 53.1)         |  |
|                | R/L1, S/L2, T/L3              | 6                              | 10 to 6                  |               |                                      |  |
|                | U/T1, V/T2, W/T3              | 8                              | 10 to 6                  |               | 3.6  to  4.0<br>(31.8 to 35.4)       |  |
| 4V0038         | $\ominus, \oplus 1, \oplus 2$ | _                              | 10 to 6                  | M5            | (51.0 10 55.4)                       |  |
|                | B1, B2                        | _                              | 10 to 8                  |               | 2.7 to 3.0<br>(23.9 to 26.6)         |  |
|                |                               | 6                              | 10 to 6                  | M6            | 5.4 to 6.0<br>(47.8 to 53.1)         |  |

# Main Circuit Terminal Power Supply and Motor Wiring

This section outlines the various steps, precautions, and checkpoints for wiring the main circuit terminals and motor terminals.

**NOTICE:** When connecting the motor to the drive output terminals U/T1, V/T2, and W/T3, the phase order for the drive and motor should match. Failure to comply with proper wiring practices may cause the motor to run in reverse if the phase order is backward.

**NOTICE:** Route motor leads U/T1, V/T2, and W/T3 separate from all other leads to reduce possible interference related issues. Failure to comply may result in abnormal operation of drive and nearby equipment.

**NOTICE:** Do not connect phase-advancing capacitors or LC/RC noise filters to the output circuits. Improper application of noise filters could result in damage to the drive.

**NOTICE:** Do not connect the AC power line to the output motor terminals of the drive. Failure to comply could result in death or serious injury by fire as a result of drive damage from line voltage application to output terminals.

#### Cable Length Between Drive and Motor

When the cable length between the drive and the motor is too long (especially at low frequency output), note that the cable voltage drop may cause reduced motor torque. Drive output current will increase as the leakage current from the cable increases. An increase in leakage current may trigger an overcurrent situation and weaken the accuracy of the current detection.

Adjust the drive carrier frequency according to the following table. If the motor wiring distance exceeds 100 m because of the system configuration, reduce the ground currents.

Refer to *Table i.6* to set the carrier frequency to an appropriate level.

 Table i.6 Cable Length Between Drive and Motor

| Cable Length      | Cable Length 50 m or shorter |               | Longer than 100 m |
|-------------------|------------------------------|---------------|-------------------|
| Carrier Frequency | 15 kHz or less               | 5 kHz or less | 2 kHz or less     |

**Note:** When setting carrier frequency, calculate the cable length as the total distance of wiring to all connected motors when running multiple motors from a single drive.

#### Ground Wiring

Follow the precautions to wire the ground for one drive or a series of drives.

**WARNING!** Electrical Shock Hazard. Always use a ground wire that complies with technical standards on electrical equipment and minimize the length of the ground wire. Improper equipment grounding may cause dangerous electrical potentials on equipment chassis, which could result in death or serious injury.

**WARNING!** Electrical Shock Hazard. Be sure to ground the drive ground terminal. (200 V Class: Ground to 100  $\Omega$  or less, 400 V Class: Ground to 10  $\Omega$  or less). Improper equipment grounding could result in death or serious injury by contacting ungrounded electrical equipment.

**NOTICE:** Do not share the ground wire with other devices such as welding machines or large-current electrical equipment. Improper equipment grounding could result in drive or equipment malfunction due to electrical interference.

**NOTICE:** When using more than one drive, ground multiple drives according to instructions. Improper equipment grounding could result in abnormal operation of drive or equipment.

Refer to *Figure i.13* when using multiple drives. Do not loop the ground wire.

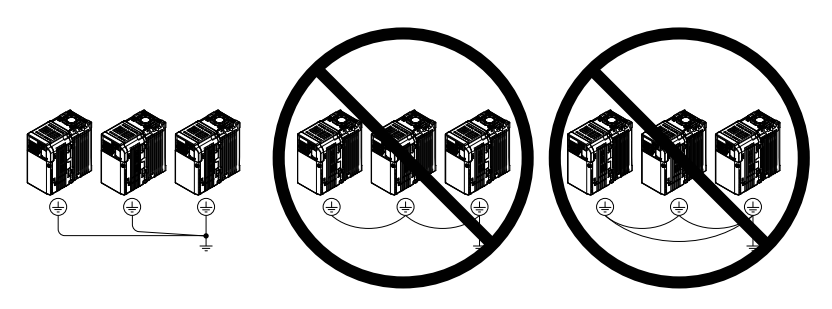

Figure i.13 Multiple Drive Wiring

# Control Circuit Terminal Block Functions

Drive parameters determine which functions apply to the multi-function digital inputs (S1 to S7), multi-function digital outputs (MA, MB), multi-function pulse inputs and outputs (RP, MP) and multi-function photocoupler outputs (P1, P2). The default is called out next to each terminal in *Figure i.9*.

**WARNING!** Sudden Movement Hazard. Always check the operation and wiring of control circuits after being wired. Operating a drive with untested control circuits could result in death or serious injury.

**WARNING!** Confirm the drive I/O signals and external sequence before starting test run. Setting parameter A1-06 may change the I/O terminal function automatically from the factory setting. Failure to comply may result in death or serious injury.

## Input Terminals

| Туре                  | No. | Terminal Name (Function)                                    | Function (Signal Level) Default Setting                                                                                                    |  |
|-----------------------|-----|-------------------------------------------------------------|----------------------------------------------------------------------------------------------------|--|
|                       | S1  | Multi-function input 1 (Closed: Forward run, Open:<br>Stop) |                                                                                                    |  |
|                       | S2  | Multi-function input 2 (Not used/Through mode)              | Photocoupler                                                                                                    |  |
|                       | S3  | Multi-function input 3 (External pump fault (N.O.)          | 24 Vdc, 8 mA                                                                                                    |  |
| Multi-Function        | S4  | Multi-function input 4 (Fault reset)                        | <b>Note:</b> Drive preset to sinking mode. When using source mode, set DIP switch S3 to allow for a 24 Vdc $(\pm 10\%)$ external power supply                                                                 |  |
| Digital liputs        | S5  | Multi-function input 5 (Multi-step speed reference 1)       | Refer to Sinking/Sourcing Mode Switch on page 63.                                                                                                    |  |
|                       | S6  | Multi-function input 6 (HAND Mode)                          |                                                                                                    |  |
|                       | S7  | Multi-function input 7 (HAND Mode 2)                        |                                                                                                    |  |
|                       | SC  | Multi-function input common (Control common)                | Sequence common                                                                                                    |  |
|                       | HC  | Power supply for safe disable input                         | +24 Vdc (max 10 mA allowed)                                                                                                    |  |
| Safe Disable<br>Input | H1  | Safe disable input                                          | Open: Output disabled<br>Closed: Normal operation<br><b>Note:</b> Disconnect wire jumper between HC and H1 when using the<br>safe disable input. The wire length should not exceed 30 m.                      |  |
| RP                    |     | Multi-function pulse train input (frequency reference)      | Response frequency: 0.5 to 32 kHz<br>(Duty Cycle: 30 to 70%)<br>(High level voltage: 3.5 to 13.2 Vdc)<br>(Low level voltage: 0.0 to 0.8 Vdc)<br>(input impedance: $3 k\Omega$ )                               |  |
| Main                  | +V  | Analog input power supply                                   | +10.5 Vdc (max allowable current 20 mA)                                                                                                    |  |
| Frequency             | A1  | Multi-function analog input 1 (frequency reference)         | Input voltage 0 to +10 Vdc (20 k $\Omega$ ) resolution 1/1000                                                                                                    |  |
| Input A               |     | Multi-function analog input 2 (frequency reference)         | Input voltage or input current (Selected by DIP switch S1 and H3-09<br>0 to +10 Vdc (20 k $\Omega$ ),<br>Resolution: 1/1000<br>4 to 20 mA (250 $\Omega$ ) or 0 to 20 mA (250 $\Omega$ ),<br>Resolution: 1/500 |  |
|                       | AC  | Frequency reference common                                  | 0 Vdc                                                                                                    |  |

#### Table i.7 Control Circuit Input Terminals

#### Output Terminals

| Table i.8 | Control | Circuit | Output | Terminals |
|-----------|---------|---------|--------|-----------|
|           |         |         |        |           |

| Туре                   | No. | Terminal Name (Function) | Function (Signal Level) Default Setting      |
|------------------------|-----|--------------------------|----------------------------------------------|
|                        | MA  | N.O. (fault)             | Digital output                               |
| Multi-Function Digital | MB  | N.C. output (fault)      | 30 Vdc, 10 mA to 1 A; 250 Vac, 10 mA to 1 A  |
| Output                 | MC  | Digital output common    | Minimum load: 5 Vdc, 10 mA (reference value) |

## i.5 Main Circuit Wiring

| Туре                                  | No. | Terminal Name (Function)                | Function (Signal Level) Default Setting       |
|---------------------------------------|-----|-----------------------------------------|-----------------------------------------------|
|                                       | P1  | Photocoupler output 1 (During run)      |                                               |
| Multi-Function<br>Photocoupler Output | P2  | Photocoupler output 2 (Frequency agree) | Photocoupler output 48 Vdc, 2 to 50 mA <2>    |
| i notocoupier Output                  | PC  | Photocoupler output common              |                                               |
|                                       | MP  | Pulse train output (Output frequency)   | 32 kHz (max) <3> <4>                          |
| Monitor Output                        | AM  | Analog monitor output                   | 0 to 10 Vdc (2 mA or less) Resolution: 1/1000 |
|                                       | AC  | Monitor common                          | 0 V                                           |

<1> Do not assign functions to digital relay outputs that involve frequent switching. This may shorten relay performance life. Switching life is estimated at 200,000 times (assumes 1 A, resistive load).

<2> Connect a suppression diode as shown in *Figure i.14* when driving a reactive load such as a relay coil. Ensure the diode rating is greater than the circuit voltage.

<3> When set for sourcing. +5 V/1.5 k $\Omega$  or higher, +8 V/3.5 k $\Omega$  or higher, +10 V/10 k $\Omega$  or higher.

<4> When set for sinking, the external power supply should be +12 Vdc,  $\pm 5\%$  with 16 mA or less.

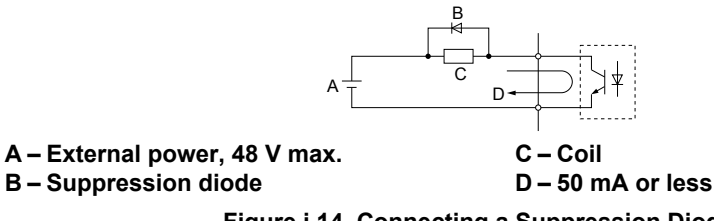

Figure i.14 Connecting a Suppression Diode

#### Serial Communication Terminals

#### Table i.9 Control Circuit Terminals: Serial Communications

| Туре           | No. | Signal Name               | Function (Signal Level)                      |                               |
|----------------|-----|---------------------------|----------------------------------------------|-------------------------------|
|                | R+  | Communications input (+)  | RS-485/422                                   |                               |
|                | R-  | Communications input (-)  | MEMOBUS/Modbus communication: Use a          | MEMOBUS/<br>Modbus            |
| MEMOBUS/Modbus | S+  | Communications output (+) | RS-485 or RS-422 cable to connect the drive. | communication                 |
| Communication  | S-  | Communications output (-) |                                              | protocol 115.2 kbps<br>(max.) |
|                | IG  | Shield ground             | 0 V                                          |                               |

# **Terminal Configuration**

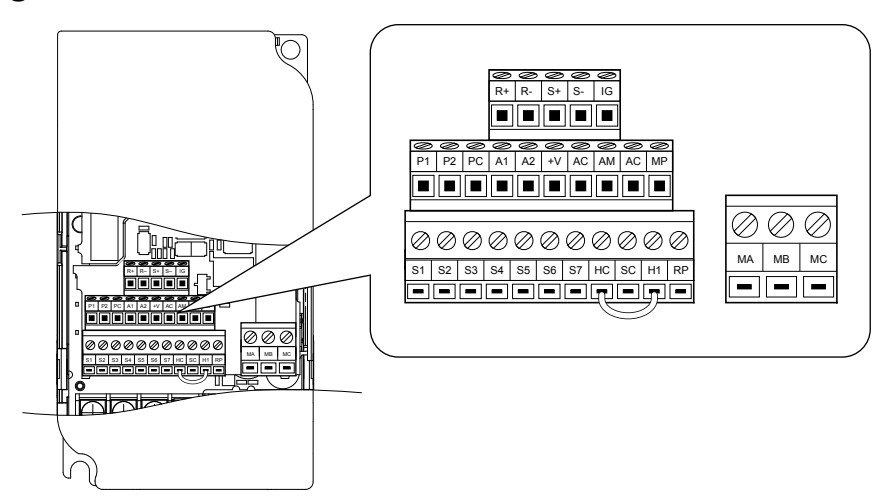

Figure i.15 Removable Control Circuit Terminal Block

## Wire Size and Torque Specifications

Select appropriate wire type and size from *Table i.10*. For simpler and more reliable wiring, crimp ferrules to the wire ends. Refer to *Table i.11* for ferrule terminal types and sizes.

|                                                                                                  |               | Tightening                   | Bare Wire                                                                | Terminal                         | Ferrul                                        | e-Type Termina                   |                        |
|--------------------------------------------------------------------------------------------------|---------------|------------------------------|--------------------------------------------------------------------------|----------------------------------|-----------------------------------------------|----------------------------------|------------------------|
| Terminal                                                                                         | Screw<br>Size | Torque<br>N•m<br>(in-lbs)    | Applic. wire size<br>mm² (AWG)                                           | Recomm. mm <sup>2</sup><br>(AWG) | Applic. wire size<br>mm <sup>2</sup><br>(AWG) | Recomm. mm <sup>2</sup><br>(AWG) | Wire Type              |
| MA, MB, MC                                                                                       | М3            | 0.5 to 0.6<br>(4.4 to 5.3)   | Stranded: 0.25 to 1.5<br>(24 to 16)<br>Single: 0.25 to 1.5<br>(24 to 16) | 0.75 (18)                        | 0.25 to 1.0<br>(24 to 17)                     | 0.5 (20)                         |                        |
| S1-S7, SC, RP,<br>+V, A1, A2, AC,<br>HC, H1, P1, P2,<br>PC, MP, AM,<br>AC, S+, S-, R+,<br>R-, IG | M2            | 0.22 to 0.25<br>(1.9 to 2.2) | Stranded: 0.25 to 1.0<br>(24 to 18)<br>Single: 0.25 to 1.5<br>(24 to 16) | 0.75 (18)                        | 0.25 to 0.5<br>(24 to 20)                     | 0.5 (20)                         | Shielded line,<br>etc. |

| Table i.10 | Wire Size and | <b>Torque Specifications</b> | (Same for All Models) |
|------------|---------------|------------------------------|-----------------------|
|------------|---------------|------------------------------|-----------------------|

#### Ferrule-Type Wire Terminations

Crimp a ferrule to signal wiring to improve wiring simplicity and reliability. Use CRIMPFOX 6, a crimping tool manufactured by PHOENIX CONTACT.

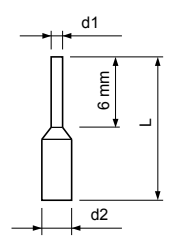

Figure i.16 Ferrule Dimensions

| Size mm <sup>2</sup> (AWG) | Туре        | L (mm) | d1 (mm) | d2 (mm) | Manufacturer    |
|----------------------------|-------------|--------|---------|---------|-----------------|
| 0.25 (24)                  | AI 0.25-6YE | 10.5   | 0.8     | 2.0     |                 |
| 0.34 (22)                  | AI 0.34-6TQ | 10.5   | 0.8     | 2.0     |                 |
| 0.5 (20)                   | AI 0.5-6WH  | 12     | 1.1     | 2.5     | PHOENIX CONTACT |
| 0.75 (18)                  | AI 0.75-6GY | 12     | 1.3     | 2.8     |                 |
| 1.0                        | AI 1-6RD    | 12     | 1.5     | 3.0     |                 |

Table i.11 Ferrule Terminal Types and Sizes

#### • Wiring the Control Circuit Terminal

This section describes the proper procedures and preparations for wiring the control terminals.

WARNING! Electrical Shock Hazard. Do not remove covers or touch the circuit boards while the power is on. Failure to comply could result in death or serious injury.

**NOTICE:** Separate control circuit wiring from main circuit wiring (terminals R/L1, S/L2, T/L3, B1, B2, U/T1, V/T2, W/T3,  $\ominus$ ,  $\oplus$ 1,  $\oplus$ 2) and other high-power lines. Improper wiring practices could result in drive malfunction due to electrical interference.

**NOTICE:** Separate wiring for digital output terminals MA, MB and MC from wiring to other control circuit lines. Improper wiring practices could result in drive or equipment malfunction or nuisance trips.

**NOTICE:** Use a class 2 power supply (UL standard) when connecting to the control terminals. Improper application of peripheral devices could result in drive performance degradation due to improper power supply.

**NOTICE:** Insulate shields with tape or shrink tubing to prevent contact with other signal lines and equipment. Improper wiring practices could result in drive or equipment malfunction due to short circuit.

**NOTICE:** Connect the shield of shielded cable to the appropriate ground terminal. Improper equipment grounding could result in drive or equipment malfunction or nuisance trips.

Wire the control terminals using *Figure i.17* as a guide. Prepare the ends of the control circuit wiring as shown in *Figure i. 18. Refer to Wire Size and Torque Specifications on page 61*.

NOTICE: Do not tighten screws beyond the specified tightening torque. Failure to comply may damage the terminal block.

**NOTICE:** Use shielded twisted-pair cables as indicated to prevent operating faults. Improper wiring practices could result in drive or equipment malfunction due to electrical interference.

Connect control wires as shown in the following figure:

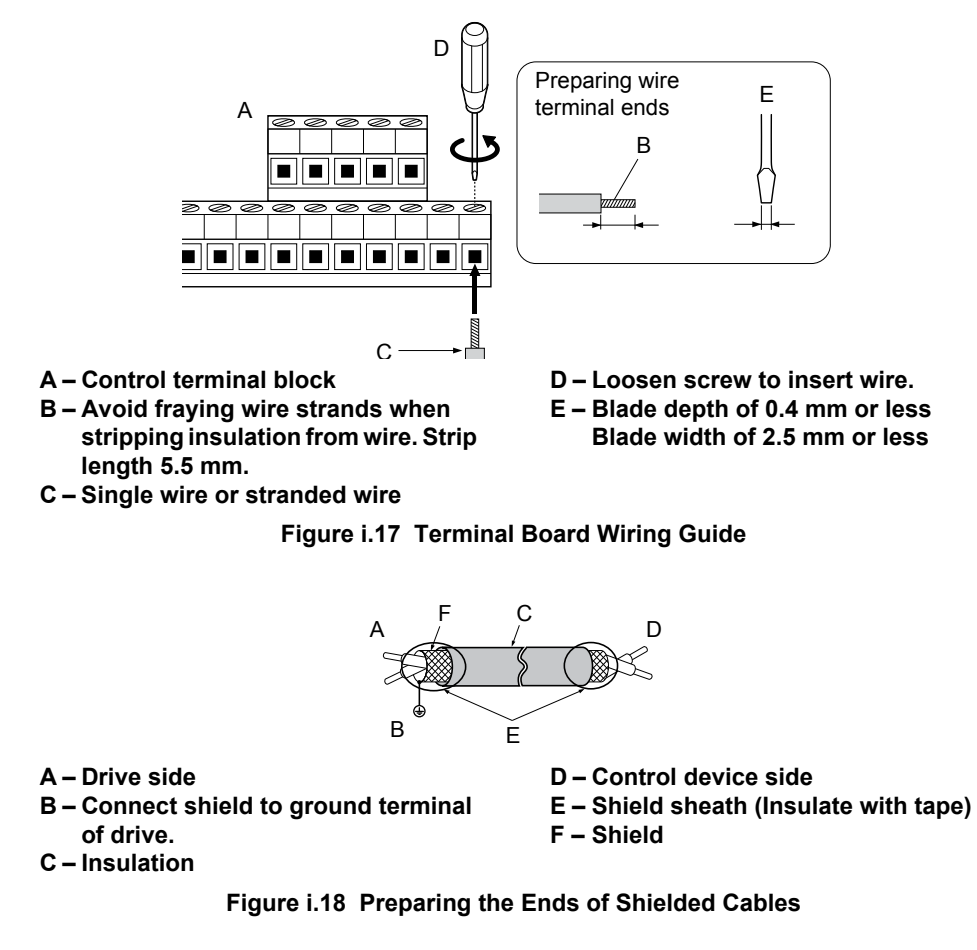

When setting the frequency by analog reference from an external potentiometer, use shielded twisted-pair wires and ground the shield of twisted-pair wires to the ground terminal of the drive.

**NOTICE:** The analog signal lines between the drive and the operator station or peripheral equipment should not exceed 50 meters when using an analog signal from a remote source to supply the frequency reference. Failure to comply could result in poor system performance.

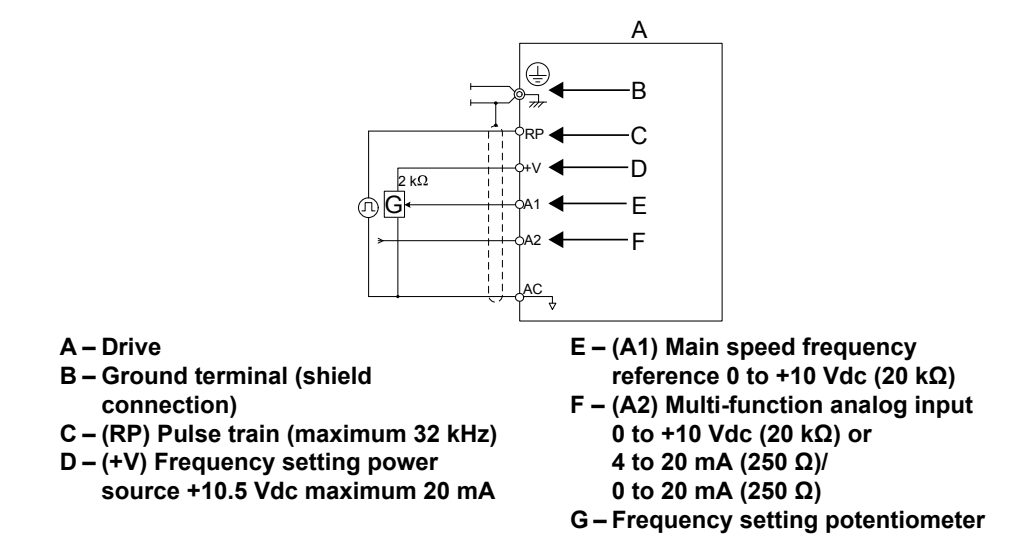

Figure i.19 Wiring the Frequency Reference to the Control Circuit Terminals (External Reference)

# Sinking/Sourcing Mode Switch

Set the DIP switch S3 on the front of the drive to switch the digital input terminal logic between sinking mode and sourcing mode; the drive is preset to sinking mode.

| Set Value | Details                                    |  |
|-----------|--------------------------------------------|--|
| SINK      | Sinking Mode (0 V common): default setting |  |
| SOURCE    | Sourcing Mode (+24 V common)               |  |

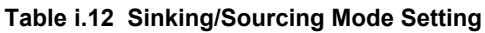

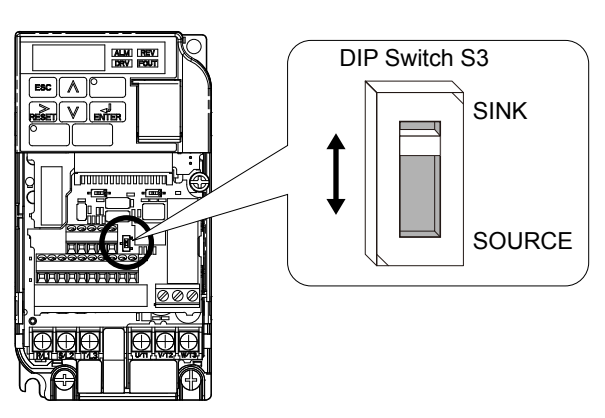

Figure i.20 DIP Switch S3

# Transistor Input Signal Using 0 V Common/Sink Mode

When controlling the digital inputs by NPN transistors (0 V common/sinking mode), set the DIP switch S3 to SINK and use the internal 24 V power supply.

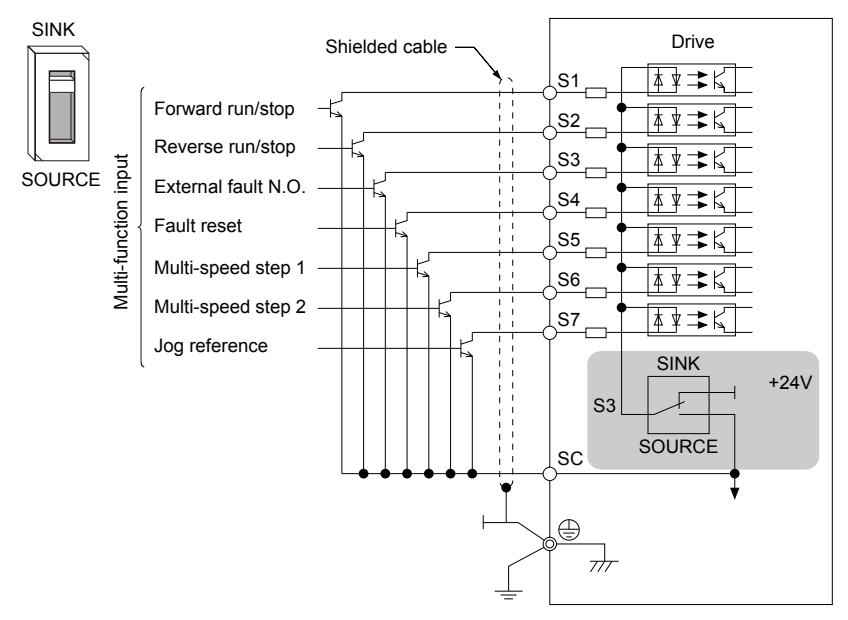

Figure i.21 Sinking Mode: Sequence from NPN Transistor (0 V Common)

# Transistor Input Signal Using +24 V Common/Source Mode

When controlling digital inputs by PNP transistors (+24 V common/sourcing mode), set the DIP switch S3 to SOURCE and use an external 24 V power supply.

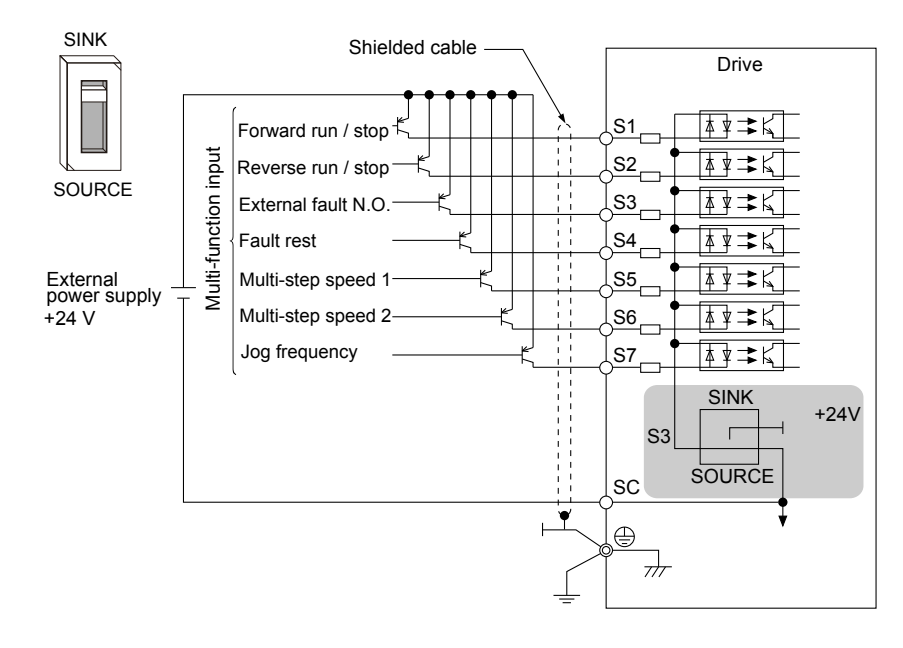

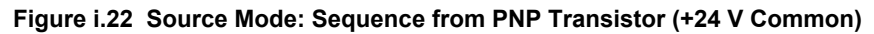

# DIP Switch S1 Analog Input Signal Selection

The main frequency reference can either be a voltage or current signal input. For voltage signals both analog inputs, A1 and A2, can be used, for current signals A2 must be used.

When using input A2 as a voltage input, set DIP switch S1 to "V" (left position) and program parameter H3-09 to 0 (0 to  $\pm$ 10 Vdc with lower limit) or 1 (0 to  $\pm$ 10 Vdc without lower limit).

To use current input at terminal A2, set the DIP switch S1 to "I" (default setting) and set parameter H3-09 = 2 or 3 (4-20 mA or 0-20 mA). Set parameter H3-10 = 0 (frequency reference).

**Note:** If Terminals A1 and A2 are both set for frequency reference (H3-02=0 and H3-10=0), the addition of both input values builds the frequency reference.

| Voltage Input                                                                                                    | Current Input                                                      |
|----------------------------------------------------------------------------------------------------|--------------------------------------------------------------------|
| Drive                                                                                                    | Drive                                                              |
| 2 kΩ<br>4 0 to 10 V<br>A1 frequency reference<br>(votage input)<br>A2 frequency reference<br>(current input)<br>AC Frequency reference<br>(current input) | 4 to 20 mA input<br>or<br>0 to 20 mA input<br>0 to 20 mA input<br> |

Table i.13 Frequency Reference Configurations

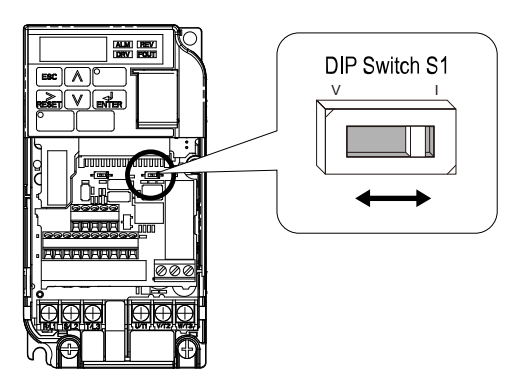

# Figure i.23 DIP Switch S1

#### Table i.14 DIP Switch S1 Settings

| Setting Value Description |                                                           |
|---------------------------|-----------------------------------------------------------|
| V (eft position)          | Voltage input (0 to 10 V)                                 |
| I (right position)        | Current input (4 to 20 mA or 0 to 20 mA): default setting |

#### Table i.15 Parameter H3-09 Details

| No.   | Parameter Name                                                 | Description                                                                                                    | Setting<br>Range | Default<br>Setting |
|-------|----------------------------------------------------------------|----------------------------------------------------------------------------------------------------|------------------|--------------------|
| H3-09 | Frequency ref. (current)<br>terminal A2 signal level selection | Selects the signal level for terminal A2.<br>0: 0 to +10 V, unipolar input (with lower limit)<br>1: 0 to +10 V, bipolar input (no lower limit)<br>2: 4 to 20 mA<br>3: 0 to 20 mA | 0 to 3           | 2                  |

# Wiring Checklist

| M | No. | Item                                                                                                    |           |  |  |
|---|-----|----------------------------------------------------------------------------------------------------|-----------|--|--|
|   |     | Drive, peripherals, option cards                                                                                                    |           |  |  |
|   | 1   | Check drive model number to ensure receipt of correct model.                                                                                                    | <b>46</b> |  |  |
|   | 2   | Check for correct braking resistors, DC link chokes, noise filters, and other peripheral devices.                                                                                                    | _         |  |  |
|   |     | Installation area and physical setup                                                                                                    |           |  |  |
|   | 3   | Ensure area surrounding the drive complies with specifications.                                                                                                    | <b>48</b> |  |  |
|   |     | Power supply voltage, output voltage                                                                                                    |           |  |  |
|   | 4   | The voltage from the power supply should fall within the input voltage specification range of the drive.                                                                                                    | -         |  |  |
|   | 5   | The voltage rating for the motor should match the drive output specifications.                                                                                                    | 46        |  |  |
|   |     | Main circuit wiring                                                                                                    |           |  |  |
|   | 6   | proper branch circuit protection exists per National and Local codes. 51                                                                                                    |           |  |  |
|   | 7   | Properly wire the power supply to drive terminals R/L1, S/L2 and T/L3.                                                                                                    | _         |  |  |
|   | 8   | operly wire the drive and motor together.<br>The motor lines and drive output terminals R/T1, V/T2 and W/T3 should match in order to produce the desired<br>ase order. If the phase order is incorrect, the drive will rotate in the opposite direction. |           |  |  |
|   | 9   | se 600 Vac vinyl-sheathed wire for the power supply and motor lines.                                                                                                    |           |  |  |
|   |     | Use the correct wire gauges for the main circuit. Refer to <i>Table i.3</i> , <i>Table i.4</i> , or <i>Table i.5</i> .                                                                                                    | 55        |  |  |
|   | 10  | When using comparatively long motor cable, calculate the amount of voltage drop.<br>Motor rated voltage (V) x 0.02 $\geq$<br>3 x voltage resistance ( $\Omega$ /km) x cable length (m) x motor rated current (A) x 10 <sup>-3</sup>                      | 55        |  |  |
|   |     | If the cable between the drive and motor exceeds 50 m, adjust the carrier frequency (C6-02) accordingly.                                                                                                    | 58        |  |  |
|   | 11  | Properly ground the drive. 58                                                                                                    |           |  |  |
|   | 12  | ightly fasten all terminal screws. Refer to <i>Table i.3</i> , <i>Table i.4</i> , or <i>Table i.5</i> .                                                                                                    |           |  |  |

## i.5 Main Circuit Wiring

| tt d                   | Ne  | l tour                                                                                                    | Daga |  |  |
|------------------------|-----|----------------------------------------------------------------------------------------------------|------|--|--|
|                        | NO. | item                                                                                                    | Page |  |  |
|                        |     | Set up overload protection circuits when running multiple motors from a single drive.                                                                                                   |      |  |  |
|                        | 13  | Power supply                                                                                                    | -    |  |  |
|                        |     | MC1 - MCn magnetic contactor<br>OL 1 - OL n thermal relay                                                                                                    |      |  |  |
|                        |     | Note: Close MC1 through MCn before operating the drive.                                                                                                    |      |  |  |
|                        | 14  | using a braking resistor or dynamic braking resistor unit, install a magnetic contactor. Properly install the resistor, and ensure that overload protection shuts off the power supply. |      |  |  |
|                        | 15  | Verify phase advancing capacitors are NOT installed on the output side of the drive.                                                                                                    |      |  |  |
| Control circuit wiring |     |                                                                                                    |      |  |  |
|                        | 16  | Use twisted-pair cables for all drive control circuit wiring.                                                                                                    |      |  |  |
|                        | 17  | Ground the shields of shielded wiring to the GND (1) terminal.                                                                                                    |      |  |  |
|                        | 18  | If using a 3-Wire sequence, set parameters for MFDI terminals S1 through S7, and properly wire control circuits.                                                                        |      |  |  |
|                        | 19  | Check for any other wiring mistakes. Only use a multimeter to check wiring.                                                                                                    |      |  |  |
|                        | 20  | Properly fasten the control circuit terminal screws in the drive. Refer to <i>Table i.3</i> , <i>Table i.4</i> , or <i>Table i.5</i> .                                                  |      |  |  |
|                        | 21  | Pick up all wire clippings.                                                                                                    |      |  |  |
|                        | 22  | Ensure that no frayed wires on the terminal block are touching other terminals or connections.                                                                                          |      |  |  |
|                        | 23  | Properly separate control circuit wiring and main circuit wiring.                                                                                                    |      |  |  |
|                        | 24  | Analog signal line wiring should not exceed 50 m.                                                                                                    |      |  |  |
|                        | 25  | Safe Disable Input wiring should not exceed 30 m.                                                                                                    |      |  |  |

# i.6 Start-Up Programming and Operation

# Keys, Displays, and LEDs on the Standard LED Operator

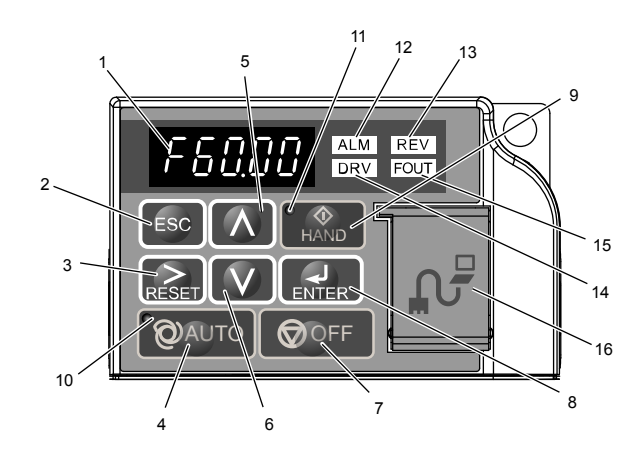

Table i.16 Keys and Displays on the LED Operator

| No. | Display       | Name              | Function                                                                                                    |
|-----|---------------|-------------------|----------------------------------------------------------------------------------------------------|
| 1   | F60.00        | Data Display Area | Displays the frequency reference, parameter number, etc.                                                                                                    |
| 2   | ESC           | ESC Key           | Returns to the previous menu.                                                                                                    |
| 3   | RESET         | RESET Key         | Moves the cursor to the right.<br>Resets the drive to clear a fault situation.                                                                                                    |
| 4   | <b>O</b> AUTO | AUTO Key          | <ul> <li>Selects the source of Run command and frequency reference.</li> <li>Set the drive to AUTO mode.</li> <li>Run command input source depends on b1-02.</li> <li>Frequency reference input source depends on b1-01.</li> </ul> |
| 5   | Λ             | Up Arrow Key      | Scrolls up to display the next item, selects parameter numbers, and increments setting values.                                                                                                    |
| 6   | V             | Down Arrow Key    | Scrolls down to display the previous item, selects parameter numbers, and decrements setting values.                                                                                                    |
| 7   |               | OFF Key           | Follows the stopping method set in b1-03 to stop drive operation.                                                                                                    |
| 8   | ENTER         | ENTER Key         | <ul><li>Enters parameter values and settings.</li><li>Selects a menu item to move between displays.</li></ul>                                                                                                    |
| 9   | ( AND         | HAND Key          | <ul> <li>The drive runs at a selectable frequency reference source as set by P5-01.</li> <li>Set the drive to HAND mode.</li> <li>When P5-03 is set to 1, HAND and AUTO mode can be switched while the drive is running.</li> </ul> |
| 10  |               | AUTO Light        | Lit while the drive is in AUTO mode.                                                                                                    |
| 11  | HAND          | HAND Light        | Lit while the drive is in HAND mode.                                                                                                    |
| 12  | ALM           | ALM LED Light     | Lit or flashing when the drive detects an alarm or error.                                                                                                    |
| 13  | REV           | REV LED Light     | Lit when motor is rotating in reverse.                                                                                                    |
| 14  | DRV           | DRV LED Light     | Lit when in Drive Mode or Auto-Tuning.                                                                                                    |
| 15  | FOUT          | FOUT LED Light    | Lit then displaying output frequency.                                                                                                    |

| No.                     | Display            | Name                                                                                                    | Function                                                                                                    |
|-------------------------|--------------------|----------------------------------------------------------------------------------------------------|----------------------------------------------------------------------------------------------------|
| 16 – Communication Port |                    |                                                                                                    | Port used for USB Copy Unit, LCD Operator Keypad, and for connecting to a PC.                                                                                     |
|                         | Communication Port | <b>NOTICE:</b> Use only specified cable when making connections to the drive. Failure to comply may damage the drive. |                                                                                                    |
|                         |                    |                                                                                                    | <b>NOTICE:</b> Do not open the port cover wider than 90 degrees. Failure to comply may break the port cover and leave the unprotected port susceptible to damage. |

# Menu Structure for Digital LED Operator

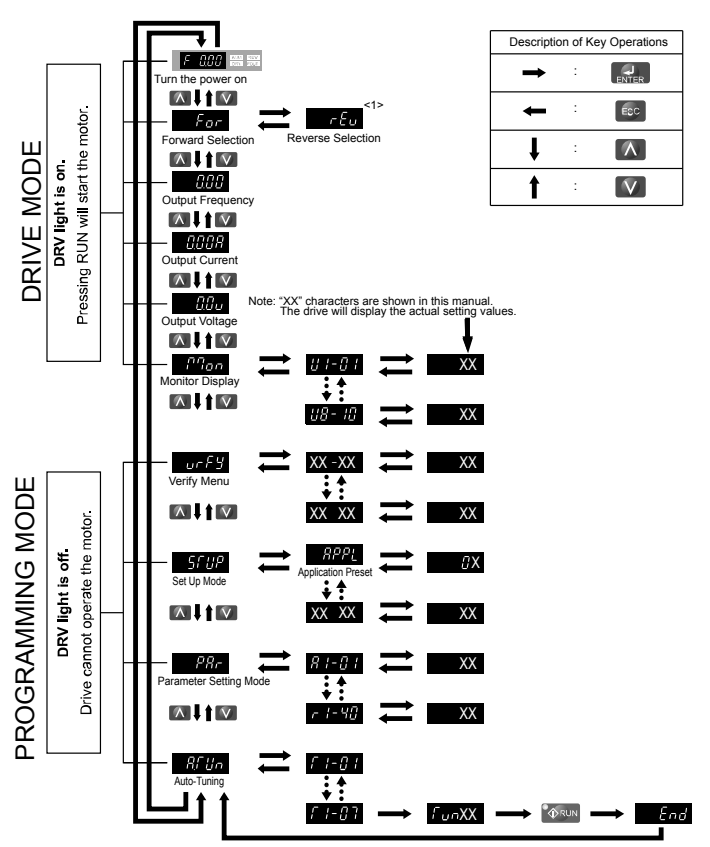

Figure i.24 Digital LED Operator Screen Structure

<1> Reverse can only be selected when LOCAL is set.

# Powering Up the Drive

Review the following checklist before turning the power on.

| Item to Check                                                                                              | Description                                                                                                    |  |
|----------------------------------------------------------------------------------------------------|----------------------------------------------------------------------------------------------------|--|
| Power supply voltage                                                                                       | Ensure the power supply voltage is correct:<br>200 V class: single-phase 200 to 240 Vac 50/60 Hz<br>200 V class: 3-phase 200 to 240 Vac 50/60 Hz<br>400 V class: 3-phase 380 to 480 Vac 50/60 Hz |  |
|                                                                                                    | Properly wire the power supply input terminals (R/L1, S/L2, T/L3).<br>(for single-phase 200 V class models, wire only R/L1 and S/L2)                                                             |  |
|                                                                                                    | Check for proper grounding of drive and motor.                                                                                                    |  |
| <b>Drive output terminals</b><br>and motor terminals U/T1, V/T2, and W/T3 with motor terminals U, V, and V |                                                                                                    |  |
| Control circuit terminals                                                                                  | Check control circuit terminal connections.                                                                                                    |  |
| Drive control terminal status Open all control circuit terminals (off).                                    |                                                                                                    |  |
| Status of the load<br>and connected machinery                                                              | Uncouple the motor from the load.                                                                                                    |  |

# Keys and Displays on the Optional HOA Keypad

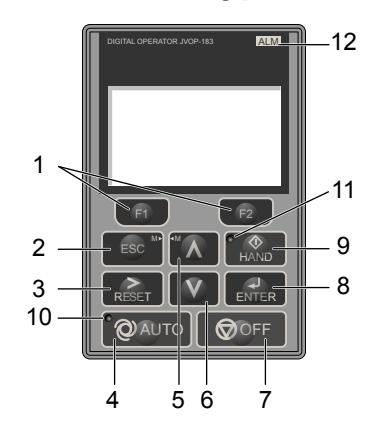

Figure i.25 Keys and Displays on the HOA Keypad

| No. | Display       | Name                     | Function                                                                                                    |
|-----|---------------|--------------------------|----------------------------------------------------------------------------------------------------|
| 1   | F1<br>F2      | Function Key<br>(F1, F2) | The functions assigned to F1 and F2 vary depending on the currently displayed menu. The name of each function appears in the lower half of the display window.                                                                      |
| 2   | ESC           | ESC Key                  | <ul> <li>Returns to the previous display.</li> <li>Moves the cursor one space to the left.</li> <li>Pressing and holding this button will return to the Frequency Reference display.</li> </ul>                                     |
| 3   | RESET         | RESET Key                | <ul><li>Moves the cursor to the right.</li><li>Resets the drive to clear a fault situation.</li></ul>                                                                                                    |
| 4   | <b>Q</b> AUTO | AUTO Key                 | <ul> <li>Selects the source of Run command and frequency reference.</li> <li>Set the drive to AUTO mode.</li> <li>Run command input source depends on b1-02.</li> <li>Frequency reference input source depends on b1-01.</li> </ul> |
| 5   | $\wedge$      | Up Arrow Key             | Scrolls up to display the next item, selects parameter numbers, and increments setting values.                                                                                                    |
| 6   | V             | Down Arrow Key           | Scrolls down to display the previous item, selects parameter numbers, and decrements setting values.                                                                                                    |
| 7   |               | OFF Key                  | Follows the stopping method set in b1-03 to stop drive operation.                                                                                                    |
| 8   | ENTER         | ENTER Key                | <ul><li>Enters parameter values and settings.</li><li>Selects a menu item to move between displays.</li></ul>                                                                                                    |
| 9   | HAND          | HAND Key                 | <ul><li>The drive runs at a selectable frequency reference source as set by P5-01.</li><li>Set the drive to HAND mode.</li><li>When P5-03 is set to 1, HAND and AUTO mode can be switched while the drive is running.</li></ul>     |
| 10  | QAUTO         | AUTO Light               | Lit while the drive is in AUTO mode.                                                                                                    |
| 11  | HAND          | HAND Light               | Lit while the drive is in HAND mode.                                                                                                    |
| 12  | ALM           | ALM LED Light            | Lit or flashing when the drive detects an alarm or error.                                                                                                    |

# LCD Display

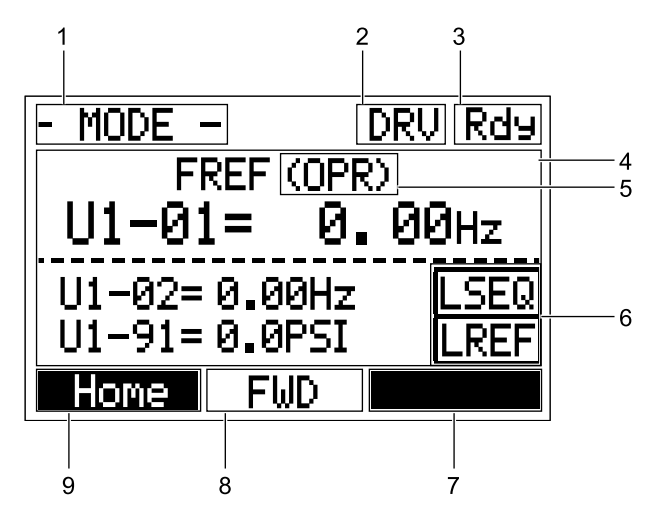

Figure i.26 LCD Display

| Table i.17 | Display a | nd Contents |
|------------|-----------|-------------|
|            | Dioping a |             |

| No. | Name Display           |                      | Content                                                                                                    |  |
|-----|------------------------|----------------------|----------------------------------------------------------------------------------------------------|--|
|     |                        | MODE                 | Displayed when in Mode Selection.                                                                           |  |
|     |                        | QMONI: Use F1/F2     | Instructions to access the Quick Monitors.                                                                  |  |
|     |                        | MENU: Use UP/<br>DWN | Instructions to access the next menu item.                                                                  |  |
| 1   | Operation Mode Menus   | MONITR               | Displayed when in Monitor Mode.                                                                             |  |
|     | _                      | VERIFY               | Indicates the Verify Menu.                                                                                  |  |
|     |                        | PRMSET               | Displayed when in Parameter Setting Mode.                                                                   |  |
|     |                        | A.TUNE               | Displayed during Auto-Tuning.                                                                               |  |
|     |                        | SETUP                | Displayed when in Setup Mode.                                                                               |  |
| 2   | Mode Display Area      | DRV                  | Displayed when in Drive Mode.                                                                               |  |
|     | Mode Display Area      | PRG                  | Displayed when in Programming Mode.                                                                         |  |
| 3   | Ready                  | Rdy                  | Indicates the drive is ready to run.                                                                        |  |
| 4   | Data Display           |                      | Displays specific data and operation data.                                                                  |  |
|     |                        | OPR                  | Displayed when the frequency reference is assigned to the HOA keypad.                                       |  |
|     | Frequency              | СОМ                  | Displayed when the frequency reference is assigned to the MEMOBUS/Modbus Communication Inputs of the drive. |  |
| 5   | Assignment <1>         | OP                   | Displayed when the frequency reference is assigned to option card connected to the drive.                   |  |
|     | rissignment            | AI                   | Displayed when the function reference is assigned to an analog input.                                       |  |
|     |                        | OFF                  | Displayed when HAND mode is OFF.                                                                            |  |
|     |                        | DSEO                 | Displayed when the Run command is supplied from a remote source.                                            |  |
|     |                        | KSEQ                 | <b>Note:</b> This display will blink when b1-02 is set to 1 (Digital Inputs).                               |  |
| 6   | LOCAL/REMOTE           | LSEQ                 | Displayed when the Run command is supplied from the HOA keypad.                                             |  |
| 0   | Display <2>            | DDEE                 | Displayed when the Run command is supplied from a remote source.                                            |  |
|     |                        | KKEF                 | <b>Note:</b> This display will blink when b1-01 is set to 1 (Analog Inputs).                                |  |
|     |                        | LREF                 | Displayed when the Run command is supplied from the HOA keypad.                                             |  |
|     |                        | <-MONITOR->          | Pressing <sup>F2</sup> displays the next Quick Monitor.                                                     |  |
|     |                        | DATA                 | Pressing scrolls to the next display.                                                                       |  |
| 7   | Function Key 2<br>(F2) | $\rightarrow$        | Pressing <b>F2</b> scrolls the cursor to the right.                                                         |  |
|     |                        | RESET                | Pressing resets the existing drive fault error.                                                             |  |
|     |                        | Monitor              | Pressing switches Monitor mode.                                                                             |  |

| No.                      | Name                   | Display      | Content                                                    |
|--------------------------|------------------------|--------------|------------------------------------------------------------|
| 0                        |                        | FWD          | Indicates forward motor operation.                         |
| 0                        | F W D/KE V             | REV          | Indicates reverse motor operation.                         |
| 9 Function Key 1<br>(F1) |                        | <-MONITOR->  | Pressing fill displays the next Quick Monitor.             |
|                          | Function Key 1<br>(F1) | $\leftarrow$ | Pressing <b>F1</b> scrolls the cursor to the left.         |
|                          |                        | Home         | Pressing F1 returns to the top menu (Frequency Reference). |
|                          |                        | ESC          | Pressing <b>F1</b> returns to the previous display.        |
|                          |                        | Monitor      | Pressing <b>F1</b> switches Monitor mode.                  |

<1> Displayed when in Frequency Reference Mode.

<2> Displayed when in Frequency Reference Mode and Monitor Mode.

# Setting the Real Time Clock

The time and date must be set when a new HOA keypad is plugged in and the drive is powered up. The HOA keypad will display the time and date setup screen for 30 seconds. If a button is not pressed during this time, the display will clear and a "Clock Not Set" alarm will flash. Pressing the F2 (Data) key will display the setting screen again.

#### Feedback Loss Wire Break Alarm

If there is no sensor wired to the drive, a "Feedback Loss – Wire Break" alarm will flash on the display. Providing the proper feedback device signal will clear the Feedback Loss alarm.

The drive requires a feedback device (e.g., pressure transducer, flow meter, etc.) to perform automatic system regulation. Any analog  $0\sim10$  V or 4-20 mA feedback device can be used in combination with the drive.

Note: The factory default setting for the drive is 4~20 mA feedback device connected to analog input A2.

#### Real Time Clock Setting Display

Note: Setting the Real-Time Clock will clear a "Clock Not Set" alarm.

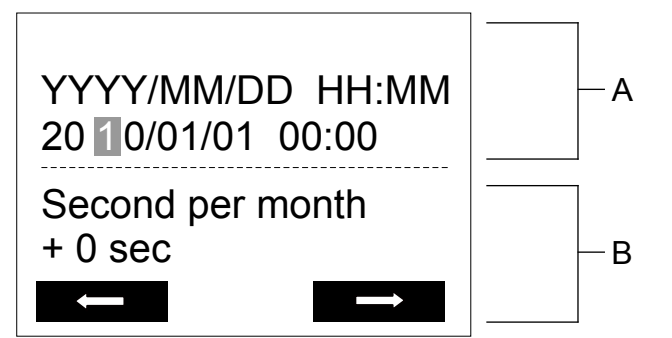

A – Real Time Clock Setting Display Set in 24-Hour Clock Time B – Gain/Loss Adjustment Display

Figure i.27 Real Time Clock Adjustment Display

| Display          | Description                                                                                        |  |  |
|------------------|----------------------------------------------------------------------------------------------------|--|--|
| YYYY             | Set the year with the last two digits.                                                             |  |  |
| MM               | Set the month with two digits.                                                                     |  |  |
| DD               | Set the day with two digits.                                                                       |  |  |
| LILLMM           | Set the hours and minutes, with two digits for each.                                               |  |  |
|                  | Note: Set in 24-hour clock time. After initial setup, the time will display in 12-hour clock time. |  |  |
| Coord man month  | Set the gain or loss in seconds per month.                                                         |  |  |
| Second per month | <b>Note:</b> This does not need to be set for the RTC to function properly.                        |  |  |

#### Moving the Cursor

Pressing the F2 key or the RESET key will move the cursor to the digit on the right. Pressing the F1 key will move the cursor to the left.

#### **Changing Settings**

- **Changing YYYY/MM/DD HH:MM:** Pressing the up arrow key will increase the number selected by the cursor from 0 to 9. Pressing the down arrow key will decrease the number selected by the cursor from 0 to 9.
- Setting the Seconds per Month: *This setting does not need to be adjusted*. Pressing the up arrow key will increase the number selected by the cursor from -504 to +488 in increments of 8. Pressing the down arrow key will decrease the number selected by the cursor from -504 to +488 in increments of 8.

The feature is used to keep the RTC in sync with an external device clock, like a PLC or BAS system, and will adjust the clock by a set amount of seconds every month.

#### Real-Time Clock Setting at Initial Power-up of a New Drive

Setting the Real-time clock is required at power-up of a new HOA operator or after digital operator battery replacement.

Table i.18 illustrates how to set the Real-Time Clock at initial power-up of a new drive.

#### Table i.18 Clock Adjustment Procedure at Power-up of a New Drive

| Procedure |                                                                                                    |          | Display                                                                                                    |
|-----------|----------------------------------------------------------------------------------------------------|----------|----------------------------------------------------------------------------------------------------|
| 1         | Turn the power on. The Real Time Clock Adjustment Display will appear. Use the right arrow key to select the desired digit, then set the correct date and 24-hour clock time using the up and down arrow keys. | +        | ALM<br>YYYY/MM/DD HH:MM<br>20 ①0/01/01 00:00<br>Second per month<br>+ 0 sec                                     |
| 2         | After entering the Real-Time Clock data, press the ENTER key to save the changes.<br>The display will indicate "Entry Accepted" and return to the initial display in step 3 and the alarm<br>LED will be OFF.  | <b>→</b> | Entry accepted                                                                                                  |
| 3         | Initial display.                                                                                                    | +        | - MODE - DRV Rdy<br>Auto Setpoint<br>U5-99= 0.0PSI<br>U1-02= 0.00Hz [SEQ]<br>U1-91= 0.0PSI [REF]<br><-MONITOR-> |

# Manual Clock Adjustment by Setting o4-17 to 1

The following actions are possible in the Clock Adjustment Mode:

- Set the current time
- Check the time set to the drive Real-Time Clock

*Table i.19* illustrates how to set the Real-Time Clock manually.

#### Table i.19 Manual Clock Adjustment Procedure by Setting o4-17 to 1

| Procedure |                                                                                                    |          | Display                                                          |  |  |
|-----------|----------------------------------------------------------------------------------------------------|----------|------------------------------------------------------------------|--|--|
| 1         | The "Clock Not Set" display will appear if the Real-Time Clock data is not entered within 30 seconds of power-up of a drive with an HOA operator that has not yet been set. | <b>→</b> | - MODE - DRV Rdy<br>Clock Not Set<br>Press F2 to Set<br>FWD DATA |  |  |
| 2         | Use the up and down arrow keys to scroll through display menu until the screen shows "Programming".                                                                         | <b>→</b> | - MODE - PRG<br>Programming                                      |  |  |
|   | Procedure                                                                                                    |          | Display                                                                           |
|---|----------------------------------------------------------------------------------------------------|----------|-----------------------------------------------------------------------------------|
| 3 | Press the ENTER key to enter select the parameter setting mode.                                                                                                    | <b>→</b> | - PRMSET - PRG<br>Initialization<br>A1-00 = 0<br>Select Language<br>HOME FWD DATA |
| 4 | Use the up and down arrow keys to scroll through display menu until parameter o4-17 appears.                                                                                           | <b>→</b> | - PRMSET - PRG<br>Maintenance<br>o4-17 = 0<br>Set time<br>HOME FWD DATA           |
| 5 | Press the ENTER key until "0" flashes.                                                                                                    | <b>→</b> | - PRMSET - PRG<br>Set time<br>                                                    |
| 6 | Press the up arrow key so that the display changes to "1".                                                                                                    | <b>→</b> | - PRMSET - PRG<br>Set time<br>                                                    |
| 7 | Press the ENTER key and the time setting screen will appear. Use the right arrow key to select the desired digit, then set the correct date and time using the up and down arrow keys. | <b>→</b> | ALM<br>YYYY/MM/DD HH:MM<br>20 10/01/01 00:00<br>Second per month<br>+ 0 sec       |
| 8 | After entering the correct time, press the ENTER key to save the changes.<br>The display will return to the display shown in step 5 and the alarm LED will be OFF.                     | <b>→</b> | Entry accepted                                                                    |

# ■ o4-17: Real-Time Clock Setting (Resetting RTC to Factory Default)

| No.<br>(Addr.<br>Hex) | Name                      | Description                                                                                                    | Values                      |
|-----------------------|---------------------------|----------------------------------------------------------------------------------------------------|-----------------------------|
| 04-17<br>(3100)       | Set/Reset Real-time Clock | Sets the current date and time for the Real-Time Clock.<br>0: — — No Setting<br>1: Real-Time Clock Set<br>2: Real-Time Clock Reset | Default: 0<br>Range: 0 to 2 |

# Setting 0: ---

No Setting (Default)

# Setting 1: Set

The digital operator will show the Clock Adjustment display. In Clock Adjustment Mode the user can adjust the Real-Time Clock.

# Setting 2: Reset

The Real-Time Clock data is cleared. A Clock Not Set alarm will occur until o4-17 is set to 1 and the Real-Time Clock is set.

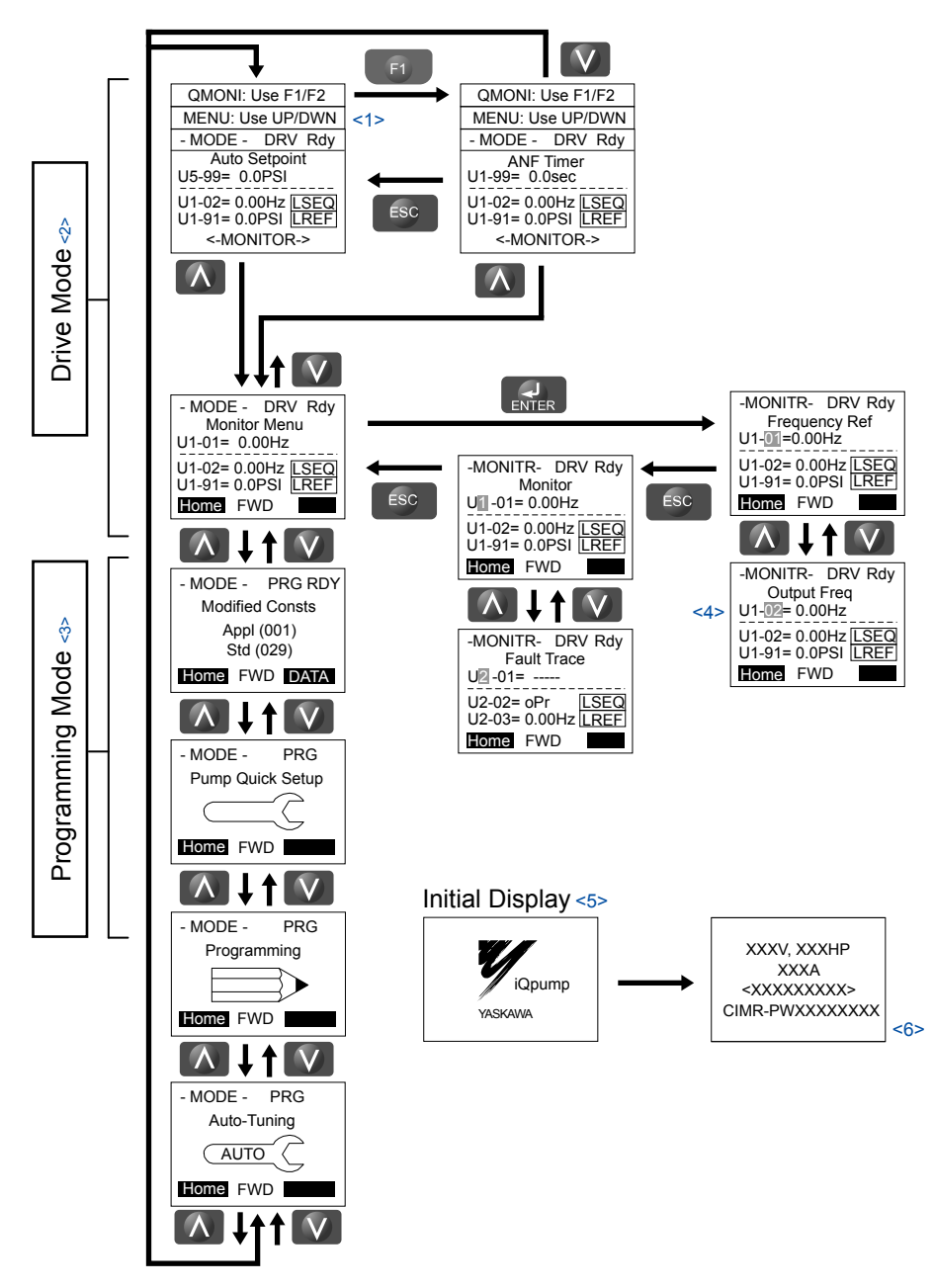

# Menu Structure for HOA Keypad

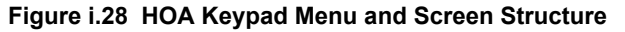

- <1> The display cycles between these three displays on the initial startup screen and the Quick Monitor screens.
- <2> Pressing "AUTO" or "HAND" will start the motor.
- <3> Drive cannot operate motor.
- <4> Flashing characters are shown with white letters on gray background. (Example: 1)
- <5> The Frequency Reference appears after the initial display that shows the product name.
- <6> The information that appears on the display will vary depending on the drive model.

# Detailed Parameter Descriptions

# A1-03: Initialize Parameters

Resets parameters to default values or performs an Application Preset for fan or pump applications. After initialization, the setting for A1-03 automatically returns to 0.

| No.   | Parameter Name        | Setting Range                                        | Default |
|-------|-----------------------|------------------------------------------------------|---------|
| A1-03 | Initialize Parameters | 0, 1110, 2220, 3330, 5550,<br>6008, 6009, 7770, 7771 | 0       |

### Setting 1110: User Initialize

Resets parameters to the values selected by the user as User Settings. User Settings are stored when parameter o2-03 is set to "1: Set defaults".

Note: User Initialization resets all parameters to a user-defined set of default values previously saved to the drive. Set parameter o2-03 to 2 to clear the user-defined default values.

### Setting 2220: 2-Wire Initialization

Resets parameters to default settings with digital inputs S1 and S2 configured as Forward run and Reverse run, respectively.

### Setting 3330: 3-Wire Initialization

Resets parameters to default settings with digital inputs S1, S2, and S5 configured as Run, Stop, and Forward/Reverse respectively.

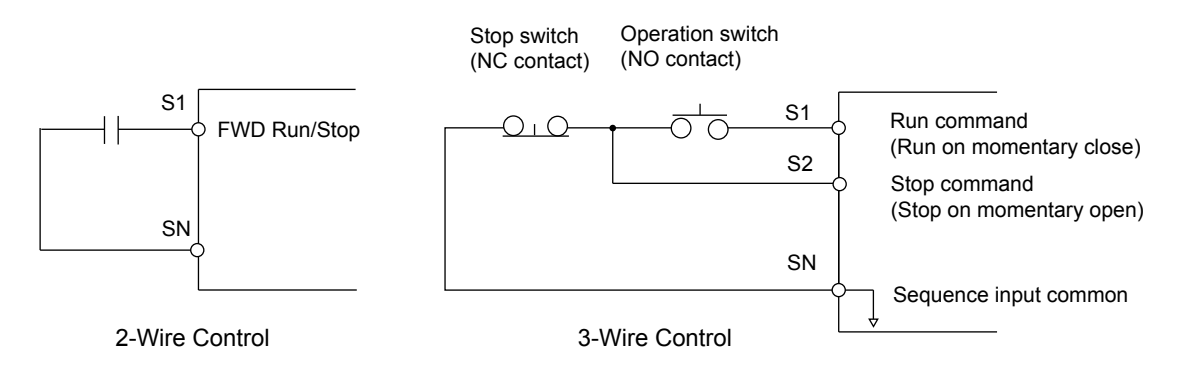

Figure i.29 2-Wire and 3-Wire Control Wiring Examples

### Notes on Parameter Initialization

The parameters shown in *Table i.20* will not be reset when the drive is initialized by setting A1-03 = 2220 or 3330.

|       | V /                           |
|-------|-------------------------------|
| No.   | Parameter Name                |
| A1-00 | Language Selection            |
| E1-03 | V/f Pattern Selection         |
| F6-08 | Communication Parameter Reset |
| L8-35 | Installation Selection        |
| 02-04 | Drive/kVA Selection           |

### Table i.20 Parameters Not Changed by Drive Initialization

### Setting 5550: Terminal/Control Initialize

An oPE04 error appears on the digital operator when a terminal block with settings saved to its built-in memory is installed in a drive that has edited parameters. Set A1-03 to 5550 to use the parameter settings saved to the terminal block memory.

Application Presets are available to facilitate drive setup for commonly used applications. Selecting one of these Application Presets automatically assigns functions to the input and output terminals and sets a predefined group of parameters to values appropriate for the selected application.

In addition, the parameters most likely to be changed are assigned to the group of User Parameters, A2-01 through A2-16. User Parameters are part of the Setup Group, which provides quicker access by eliminating the need to scroll through multiple menus.

# Setting 6008: Pressure Control

Application Preset for Pressure Control applications.

### Setting 6009: Pump Down Level

Application Preset for Pump Down Level applications.

### Setting 7770: General Purpose

General Purpose Application Preset.

### Setting 7771: Submersible Motor General Purpose Operation

General Purpose Application Preset.

# b1-01: Frequency Reference Selection 1

Selects the frequency reference source 1 for the AUTO mode.

**Note:** If a Run command is input to the drive but the frequency reference entered is 0 or below the minimum frequency, the RUN indicator LED on the digital operator will light and the STOP indicator will flash.

| No.   | Parameter Name                  | Setting Range | Default |
|-------|---------------------------------|---------------|---------|
| b1-01 | Frequency Reference Selection 1 | 0 to 4        | 0       |

In order to run the drive and motor, the drive must receive a Run command and an Auto Setpoint command. Parameter b1-01 specifies the origin of the Auto setpoint when in AUTO Mode. Switch to AUTO mode by pressing the AUTO button on the HOA keypad while the drive is stopped.

**Note:** If a Run command is input to the drive without a corresponding Auto setpoint, the Run indicator on the HOA keypad will turn on and the STOP indicator on the keypad will blink.

If the drive should follow the "HAND Reference" set by the HOA keypad, use HAND Mode by pressing the HAND key and set P5-01 to "1: Hand Reference (P5-02)." The HAND reference can then be entered into the U1-01 monitor parameter in the "-DRIVE-" Menu.

The drive offers the ability to provide four types of "Auto Setpoint" reference sources. These Auto Setpoint reference sources are determined by the setting of b1-01 and the drive set to AUTO Mode by pressing the AUTO key on the keypad.

Prior to programming, it is recommended to select the system units (P1-02) and the feedback device, Scaling (P1-03) first. P1-03 will automatically scale the drive setpoint.

Example: P1-02 = 1: PSI

P1-03 = 200, feedback range = 200 PSI.

If the drive should follow an "Auto Set-Point" set by the HOA keypad: Set b1-01 to "0: Operator" (factory default). The Auto setpoint can then be entered into the U5-99 monitor parameter in the "-DRIVE-" menu.

### Setting 0: Operator (HOA keypad)

Using this setting, the frequency reference can be input by:

- switching between the multi-speed references in the  $d1-\Box\Box$  parameters.
- entering the frequency reference on the operator keypad.

This selection will also switch PID setpoint to Q1-01.

### Setting 1: Terminals (Analog Input Terminals)

Using this setting, an analog frequency reference can be entered from:

- Terminal A1 using a 0 to 10 Vdc signal.
- Terminal A2 using either a 0 to 10 Vdc or a 0/4 to 20 mA signal.

**Note:** Terminal A2 supports voltage and current input. The input signal type must be set up by setting DIP switch S1 and adjusting parameter H3-09.

### **Entering only the main frequency reference:**

Using Control Circuit Terminal A1 (0 to 10 Vdc voltage input):

Use a circuit such as the one shown in *Figure i.30* or an external 0 to 10 Vdc voltage source like a PLC analog output and set the input level selection for A1 in parameter H3-02 as desired.

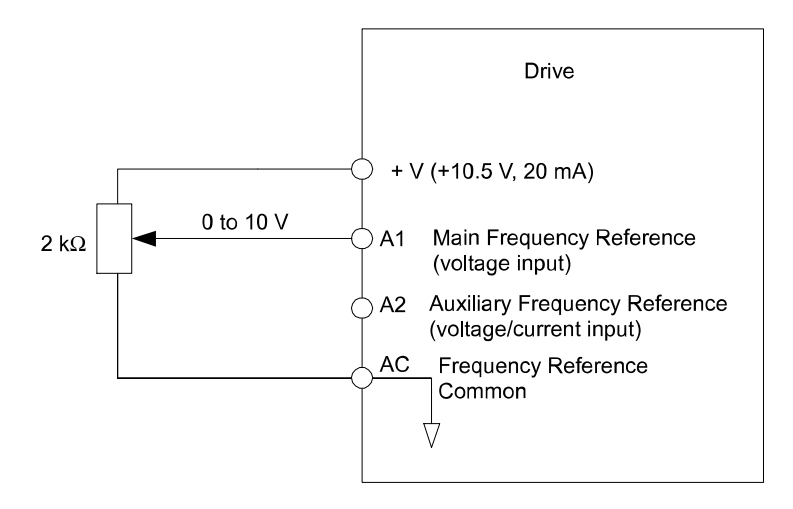

Figure i.30 Setting the Frequency Reference by Voltage Input

• Using Control Circuit Terminal A2 (0 to 10 Vdc voltage input)

Use the same connection as explained for terminal A1 for terminal A2. Make sure that switch S1 is set to "V" and set the appropriate signal level for terminal A2 by entering 0 or 1 into parameter H3-09. The terminal A2 function must be set to frequency bias by entering 0 into parameter H3-10.

• Using Control Circuit Terminal A2 (0/4 to 20 mA current input)

Connect input A2 to an external current source such as the one shown in *Figure i.31*. Make sure that switch S1 is set to "I" and set the appropriate signal level for terminal A2 by entering 2 (4 to 20 mA) or 3 (0 to 20 mA) into parameter H3-09. The terminal A2 function must be set to frequency bias by entering 0 into parameter H3-10.

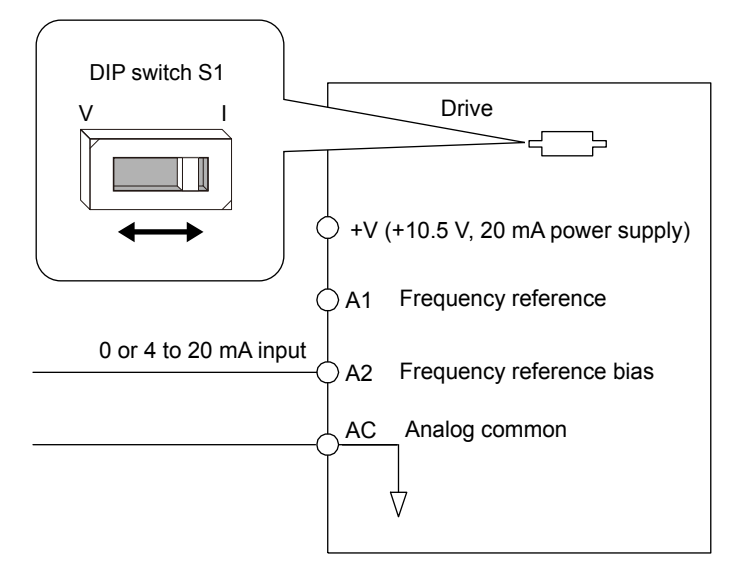

Figure i.31 Setting the Frequency Reference by Current Input

# Switching between Main/Auxiliary Frequency References

The frequency reference input can be switched between terminal A1 (main) and terminal A2 (auxiliary). When using this function:

- Make sure that b1-01 is set to "1" (Frequency reference from analog input).
- Set the terminal A2 function to auxiliary frequency (H3-10 = 2).
- Set one digital input to multi-speed 1 (H1- $\Box\Box$  = 3, default for S5).
- The frequency reference value is read from
- Terminal A1 when the digital input set for multi-speed 1 is open.
- Terminal A2 when the digital input set for multi-speed 1 is closed.

Figure i.31 shows a wiring example for main/auxiliary reference switching using digital input S5.

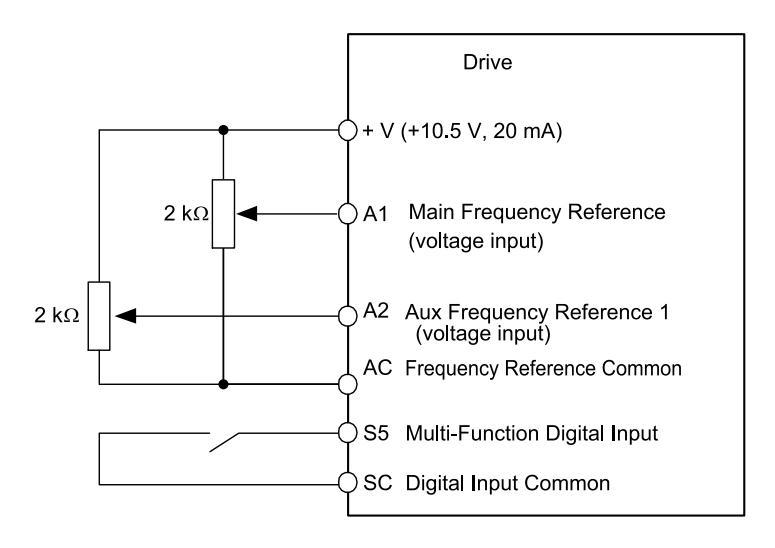

Figure i.32 Switching between Analog Reference 1 and 2

# Setting 2: MEMOBUS/Modbus Communications

This setting requires entering the frequency reference via the RS-485/422 serial communications port (control terminals R+, R-, S+, S-).

To setup the drive to receive the "Auto Setpoint" from serial communication, set b1-01 to "2: Serial Com," and connect the RS-422/RS-485 serial communications cable to terminals R+, R-, S+, and S- on the control I/O terminal block. Refer to **78** to see the connection diagram using a PC to provide the auto setpoint reference to the drive.

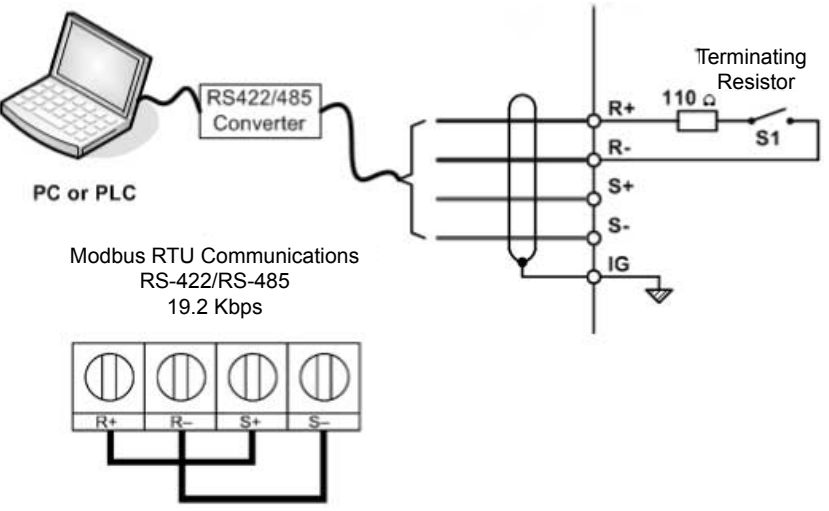

**RS-485** Communication Connection

Figure i.33 PC or PLC Connection Diagram

# Setting 3: Option card

This setting requires entering the frequency reference via an option board plugged into connector CN5 on the drive control board. Consult the option board manual for instructions on integrating the drive with the communication system.

Note: If the frequency reference source is set for Option PCB (b1-01 = 3), but an option board is not installed, an oPE05 Operator Programming Error will be displayed on the digital operator and the drive will not run.

To setup the drive to receive the "Auto Setpoint" for a network communication option card, set b1-01 to "3: Option PCB", and plug a supported communication option card into the drive control PCB. Consult the manual supplied with the option for instructions on integrating the drive into the network system.

### Setting 4: Pulse Train Input

This setting requires a pulse train signal to terminal RP to provide the frequency reference. Follow the directions below to verify that the pulse signal is working properly.

| Pulse Train Input Specifications |               |  |
|----------------------------------|---------------|--|
| Response Frequency               | 0.5 to 32 kHz |  |
| Duty Cycle                       | 30 to 70%     |  |
| High Level Voltage               | 3.5 to 13.2 V |  |
| Low Level Voltage                | 0.0 to 0.8 V  |  |
| Input Impedance                  | 3 kΩ          |  |

### Verifying the Pulse Train is Working Properly

- Set b1-01 to 4 and set H6-01 to 0.
- Set the H6-02 to the pulse train frequency value that equals 100% of the frequency reference.
- Enter a pulse train signal to terminal RP and check for the correct frequency reference on the display.

# ■ b1-02: Run Command Selection 1

Determines the Run command source 1 in AUTO Mode.

The drive comes factory programmed for Start and Stop from the keypad, but the user can program the drive to receive a Run command from four different inputs: digital operator, terminals, serial communications, or an option PCB.

**WARNING!** Sudden Movement Hazard. Clear personnel, secure equipment, and check sequence and safety circuitry before starting the drive. Failure to comply could result in death or serious injury from moving equipment.

To set the drive to receive the Run command from the HOA keypad, set b1-02 to "0: Operator," and the HAND key will be used to provide the Run command to the drive.

To set the drive to receive the Run command from the external terminals, set b1-02 to "1: Terminals" and initiate an external Run command by a contact closure between terminals S1 and SN.

Note: Using the external terminals requires setting the drive to AUTO Mode by pressing the AUTO key.

| No.   | Parameter Name          | Setting Range | Default |
|-------|-------------------------|---------------|---------|
| b1-02 | Run Command Selection 1 | 0 to 3        | 0       |

### Setting 0: Operator (HOA keypad)

This setting requires entering the Run command via the HOA keypad AUTO key and also illuminates the HAND indicator on the digital operator.

### Setting 1: Control Circuit Terminal

This setting requires entering the Run command via the digital input terminals using one of following sequences:

• 2-Wire sequence 1:

Two inputs (FWD/Stop-REV/Stop). Set A1-03 to 2220 to initialize the drive and preset terminals S1 and S2 to these functions. This is the default setting of the drive.

- 2-Wire sequence 2:
  - Two inputs (Start/Stop-FWD/REV).
- 3-Wire sequence:

Three inputs (Start-Stop-FWD/REV). Set A1-03 to 3330 to initialize the drive and preset terminals S1, S2, and S5 to these functions.

### Setting 2: MEMOBUS/Modbus Communications

This setting requires entering the Run command via serial communications by connecting the RS-485/422 serial communication cable to control terminals R+, R-, S+, and S- on the removable terminal block.

### Setting 3: Option Card

This setting requires entering the Run command via the communication option board by plugging a communication option board into the CN5 port on the control PCB. Refer to the option board manual for instructions on integrating the drive into the communication system.

Note: If b1-02 is set to 3, but an option board is not installed in CN5, an oPE05 operator programming error will be displayed on the digital operator and the drive will not run.

# b1-03: Stopping Method Selection

Selects how the drive stops the motor when the Run command is removed or when a Stop command is entered.

Note: Parameter b1-11, Run Delay at Stop (Back Spin Timer), is effective for all stopping methods (b1-03 = 0 to 3), not only Coast to Stop w/ Timer (b1-03 =3).

| No.   | Parameter Name            | Setting Range | Default |
|-------|---------------------------|---------------|---------|
| b1-03 | Stopping Method Selection | 0 to 3        | 1       |

### Setting 0: Ramp to Stop

When the Run command is removed, the drive will decelerate the motor to stop. The deceleration rate is determined by the active deceleration time. The default deceleration time is set to parameter C1-02.

When the output frequency falls below the level set in parameter b2-01, the drive will start DC injection, Zero Speed Control, or Short Circuit Braking.

### Setting 1: Coast to Stop

When the Run command is removed, the drive will shut off its output and the motor will coast (uncontrolled deceleration) to stop. The stopping time is determined by the inertia and the friction in the driven system.

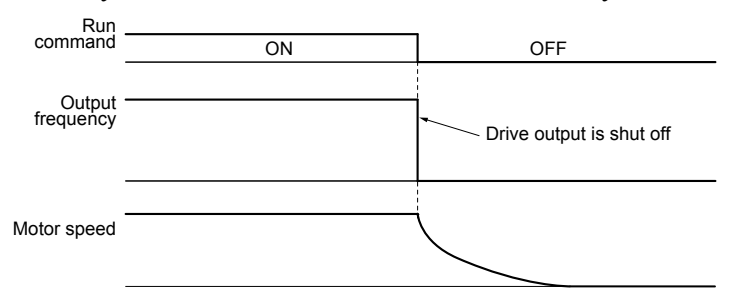

Figure i.34 Coast to Stop

**Note:** After a stop is initiated, any subsequent Run command entered will be ignored until the minimum baseblock time (L2-03) has expired. Do not enter Run command until it has come to a complete stop. Use DC Injection at Start or Speed Search to restart the motor before it has completely stopped.

### Setting 2: DC Injection Braking to Stop

When the Run command is removed, the drive will enter baseblock (turn off its output) for the minimum baseblock time (L2-03). When the minimum baseblock time has expired, the drive will inject the amount DC Injection Braking is set in parameter b2-02 into the motor windings to brake the motor. The stopping time in DC Injection Braking to Stop is significantly faster compared to Coast to Stop.

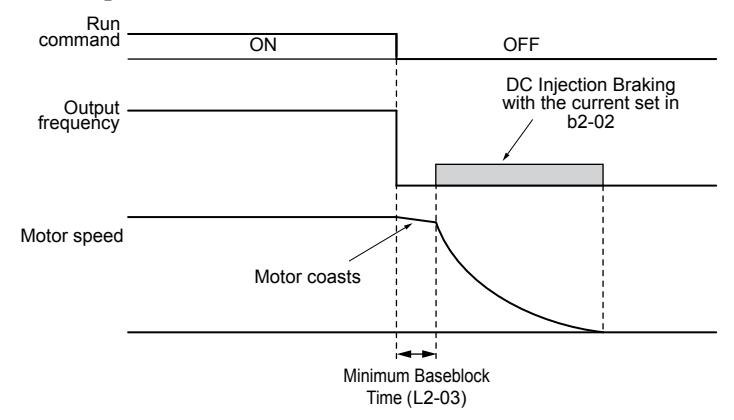

Figure i.35 DC Injection Braking to Stop

DC Injection Braking time is determined by the value set to b2-04 and the output frequency at the time the Run command is removed. It can be calculated by:

DC Injection brake time =  $\frac{(b2-04) \times 10 \times \text{Output frequency}}{\text{Max. output frequency (E1-04)}}$ 

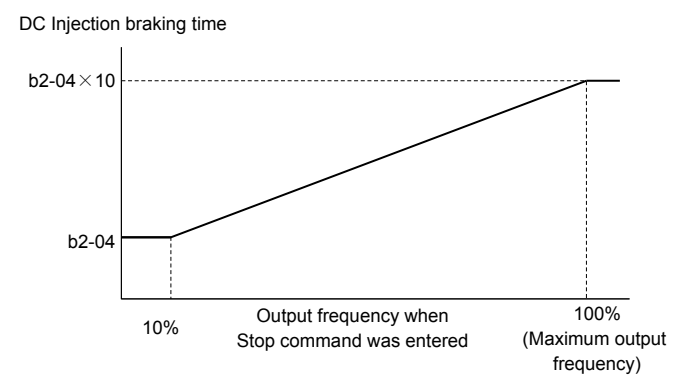

Figure i.36 DC Injection Braking Time Depending on Output Frequency

**Note:** If an overcurrent (oC) fault occurs during DC Injection Braking to Stop, lengthen the minimum baseblock time (L2-03) until the fault no longer occurs.

### Setting 3: Coast to Stop with Timer (Used for Back Spin Control on Vertical Turbine Pumps)

When the Run command is removed, the drive coasts to a stop. If parameter b1-11 = 0, the coast-timer (Run Delay at Stop) becomes a value determined by a combination of output frequency and C1-02. However, if b1-11 > 0, the Run Delay at Stop timer is set to b1-11. If the Run command is reissued during the Run Delay at Stop timer time, the drive WILL restart when the timer expires without the need to re-cycle the Run command. The Run Delay at Stop timer will operate for both AUTO Mode and HAND Mode. The Run Delay at Stop timer will still operate when the drive goes to sleep and then wakes up. During the Run Delay at Stop timer execution, the HOA keypad will display a Start Delay message.

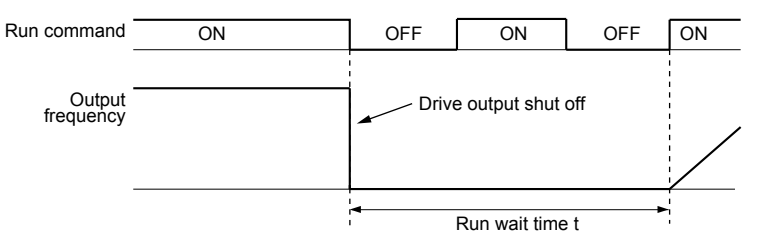

Figure i.37 Coast to Stop with Timer

The wait time t is determined by the output frequency when the Run command is removed and by the active deceleration time.

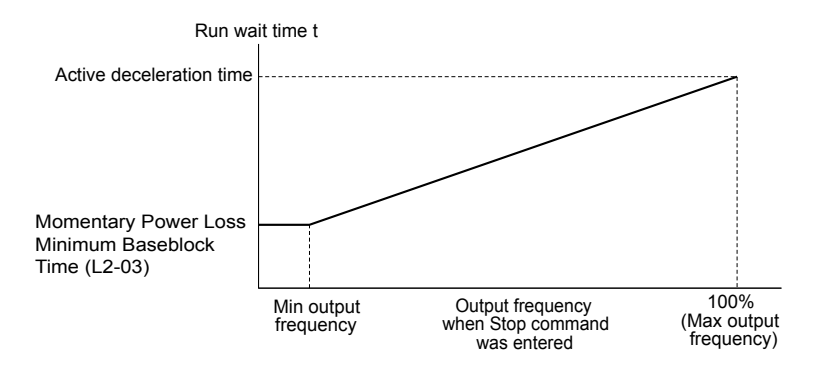

Figure i.38 Run Wait Time Depending on Output Frequency

# ■ b3-01: Speed Search Selection at Start

Determines if Speed Search is automatically performed when a Run command is issued.

| No.   | Parameter Name                  | Setting Range | Default |
|-------|---------------------------------|---------------|---------|
| b3-01 | Speed Search Selection at Start | 0, 1          | 0       |

### Setting 0: Disabled

This setting starts operating the drive at the minimum output frequency when the Run command is entered. If external Speed Search 1 or 2 is already enabled by a digital input, the drive will start operating with Speed Search.

### Setting 1: Enabled

This setting performs Speed Search when the Run command is entered. The drive begins running the motor after Speed Search is complete.

# **b5-01: PID Function Setting**

Enables and disables the PID operation and selects the PID operation mode.

| No.   | Parameter Name       | Setting Range | Default |
|-------|----------------------|---------------|---------|
| b5-01 | PID Function Setting | 0, 1          | 1       |

### Setting 0: PID disabled

### Setting 1: Output frequency = PID output 1

The PID controller is enabled and the PID output builds the frequency reference. The PID input is D controlled.

# ■ C1-01 to C1-04: Accel, Decel Times 1 and 2

Two different sets of acceleration and deceleration times can be set in the drive by digital inputs, motor selection, or switched automatically.

Acceleration time parameters always set the time to accelerate from 0 Hz to the maximum output frequency (E1-04). Deceleration time parameters always set the time to decelerate from maximum output frequency to 0 Hz. C1-01 and C1-02 are the default active accel/decel settings.

| No.   | Parameter Name      | Setting Range                | Default |
|-------|---------------------|------------------------------|---------|
| C1-01 | Acceleration Time 1 |                              | 20.0 s  |
| C1-02 | Deceleration Time 1 | 0.0 to 6000.0 s < <i>1</i> > |         |
| C1-03 | Acceleration Time 2 |                              | 10.0 s  |
| C1-04 | Deceleration Time 2 |                              |         |

<1> The setting range for the acceleration and deceleration times is determined by the accel/decel time setting units in C1-10. For example, if the time is set in units of 0.01 s (C1-10 = 0), the setting range becomes 0.00 to 600.00 s.

### Switching Acceleration Times by Digital Input

Accel/decel time 1 is active by default if no input is set. Activate accel/decel times 2, 3, and 4 by digital inputs (H1- $\Box\Box$  = 7 and 1A) as explained in *Table i.21*.

### Table i.21 Accel/Decel Time Selection by Digital Input

| Accel/Decel Time Sel. 1 | Accel/Decel Time Sel. 2 | Active Times |              |
|-------------------------|-------------------------|--------------|--------------|
| H1-🗆 = 7                | H1-🗆 = 1A               | Acceleration | Deceleration |
| 0                       | 0                       | C1-01        | C1-02        |
| 1                       | 0                       | C1-03        | C1-04        |

*Figure i.39* shows an operation example for changing accel/decel times. The example below requires that the stopping method be set for "Ramp to stop" (b1-03 = 0).

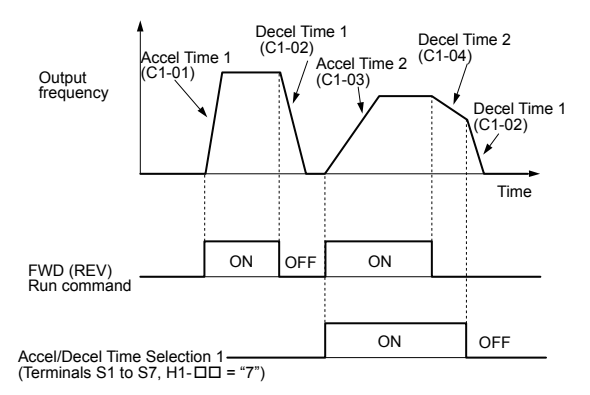

Figure i.39 Timing Diagram of Accel/Decel Time Change

# E2-01: Motor Rated Current

Provides motor control, protects the motor, and calculates torque limits. Set E2-01 to the full load amps (FLA) stamped on the motor nameplate. If Auto-Tuning completes successfully, the value entered to T1-04 will automatically be saved to E2-01.

| No.   | Parameter Name      | Setting Range                              | Default                |
|-------|---------------------|--------------------------------------------|------------------------|
| E2-01 | Motor Rated Current | 10% to 200% of the drive rated current <1> | Determined by<br>o2-04 |

<1> Display is in the following units:

BV0006 to BV0018, 2V0006 to 2V0040, and 4V0002 to 4V0023: 0.01 A units.

2V0056 to 2V0069 and 4V0031 to 4V0038: 0.1 A units.

# H1-01 to H1-07: Functions for Terminals S1 to S7

These parameters assign functions to the multi-function digital inputs.

| No.   | Parameter Name                                              | Setting<br>Range | Default                                           |
|-------|-------------------------------------------------------------|------------------|---------------------------------------------------|
| H1-01 | Multi-Function Digital Input Terminal S1 Function Selection | 2 to B0          | 40 (F) <1>: Forward Run Command (2-Wire sequence) |
| H1-02 | Multi-Function Digital Input Terminal S2 Function Selection | 2 to B0          | F: Through Mode                                   |
| H1-03 | Multi-Function Digital Input Terminal S3 Function Selection | 0 to B0          | 26: External Pump Fault                           |
| H1-04 | Multi-Function Digital Input Terminal S4 Function Selection | 0 to B0          | 14: Fault Reset                                   |
| H1-05 | Multi-Function Digital Input Terminal S5 Function Selection | 0 to B0          | 8D (0) <1>: Multi Setpoint 1                      |
| H1-06 | Multi-Function Digital Input Terminal S6 Function Selection | 0 to B0          | 80 (3) <1>: HAND Mode                             |
| H1-07 | Multi-Function Digital Input Terminal S7 Function Selection | 0 to B0          | 81 (4) <1>: HAND Mode 2                           |

<1> Number appearing in parenthesis is the default value after performing a 3-Wire initialization (A1-03 = 3330).

### Setting F: Not Used/Through Mode

Select this setting when using the terminal in a pass-through mode. When set to F, an input does not trigger any function in the drive. Setting F, however, still allows the input status of the terminal (open or closed) to be read out by a PLC via a communication option or MEMOBUS/Modbus communications. The drive input terminals can then be used as remote I/O by the PLC.

### Setting 14: Fault Reset

When the drive detects a fault condition, the fault output contact closes, the drive output shuts off, and the motor coasts to stop (specific stopping methods can be selected for some faults such as L1-04 for motor overheat). After removing the Run command, clear the fault either by pressing the RESET key on the digital operator or closing a digital input configured as a Fault Reset (H1- $\Box\Box$  = 14).

Note: Remove the Run command prior to resetting a fault. Fault Reset commands are ignored while the Run command is present.

### Setting 20 to 2F: External Fault

The External fault command stops the drive when problems occur with external devices.

To use the External fault command, set one of the multi-function digital inputs to a value between 20 and 2F. The digital operator will display  $EF\square$  where  $\square$  is the number of the terminal to which the external fault signal is assigned.

For example, if an external fault signal is input to terminal S3, "EF3" will be displayed.

Select the value to be set in H1-DD from a combination of any of the following three conditions:

- Signal input level from peripheral devices (N.O., N.C.)
- External fault detection method
- Operation after external fault detection

An "On-Delay" timer will be applied to the external fault if it is "Normally Open" and an "Off-Delay" timer will be applied to the external fault if it is "Normally Closed".

If the external fault is set to "During Run", the time delay will start after the Run command is received.

*Table i.22* shows the relationship between the conditions and the value set to H1-□□:

Terminal statuses, detection conditions, and stopping methods marked with an "O" are applicable to the corresponding settings.

Note: An oPE02 error will occur if the motor rated current in E2-01 is set lower than the motor no-load current in E2-03. Set E2-03 correctly to prevent this error.

|         | Terminal Status <1> Detection Conditions <2> |      | Stopping Method    |                                |                         |                          |                      |                                     |
|---------|----------------------------------------------|------|--------------------|--------------------------------|-------------------------|--------------------------|----------------------|-------------------------------------|
| Setting | N.O.                                         | N.C. | Always<br>Detected | Detected<br>during Run<br>only | Ramp to Stop<br>(fault) | Coast to Stop<br>(fault) | Fast Stop<br>(fault) | Alarm Only<br>(continue<br>running) |
| 20      | 0                                            |      | 0                  |                                | 0                       |                          |                      |                                     |
| 21      |                                              | 0    | 0                  |                                | 0                       |                          |                      |                                     |
| 22      | 0                                            |      |                    | 0                              | 0                       |                          |                      |                                     |
| 23      |                                              | 0    |                    | 0                              | 0                       |                          |                      |                                     |
| 24      | 0                                            |      | 0                  |                                |                         | 0                        |                      |                                     |
| 25      |                                              | 0    | 0                  |                                |                         | 0                        |                      |                                     |
| 26      | 0                                            |      |                    | 0                              |                         | 0                        |                      |                                     |
| 27      |                                              | 0    |                    | 0                              |                         | 0                        |                      |                                     |
| 28      | 0                                            |      | 0                  |                                |                         |                          | 0                    |                                     |
| 29      |                                              | 0    | 0                  |                                |                         |                          | 0                    |                                     |
| 2A      | 0                                            |      |                    | 0                              |                         |                          | 0                    |                                     |
| 2B      |                                              | 0    |                    | 0                              |                         |                          | 0                    |                                     |
| 2C      | 0                                            |      | 0                  |                                |                         |                          |                      | 0                                   |
| 2D      |                                              | 0    | 0                  |                                |                         |                          |                      | 0                                   |
| 2E      | 0                                            |      |                    | 0                              |                         |                          |                      | 0                                   |
| 2F      |                                              | 0    |                    | 0                              |                         |                          |                      | 0                                   |

#### Table i.22 Stopping Method for External Fault

<1> Determine the terminal status for each fault, i.e., whether the terminal is normally open or normally closed.

<2> Determine whether detection for each fault should be enabled only during run or always detected.

### Settings 40, 41: Forward Run, Reverse Run Command for 2-Wire Sequence

Configures the drive for a 2-Wire sequence.

When an input terminal set to 40 closes, the drive operates in the forward direction. When an input set for 41 closes, the drive operates in reverse. Closing both inputs simultaneously will result in an external fault.

- Note: 1. This function cannot be used simultaneously with settings 42 and 43.
  - 2. The same functions are assigned to terminals S1 and S2 when the drive is initialized for 2-Wire sequence.

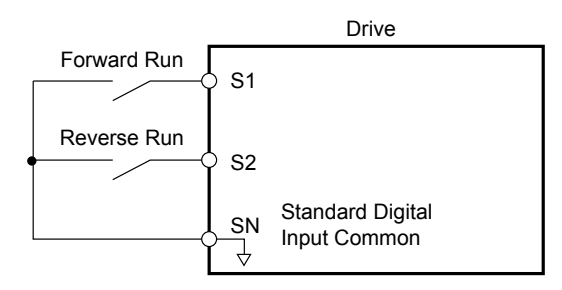

Figure i.40 Example Wiring Diagram for 2-Wire Sequence

### Setting 80: HAND Mode

Closing this input will put the drive in HAND Mode.

If this contact is closed within one second of power-up, the drive will honor the utility delay time.

Note: When inputs 80 and 81 are closed simultaneously, input 80 has priority and P5-01 determines the frequency reference.

### Setting 81: HAND Mode 2

Closing this input will put the drive in HAND Mode using P5-05 as a frequency reference.

If this contact is closed within one second of power-up, the drive will honor the utility delay time.

Note: When inputs 80 and 81 are closed simultaneously, input 80 has priority and P5-01 determines the frequency reference.

### Settings 8D and 8E: Multi Setpoints 1 and 2

Settings 8D and 8E will override all other PID setpoints when closed.

| Table i.23 Multi Setpoints 1 and 2 |                                  |                                                                                                    |  |  |
|------------------------------------|----------------------------------|----------------------------------------------------------------------------------------------------|--|--|
| Multi Setpoint 1<br>(H1-0□ = 8D)   | Multi Setpoint 2<br>(H1-0□ = 8E) | Setpoint Source                                                                                                    |  |  |
| Open                               | Open                             | Frequency Ref (dependent on b1-01), Set-Point 1<br>- Q1-01 (when $b1-01 = 0$ ), Analog Setpoint<br>(H3-0 $\square = C$ ), Pulse Input Setpoint (H6-01 = 2),<br>or Memobus setpoint. |  |  |
| Closed                             | Open                             | Set Point 2 – Q1-02                                                                                                    |  |  |
| Open                               | Closed                           | Set Point 3 – Q1-03                                                                                                    |  |  |
| Closed                             | Closed                           | Set Point 4 – Q1-04                                                                                                    |  |  |

# ■ H2-01 to H2-03: Terminal MA/MB/MC, P1/PC, and P2/PC Function Selection

The drive has three multi-function output terminals.

| No.   | Parameter Name                                    | Setting Range | Default                     |
|-------|---------------------------------------------------|---------------|-----------------------------|
| H2-01 | Terminal MA, MB and MC Function Selection (relay) | 0 to 1AA      | E: Fault                    |
| H2-02 | Terminal P1 Function Selection (open-collector)   | 0 to 1AA      | 37: During Frequency Output |
| H2-03 | Terminal P2 Function Selection (open-collector)   | 0 to 1AA      | E: Fault                    |

### Setting E: Fault

The output closes when the drive faults (excluding CPF00 and CPF01 faults).

# Setting 37: During Frequency Output

The output closes when the drive is outputting a frequency.

| Status | Description                                                                                                    |
|--------|----------------------------------------------------------------------------------------------------|
| Open   | Drive is stopped or one of the following functions is being performed: baseblock, DC Injection Braking, Short Circuit Braking. |
| Closed | Drive is outputting frequency.                                                                                                 |

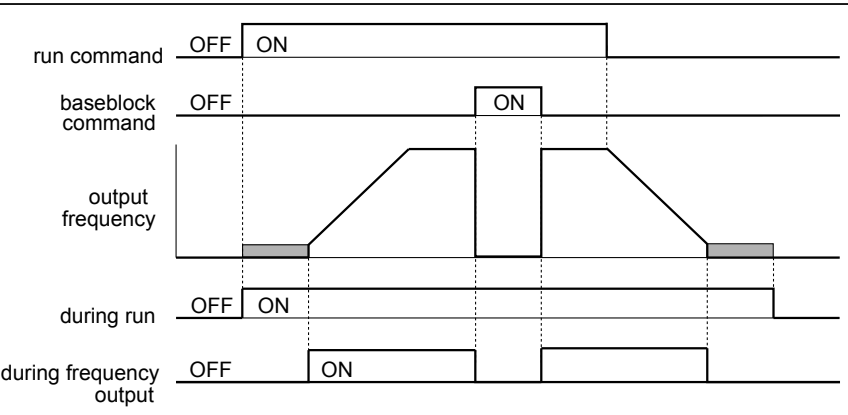

### Figure i.41 During Frequency Output Time Chart

# ■ P1-01: Pump Mode

Selects the base operation mode of the drive controller.

| No.   | Parameter Name | Setting Range | Default |
|-------|----------------|---------------|---------|
| P1-01 | Pump Mode      | 0, 3          | 0       |

### Setting 0: Drive only

Designed for single pump stand-alone applications

### Setting 3: MEMOBUS network

Up to eight drives can be networked together to provide for system redundancy and precise control.

Staging is disabled when and the drive PID output is influenced by the Water Level / Suction Pressure Control.

The functions listed below will behave slightly different when P1-01 is set to 3:

- Start Level: Active on the first pump in the network. Drives in the process of alternation will not undergo this process.
- Sleep: Active when the drive is the only drive running on the network.

# i.6 Start-Up Programming and Operation

- Over-cycle Protection: Active when the drive is the only drive running on the network.
- Pre-charge: Active only on the first drive to run in the network.
- Low City Pressure: Active on any drive in the network. An alarm condition will cause other drives in the network to stop running and show a "Net Pump Err" message.
- Utility Delay: When this function is active, the drive is unavailable to the iQpump MEMOBUS Network and will force the Home Screen text to show "Pump Off Network".
- **Remote Drive Disable:** When this function is active, the drive is unavailable to the iQpump MEMOBUS Network and will force the Home Screen text to show "Pump Off Network".

# P1-02: System Units

Selects the base unit in which most drive PID setpoints, scaling, monitors, limits, and faults/alarm levels will be set.

Note: Set this parameter prior to changing other parameters, as internal scaling is based on P1-02.

| No.   | Parameter Name | Setting Range | Default |
|-------|----------------|---------------|---------|
| P1-02 | System Units   | 0 to 10       | 1       |

| Setting 0: No unit                     |
|----------------------------------------|
| Setting 1: PSI: Pounds per square inch |
| Setting 2: Pa: Pascals                 |
| Setting 3: Bar: Bar                    |
| Setting 4: "WC: Inch of water          |
| Setting 5: "Hg: Inch of Mercury        |
| Setting 6: ft: feet                    |
| Setting 7: m: meters                   |
| Setting 8: °F: Degrees Fahrenheit      |
| Setting 9: °C: Degrees Celsius         |
| Setting 10: Percent                    |
| D1 02: Feedbook Device Ceeling         |

# P1-03: Feedback Device Scaling

Sets the feedback device scaling used for the PID controller. This information can be found on the nameplate or specification sheet and is usually expressed as the maximum output of the device.

For example, a pressure sensor scaling might be 145.0 PSI at 20 mA output and would require setting P1-03 to 145.0 PSI.

Note: Set this parameter prior to changing other parameters related to the PID feedback, as internal scaling is based on P1-03.

| No.   | Parameter Name          | Setting Range | Default   |
|-------|-------------------------|---------------|-----------|
| P1-03 | Feedback Device Scaling | 0.1 to 6000.0 | 145.0 PSI |

# P1-04: Start / Draw Down Level

Sets the wake up level from the Sleep function. This setting is dependent on whether PID is normal or inverse acting (b5-09). When the drive is asleep and the PID feedback signal rises above (normal acting) or falls below (inverse acting) this setting for the time set in P1-05, Start Level Delay Time, the drive will wake up.

| No.   | Parameter Name          | Setting Range | Default |
|-------|-------------------------|---------------|---------|
| P1-04 | Start / Draw Down Level | <1>           | 0.0 PSI |

<1> Range is 0.0 to 999.9 with sign-bit "-" or "+" indicating Delta to Setpoint. Range is -999.9 to 999.9 in drive software versions PRG: 8551 and earlier.

# ■ Q1-01: PID Controller Setpoint 1

Sets the PID setpoint for the controller. The drive will use the system feedback signal and modulate the pump speed to regulate the feedback at the Q1-01 setpoint. The units for Q1-01 are selected by b1-01 and the scaling is set in parameter P1-03. This parameter is active when b1-01 (Reference Source) is set to 0 (HOA keypad).

| No.   | Parameter Name            | Setting Range | Default |
|-------|---------------------------|---------------|---------|
| Q1-01 | PID Controller Setpoint 1 | 0.0 to 6000.0 | 0.0 PSI |

# i.7 Troubleshooting

NOTICE

Refer to the iQpump Micro User Manual TOEP YAIQPM 03 for complete information on Troubleshooting causes and solutions.

The iQpump Micro User Manual TOEP YAIQPM 03 is available on the Yaskawa website, www.yaskawa.com.

# Fault Detection

# Fault Displays

| Digital Operator Display |                                     |                                                                                                    |  |
|--------------------------|-------------------------------------|----------------------------------------------------------------------------------------------------|--|
| LED Operator<br>Display  | LCD Operator<br>Display<br>JVOP-183 | Fault Name                                                                                            |  |
| RJF<br><1>               | AJF<br>Anti-Jam Fault               | Anti-Jam Fault                                                                                        |  |
|                          |                                     | Option Communication Error                                                                            |  |
| 605                      | ЬUS                                 | The connection was lost after establishing initial communication.                                     |  |
|                          |                                     | • Only detected when the run command frequency reference is assigned to an option card.               |  |
|                          | CE                                  | MEMOBUS/Modbus Communication Error                                                                    |  |
| LC                       |                                     | Control data was not received for the CE detection time set to H5-09.                                 |  |
|                          | CDEGO                               | A/D Conversion Error                                                                                  |  |
|                          |                                     | An A/D conversion error or control circuit error occurred.                                            |  |
|                          | 00507                               | PWM Data Error                                                                                        |  |
|                          | CPF03                               | There is a problem with the PWM data.                                                                 |  |
| СРЕЛБ                    |                                     | EEPROM Memory Data Error                                                                              |  |
| <1>                      | CPF06                               | Error in the data saved to EEPROM                                                                     |  |
|                          | CPF07                               | Terminal Board Communications Error                                                                   |  |
|                          |                                     | A communication error occurred at the terminal board.                                                 |  |
|                          |                                     | EEPROM Serial Communication Fault                                                                     |  |
|                          | СРЕ08                               | EEPROM communications are not functioning properly.                                                   |  |
| EPF 11                   | CPF11                               | CPF11 RAM Fault                                                                                       |  |
|                          | 00540                               | FLASH Memory Fault                                                                                    |  |
|                          |                                     | Problem with the ROM (FLASH memory).                                                                  |  |
|                          | 00547                               | Watchdog Circuit Exception                                                                            |  |
|                          | CPF13                               | Self-diagnostics problem.                                                                             |  |
|                          | CPF14                               | Control Circuit Fault                                                                                 |  |
|                          |                                     | CPU error (CPU operates incorrectly due to noise, etc.)                                               |  |
|                          |                                     | Clock Fault                                                                                           |  |
|                          | CPF16                               | Standard clock error.                                                                                 |  |
|                          | 00547                               | Timing Fault                                                                                          |  |
|                          | CPF17                               | A timing error occurred during an internal process.                                                   |  |
| CPF 18                   |                                     | Control Circuit Fault                                                                                 |  |
|                          |                                     | CPU error. Non-Maskable Interrupt (An unusual interrupt was triggered by noise, etc.)                 |  |
|                          |                                     | Control Circuit Fault                                                                                 |  |
| L L L L 19               | CPF19                               | CPU error (Manual reset due to noise, etc.)                                                           |  |
| CPF20                    | CPF20                               | One of the following faults occurred: RAM fault ELASH memory error, watchdog circuit exception, clock |  |
|                          | or<br>CPF21                         | error                                                                                                 |  |

| Digital Operator Display |                                     |                                                                                                    |  |
|--------------------------|-------------------------------------|----------------------------------------------------------------------------------------------------|--|
| LED Operator<br>Display  | LCD Operator<br>Display<br>JVOP-183 | Fault Name                                                                                                |  |
| rocaa                    | CDE22                               | A/D Conversion Fault                                                                                      |  |
| LFFCC                    | UFF22                               | A/D conversion error.                                                                                     |  |
| CPF23                    | CPF23                               | PWM Feedback Fault                                                                                        |  |
| CPF24                    | CPE24                               | Drive Unit Signal Fault                                                                                   |  |
| <1>                      |                                     | The drive capacity cannot be detected correctly (drive capacity is checked when the drive is powered up). |  |
| <u>EPF25</u>             | CPF25                               | Terminal Board Not Connected                                                                              |  |
| EPF26                    | CPF26                               | Control Circuit Error                                                                                     |  |
| CPF35                    | CPF35                               |                                                                                                    |  |
| гречп                    | CPF40                               | CPU error                                                                                                 |  |
| to                       | to                                  |                                                                                                    |  |
| LPF93                    | CPF43                               |                                                                                                    |  |
| ES                       | E5                                  | SI-13 Watchdog Timer Error                                                                                |  |
|                          |                                     | I ne watchdog timed out.                                                                                  |  |
| EFO                      | EFØ                                 | An outernal fault condition is present                                                                    |  |
|                          |                                     | An external fault condition is present.                                                                   |  |
| EF I                     | EF1                                 | Fump Fault (input terminal S1)                                                                            |  |
|                          |                                     | Pump Fault (input terminal S2)                                                                            |  |
| EF2                      | EF2                                 | External fault at multi-function input terminal S2                                                        |  |
|                          |                                     | Pump Fault (input terminal S3)                                                                            |  |
| EF 3                     | EF3                                 | External fault at multi-function input terminal S3                                                        |  |
|                          |                                     | Pump Fault (input terminal S4)                                                                            |  |
| 624                      | EF4                                 | External fault at multi-function input terminal S4.                                                       |  |
|                          | EF5                                 | Pump Fault (input terminal S5)                                                                            |  |
| 665                      |                                     | External fault at multi-function input terminal S5.                                                       |  |
|                          | EF6                                 | Pump Fault (input terminal S6)                                                                            |  |
| EFB                      |                                     | External fault at multi-function input terminal S6.                                                       |  |
| ccn                      | 667                                 | Pump Fault (input terminal S7)                                                                            |  |
|                          |                                     | External fault at multi-function input terminal S7.                                                       |  |
| F                        | Err                                 | EEPROM Write Error                                                                                        |  |
| Err                      |                                     | Data cannot be written to the EEPROM                                                                      |  |
| FAn                      | FAn                                 | Internal Cooling Fan Failure                                                                              |  |
|                          | EDBKL Mine Presk                    | PID Feedback Loss                                                                                         |  |
| L                        | LODUT MILE DLEAK                    | The analog input programmed for PID feedback has risen above 21 mA or fallen below 3 mA.                  |  |
| GF                       |                                     | Ground Fault                                                                                              |  |
|                          | GF                                  | • A current short to ground exceeded 50% of rated current on the output side of the drive.                |  |
|                          |                                     | • Setting L8-09 to 1 enables ground fault detection in models 2V0020 to 2V0069 and 4V0011 to 4V0038.      |  |
| НЕР                      | HFB                                 | High Feedback                                                                                             |  |
|                          |                                     | The feedback signal is too high.                                                                          |  |
| н ін20                   | HWL                                 | High Water Level                                                                                          |  |
|                          |                                     | The "High Water Level" digital input is active (H1-0 $\square$ = 90).                                     |  |

| Digital Operator Display |                                     |                                                                                                    |
|--------------------------|-------------------------------------|----------------------------------------------------------------------------------------------------|
| LED Operator<br>Display  | LCD Operator<br>Display<br>JVOP-183 | Fault Name                                                                                                    |
|                          |                                     | Output Phase Loss                                                                                                    |
| LF                       | LF                                  | <ul><li>Phase loss on the output side of the drive.</li><li>Setting L8-07 to 1 or 2 enables Phase Loss Detection.</li></ul> |
| LF2                      | LF2                                 | Output Current Imbalance One or more of the phases in the output current are lost.                                          |
| LFЬ                      | LFB                                 | Low Feedback The feedback signal is too low.                                                                                |
| LoP                      | LOP                                 | Loss of Prime<br>The pump has lost its prime.                                                                               |
| LoH20                    | LWL                                 | Low Water Level<br>The "Low Water Level" digital input is active (H1-0 $\Box$ = 8F).                                        |
| <b></b> .                | MSI                                 | Net Master Lost                                                                                                    |
| n5L                      | Net Master Loss                     | The MEMOBUS master has been lost                                                                                            |
|                          |                                     | Not Maintaining Setpoint                                                                                                    |
| ל לסיי                   | NMS                                 | The setpoint cannot be maintained and P1-17 is set to 0.                                                                    |
|                          |                                     | Node Setup Error                                                                                                    |
| ~5E                      | nSE                                 | A terminal assigned to the node setup function closed during run.                                                           |
| _                        |                                     | Overcurrent                                                                                                    |
| oL                       | OC                                  | Drive sensors detected an output current greater than the specified overcurrent level.                                      |
| ~E800                    |                                     | Option Card Connection Error at Option Port CN5                                                                             |
| <1>                      | oFA00                               | Option compatibility error                                                                                                  |
| 500 (                    |                                     | Option Card Fault at Option Port CN5                                                                                        |
| 0FHU 1                   | oFAØ1                               | Option not properly connected                                                                                               |
| oFA03<br>oFA04           | oFA03<br>oFA04                      | Option Card Error Occurred at Option Port CN5                                                                               |
| oFA30                    | oFA30                               | Communication Oration Control on France (ONG)                                                                               |
| ₀₣₿чэ                    | oFA43                               | Communication Option Card Connection Error (CNS)                                                                            |
| oH                       | оН                                  | Heatsink Overheat                                                                                                    |
|                          |                                     | The heatsink temperature exceeded the overheat pre-alarm level set to L8-02.                                                |
| oH I                     | oH1                                 | Overheat 1 (Heatsink Overheat)                                                                                              |
|                          |                                     | The heatsink temperature exceeded the drive overheat level.                                                                 |
|                          |                                     | Motor Overheat Fault (PTC Input)                                                                                            |
| оНЧ                      | oH4                                 | • The motor overheat signal to analog input terminal A1 or A2 exceeded the fault detection level.                           |
|                          |                                     | • Detection requires setting multi-function analog inputs H3-02 or H3-10 to E.                                              |
| oLI                      | oL1                                 | Motor Overload                                                                                                    |
|                          |                                     | The electronic motor overload protection tripped                                                                            |
| oL2                      | oL2                                 |                                                                                                    |
|                          |                                     | The thermal sensor of the drive triggered overload protection.                                                              |
| oL 3                     | oL3                                 | The current has exceeded the value set for Torque Detection Level 1 (L6-02) for longer than the allowable time $(1.6-03)$   |
|                          |                                     | Overtorque Detection 2                                                                                                    |
| oL4                      | oL4                                 | The current has exceeded the value set for Torque Detection Level 2 (L6-05) for longer than the allowable time (L6-06).     |
| . –                      |                                     | Mechanical Weakening Detection 1                                                                                            |
| oL5                      | oL5                                 | Overtorque occurred, matching the conditions specified in L6-08.                                                            |

# i.7 Troubleshooting

| Digital Operator Display |                                     |                                                                                                    |  |
|--------------------------|-------------------------------------|----------------------------------------------------------------------------------------------------|--|
| LED Operator<br>Display  | LCD Operator<br>Display<br>JVOP-183 | Fault Name                                                                                                    |  |
|                          |                                     | External Operator Connection Fault                                                                                                    |  |
| oPr                      | oPr                                 | The external operator has been disconnected from the drive.         Note:       An oPr fault will occur when all of the following conditions are true:         • Output is interrupted when the keypad is disconnected (o2-06 = 1).         • The Run command is assigned to the operator (b1-02 = 0 and HAND has been selected).                                                                                                    |  |
|                          |                                     | Overvoltage                                                                                                    |  |
| ٥υ                       | ov                                  | <ul> <li>Voltage in the DC bus has exceeded the overvoltage detection level.</li> <li>For 200 V class drives: approximately 410 V</li> <li>For 400 V class drives: approximately 820 V (740 V when E1-01 is less than 400)</li> </ul>                                                                                                    |  |
|                          |                                     | Input Phase Loss                                                                                                    |  |
| PF                       | PF                                  | Drive input power has an open phase or has a large imbalance of voltage between phases. Detected when L8-05 is set 1 (enabled).                                                                                                    |  |
| PoC                      | PoC                                 | Pump Over Cycle                                                                                                    |  |
|                          |                                     | Braking Resistor Overheat                                                                                                    |  |
| - H                      | rH                                  | Braking resistor protection was triggered.<br>Fault detection is enabled when L8-01 = 1 (disabled as a default).                                                                                                    |  |
|                          | rr                                  | Dynamic Braking Transistor                                                                                                    |  |
|                          |                                     | The built-in dynamic braking transistor failed.                                                                                                    |  |
| 56                       | SC                                  | IGB1 Short Circuit or Ground Fault                                                                                                    |  |
| SEr                      | SEr                                 | Too Many Speed Search Restarts                                                                                                    |  |
|                          |                                     | Single Dhase Foldback                                                                                                    |  |
| IPH                      | Foldback                            | Output speed is being limited because of excessive DC Bus voltage rinnle                                                                                                    |  |
| E I E                    | TIF                                 | Time Interval Error                                                                                                    |  |
|                          |                                     | Undertorque Detection 1                                                                                                    |  |
| UL 3                     | UL3                                 | The current has fallen below the minimum value set for Torque Detection Level 1 (L6-02) for longer than the allowable time (L6-03).                                                                                                    |  |
|                          | UL4                                 | Undertorque Detection 2                                                                                                    |  |
| ULY                      |                                     | The current has fallen below the minimum value set for Torque Detection Level 2 (L6-05) for longer than the allowable time (L6-06).                                                                                                    |  |
| 10 5                     | UL6                                 | Motor Underload                                                                                                    |  |
|                          | Underload Det 6                     | The load has fallen below the underload curve defined in L6-14.                                                                                                    |  |
|                          |                                     | Control Circuit Undervoltage Fault                                                                                                    |  |
| لاں ا<br>ح>              | Uv1<br>                             | <ul> <li>One of the following conditions occurred while the drive was running:</li> <li>Voltage in the DC bus fell below the undervoltage detection level (L2-05).</li> <li>For 200 V class: approximately 190 V (160 V for single phase drives)</li> <li>For 400 V class: approximately 380 V (350 V when E1-01 is less than 400) The fault is output only if L2-01 = 0 or L2-01 = 1 and the DC bus voltage is under L2-05 for longer than L2-02.</li> <li>The fault is output only if L2-01 is set to 0 or 1 and the DC bus voltage has fallen below the level set to L2-05 for longer than the time set to L2-02.</li> </ul> |  |
| 117                      | 162                                 | Control Power Supply Voltage Fault                                                                                                    |  |
|                          | <1>                                 | Voltage is too low for the control drive input power.                                                                                                    |  |
| 11.7                     | 1103                                | Undervoltage 3 (Soft-Charge Bypass Relay Fault)                                                                                                    |  |
| <1>                      | <1>                                 | The soft-charge bypass relay failed.                                                                                                    |  |
| uLES                     | VLTS                                | Volute-Thermostat Fault                                                                                                    |  |

<1> Fault history is not kept for this fault.

# Alarm Detection

# Alarm Codes

An alarm is indicated by a code on the data display and the flashing ALM LED. The drive output is not necessarily switched off.

To remove an alarm, trace and remove the cause, and reset the drive by pushing the Reset key on the operator or cycle the power supply.

| Digital Operator Display |                                     |                                                                                       |  |
|--------------------------|-------------------------------------|---------------------------------------------------------------------------------------|--|
| LED Operator<br>Display  | LCD Operator<br>Display<br>JVOP-183 | Alarm Name                                                                            |  |
| 05-                      | 050                                 | Station Address Setting Error (CC-Link, CANopen, MECHATROLINK)                        |  |
| ,,,_,                    |                                     | Option card node address is outside of the acceptable setting range.                  |  |
| APE:                     | Analo9FB lost                       | Analog Feedback Lost                                                                  |  |
|                          | Switched to Net                     | Analog feedback has not been detected and the network PI feedback signal is now used. |  |
| AUA                      | Anti-Jam Active                     | Anti-Jam Alarm                                                                        |  |
| БАЕ                      | ЬАТ                                 | Digital Operator Battery Voltage Low                                                  |  |
| ЬЬ                       | bb                                  | Baseblock                                                                             |  |
|                          |                                     | Drive output interrupted as indicated by an external baseblock signal.                |  |
|                          |                                     | Option Communication Error                                                            |  |
| ЬШЅ                      | ЬUS                                 | The connection was lost after establishing initial communication.                     |  |
|                          |                                     | Only detected when the run command frequency reference is assigned to an option card. |  |
| C AL L                   | CALL                                | Serial Communication Transmission Error                                               |  |
|                          |                                     | Communication has not yet been established.                                           |  |
| ΓF                       | CE                                  | MEMOBUS/Modbus Communication Error                                                    |  |
|                          |                                     | Control data was not received for the CE detection time set to H5-09.                 |  |
| ErSE                     | CrST                                | T Cannot Reset                                                                        |  |
| ГЧГ                      | CHC                                 | MECHATROLINK Comm. Cycle Setting Error                                                |  |
|                          |                                     | Comm. Cycle Setting Error was detected.                                               |  |
| dnE                      | dnE                                 | Drive Disabled                                                                        |  |
| FS                       | E5                                  | SI-T3 Watchdog Timer Error                                                            |  |
|                          |                                     | The watchdog timed out.                                                               |  |
| FF                       | EF                                  | Forward/Reverse Run Command Input Error                                               |  |
| ۲,                       |                                     | Both forward run and reverse run closed simultaneously for longer than 0.5 s.         |  |
| FED                      | EFØ                                 | Option Card External Fault                                                            |  |
|                          |                                     | An external fault condition is present.                                               |  |
| FF 1                     | FF1                                 | Pump Fault (input terminal S1)                                                        |  |
|                          |                                     | External fault at multi-function input terminal S1.                                   |  |
| FE2                      | FF2                                 | Pump Fault (input terminal S2)                                                        |  |
| <u> </u>                 |                                     | External fault at multi-function input terminal S2.                                   |  |
| FER                      | FE3                                 | Pump Fault (input terminal S3)                                                        |  |
|                          | =                                   | External fault at multi-function input terminal S3.                                   |  |
| FF4                      | FF4                                 | Pump Fault (input terminal S4)                                                        |  |
| <u> </u>                 | <u> </u>                            | External fault at multi-function input terminal S4.                                   |  |
| FES                      | EF5                                 | Pump Fault (input terminal S5)                                                        |  |
|                          |                                     | External fault at multi-function input terminal S5.                                   |  |
| FEE                      | FF6                                 | Pump Fault (input terminal S6)                                                        |  |
| _ cro                    |                                     | External fault at multi-function input terminal S6.                                   |  |

| Digital Operator Display |                                       |                                                                                                    |  |
|--------------------------|---------------------------------------|----------------------------------------------------------------------------------------------------|--|
| LED Operator<br>Display  | LCD Operator<br>Display<br>JVOP-183   | Alarm Name                                                                                                    |  |
| cen                      | 557                                   | Pump Fault (input terminal S7)                                                                                                 |  |
|                          |                                       | External fault at multi-function input terminal S7.                                                                            |  |
| EoF                      | EoF                                   | Emergency Override Forward Run                                                                                                 |  |
| Eor                      | Eor                                   | Emergency Override Reverse Run                                                                                                 |  |
| FAn                      | FAn                                   | Internal Cooling Fan Error                                                                                                    |  |
| 10.1                     | 1 11-1-                               | Safe Disable Signal Input                                                                                                    |  |
| noo                      | HDD                                   | Both Safe Disable Input channels are open.                                                                                     |  |
|                          | 1 H- I- E                             | Safe Disable Signal Input                                                                                                    |  |
| noor                     | HDDF                                  | One Safe Disable channel is open while the other channel is closed.                                                            |  |
| FLGE                     | Feedback Loss<br>Go To Freq.<br>b5-13 | PI Feedback Loss<br>The drive will run at the speed set in b5-13, Feedback Loss Goto Frequency.                                |  |
|                          | Feedback Loss                         | PI Feedback Loss                                                                                                    |  |
| F00-L                    | Wire Break                            | The analog input programmed for PID feedback has gone above 21 mA or fallen below 3 mA.                                        |  |
| 05-55                    | Freq.Ref Pump                         | Minimum Pump Frequency Reference                                                                                               |  |
| FFFEF                    | Min (P1-06)                           | Drive frequency reference is set lower than P1-06, Minimum Pump Frequency.                                                     |  |
|                          | Freq.Ref                              | Thrust Frequency Reference                                                                                                    |  |
| PENCE                    | Thrust (P4-12)                        | The fixed frequency reference is set to a value lower than the P4-12, Thrust Frequency, setting.                               |  |
|                          |                                       | Current Alarm                                                                                                    |  |
| HLH                      | нсн                                   | Drive current exceeded overcurrent warning level (150% of the rated current).                                                  |  |
|                          | Hi9h Feedback<br>Hi9h FB Sensed       | High Feedback Level Alarm                                                                                                    |  |
| нігь                     |                                       | The feedback signal is too high.                                                                                               |  |
|                          | 1.05                                  | Loss of Prime                                                                                                    |  |
| LoP                      |                                       | The pump has lost its prime and P1-22 is set to 1.                                                                             |  |
| LEP                      | Low City<br>Pressure                  | Low City Pressure                                                                                                    |  |
|                          | Low Feedback                          | Low Feedback Level Alarm                                                                                                    |  |
|                          | Low FB Sensed                         | The feedback signal is too low.                                                                                                |  |
| LSP                      | Low Suction<br>Pressure               | Low Suction Pressure                                                                                                    |  |
| Լնվե                     | Low Water in<br>Tank                  | Low Water in Tank                                                                                                    |  |
|                          |                                       | Cooling Fan Maintenance Time                                                                                                   |  |
| 1                        | LT-1                                  | The cooling fan has reached its expected maintenance period and may need to be replaced.                                       |  |
|                          |                                       | Note: An alarm output $(H2-\Box\Box = 10)$ will only be triggered if both $(H2-\Box\Box = 2F$ and $H2-\Box\Box = 10)$ are set. |  |
|                          | 17.0                                  | Capacitor Maintenance Time                                                                                                    |  |
| LE-2'                    | LI-2                                  | The main circuit and control circuit capacitors are nearing the end of their expected performance life.                        |  |
|                          |                                       | Note: An alarm output (H2- $\Box \Box = 10$ ) will only be triggered if H2- $\Box \Box = 2F$ .                                 |  |
|                          |                                       | Soft Charge Bypass Relay Maintenance Time                                                                                      |  |
| LE-3                     | LT-3                                  | The DC bus soft charge relay is nearing the end of its expected performance life.                                              |  |
|                          |                                       | Note: An alarm output (H2- $\Box\Box$ = 10) will only be triggered if H2- $\Box\Box$ = 2F.                                     |  |
|                          |                                       | IGBT Maintenance Time (50%)                                                                                                    |  |
| LE-4                     | LT-4                                  | IGBTs have reached 50% of their expected performance life.                                                                     |  |
|                          |                                       | Note: An alarm output (H2- $\Box\Box$ = 10) will only be triggered if H2- $\Box\Box$ = 2F.                                     |  |

| Digital Operator Display |                                     |                                                                                                    |  |
|--------------------------|-------------------------------------|----------------------------------------------------------------------------------------------------|--|
| LED Operator<br>Display  | LCD Operator<br>Display<br>JVOP-183 | Alarm Name                                                                                                    |  |
|                          | NETSCAN                             | NETSCAN                                                                                                    |  |
|                          | Master                              | Drive is waiting for a message from the master.                                                                                     |  |
|                          | 1.164-                              | Not Maintaining Setpoint                                                                                                    |  |
| 0657                     | NIIS                                | The setpoint cannot be maintained and P1-17 is set to 1.                                                                            |  |
| - 14                     | <b></b>                             | Heatsink Overheat                                                                                                    |  |
|                          | UN                                  | The temperature of the heatsink exceeded the overheat pre-alarm level set to L8-02.                                                 |  |
|                          |                                     | Heatsink Overheat Warning                                                                                                    |  |
| ьн2                      | oH2                                 | "Heatsink Overheat Warning" was input to a multi-function input terminal, S1 through S7 (H1-□□= B).                                 |  |
|                          |                                     | Motor Overheat                                                                                                    |  |
| оНЭ                      | oH3                                 | The motor overheat signal entered to a multi-function analog input terminal exceeded the alarm level (H3-02 or H3-10 = E).          |  |
|                          | ol 1                                | Motor Overload                                                                                                    |  |
|                          | 061                                 | The electronic motor overload protection tripped                                                                                    |  |
|                          | oL2                                 | Drive Overload                                                                                                    |  |
| 000                      |                                     | The thermal sensor of the drive triggered overload protection.                                                                      |  |
|                          | oL3                                 | Overtorque Detection 1                                                                                                    |  |
|                          |                                     | The current has exceeded the value set for Torque Detection Level 1 (L6-02) for longer than the allowable time (L6-03).             |  |
|                          |                                     | Overtorque Detection 2                                                                                                    |  |
| 014                      | oL4                                 | The current has exceeded the value set for Torque Detection Level 2 (L6-05) for longer than the allowable time (L6-06).             |  |
|                          |                                     | Control Circuit Overvoltage                                                                                                    |  |
| 00                       | ov                                  | Voltage in the control circuit exceeded the trip point.                                                                             |  |
|                          |                                     | • For 200 V class drives: approximately 410 V<br>• For 400 V class drives: approximately 220 V (740 V when E1.01 < 400)             |  |
| prur                     | Pruc                                | Pump Over Cycle                                                                                                    |  |
|                          |                                     | Remote Drive Disable                                                                                                    |  |
| , 00                     |                                     | MEMOBUS/Modbus Communication Test Mode Error                                                                                        |  |
| SE                       | SE                                  | <b>Note:</b> This alarm will not trigger a multi-function output terminal that is set for alarm output $(H2-\Box\Box = 10)$ .       |  |
| FqE                      | TdE                                 | Time Data Error                                                                                                    |  |
| ,                        | T-00                                | IGBT Maintenance Time (90%)                                                                                                    |  |
| ErPL                     | IrPC                                | IGBTs have reached 90% of their expected performance life.                                                                          |  |
| UL 3                     |                                     | Undertorque Detection 1                                                                                                    |  |
|                          | UL3                                 | The current has fallen below the minimum value set for Torque Detection Level 1 (L6-02) for longer than the allowable time (L6-03). |  |
|                          |                                     | Undertorque Detection 2                                                                                                    |  |
|                          | UL4                                 | The current has fallen below the minimum value set for Torque Detection Level 2 (L6-05) for longer than the allowable time (L6-06). |  |
| 111 6                    | UL6                                 | Motor Underload                                                                                                    |  |
|                          | Underload Det 6                     | The load has fallen below the underload curve defined in L6-14.                                                                     |  |

# i.7 Troubleshooting

| Digital Operator Display |                                     |                                                                                                    |  |
|--------------------------|-------------------------------------|----------------------------------------------------------------------------------------------------|--|
| LED Operator<br>Display  | LCD Operator<br>Display<br>JVOP-183 | Alarm Name                                                                                                    |  |
|                          | Uv                                  | Control Circuit Undervoltage                                                                                                 |  |
| ப்ப                      |                                     | One of the following conditions occurred:                                                                                    |  |
|                          |                                     | <ul> <li>Contactor to suppress inrush current in the drive was opened.</li> </ul>                                            |  |
|                          |                                     | • Low voltage in the control drive input power. This alarm outputs only if L2-01 is not 0 and DC bus voltage is under L2-05. |  |

# Operator Programming Errors

# oPE Codes

An Operator Programming Error (oPE) occurs when a contradictory parameter is set or an individual parameter is set to an inappropriate value.

The drive will not operate until the parameter or parameters causing the problem are set correctly. An oPE, however, does not trigger an alarm or fault output. When an oPE appears on the operator display, press the ENTER button to view U1-18 and see which parameter is causing the oPE.

| Digital Operator Display |                                     |                                                                                                    |  |
|--------------------------|-------------------------------------|----------------------------------------------------------------------------------------------------|--|
| LED Operator<br>Display  | LCD Operator<br>Display<br>JVOP-183 | Error Name                                                                                                    |  |
| -PED 1                   | OPE01                               | Drive Capacity Setting Fault                                                                                   |  |
|                          | 0, 201                              | Drive capacity and the value set to o2-04 do not match.                                                        |  |
| -0602                    | oPE02                               | Parameter Range Setting Error                                                                                  |  |
|                          | OFE02                               | Use U1-18 to find parameters set outside the range.                                                            |  |
| _0503                    | -PE07                               | Multi-Function Input Selection Error                                                                           |  |
| orcus                    | UFE03                               | A contradictory setting is assigned to multi-function contact inputs H1-01 to H1-07.                           |  |
| oРЕОч                    | oPEØ4                               | Initialization Required, Term <> Ctrl Chg                                                                      |  |
| oPEOS                    | oPE05                               | Run Command/Frequency Reference Source Selection Error                                                         |  |
| 0PE07                    | oPE07                               | Multi-Function Analog Input Selection Error                                                                    |  |
|                          |                                     | A contradictory setting is assigned to multi-function analog inputs H3-02 or H3-06 and PID functions conflict. |  |
| _ 0 C N 0                | oPEØ8                               | Parameter Selection Error                                                                                      |  |
| orcuo                    |                                     | A function has been set that cannot be used in the motor control method selected.                              |  |
| _ 0500                   | oPE09                               | PID Control Selection Fault                                                                                    |  |
| orcus                    |                                     | PID control function selection is incorrect. Requires that PID control is enabled $(b5-01 = 1)$ .              |  |
|                          |                                     | V/f Data Setting Error                                                                                         |  |
| oPE 10                   | oPE10                               | One of the following setting errors has occurred:<br>E1-09 $\leq$ E1-07 $<$ E1-06 $\leq$ E1-11 $\leq$ E1-04    |  |
| _05 ( )                  | -DE11                               | Carrier Frequency Setting Error                                                                                |  |
|                          | OFEII                               | Correct the setting for the carrier frequency.                                                                 |  |
| oPE33                    | oPE33<br>Net<br>Incompatible        | Parameter selection is incompatible with the selected network P9-99                                            |  |

# • Digital Operator Display Messages

Table i.24 lists messages and errors that may appear during normal pump operation.

These messages do not trigger multi-function output terminals that have been set up to close when a fault or alarm occurs.

# Table i.24 Digital Operator Display Messages

| Digital Oper         | ator Display                                       |                                                                                                    |
|----------------------|----------------------------------------------------|----------------------------------------------------------------------------------------------------|
| LED Operator Display | LCD Operator Display<br>JVOP-183                   | Description                                                                                                    |
| [r5E                 | CrST<br>Cannot Reset                               | Fault reset was being executed when a Run command was entered. Ensure that a Run command cannot be entered from the external terminals or option during fault reset. Turn off the Run command.                                  |
| EUr                  | Current Limit Foldback                             | Displayed when drive output speed is being limited due to the output current limit. Reduce the load or replace with higher capacity drive.                                                                                      |
| dSEGE                | De-sta9in9 in X sec                                | Displayed during multiplexing when drive de-staging is in progress. X sec indicates the time left before the de-staging takes place.                                                                                            |
| (no indication)      | DigitalOut Delay<br>Active                         | Displayed when the Digital Output Delay function is active.                                                                                                    |
| FЪСH                 | Feedback Drop Check                                | Displayed when the drive is determining whether the feedback will change abruptly when the drive enters Sleep Mode. Drop Level is configured by P2-08, Delta Sleep Feedback Drop Level, and P2-09 Feedback Detection Drop Time. |
| Lo[-P                | LOCK<br>Parameter Locked                           | Displayed after an attempt to change a parameter when $A1-01 = 3$ . Unlock the keypad by setting $A1-01 = 2$ .                                                                                                    |
| (no indication)      | Lube Pump Active                                   | Displayed when the Lube Pump digital output is energized.                                                                                                    |
| nEtEr                | Net Pump Err<br>Chk Faulted Pump                   | Displayed when the drive has been stopped because another drive in the network has a system fault or a Low City Pressure alarm.                                                                                                 |
| ~EESE                | Net Start Delay<br>P9-29 Active                    | Displayed when the MEMOBUS network is waiting for the P9-29 timer to elapse.                                                                                                    |
| ~ELFb                | Network FB Lost<br>Check FB Source                 | Displayed when no valid analog PI feedback source can be found on the network and network PI feedback has been lost.                                                                                                    |
| PASS                 | PASS<br>MEMOBUS/Modbus Comm.<br>Test Mode Complete | MEMOBUS/Modbus test has finished normally.                                                                                                    |
| P-СНG                | Pre Ch9 Mode<br>Exit in Xsec                       | Pre-charge 1 or 2 active. X indicates time left before pre-charge exits due to timers (P4-03 + P4-07).                                                                                                    |
| IPH                  | Single Phase Foldback                              | Displayed when an input phase has been lost, or when excess load is being drawn by the motor in a single phase application.                                                                                                    |
| SLEEP                | Sleep Active Wait for<br>Start                     | Displayed when the drive is in Sleep Mode or when the drive is waiting for the feedback level to reach the level set in P1-04, Start Level.                                                                                     |
| booSt                | Sleep Boost Active                                 | Displayed when the drive entering Sleep Mode and the pressure setpoint is being boosted.<br>During this time, the U1-01, Frequency Reference, monitor will be updated with the<br>boosted setpoint.                             |
| SEAGE                | Sta9in9 in X sec                                   | Displayed during multiplexing when drive staging is in progress. X sec indicates the time left before the staging takes place.                                                                                                  |
| UJA IE               | Start Delay Adjust<br>b1-11                        | Displayed when the drive start is being delayed by Coast to Stop with Timer (Back Spin Timer). This time is adjusted by parameter b1-11, Coast to Stop with Timer Time.                                                         |
| UJA IE               | Start Delay Timer<br>Active                        | Displayed when the feedback level has reached the level set in P1-04, Start Level, and the Start Delay timer is incrementing.                                                                                                   |
| EHr SE               | Thrust Mode<br>Thrust Active                       | Displayed during Thrust Mode.                                                                                                    |
|                      | Utility Delay Adjust by<br>P4-17                   | Displayed when the drive is delaying the Run command due to the Utility Start Delay Function.                                                                                                    |

# ♦ Fault Reset Methods

| After the Fault Occurs                                                                                                    | F                                       | Procedure                                       |
|----------------------------------------------------------------------------------------------------|-----------------------------------------|-------------------------------------------------|
| Fin the source of the foult restort the                                                                                                    | Press RESET on the digital operator.    |                                                 |
| drive, and reset the fault                                                                                                    | Press RESET on the optional HOA keypad. |                                                 |
| Fix the cause of the fault and reset via<br>Fault Reset Digital Input S4.Close then open the fault signal digital input vi<br>terminal S4. S4 is set to fault reset as default<br>$(H1-04 = 12).$ |                                         | Fault Reset Switch S4 Fault Reset Digital Input |
| Turn off the main power supply if the above methods do not reset the fault. Reapply powe after the digital operator display has turned off.                                                       |                                         | ② ON<br>↑<br>③ OFF                              |

# i.8 Drive Specifications

Note: For optimum performance life of the drive, install the drive in an environment that meets the required specifications.

| Item                    |                                            | Specification                                                                                                    |
|-------------------------|--------------------------------------------|----------------------------------------------------------------------------------------------------|
|                         | Control Method                             | V/f Control (V/f)                                                                                                    |
| -                       | Frequency Control Range                    | 0.01 to 400 Hz                                                                                                    |
|                         | Frequency Accuracy                         | Digital input: within $\pm 0.01\%$ of the max output frequency<br>(-10 to +50 °C)<br>Analog input: within $\pm 0.5\%$ of the max output frequency<br>(25 °C $\pm 10$ °C)                                                                                                    |
|                         | Frequency Setting Resolution               | Digital inputs: 0.01 Hz<br>Analog inputs: 1/1000 of maximum output frequency                                                                                                    |
|                         | Output Frequency Calculation<br>Resolution | 1/2 <sup>20</sup> x Maximum output frequency (E1-04)                                                                                                    |
|                         | Frequency Setting Signal                   | Main frequency reference: 0 to +10 Vdc (20 k $\Omega$ ), 4 to 20 mA (250 $\Omega$ ), 0 to 20 mA (250 $\Omega$ )<br>Main speed reference: Pulse Train Input (max 32 kHz)                                                                                                    |
|                         | Starting Torque                            | V/f: 150% at 3 Hz                                                                                                    |
|                         | Speed Control Range                        | 1:40 (V/f Control)                                                                                                    |
|                         | Accel/Decel Time                           | 0.00 to 6000.0 s (allows four separate settings for accel and decel)                                                                                                    |
| Control<br>Character-   | Braking Torque                             | Instantaneous Average Decel Torque $^{I>}$ : 0.1/0.2 kW: over 150%, 0.4/0.75 kW: over 100%, 1.5 kW: over 50%, 2.2 kW and above: over 20% Continuous Regen Torque: 20%, 125% with a Braking Resistor Unit $^{2>}$ : (10% ED) 10 s with an internal braking resistor.                                                                                                    |
| istics                  | V/f Characteristics                        | Preset V/f patterns and user-set program available.                                                                                                    |
|                         | Functions                                  | Momentary Power Loss Ride-Thru<br>Speed Search<br>Over/Undertorque Detection<br>Multi-Step Speed (17 steps max)<br>Accel/Decel Time Switch<br>S-Curve Accel/Decel,<br>2-Wire/3-Wire Sequence<br>Stationary Auto-Tuning of Line-to-Line Resistance<br>Dwell<br>Cooling Fan ON/OFF<br>Slip Compensation<br>Torque Compensation<br>Jump Frequencies (reference dead band)<br>Frequency Reference Upper/Lower Limit<br>DC Injection Braking (start and stop)<br>PID Control (with Sleep Function)<br>MEMOBUS/Modbus (RS-485/RS-422 Max 115.2 kbps)<br>Fault Reset<br>Parameter Copy<br>Fault Restart<br>Removable Terminals with Parameter Backup Function |
|                         | Motor Protection                           | Motor overheat protection via output current sensor                                                                                                    |
|                         | <b>Overcurrent Protection</b>              | Drives stops when output exceeds 170% of the rated current                                                                                                    |
|                         | <b>Overload Protection</b>                 | Drive stops when output current is 120% rated current for 60 sec. <3>                                                                                                    |
| Protection<br>Functions | Overvoltage Specification                  | 200 V Class: Stops when DC bus voltage exceeds approx. 410 V<br>400 V Class: Stops when DC bus voltage exceeds approx. 820 V                                                                                                    |
|                         | Low Voltage Protection                     | Drive stops when DC bus voltage falls below the levels indicated:<br>190 V (3-phase 200 V), 160 V (single-phase 200 V), 380 V (3-phase 400 V), 350 V (3-phase<br>380 V)                                                                                                    |
|                         | Momentary Power Loss Ride-Thru             | 3 selections available: Ride-Thru disabled (stops after 15 ms), time base of $0.5$ s, and continue running as long as the drive control board is powered up. $4$                                                                                                    |

# i.8 Drive Specifications

| Item                    |                                      | Snecit                                                                                                    | fication                                                                                                    |  |
|-------------------------|--------------------------------------|----------------------------------------------------------------------------------------------------|----------------------------------------------------------------------------------------------------|--|
|                         | Heatsink Overheat Protection         | Protected by thermistor                                                                                                    |                                                                                                    |  |
|                         | Braking Resistor Overheat Protection | Overheat input signal for braking resistor (Or                                                                                                    | ational FRE-type 3% FD)                                                                                                    |  |
| Protection<br>Functions | Stall Prevention                     | Stall prevention is available during acceleration, deceleration, and during run. Separate settings for each type of stall prevention determine the current level at which stall preventio is triggered.                                                                                                    |                                                                                                    |  |
| 1 4110115               | Cooling Fan Failure Protection       | Circuit protection ("fan-lock" sensor)                                                                                                    |                                                                                                    |  |
|                         | Ground Fault Protection              | Electronic circuit protection <5>                                                                                                    |                                                                                                    |  |
|                         | DC Bus Charge LED                    | Remains lit until DC bus voltage falls below :                                                                                                    | 50 V                                                                                                    |  |
|                         | Storage/Installation Area            | Indoors                                                                                                    |                                                                                                    |  |
|                         | Ambient Temperature                  | IP20/NEMA 1, UL Type 1 enclosure: -10 °C<br>IP66/NEMA 4X, UL Type 4X enclosure: -10                                                                                                    | to +40 °C (14 °F to 104 °F)<br>°C to +40 °C (14 °F to 104 °F)                                                                                                    |  |
|                         | Humidity                             | 95% RH or less with no condensation                                                                                                    |                                                                                                    |  |
|                         | Storage Temperature                  | -20 to +60 °C (-4 to +140 °F) allowed for sho                                                                                                    | rt-term transport of the product                                                                                                    |  |
| Altitude                |                                      | Up to 1000 meters without derating; up to 300 derating.                                                                                                    | 00 meters with output current and voltage                                                                                                    |  |
|                         | Shock, Impact                        | 10 to 20 Hz: 9.8 m/s <sup>2</sup><br>20 to 55 Hz: 5.9 m/s <sup>2</sup>                                                                                                    |                                                                                                    |  |
| Environment             | Surrounding Area                     | <ul> <li>Install the drive in an area free from:</li> <li>oil mist and dust</li> <li>metal shavings, oil, water or other foreign materials</li> <li>radioactive materials</li> <li>combustible materials (e.g., wood)</li> <li>harmful gases and liquids</li> <li>excessive vibration</li> <li>chlorides</li> <li>direct sunlight</li> <li>For IP66/NEMA 4X, UL Type 4X enclosure drives, install the drive in an environment suitable for IP66/NEMA 4X, UL Type 4X enclosures:</li> <li>NEMA 4X, UL Type 4X – Enclosures constructed for either indoor or outdoor use to provide a degree of protection to personnel against incidental contact with the enclosed equipment; to provide a degree of protection against falling dirt, rain, sleet, snow, windblown dust, splashing water, hose-directed water, and corrosion; and that will be undamaged by the external formation of ice on the enclosure.</li> <li>IP66 – Dust-tight enclosures to not allow any dust to penetrate. The enclosure guards the drive against powerful jetting water sprayed from any direction and is protected against</li> </ul> |                                                                                                    |  |
|                         | Orientation                          | Install the drive vertically to maintain maxim                                                                                                    | um cooling effects                                                                                                    |  |
|                         | Standards                            | cULus                                                                                                    |                                                                                                    |  |
| Protective Enclosure    |                                      | IP20/NEMA 1, UL Type 1<br>IP66/NEMA 4X, UL Type 4X                                                                                                    |                                                                                                    |  |
| Cooling Method          |                                      | BV0006F: self-cooled<br>BV0010F to BV0018F: cooling fan<br>2V0006F to 2V0069F: cooling fan<br>4V0002F to 4V0004F: self-cooled<br>4V0005F to 4V0038F: cooling fan                                                                                                    | BV0006G and BV0010G: self-cooled<br>BV0012G: internal cooling fan<br>2V0006G to 2V0012G: self-cooled<br>2V0020G: internal cooling fan<br>2V0030G to 2V0069G: internal and external<br>cooling fans<br>4V0002G to 4V0005G: self-cooled<br>4V0007G to 4V0011G: internal cooling fan<br>4V0018G to 4V0038G: internal and external<br>cooling fans |  |

<1> Instantaneous average deceleration torque refers to the torque required to decelerate the motor (uncoupled from the load) from the rated motor speed down to zero in the shortest time.

<2> Ensure that Stall Prevention Selection during Deceleration is disabled (L3-04 = 0) or set to 3 when using a braking resistor or the Braking Resistor Unit. The default setting for the stall prevention function will interfere with the braking resistor.

<3> Overload protection may be triggered when operating with 150% of the rated output current if the output frequency is less than 6 Hz.

<4> A Momentary Power Loss Ride-Thru Unit is required for 200/400 V class drives 7.5 kW and less if the application needs to continue running during a momentary power loss up to 2 seconds.

<5> Ground protection cannot be provided under the following circumstances when a ground fault is likely in the motor windings during run: Low ground resistance for the motor cable and terminal block; low ground resistance for the motor cable and terminal block; or the drive is powered up from a ground short.

# • Single-Phase Derating

iQpump Micro drives are compatible for use with both three-phase and single-phase input power supplies. The drive output to the motor is always three-phase, regardless of number of input phases.

Output capacity to the motor is derated when using single-phase input power and the drive firmware includes protection for single-phase input applications. This protection is enabled by default. Disabling this protection for single-phase input applications can void warranty and result in premature failure.

Selection of larger models always results in greater output capacity to the motor when supplying the drive with three-phase input power. However, the selection of larger models does not always yield greater output capacity when using the drive with single-phase input power.

Several factors affect the amount of derated drive output capacity when single-phase input power is supplied to the drive:

• Single-phase input voltage level

- Motor voltage rating
- Amount of input impedance.

The tables in this section assist in model selection by considering factors that affect the amount of derating in single-phase input power applications.

# Single-Phase Input Sizing

The rated output current listed in the tables allows for a 120% overload for 60 seconds. Contact Yaskawa if assistance is needed in selecting drive models with higher overload requirements. Adding more impedance than is specified will degrade performance.

|             | Without Input Reactor      |                                |                                 | With Input Reactor             |                            |                                |                                 |  |
|-------------|----------------------------|--------------------------------|---------------------------------|--------------------------------|----------------------------|--------------------------------|---------------------------------|--|
| Drive Model | Rated Input<br>Current (A) | Rated<br>Output<br>Current (A) | Max<br>Applicable<br>Motor (HP) | Yaskawa Reactor Part<br>Number | Rated Input<br>Current (A) | Rated<br>Output<br>Current (A) | Max<br>Applicable<br>Motor (HP) |  |
| 2V0006      | 7.3                        | 4.9                            | 1.0                             | URX000303                      | 7.3                        | 4.9                            | 1.0                             |  |
| 2V0010      | 10.8                       | 6.8                            | 1.5                             | URX000307                      | 10.8                       | 6.8                            | 1.5                             |  |
| 2V0012      | 13.9                       | 7.5                            | 2.0                             | URX000311                      | 13.9                       | 7.5                            | 2.0                             |  |
| 2V0020      | 24.0                       | 9.7                            | 2.0                             | URX000319                      | 24.0                       | 12.3                           | 3.0                             |  |
| 2V0030      | 37.0                       | 7.5                            | 2.0                             | URX000326                      | 37.0                       | 15.2                           | 3.0                             |  |
| 2V0040      | 52.0                       | 16.7                           | 5.0                             | URX000329                      | 52.0                       | 21.0                           | 5.0                             |  |
| 2V0056      | 68.0                       | 23.4                           | 5.0                             | URX000335                      | 68.0                       | 27.7                           | 7.5                             |  |
| 2V0069      | 80.0                       | 25.8                           | 7.5                             | URX000335                      | 80.0                       | 30.8                           | 10.0                            |  |

Table i.25 240 V Single-Phase Input (-5% to +10%)

Table i.26 480 V Single-Phase Input (-5% to +10%)

| Without Input Reactor |                            | With Input Reactor             |                                 |                                |                            |                                |                                 |
|-----------------------|----------------------------|--------------------------------|---------------------------------|--------------------------------|----------------------------|--------------------------------|---------------------------------|
| Drive Model           | Rated Input<br>Current (A) | Rated<br>Output<br>Current (A) | Max<br>Applicable<br>Motor (HP) | Yaskawa Reactor Part<br>Number | Rated Input<br>Current (A) | Rated<br>Output<br>Current (A) | Max<br>Applicable<br>Motor (HP) |
| 4V0002                | 2.1                        | 1.3                            | 0.5                             | URX000292                      | 2.1                        | 1.7                            | 0.5                             |
| 4V0004                | 4.3                        | 2.4                            | 1.0                             | URX000300                      | 4.3                        | 2.8                            | 1.0                             |
| 4V0005                | 5.9                        | 3.5                            | 1.5                             | URX000304                      | 5.9                        | 3.9                            | 2.0                             |
| 4V0007                | 8.1                        | 3.5                            | 1.5                             | URX000309                      | 8.1                        | 5.4                            | 2.0                             |
| 4V0009                | 9.4                        | 5.1                            | 2.0                             | URX000308                      | 9.4                        | 5.5                            | 3.0                             |
| 4V0011                | 14.0                       | 5.5                            | 3.0                             | URX000312                      | 14.0                       | 7.5                            | 3.0                             |
| 4V0018                | 20.0                       | 4.5                            | 2.0                             | URX000316                      | 20.0                       | 8.7                            | 5.0                             |
| 4V0023                | 24.0                       | 5.5                            | 3.0                             | URX000320                      | 24.0                       | 10.5                           | 5.0                             |
| 4V0031                | 38.0                       | 7.9                            | 3.0                             | URX000327                      | 38.0                       | 13.5                           | 7.5                             |
| 4V0038                | 44.0                       | 11.3                           | 5.0                             | URX000327                      | 44.0                       | 16.1                           | 10.0                            |

This parameter table shows the most important parameters. Default settings are in **bold type**. Refer to the User Manual for more detailed descriptions of parameters and settings.

| No.               | Name                                               | Description                                                                                                    |   |
|-------------------|----------------------------------------------------|----------------------------------------------------------------------------------------------------|---|
| A1-00             | Language Selection                                 | 0: English<br>1: Japanese<br>2: German<br>3: French<br>4: Italian<br>5: Spanish<br>6: Portuguese<br>7: Chinese                                                                                                    |   |
| A1-01             | Access Level Selection                             | <ul> <li>0: View and set A1-01 and A1-04.</li> <li>U□-□□ parameters can also be viewed.</li> <li>1: User Parameters (access to parameters selected by the user, A2-01 to A2-32)</li> <li>2: Advanced Access (access to view and set all parameters)</li> <li>3: Lock parameters</li> </ul>                                              |   |
| A1-03             | Initialize Parameters                              | <b>0: No initialization</b><br>1110: User Initialize (parameter values<br>must be stored using parameter o2-03)<br>2220: 2-Wire initialization<br>3330: 3-Wire initialization<br>5550: Terminal->Control Initialize<br>6008: Pressure Control<br>6009: Pump down level<br>7770: General purpose<br>7771: Submersible motor GP operation |   |
| A1-04             | Password                                           | When the value set into A1-04 does not                                                                                                    | - |
| A1-05             | Password Setting                                   | A1-01 through A1-03 and A2-01 through A2-33 cannot be changed.                                                                                                    |   |
| A1-06             | Application Preset                                 | <b>0: Pressure control</b><br>1: General purpose<br>2: Submersible motor GP operation<br>8: Pressure control<br>9: Pump down level<br><b>Note:</b> This parameter is not settable. It is<br>used as a monitor only.                                                                                                    |   |
| A2-01 to<br>A2-32 | User Parameters 1 to 32                            | Recently edited parameters are listed here.<br>The user can also select parameters to<br>appear here for quicker access.                                                                                                    |   |
| A2-33             | User Parameter<br>Automatic Selection              | <b>0: A2-01 to A2-32 are reserved for the user to create a list of User Parameters.</b><br>1: Save history of recently viewed parameters. Recently edited parameters will be saved to A2-17 through A2-32 for quicker access.                                                                                                    |   |
| b1-01             | Frequency Reference<br>Selection 1                 | 0: Operator (will also switch PID setpoint<br>to Q1-01)<br>1: Analog input terminals<br>2: MEMOBUS/Modbus communications<br>3: Option PCB<br>4: Pulse input (terminal RP)                                                                                                    |   |
| b1-02             | Run Command<br>Selection 1                         | 0: HOA keypad<br>1: Digital input terminals<br>2: MEMOBUS/Modbus communications<br>3: Option PCB                                                                                                    |   |
| b1-03             | Stopping Method<br>Selection                       | 0: Ramp to stop<br>1: Coast to stop<br>2: DC Injection Braking to stop<br>3: Coast with timer                                                                                                    |   |
| b1-04             | Reverse Operation<br>Selection                     | 0: Reverse enabled<br>1: Reverse disabled                                                                                                    |   |
| b1-07             | Run Command<br>Retention when Source<br>is Changed | <b>0: Require Cycle</b><br>1: Retain Run Command                                                                                                    |   |

| No.   | Name                                                                      | Description                                                                                                    |
|-------|---------------------------------------------------------------------------|----------------------------------------------------------------------------------------------------|
| b1-08 | Run Command<br>Selection in<br>Programming Mode                           | <b>0: Run command is not accepted while in</b><br><b>Programming Mode.</b><br>1: Run command is accepted while in<br>Programming Mode.<br>2: Prohibit entering Programming Mode<br>during run.                                                        |
| b1-11 | Run Delay at Stop<br>(Back Spin Timer)                                    | Sets the amount of time that the drive will<br>disallow the reapplication of the Run<br>command after the Run command is lost.<br>b1-11 is active for all b1-03 settings.                                                                             |
| b1-12 | Run Delay Memory<br>Selection                                             | 0: Disabled<br>1: Only at Stop<br><b>2: Running &amp; Stop</b><br><b>Note:</b> A JVOP-183 HOA Keypad must be<br>plugged into the drive for settings 1 and 2<br>to function. If the keypad is removed, b1-12<br>will function as setting 0 (Disabled). |
| b1-14 | Phase Order Selection                                                     | <b>0: Standard</b><br>1: Switch phase order (reverses the direction of the motor)                                                                                                    |
| b1-15 | Frequency Reference<br>Selection 2                                        | <b>0: Operator</b><br>1: Analog Input<br>2: Serial Communications<br>3: Option PCB<br>4: Pulse Input                                                                                                    |
| b1-16 | Run Command<br>Selection 2<br>Run Source 2                                | <b>0: Operator</b><br>1: Digital Inputs<br>2: Communication<br>3: Option PCB                                                                                                    |
| b1-17 | Run Command at<br>Power Up                                                | 0: Disregarded. A new Run command must<br>be issued after power up.<br>1: Allowed. Drive will run immediately<br>after power up if a Run command is<br>present.                                                                                       |
| b2-01 | DC Injection Braking<br>Start Frequency                                   | Sets the frequency at which DC Injection<br>Braking starts when "Ramp to stop"<br>(b1-03 = 0) is selected.                                                                                                    |
| b2-02 | DC Injection Braking<br>Current                                           | Sets the DC Injection Braking current as a percentage of the drive rated current.                                                                                                    |
| b2-03 | DC Injection Braking<br>Time at Start                                     | Sets DC Injection Braking time at start.<br>Disabled when set to 0.00 seconds.                                                                                                    |
| b2-04 | DC Injection Braking<br>Time at Stop                                      | Sets DC Injection Braking time at stop.                                                                                                    |
| b3-01 | Speed Search Selection at Start                                           | 0: Disabled<br>1: Enabled                                                                                                    |
| b3-02 | Speed Search<br>Deactivation Current                                      | Sets the current level at which the speed is<br>assumed to be detected and Speed Search is<br>ended. Set as a percentage of the drive rated<br>current.                                                                                               |
| b3-03 | Speed Search<br>Deceleration Time                                         | Sets output frequency reduction time during Speed Search.                                                                                                    |
| b3-05 | Speed Search Delay<br>Time                                                | When using an external contactor on the<br>output side, b3-05 delays executing Speed<br>Search after a momentary power loss to<br>allow time for the contactor to close.                                                                              |
| b3-06 | Output Current 1<br>during Speed Search                                   | Sets the current injected to the motor at the<br>beginning of Speed Estimation Speed<br>Search. Set as a coefficient for the motor<br>rated current.                                                                                                  |
| b3-08 | Current Control Gain<br>during Speed Search<br>(Speed Estimation<br>Type) | Sets the proportional gain for the current controller during Speed Search.                                                                                                    |

| No.   | Name                                               | Description                                                                                                    |
|-------|----------------------------------------------------|----------------------------------------------------------------------------------------------------|
| b3-10 | Speed Search<br>Detection<br>Compensation Gain     | Sets the gain which is applied to the speed<br>detected by Speed Estimation Speed Search<br>before the motor is reaccelerated. Increase<br>this setting if ov occurs when performing<br>Speed Search after a relatively long period<br>of baseblock. |
| b3-14 | Bi-Directional Speed<br>Search Selection           | 0: Disabled (uses the direction of the<br>frequency reference)<br>1: Enabled (drive detects which way the<br>motor is rotating)                                                                                                    |
| b3-17 | Speed Search Restart<br>Current Level              | Sets the Speed Search restart current level as a percentage of the drive rated current.                                                                                                    |
| b3-18 | Speed Search Restart<br>Detection Time             | Sets the time to detect Speed Search restart.                                                                                                    |
| b3-19 | Number of Speed<br>Search Restarts                 | Sets the number of times the drive can attempt to restart when performing Speed Search.                                                                                                    |
| b3-24 | Speed Search Method<br>Selection                   | <b>0: Current Detection</b><br>1: Speed Estimation                                                                                                    |
| b3-25 | Speed Search Wait<br>Time                          | Sets the time the drive must wait between each Speed Search restart attempt.                                                                                                    |
| b4-01 | Timer Function On-<br>Delay Time                   | Sets the on-delay and off-delay times for a digital timer output (H2- $\Box\Box$ =12).                                                                                                    |
| b4-02 | Timer Function Off-<br>Delay Time                  | The output is triggered by a digital input programmed to H1- $\Box\Box$ =18).                                                                                                    |
| b5-01 | PID Function Setting                               | 0: Disabled<br>1: Enabled (PID output becomes output<br>frequency reference, deviation D<br>controlled)                                                                                                    |
| b5-02 | Proportional Gain<br>Setting (P)                   | Sets the proportional gain of the PID controller.                                                                                                    |
| b5-03 | Integral Time Setting<br>(I)                       | Sets the integral time for the PID controller.                                                                                                    |
| b5-04 | Integral Limit Setting                             | Sets the maximum output possible from the integrator as a percentage of the maximum output frequency.                                                                                                    |
| b5-05 | Derivative Time (D)                                | Sets D control derivative time.                                                                                                    |
| b5-06 | PID Output Limit                                   | Sets the maximum output possible from the<br>entire PID controller as a percentage of the<br>maximum output frequency.                                                                                                    |
| b5-07 | PID Offset Adjustment                              | Applies an offset to the PID controller<br>output. Set as a percentage of the maximum<br>output frequency.                                                                                                    |
| b5-08 | PID Primary Delay<br>Time Constant                 | Sets a low pass filter time constant on the output of the PID controller.                                                                                                    |
| b5-09 | PID Output Level<br>Selection                      | 0: Direct acting<br>1: Inverse acting                                                                                                    |
| b5-10 | PID Output Gain<br>Setting                         | Sets the gain applied to the PID output.                                                                                                    |
| b5-11 | PID Output Reverse<br>Selection                    | 0: Negative PID output triggers zero<br>limit.<br>1: Rotation direction reverses with negative<br>PID output.<br>Note: When using setting 1, make sure<br>reverse operation is permitted by b1-04.                                                   |
| b5-12 | Feedback Loss 4 to 20<br>mA Detection<br>Selection | 0: Disabled<br>1: Alarm only<br>2: Fault<br>3: Run at b5-13                                                                                                    |
| b5-13 | Feedback Loss Goto                                 | Sets the speed at which the drive will run if<br>a 4 to 20 mA wire break is detected on the<br>PID Feedback and when b5-12 is set to 3                                                                                                    |
|       | requency                                           | (Run at b5-13).                                                                                                    |

| No.   | Name                                                 | Description                                                                                                    |  |
|-------|------------------------------------------------------|----------------------------------------------------------------------------------------------------|--|
| b5-15 | Feedback Loss Go To<br>Frequency Time Out            | When b5-12 = 3 and the Feedback signal is<br>lost, the drive will run at the b5-13 speed for<br>the b5-15 time, after which the drive will<br>fault on Feedback Loss (FDBKL).          |  |
| b5-16 | Feedback Loss Start<br>Delay                         | When an AUTO Run command is initiated,<br>the drive will not fault on Feedback Loss<br>(FDBKL) or use the Feedback Loss GoTo<br>Frequency (b5-13) until the b5-16 time has<br>expired. |  |
| b5-17 | PID Accel/Decel Time                                 | Sets the acceleration and deceleration time to PID setpoint.                                                                                                    |  |
| b5-32 | Integrator Ramp Limit                                | When set to a value greater than zero, the PI<br>Integrator is forced to be within +/- this<br>amount of the soft starter output.                                                      |  |
| b5-34 | PID Output Lower<br>Limit                            | Sets the minimum output possible from the PID controller as a percentage of the maximum output frequency.                                                                              |  |
| b5-35 | PID Input Limit                                      | Limits the PID control input (deviation<br>signal) as a percentage of the maximum<br>output frequency. Acts as a bipolar limit.                                                        |  |
| b5-39 | PID System Units<br>Display Digits                   | 0: No decimal place<br>1: One decimal place<br>2: Two decimal places<br>3: Three decimal places                                                                                        |  |
| b5-40 | Frequency Reference<br>Monitor Content<br>during PID | 0: Display the frequency reference<br>(U1-01) after PID compensation has been<br>added.<br>1: Display the frequency reference (U1-01)<br>before PID compensation has been added.       |  |
| b5-47 | Reverse Operation<br>Selection 2 by PID<br>Output    | 0: Zero limit when PID output is a negative<br>value.<br>1: Reverse operation when PID output is<br>a negative value                                                                   |  |
| b6-01 | Dwell Reference at<br>Start                          | Parameters b6-01 and b6-02 set the frequency to hold and the time to maintain                                                                                                    |  |
| b6-02 | Dwell Time at Start                                  | that frequency at start.                                                                                                    |  |
| b6-03 | Dwell Reference at Stop                              | Parameters b6-03 and b6-04 set the frequency to hold and the time to maintain                                                                                                    |  |
| b6-04 | Dwell Time at Stop                                   | that frequency at stop.                                                                                                    |  |
| C1-01 | Acceleration Time 1                                  | Sets the time to accelerate from 0 to maximum frequency.                                                                                                    |  |
| C1-02 | Deceleration Time 1                                  | Sets the time to decelerate from maximum frequency to 0.                                                                                                    |  |
| C1-03 | Acceleration Time 2                                  | Sets the time to accelerate from 0 to maximum frequency.                                                                                                    |  |
| C1-04 | Deceleration Time 2                                  | Sets the time to decelerate from maximum frequency to 0.                                                                                                    |  |
| C1-09 | Fast Stop Time                                       | Sets the time for the Fast Stop function.                                                                                                    |  |
| C1-10 | Accel/Decel Time<br>Setting Units                    | 0: 0.01 s (0.00 to 600.00 s)<br>1: 0.1 s (0.0 to 6000.0 s)                                                                                                    |  |
| C1-11 | Accel/Decel Time<br>Switching Frequency              | Sets the frequency to switch between accel/<br>decel time settings.                                                                                                    |  |
| C1-14 | Accel/Decel Rate<br>Frequency                        | Sets the base frequency used to calculate acceleration and deceleration times.                                                                                                    |  |
| C2-01 | S-Curve Characteristic<br>at Accel Start             | S-curve at acceleration start.                                                                                                    |  |
| C2-02 | S-Curve Characteristic at Accel End                  | S-curve at acceleration end.                                                                                                    |  |
| C2-03 | S-Curve Characteristic<br>at Decel Start             | S-curve at deceleration start.                                                                                                    |  |
| C2-04 | S-Curve Characteristic at Decel End                  | S-curve at deceleration end.                                                                                                    |  |
| C3-01 | Slip Compensation<br>Gain                            | Sets the gain for the motor slip<br>compensation function used for motor 1.                                                                                                    |  |
| C3-02 | Slip Compensation<br>Primary Delay Time              | Adjusts the slip compensation function delay time used for motor 1.                                                                                                    |  |

\_

| No.               | Name                                                  | Description                                                                                                    | No.   | Name                                                           | Description                                                                                                    |
|-------------------|-------------------------------------------------------|----------------------------------------------------------------------------------------------------|-------|----------------------------------------------------------------|----------------------------------------------------------------------------------------------------|
| C3-03             | Slip Compensation<br>Limit                            | Sets an upper limit for the slip<br>compensation function as a percentage of<br>motor rated slip for motor 1 (E2-02).                                                                                                    | d4-06 | Frequency Reference<br>Bias (Up/Down 2)                        | The Up/Down 2 bias value is saved in d4-06 when the frequency reference is not input by the digital operator. Set as a percentage of the maximum output frequency                                                                                                    |
| C3-04             | Slip Compensation<br>Selection during<br>Regeneration | 0: Disabled<br>1: Enabled above 6 Hz                                                                                                    | d4-07 | Analog Frequency<br>Reference Fluctuation<br>Limit (Up/Down 2) | Limits how much the frequency reference<br>is allowed to change while an input terminal<br>set for Up 2 or Down 2 is enabled.                                                                                                    |
| C4-01             | Torque Compensation<br>Gain                           | Sets the gain for the automatic torque<br>(voltage) boost function and helps to<br>produce better starting torque. Used for<br>motor 1.                                                                                            | d4-08 | Frequency Reference<br>Bias Upper Limit (Up/<br>Down 2)        | Sets the upper limit for the bias and the<br>value that can be saved in d4-06. Set as a<br>percentage of the maximum output                                                                                                    |
| C4-02             | Torque Compensation<br>Primary Delay Time 1           | Sets the torque compensation filter time.                                                                                                    |       |                                                                | Sets the lower limit for the bias and the                                                                                                    |
|                   |                                                       | 1: 2.0 kHz<br>2: 5.0 kHz (4.0 kHz)<br>3: 8.0 kHz (6.0 kHz)                                                                                                    | d4-09 | Bias Lower Limit (Up/<br>Down 2)                               | value that can be saved in d4-06. Set as a percentage of the maximum output frequency.                                                                                                    |
|                   | Carrier Frequency                                     | 4: 10.0 kHz (8.0 kHz)<br>5: 12.5 kHz (10.0 kHz)<br>6: 15.0 kHz (12.0 kHz)<br>7: Swing PWM1 (Audible sound 1)                                                                                                    | d4-10 | Up/Down Frequency<br>Reference Limit<br>Selection              | <ul> <li>0: The lower limit is determined by d2-02 or an analog input.</li> <li>1: The lower limit is determined by d2-02.</li> </ul>                                                                                                    |
| C6-02             | Selection                                             | 8: Swing PWM2 (Audible sound 1)<br>9: Swing PWM3 (Audible sound 3)<br>A: Swing PWM4 (Audible sound 3)<br>B: Leakage Current Rejection PWM<br>C to E: No setting possible<br>F: User-defined (determined by C6-03<br>through C6-05) | E1-01 | Input Voltage Setting                                          | This parameter must be set to the power<br>supply voltage.<br><b>WARNING!</b> <i>Electrical Shock Hazard.</i><br><i>Drive input voltage (not motor voltage)</i><br><i>must be set in E1-01 for the protective</i><br><i>features of the drive to function properly.</i><br><i>Failure to do so may result in equipment</i><br><i>damage and/or death or personal injury.</i> |
| C6-03             | Carrier Frequency<br>Upper Limit                      |                                                                                                    |       |                                                                | 0: 50 Hz, Constant torque 1<br>1: 60 Hz, Constant torque 2                                                                                                    |
| C6-04             | Carrier Frequency<br>Lower Limit                      | Determines the upper and lower limits for the carrier frequency.                                                                                                    |       |                                                                | 2: 60 Hz, Constant torque 2<br>2: 60 Hz, Constant torque 3 (50 Hz base)<br>3: 72 Hz, Constant torque 4 (60 Hz base)                                                                                                    |
| C6-05             | Carrier Frequency<br>Proportional Gain                |                                                                                                    |       |                                                                | 5: 50 Hz, Variable torque 2<br>6: 60 Hz, Variable torque 3                                                                                                    |
| d1-01 to<br>d1-16 | Frequency Reference 1<br>to 16                        | Sets the frequency reference for the drive.<br>Setting units are determined by parameter<br>o1-03.                                                                                                    | E1-03 | V/f Pattern Selection                                          | 8: 50 Hz, Variable torque 4<br>8: 50 Hz, High starting torque 1<br>9: 50 Hz, High starting torque 2                                                                                                    |
| d1-17             | Jog Frequency<br>Reference                            | Sets the Jog frequency reference. Setting units are determined by parameter o1-03.                                                                                                    |       |                                                                | B: 60 Hz, High starting torque 3<br>C: 90 Hz (60 Hz base)                                                                                                    |
| d2-01             | Frequency Reference<br>Upper Limit                    | Sets the frequency reference upper limit as<br>a percentage of the maximum output<br>frequency.                                                                                                    |       |                                                                | D: 120 Hz (60 Hz base)<br>E: 180 Hz (60 Hz base)<br>F: Custom V/f, E1-04 through E1-13                                                                                                    |
| d2-02             | Frequency Reference<br>Lower Limit                    | Sets the frequency reference lower limit as<br>a percentage of the maximum output<br>frequency.                                                                                                    | E1-04 | Maximum Output<br>Frequency                                    | These parameters are only applicable when<br>E1-03 is set to F.                                                                                                    |
|                   |                                                       | Sets the lower limit for frequency                                                                                                    | E1-05 | Maximum Voltage                                                | same values for E1-07 and E1-09.                                                                                                    |
| d2-03             | Reference Lower Limit                                 | percentage of the maximum output                                                                                                    | E1-06 | Base Frequency                                                 | In this case, the setting for E1-08 will be disregarded Ensure that the four                                                                                                    |
| d3.01             | Jump Frequency 1                                      | frequency.                                                                                                    | E1-07 | Middle Output<br>Frequency                                     | frequencies are set according to these rules:<br>$E1-09 \le E1-07 \le E1-06 \le E1-11 \le E1-04$                                                                                                    |
| d3-01             | Jump Frequency 2                                      | vibration of the motor/machine by avoiding                                                                                                    | E1-08 | Middle Output                                                  | Setting E1-11 to 0 disables both E1-11 and                                                                                                    |
| d3-03             | Jump Frequency 3                                      | frequency ranges. The drive accelerates and decelerates the motor through the                                                                                                    | E1-09 | Minimum Output                                                 | apply.<br>Output Voltage (V)                                                                                                    |
|                   | r r                                                   | prohibited frequency ranges.<br>Sets the dead-band width around each                                                                                                    | E1-10 | Minimum Output                                                 | E1-05<br>E1-12                                                                                                    |
| d3-04             | Jump Frequency Width                                  | selected prohibited frequency reference point.                                                                                                    | E1-11 | Middle Output                                                  | E1-13                                                                                                    |
| d4-01             | Frequency Reference<br>Hold Function<br>Selection     | 0: Disabled. Drive starts from zero when<br>the power is switched on.<br>1: Enabled. At power up, the drive starts the<br>motor at the Hold frequency that was saved                                                               | E1-12 | Frequency 2<br>Middle Output<br>Frequency Voltage 2            | E1-08                                                                                                    |
| d4-03             | Frequency Reference<br>Bias Step (Up/Down 2)          | Sets the bias added to the frequency reference when the Up 2 and Down 2 digital inputs are enabled (H1- $\Box\Box$ = 75, 76).                                                                                                    | E1-13 | Base Voltage                                                   | E1-09 E1-07 E1-06 E1-11 E1-04<br>Frequency (Hz)                                                                                                    |
|                   | Frequency Reference                                   | 0: Bias value is held if no input Up 2 or<br>Down 2 is active.                                                                                                    | E2-01 | Motor Rated Current                                            | Sets the motor nameplate full load current<br>in amps. Automatically set during<br>Auto-Tuning.                                                                                                    |
| d4-05             | Bias Operation Mode<br>Selection (Up/Down 2)          | reference are both on or both off, the applied<br>bias becomes 0. The specified accel/decel                                                                                                    | E2-02 | Motor Rated Slip                                               | Sets the motor rated slip. Automatically set during Auto-Tuning.                                                                                                    |
|                   |                                                       | times are used for acceleration or deceleration.                                                                                                    | E2-03 | Motor No-Load<br>Current                                       | Sets the no-load current for the motor.<br>Automatically set during Auto-Tuning.                                                                                                    |

| No.               | Name                                                                    | Description                                                                                                    |  |
|-------------------|-------------------------------------------------------------------------|----------------------------------------------------------------------------------------------------|--|
| E2-04             | Number of Motor Poles                                                   | Sets the number of motor poles.<br>Automatically set during Auto-Tuning.                                                                                            |  |
| E2-05             | Motor Line-to-Line<br>Resistance                                        | Sets the phase-to-phase motor resistance.<br>Automatically set during Auto-Tuning.                                                                                  |  |
| E2-06             | Motor Leakage<br>Inductance                                             | Sets the voltage drop due to motor leakage<br>inductance as a percentage of motor rated<br>voltage. Automatically set during<br>Auto-Tuning.                        |  |
| E2-10             | Motor Iron Loss for<br>Torque Compensation                              | Sets the motor iron loss.                                                                                                    |  |
| E2-11             | Motor Rated Power                                                       | Sets the motor rated power in kilowatts $(1 \text{ HP} = 0.746 \text{ kW})$ . Automatically set during Auto-Tuning.                                                 |  |
| H1-01 to<br>H1-07 | Multi-Function Digital<br>Input Terminal S1 to<br>S7 Function Selection | Selects the function of terminals S1 to S7.                                                                                                    |  |
| H1-21             | External Fault 1 Delay<br>Time                                          | Sets the amount of time delay applied to the EF1 fault. $(20 \le H1-01 \le 2F)$                                                                                     |  |
| H1-22             | External Fault 2 Delay<br>Time                                          | Sets the amount of time delay applied to the EF2 fault. $(20 \le H1-02 \le 2F)$                                                                                     |  |
| H1-23             | External Fault 3 Delay<br>Time                                          | Sets the amount of time delay applied to the EF3 fault. $(20 \le H1-03 \le 2F)$                                                                                     |  |
| H1-24             | External Fault 4 Delay<br>Time                                          | Sets the amount of time delay applied to the EF4 fault. $(20 \le H1-04 \le 2F)$                                                                                     |  |
| H1-25             | External Fault 5 Delay<br>Time                                          | Sets the amount of time delay applied to the EF5 fault. $(20 \le H1-05 \le 2F)$                                                                                     |  |
| H1-26             | External Fault 6 Delay<br>Time                                          | Sets the amount of time delay applied to the EF6 fault. $(20 \le H1-06 \le 2F)$                                                                                     |  |
| H1-27             | External Fault 7 Delay<br>Time                                          | Sets the amount of time delay applied to the EF7 fault. $(20 \le H1-07 \le 2F)$                                                                                     |  |
| H2-01             | Terminal MA, MB, and<br>MC function selection<br>(relay)                | Sets the function for terminals MA/MB/MC.                                                                                                    |  |
| H2-02             | Terminal P1 function<br>selection (open-<br>collector)                  | Sets the function for the terminal P1.                                                                                                    |  |
| H2-03             | Terminal P2 function<br>selection (open-<br>collector)                  | Sets the function for terminal P2.                                                                                                    |  |
| H2-06             | Power Consumption<br>Output Unit Selection                              | <b>0: 0.1 kWh units</b><br>1: 1 kWh units<br>2: 10 kWh units<br>3: 100 kWh units<br>4: 1000 kWh units                                                               |  |
| H3-01             | Terminal A1 Signal<br>Level Selection                                   | <b>0: 0 to 10 V</b><br>1: -10 to 10 V                                                                                                    |  |
| H3-02             | Terminal A1 Function<br>Selection                                       | Sets the function of terminal A1.                                                                                                    |  |
| H3-03             | Terminal A1 Gain<br>Setting                                             | Sets the level of the input value selected in H3-02 when 10 V is input at terminal A1.                                                                              |  |
| H3-04             | Terminal A1 Bias<br>Setting                                             | Sets the level of the input value selected in H3-02 when 0 V is input at terminal A1.                                                                               |  |
| H3-09             | Terminal A2 Signal<br>Level Selection                                   | 0: 0 to 10 V<br>1: -10 to 10 V<br>2: 4 to 20 mA<br>3: 0 to 20 mA<br>Note: Use DIP Switch S1-2 to set input<br>terminal A2 for a current or voltage input<br>signal. |  |
| H3-10             | Terminal A2 Function<br>Selection                                       | Sets the function of terminal A2.                                                                                                    |  |
| H3-11             | Terminal A2 Gain<br>Setting                                             | Sets the level of the input value selected in<br>H3-10 when 10 V (20 mA) is input at<br>terminal A2.                                                                |  |

| No.   | Name                                                             | Description                                                                                                    |
|-------|------------------------------------------------------------------|----------------------------------------------------------------------------------------------------|
| H3-12 | Terminal A2 Bias<br>Setting                                      | Sets the level of the input value selected in H3-10 when 0 V (0 or 4 mA) is input at terminal A2.                                                                                                    |
| H3-13 | Analog Input Filter<br>Time Constant                             | Sets a primary delay filter time constant for terminals A1 and A2. Used for noise filtering.                                                                                                    |
| H3-14 | Analog Input Terminal<br>Enable Selection                        | 1: Terminal A1 only<br>2: Terminal A2 only<br><b>7: All terminals enabled</b>                                                                                                    |
| H3-16 | Terminal A1 Offset                                               | Adds an offset when the analog signal to terminal A1 is at 0 V.                                                                                                    |
| H3-17 | Terminal A2 Offset                                               | Adds an offset when the analog signal to terminal A2 is at 0 V.                                                                                                    |
| H4-01 | Multi-Function Analog<br>Output Terminal AM<br>Monitor Selection | Selects the data to be output through multi-<br>function analog output terminal AM.<br>Set the desired monitor parameter to the<br>digits available in $U\Box$ - $\Box\Box$ .<br>For example, enter "103" for U1-03. |
| H4-02 | Multi-Function Analog<br>Output Terminal AM<br>Gain              | Sets the signal level at terminal AM that is equal to 100% of the selected monitor value.                                                                                                    |
| H4-03 | Multi-Function Analog<br>Output Terminal AM<br>Bias              | Sets the signal level at terminal AM that is equal to 0% of the selected monitor value.                                                                                                    |
| H5-01 | Drive Node Address                                               | Selects drive station node number (address)<br>for MEMOBUS/Modbus terminals R+, R-,<br>S+, S Cycle power for the setting to take<br>effect.                                                                          |
| H5-02 | Communication Speed<br>Selection                                 | 0: 1200 bps<br>1: 2400 bps<br>2: 4800 bps<br>3: 9600 bps<br>4: 19200 bps<br>5: 38400 bps<br>6: 57600 bps<br>7: 76800 bps<br>8: 115200 bps<br>Cycle power for the setting to take effect.                             |
| H5-03 | Communication Parity<br>Selection                                | <b>0: No parity</b><br>1: Even parity<br>2: Odd parity<br>Cycle power for the setting to take effect.                                                                                                    |
| H5-04 | Stopping Method After<br>Communication Error<br>(CE)             | 0: Ramp to stop<br>1: Coast to stop<br>2: Fast Stop<br><b>3: Alarm only</b>                                                                                                    |
| Н5-05 | Communication Fault<br>Detection Selection                       | 0: Disabled<br>1: Enabled. If communication is lost for<br>more than two seconds, a CE fault will<br>occur.                                                                                                    |
| H5-06 | Drive Transmit Wait<br>Time                                      | Set the wait time between receiving and sending data.                                                                                                    |
| H5-07 | RTS Control Selection                                            | 0: Disabled. RTS is always on.<br>1: Enabled. RTS turns on only when<br>sending.                                                                                                    |
| H5-09 | CE Detection Time                                                | Sets the time required to detect a communications error.                                                                                                    |
| H5-10 | Unit Selection for<br>MEMOBUS/Modbus<br>Register 0025H           | <b>0: 0.1 V units</b><br>1: 1 V units                                                                                                    |
| H5-11 | Communications<br>ENTER Function<br>Selection                    | 0: Drive requires an Enter command<br>before accepting any changes to<br>parameter settings.<br>1: Parameter changes are activated<br>immediately without the Enter command.                                         |
| H5-12 | Run Command<br>Method Selection                                  | 0: FWD/Stop, REV/Stop<br>1: Run/Stop, FWD/REV                                                                                                    |

| No.   | Name                                                       | Description                                                                                                    | No.    | Name                                                   | Description                                                                                                    |
|-------|------------------------------------------------------------|----------------------------------------------------------------------------------------------------|--------|--------------------------------------------------------|----------------------------------------------------------------------------------------------------|
| H6-01 | Pulse Train Input<br>Terminal RP Function<br>Selection     | 0: Frequency reference<br>1: PID feedback value<br>2: PID setpoint value                                                                                                   | L2-03  | Momentary Power<br>Loss Minimum<br>Baseblock Time      | Sets the minimum wait time for residual<br>motor voltage decay before the drive output<br>reenergizes after performing Power Loss<br>Ride-Thru.                                                                                        |
| H6-02 | Pulse Train Input<br>Scaling                               | Sets the terminal RP input signal frequency that is equal to 100% of the value selected in H6-01.                                                                          | L2-04  | Momentary Power<br>Loss Voltage Recovery<br>Ramp Time  | Sets the time for the output voltage to return<br>to the preset V/f pattern during Speed<br>Search                                                                                                    |
| Н6-03 | Pulse Train Input Gain                                     | Sets the level of the value selected in H6-01<br>when a frequency with the value set in<br>H6-02 is input.                                                                 | L2-05  | Undervoltage<br>Detection Level (Uv1)                  | Sets the DC bus undervoltage trip level.                                                                                                    |
| Н6-04 | Pulse Train Input Bias                                     | Sets the level of the value selected in H6-01 when 0 Hz is input.                                                                                                    | L2-06  | KEB Deceleration<br>Time                               | Sets the time required to decelerate from the speed when KEB was activated to zero                                                                                                    |
| H6-05 | Pulse Train Input Filter<br>Time                           | Sets the pulse train input filter time constant.                                                                                                    |        |                                                        | Sets the time to accelerate to the frequency                                                                                                    |
| Н6-06 | Pulse Train Monitor                                        | Select the pulse train monitor output function (value of the $\Box$ - $\Box\Box$ part of $U\Box$ - $\Box\Box$ ).                                                           | L2-07  | KEB Acceleration<br>Time                               | reference when momentary power loss is<br>over. If set to 0.0, the active acceleration<br>time is used.                                                                                                    |
|       |                                                            | Select "0" when not using this parameter or when using in the through mode.                                                                                                | L2-08  | Frequency Gain at<br>KEB Start                         | reduction at the beginning of deceleration<br>when the KEB Ride-Thru function is<br>started.                                                                                                    |
| Н6-07 | Pulse Train Monitor<br>Scaling                             | Sets the terminal MP output signal frequency when the monitor value is 100%. For example, to have the pulse train monitor output equal the output frequency set            | L2-11  | DC Bus Voltage<br>Setpoint during KEB                  | Sets the desired value of the DC bus voltage during KEB Ride-Thru.                                                                                                    |
| Н6-08 | Pulse Train Input<br>Minimum Frequency                     | H6-06 to 102 and H6-07 to 0.<br>Sets the minimum frequency for the pulse train input to be detected. Enabled when $H6-01 = 0, 1, \text{ or } 2.$                           | L3-01  | Stall Prevention<br>Selection during<br>Acceleration   | <ul> <li>0: Disabled.</li> <li>1: General purpose. Acceleration is paused as long as the current is above the L3-02 setting.</li> <li>2: Intelligent. Accelerate in the shortest possible time without exceeding the L3-02.</li> </ul> |
|       |                                                            | 0: Disabled<br>1: General purpose motor (standard fan                                                                                                    |        |                                                        | level.                                                                                                    |
| L1-01 | Motor Overload<br>Protection Selection                     | <b>cooled)</b><br>2: Drive dedicated motor with a speed range                                                                                                    | L3-02  | Stall Prevention Level<br>during Acceleration          | Used when L3-01 = 1 or 2. 100% is equal to the drive rated current.                                                                                                    |
|       | Matan Oranita d                                            | 3: Vector motor with a speed range of 1:100<br>6: General purpose motor (50 Hz)                                                                                            | L3-03  | Stall Prevention Limit during Acceleration             | Sets Stall Prevention lower limit during<br>acceleration when operating in the constant<br>power range. Set as a percentage of drive                                                                                                   |
| L1-02 | Protection Time                                            | (oL1) time.                                                                                                    |        |                                                        | <b>0: Disabled. Deceleration at the active</b>                                                                                                    |
| L1-03 | Motor Overheat Alarm<br>Operation Selection<br>(PTC input) | 0: Ramp to stop<br>1: Coast to stop<br>2: Fast Stop (decelerate to stop using the<br>deceleration time in C1-09)<br><b>3: Alarm only ("oH3" will flash)</b>                |        |                                                        | deceleration rate. An ov fault may occur.<br>1: General purpose. Deceleration is paused<br>when the DC bus voltage exceeds the Stall<br>Prevention level.<br>2: Intelligent. Decelerate as fast as possible                            |
| L1-04 | Motor Overheat Fault<br>Operation Selection<br>(PTC input) | 0: Ramp to stop<br>1: Coast to stop<br>2: Fast Stop (decelerate to stop using the<br>deceleration time in C1-09)                                                           | L3-04  | Stall Prevention<br>Selection during<br>Deceleration   | 3: Stall Prevention with braking resistor.<br>Stall Prevention during deceleration is<br>enabled in coordination with dynamic<br>braking.                                                                                              |
| L1-05 | Motor Temperature<br>Input Filter Time (PTC<br>input)      | Adjusts the filter for the motor temperature analog input (H3-02 or H3-10 = E).                                                                                            |        |                                                        | 4: Overexcitation Deceleration.<br>Decelerates while increasing the motor<br>flux.                                                                                                    |
| L1-13 | Continuous<br>Electrothermal<br>Operation Selection        | 0: Disabled<br>1: Enabled<br>2: Enabled (RTC)                                                                                                    |        |                                                        | 7: Overexcitation Deceleration 3: Applies<br>more braking power than normal<br>overexcitation deceleration. Yaskawa<br>recommends extra caution due to the heavy                                                                       |
| L1-22 | Leakage Current Filter<br>Time Constant 1                  | Sets the time constant for reducing the<br>sensitivity level when detecting leakage<br>current. Set in seconds and used when<br>operating at constant speed.               |        |                                                        | load on the motor.<br>0: Disabled. Drive runs at a set<br>frequency. A heavy load may cause speed<br>loss                                                                                                    |
| L1-23 | Leakage Current Filter<br>Time Constant 2                  | Sets the time constant for reducing the<br>sensitivity level when detecting leakage<br>current. Set in seconds and used during<br>acceleration and deceleration operation. | L3-05  | Stall Prevention<br>Selection during Run               | <ol> <li>Decel time 1. Uses the deceleration time<br/>set to C1-02 while Stall Prevention is<br/>performed.</li> <li>Decel time 2. Uses the deceleration time<br/>set to C1-04 while Stall Prevention is</li> </ol>                    |
|       | Momentary Power                                            | power is lost.<br>1: Recover within the time set in L2-02. Uv1                                                                                                    | I 3-06 | Stall Prevention Level                                 | Enabled when L3-05 is set to 1 or 2. 100%                                                                                                    |
| L2-01 | Loss Operation<br>Selection                                | will be detected if power loss is longer than<br>L2-02.<br><b>2: Recover as long as CPU has power.</b><br>Uvi is not detected                                              | L3-11  | during Run<br>Overvoltage<br>Suppression Function      | is equal to the drive rated current.<br><b>0: Disabled</b><br>1: Enabled                                                                                                    |
| L2-02 | Momentary Power                                            | Sets the Power Loss Ride-Thru time.<br>Exclude only when $L \ge 0.1 = 1$ or $2$                                                                                            |        | Selection<br>Target DC Bus Voltage                     | Sets the desired value for the DC bus                                                                                                    |
|       | Loss Kide-Thiu Time                                        | Enabled only when L2-01 = 1 of 5.                                                                                                    | L3-17  | for Overvoltage<br>Suppression and Stall<br>Prevention | voltage during overvoltage suppression and<br>Stall Prevention during deceleration.                                                                                                    |

| No.   | Name                                                                | Description                                                                                                    |
|-------|---------------------------------------------------------------------|----------------------------------------------------------------------------------------------------|
| L3-20 | DC Bus Voltage<br>Adjustment Gain                                   | Sets the proportional gain for KEB Ride-<br>Thru, Stall Prevention, and overvoltage<br>suppression.                                                                                                    |
| L3-21 | Accel/Decel Rate<br>Calculation Gain                                | Sets the proportional gain used to calculate<br>the deceleration rate during KEB Ride-<br>Thru, ov suppression function, and Stall<br>Prevention during deceleration (L3-04 = 2).                                                     |
| L3-23 | Automatic Reduction<br>Selection for Stall<br>Prevention during Run | 0: Sets the Stall Prevention level set in<br>L3-06 that is used throughout the entire<br>frequency range.<br>1: Automatic Stall Prevention level<br>reduction in the constant output range. The<br>lower limit value is 40% of L3-06. |
| L3-24 | Motor Acceleration<br>Time for Inertia<br>Calculations              | Sets the time needed to accelerate the<br>uncoupled motor at rated torque from stop<br>to the maximum frequency.                                                                                                    |
| L3-25 | Load Inertia Ratio                                                  | Sets the ratio between the motor and machine inertia.                                                                                                    |
| L4-01 | Speed Agreement<br>Detection Level                                  | L4-01 sets the frequency detection level for digital output functions H2- $\Box \Box = 2, 3, 4, 5.$                                                                                                    |
| L4-02 | Speed Agreement<br>Detection Width                                  | L4-02 sets the hysteresis or allowable margin for speed detection.                                                                                                    |
| L4-03 | Speed Agreement<br>Detection Level (+/-)                            | L4-03 sets the frequency detection level for digital output functions H2- $\Box \Box = 13, 14, 15, 16.$                                                                                                    |
| L4-04 | Speed Agreement<br>Detection Width (+/-)                            | L4-04 sets the hysteresis or allowable margin for speed detection.                                                                                                    |
| L4-05 | Frequency Reference<br>Loss Detection<br>Selection                  | <b>0:</b> Stop. Drive stops when the frequency reference is lost.<br>1: Run. Drive runs at a reduced speed when the frequency reference is lost.                                                                                      |
| L4-06 | Frequency Reference<br>at Reference Loss                            | Sets the percentage of the frequency<br>reference that the drive should run with<br>when the frequency reference is lost.                                                                                                    |
| L4-07 | Speed Agreement<br>Detection Selection                              | <b>0:</b> No detection during baseblock.<br>1: Detection always enabled.                                                                                                    |
| L5-01 | Number of Auto<br>Restart Attempts                                  | Sets the number of times the drive may<br>attempt to restart after the following faults<br>occur: GF, LF, oC, oH1, ov, PF, rH, rr, oL1,<br>oL2, oL3, oL4, STo, Uv1.                                                                   |
| L5-02 | Auto Restart Fault<br>Output Operation<br>Selection                 | <b>0: Fault output not active.</b><br>1: Fault output active during restart attempt.                                                                                                    |
| L5-04 | Fault Reset Interval<br>Time                                        | Sets the amount of time to wait between performing fault restarts.                                                                                                    |
| L5-40 | Low Feedback Fault<br>Retry Selection                               | 0: No retry<br>1: Retry                                                                                                    |
| L5-41 | High Feedback Fault<br>Retry Selection                              | 0: No retry<br>1: Retry                                                                                                    |
| L5-42 | Feedback Loss Fault<br>Retry Selection                              | 0: No retry<br>1: Retry                                                                                                    |
| L5-50 | Setpoint Not Met Retry<br>Selection                                 | 0: No retry<br>1: Retry                                                                                                    |
| L5-51 | Loss of Prime Fault<br>Retry Selection                              | 0: No retry<br>1: Retry                                                                                                    |
| L5-52 | Pump Over Cycle Fault<br>Retry Selection                            | 0: No retry<br>1: Retry                                                                                                    |
| L5-53 | Volute-TStat Retry<br>Selection                                     | <b>0:</b> No retry<br>1: Retry<br>Note: The drive will restart only after the<br>Volute-Tstat digital input deactivates and<br>the L5-04 timer expires.                                                                               |

| No.   | Name                                                                       | Description                                                                                                    |
|-------|----------------------------------------------------------------------------|----------------------------------------------------------------------------------------------------|
| L6-01 | Torque Detection<br>Selection 1                                            | <b>0: Disabled</b><br>1: oL3 detection only active during speed<br>agree, operation continues after detection<br>2: oL3 detection always active during run,<br>operation continues after detection<br>3: oL3 detection only active during speed<br>agree, output shuts down on an oL3 fault<br>4: oL3 detection always active during run,<br>output shuts down on an oL3 fault<br>5: UL3 detection only active during speed<br>agree, operation continues after detection<br>6: UL3 detection always active during run,<br>operation continues after detection<br>7: UL3 detection only active during speed<br>agree, output shuts down on an oL3 fault<br>8: UL3 detection always active during run,<br>output shuts down on an oL3 fault<br>9: UL6 Alarm at Speed Agree<br>10: UL6 Fault at Speed Agree<br>12: UL6 Fault during Run |
| L6-02 | Torque Detection<br>Level 1                                                | Sets the overtorque and undertorque detection level.                                                                                                    |
| L6-03 | Torque Detection Time<br>1                                                 | Sets the time an overtorque or undertorque condition must exist to trigger torque detection 1.                                                                                                    |
| L6-04 | Torque Detection<br>Selection 2                                            | <b>0: Disabled</b><br>1: oL4 detection only active during speed<br>agree, operation continues after detection<br>2: oL4 detection always active during run,<br>operation continues after detection<br>3: oL4 detection only active during speed<br>agree, output shuts down on an oL4 fault<br>4: oL4 detection always active during run,<br>output shuts down on an oL4 fault<br>5: UL4 detection only active during speed<br>agree, operation continues after detection<br>6: UL4 detection always active during run,<br>operation continues after detection<br>7: UL4 detection only active during speed<br>agree, output shuts down on an oL4 fault<br>8: UL4 detection always active during run,<br>output shuts down on an oL4 fault                                                                                            |
| L6-05 | Torque Detection<br>Level 2                                                | Sets the overtorque and undertorque detection level.                                                                                                    |
| L6-06 | Torque Detection<br>Time 2                                                 | Sets the time an overtorque or undertorque condition must exist to trigger torque detection 2.                                                                                                    |
| L6-13 | Motor Underload<br>Protection Selection                                    | <b>0: Base frequency enable</b><br>1: Max frequency enable                                                                                                    |
| L6-14 | Motor Underload<br>Protection Level at<br>Minimum Frequency                | Sets the UL6 detection level at minimum frequency by percentage of drive rated current.                                                                                                    |
| L8-01 | Internal Dynamic<br>Braking Resistor<br>Protection Selection<br>(ERF type) | <b>0: Resistor overheat protection disabled</b><br>1: Resistor overheat protection enabled                                                                                                    |
| L8-02 | Overheat Alarm Level                                                       | An overheat alarm occurs when heatsink temperature exceeds the L8-02 level.                                                                                                    |
| L8-03 | Overheat Pre-Alarm<br>Operation Selection                                  | <ul> <li>0: Ramp to stop. A fault is triggered.</li> <li>1: Coast to stop. A fault is triggered.</li> <li>2: Fast Stop. Decelerate to stop using the deceleration time in C1-09. A fault is triggered.</li> <li>3: Continue operation. An alarm is triggered.</li> <li>4: Continue operation at reduced speed as set in L8-19.</li> </ul>                                                                                                    |
| L8-05 | Input Phase Loss<br>Protection Selection                                   | 0: Disabled<br>1: Enabled                                                                                                    |

| No.   | Name                                                     | Description                                                                                                    | No.   | Name                                      | Description                                                                                                    |
|-------|----------------------------------------------------------|----------------------------------------------------------------------------------------------------|-------|-------------------------------------------|----------------------------------------------------------------------------------------------------|
| L8-07 | Output Phase Loss<br>Protection Selection                | 0: Disabled<br>1: Enabled (triggered by a single phase<br>loss)<br>2: Enabled (triggered when two phases are<br>lost)                                                                                            | 01-02 | User Monitor Selection<br>after Power Up  | 1: Frequency reference (U1-01)<br>2: Direction<br>3: Output frequency (U1-02)<br>4: Output current (U1-03)<br>5: User-selected monitor (set by o1-01)                                                                                                    |
| L8-09 | Output Ground Fault<br>Detection Selection               | 0: Disabled<br>1: Enabled                                                                                                    |       |                                           | <b>0: 0.01 Hz</b><br>1: 0.01% (100% = E1-04)                                                                                                    |
| L8-10 | Heatsink Cooling Fan<br>Operation Selection              | <b>0:</b> During run only. Fan operates only<br>during run for L8-11 seconds after stop.<br>1: Fan always on. Cooling fan operates<br>whenever the drive is powered up.                                          | 01-03 | Digital Operator<br>Display Selection     | 2: r/min (calculated using the number of<br>motor poles setting in E2-04)<br>3: User-selected units (set by 01-09, 01-10<br>and 01-11)                                                                                                    |
| L8-11 | Heatsink Cooling Fan<br>Off Delay Time                   | Sets a delay time to shut off the cooling fan after the Run command is removed when $1 + 2 + 0 = 0$                                                                                                    | 01-05 | LCD Contrast Control                      | Sets the brightness of the optional LCD<br>operator.                                                                                                    |
| L8-12 | Ambient Temperature<br>Setting                           | Exter the ambient temperature. This value adjusts the oL2 detection level.                                                                                                    | o1-06 | User Monitor Selection<br>Mode            | <ul> <li>0: 3 Monitor Sequential (displays the next<br/>two sequential monitors)</li> <li>1: 3 Monitor Selectable (set by o1-07 and</li> </ul>                                                                                                    |
| L8-15 | oL2 Characteristics<br>Selection at Low<br>Speeds        | 0: No oL2 level reduction below 6 Hz.<br>1: oL2 level is reduced linearly below 6<br>Hz. It is halved at 0 Hz.                                                                                                   |       |                                           | Selects the monitor that is shown in the second line.<br>Enter the last three digits of the monitor parameter number to be displayed: U□-□□. For example, set "403" to display monitor parameter U4-03.<br>Note: Parameter is effective only when o1-06 is set to 1.                                                                                                    |
| L8-18 | Software Current Limit<br>Selection                      | 0: Disabled<br>1: Enabled                                                                                                    | o1-07 | Second Line Monitor<br>Selection          |                                                                                                    |
| L8-19 | Frequency Reduction<br>Rate during Overheat<br>Pre-Alarm | Specifies the frequency reference reduction gain at overheat pre-alarm when $L8-03 = 4$ .                                                                                                    |       |                                           |                                                                                                    |
| L8-35 | Installation Method<br>Selection                         | 0: IP00/Open-Chassis enclosure<br>1: Side-by-Side mounting<br>2: IP20/NEMA 1, UL Type 1 enclosure<br>3: Finless model drive or external heatsink<br>installation                                                 | 01-08 | Third Line Monitor<br>Selection           | Selects the monitor that is shown in the third<br>line.<br>Enter the last three digits of the monitor<br>parameter number to be displayed: $U\Box$ -<br>$\Box\Box$ . For example, set "403" to display<br>monitor parameter U4-03.                                                                                                    |
| L8-38 | Carrier Frequency<br>Reduction                           | 0: Disabled<br>1: Enabled below 6 Hz<br>2: Enabled for the entire speed range                                                                                                    |       |                                           | <b>Note:</b> Parameter is effective only when<br>o1-06 is set to 1.                                                                                                    |
| L8-40 | Carrier Frequency<br>Reduction Off Delay<br>Time         | Sets the time that the drive continues<br>running with reduced carrier frequency<br>after the carrier reduction condition is gone.<br>Setting 0.00 s disables the carrier frequency<br>reduction time.           | o1-09 | Frequency Reference<br>Display Units      | <ul> <li>a) a set of the set of the set of t</li></ul> |
| L8-41 | High Current Alarm<br>Selection                          | <b>0: Disabled</b><br>1: Enabled. An alarm is triggered at output<br>currents above 150% of drive rated current.                                                                                                 |       |                                           |                                                                                                    |
| n1-01 | Hunting Prevention<br>Selection                          | 0: Disabled<br>1: Enabled                                                                                                    |       |                                           | 7: LPS (Liters per second)<br>8: Bar (Bar)                                                                                                    |
| n1-02 | Hunting Prevention<br>Gain Setting                       | If the motor vibrates while lightly loaded, increase the gain by 0.1 until vibration ceases. If the motor stalls, decrease the gain by 0.1 until the stalling ceases.                                            |       |                                           | 9: Pa (Pascal)<br>10: C (Degrees Celsius)<br>11: Mtr (Meters)<br>12: Ft (Feet)<br>13: LPM (Liters per minute)                                                                                                    |
| n1-03 | Hunting Prevention<br>Time Constant                      | Sets the time constant used for Hunting Prevention.                                                                                                    |       |                                           | 14: CMM (Cubic meters per minute)<br>15: "Hg (inches of mercury)                                                                                                    |
| n1-05 | Hunting Prevention<br>Gain while in Reverse              | Sets the gain used for Hunting Prevention.<br>If set to 0, the gain set to n1-02 is used for<br>operation in reverse.                                                                                            | o1-10 | User-Set Display Units<br>Maximum Value   | These settings define the display values<br>when 01-03 is set to 3.                                                                                                    |
| n3-13 | Overexcitation<br>Deceleration Gain                      | Applies a gain to the V/f pattern during deceleration (L3-04 = 4). Returns to normal values after ramp to stop or at reacceleration.                                                                             | o1-11 | User-Set Display Units<br>Decimal Display | o1-10 sets the display value that is equal to<br>the maximum output frequency.<br>o1-11 sets the position of the decimal<br>position.                                                                                                    |
|       |                                                          | Sets output current level at which the drive                                                                                                    | 01-12 | Home Help Text                            | 0: Disabled<br>1: Enabled                                                                                                    |
| n3-21 | High-Slip Suppression<br>Current Level                   | in order to prevent a too high motor slip<br>during Overexcitation Deceleration. Set as<br>a percentage of the drive rated current.                                                                              | 02-02 | STOP Key Function<br>Selection            | 0: Disabled. STOP key is disabled in<br>REMOTE operation.<br><b>1: Enabled. STOP key is always enabled.</b>                                                                                                    |
| n3-23 | Overexcitation<br>Operation Selection                    | <b>0: Enabled in both directions</b><br>1: Enabled only when rotating forward<br>2: Enabled only when in reverse                                                                                                 | 02-03 | User Parameter<br>Default Value           | 0: No change.<br>1: Set defaults. Saves parameter settings as<br>default values for a User Initialization.<br>2: Clear all Clears the default settings that                                                                                                    |
| o1-01 | Drive Mode Unit<br>Monitor Selection                     | Selects the content of the last monitor that<br>is shown when scrolling through Drive<br>Mode display. Enter the last three digits of<br>the monitor parameter number to be<br>displayed: $U\Box$ - $\Box\Box$ . | 02-04 | Drive Model Selection                     | have been saved for a User Initialization.<br>Enter the drive model. Setting required only<br>if installing a new control board.                                                                                                    |

| No.   | Name                                                            | Description                                                                                                    |
|-------|-----------------------------------------------------------------|----------------------------------------------------------------------------------------------------|
| o2-05 | Frequency Reference<br>Setting Method<br>Selection              | <b>0: ENTER key must be pressed to enter a frequency reference.</b><br>1: ENTER key is not required. The frequency reference can be adjusted using the up and down arrow keys only.                                                                                                    |
| 02-06 | Operation Selection<br>when Digital Operator<br>is Disconnected | <b>0:</b> The drive continues operating if the digital operator is disconnected.<br>1: An oPr fault is triggered and the motor coasts to stop.                                                                                                    |
| 02-07 | Motor Direction at<br>Power Up when Using<br>Operator           | This parameter requires assigning drive<br>operation to the digital operator.<br><b>0: Forward</b><br>1: Reverse                                                                                                    |
| 02-30 | Monitor Position Save                                           | Saves the monitor position and Home<br>Screen quick monitor selection.<br><b>0: Disabled</b><br>1: Enabled                                                                                                    |
| 03-01 | Copy Function<br>Selection                                      | <ul> <li>0: No action</li> <li>1: Read parameters from the drive, saving them onto the digital operator.</li> <li>2: Copy parameters from the digital operator, writing them to the drive.</li> <li>3: Verify parameter settings on the drive to check if they match the data saved on the operator.</li> </ul> |
| 03-02 | Copy Allowed<br>Selection                                       | <b>0: Read operation prohibited</b><br>1: Read operation allowed                                                                                                    |
| o4-01 | Cumulative Operation<br>Time Setting                            | Sets the value for the cumulative operation time of the drive in units of 10 h.                                                                                                    |
| 04-02 | Cumulative Operation<br>Time Selection                          | 0: Logs power-on time<br>1: Logs operation time when the drive<br>output is active (output operation time).                                                                                                    |
| 04-03 | Cooling Fan Operation<br>Time Setting                           | Sets the value of the fan operation time monitor U4-03 in units of 10 h.                                                                                                    |
| 04-05 | Capacitor Maintenance<br>Setting                                | Sets the value of the Maintenance Monitor<br>for the capacitors. See U4-05 to check when<br>the capacitors may need to be replaced.                                                                                                    |
| 04-07 | DC Bus Pre-Charge<br>Relay Maintenance<br>Setting               | Sets the value of the Maintenance Monitor<br>for the soft charge bypass relay. See U4-06<br>to check when the bypass relay may need to<br>be replaced.                                                                                                    |
| 04-09 | IGBT Maintenance<br>Setting                                     | Sets the value of the Maintenance Monitor<br>for the IGBTs. See U4-07 for IGBT<br>replacement times.                                                                                                    |
| o4-11 | U2, U3 Initialization                                           | <b>0:</b> U2-□□ and U3-□□ monitor data is<br>not reset when the drive is initialized<br>(A1-03).<br>1: U2-□□ and U3-□□ monitor data is<br>reset when the drive is initialized (A1-03).                                                                                                    |
| 04-12 | kWh Monitor<br>Initialization                                   | <b>0: U4-10 and U4-11 monitor data is not</b><br><b>reset when the drive is initialized (A1-03).</b><br>1: U4-10 and U4-11 monitor data is reset<br>when the drive is initialized (A1-03).                                                                                                    |
| 04-13 | Number of Run<br>Commands Counter<br>Initialization             | <b>0:</b> Number of Run commands counter is<br>not reset when the drive is initialized<br>(A1-03).<br>1: Number of Run commands counter is<br>reset when the drive is initialized (A1-03).                                                                                                    |
| o4-17 | Set/Reset Real-Time<br>Clock                                    | <b>0:</b><br>1: Set<br>2: Reset                                                                                                    |
| o4-20 | Time Display Format                                             | <b>0: 12-hour</b><br>1: 24-hour                                                                                                    |
| P1-01 | Pump Mode                                                       | <b>0: Drive only</b><br>3: MEMOBUS network                                                                                                    |

| No.   | Name                                    | Description                                                                                                    |
|-------|-----------------------------------------|----------------------------------------------------------------------------------------------------|
| P1-02 | System Units                            | 0: No unit<br>1: PSI: Pounds per square inch<br>2: Pa: Pascals<br>3: Bar: Bar<br>4: "WC: Inch of water<br>5: "Hg: Inch of Mercury<br>6: ft: feet<br>7: m: meters<br>8: °F: Degrees Fahrenheit<br>9: °C: Degrees Celsius<br>10: Percent                                                                                                    |
| P1-03 | Feedback Device<br>Scaling              | Sets the scaling of feedback device in user-<br>set units.                                                                                                    |
| P1-04 | Start / Draw Down<br>Level              | The system starts when the feedback level<br>drops below the start level for the time set<br>in P1-05. This level also specifies the wake-<br>up level when the drive is in Sleep Mode.<br><b>Note:</b> When PID operates in reverse mode,<br>the system will start when the feedback has<br>risen above the start level for the time set to<br>P1-05. |
| P1-05 | Start Level Delay Time                  | The system starts when the feedback level drops below the start level for the time set in this parameter.                                                                                                    |
| P1-06 | Minimum Pump Speed                      | Minimum frequency at which the drive will<br>run. Applies to both HAND and AUTO<br>Modes.<br><b>Note:</b> For minimum pump frequency, the<br>drive will use the highest setting from<br>among P1-06, P4-12 (Thrust Bearing<br>Frequency), or d2-02 (Reference Lower<br>Limit).                                                                         |
| P1-07 | Minimum Pump Speed<br>Units             | <b>0: Hz</b><br>1: RPM<br><b>Note:</b> Changing this parameter will reset<br>the P1-06 default value.                                                                                                    |
| P1-08 | Low Feedback Level                      | Sets the lower detection level for the PID feedback.                                                                                                    |
| P1-09 | Low Feedback Level<br>Fault Delay Time  | Sets the amount of delay time from when<br>the low feedback is detected until the drive<br>faults on an "LFB Low Feedback" fault.<br><b>Note:</b> This parameter is effective only when<br>P1-10 is set to 0 (Fault).                                                                                                    |
| P1-10 | Low Feedback<br>Selection               | 0: Fault<br>1: Alarm<br>2: Digital out only                                                                                                    |
| P1-11 | High Feedback Level                     | Sets the upper detection level for the PID feedback.<br><b>Note:</b> When P1-03 is set to 3, parameter P9-18 uses the value set here to calculate quick de-stage feedback level.                                                                                                    |
| P1-12 | High Feedback Level<br>Fault Delay Time | Sets the amount of delay time from when<br>the high feedback is detected until the drive<br>faults on a "HFB High Feedback" fault.<br><b>Note:</b> This parameter is effective only when<br>P1-13 is set to 0 (Fault (and digital out)).                                                                                                    |
| P1-13 | High Feedback<br>Selection              | 0: Fault<br>1: Alarm<br>2: Digital out only                                                                                                    |
| P1-14 | Hysteresis Level                        | Sets the hysteresis level used for low and high level feedback detection.                                                                                                    |
| P1-15 | Maximum Setpoint<br>Difference          | Sets the level that the difference between<br>the setpoint and the feedback must exceed<br>for the time set in P1-16 to trigger the drive<br>response set in P1-17.                                                                                                    |
| P1-16 | Not Maintaining<br>Setpoint Time        | Sets the delay time before a "Setpoint Not<br>Met" condition occurs. The pump<br>protection criteria set in P1-15 must be met<br>before the timer will start.                                                                                                    |
| P1-17 | Not Maintaining<br>Setpoint Selection   | <b>0: Fault</b><br>1: Alarm<br>2: Digital out only                                                                                                    |

| No.   | Name                                                 | Description                                                                                                    |
|-------|------------------------------------------------------|----------------------------------------------------------------------------------------------------|
| P1-18 | Prime Loss Detection<br>Method                       | 0: Current (A)<br>1: Power (kW)<br>2: Torque (%)                                                                                                    |
| P1-19 | Prime Loss Level                                     | Detects loss of prime in the pump when in Auto or Sleep Boost Mode.                                                                                                    |
| P1-20 | Loss of Prime Time                                   | Sets the delay time before a "Loss of Prime" condition occurs. The pump protection criteria set in P1-18 and P1-19 must be met before the timer will start.                                                                                                    |
| P1-21 | Loss of Prime<br>Frequency                           | Sets the frequency level above which the "Loss of Prime" detection is enabled when set to a value other than 0.                                                                                                    |
| P1-22 | Loss of Prime<br>Selection                           | 0: Fault<br>1: Alarm<br>2: Digital out only                                                                                                    |
| P1-23 | Loss of Prime<br>Maximum Restart<br>Time after Fault | Sets the time in minutes that the drive will<br>wait before attempting another restart when<br>the restart fails or is not attempted due to a<br>continuing fault condition.                                                                                                    |
| P1-30 | Low Water Digital<br>Input Configuration             | <b>0: Normally open</b><br>1: Normally closed                                                                                                    |
| P1-31 | High Water Digital<br>Input Configuration            | 0: Normally open<br>1: Normally closed                                                                                                    |
| P2-01 | Sleep Level Type                                     | 0: Output frequency<br>1: Output current<br>2: Feedback<br>3: Output speed (RPM)<br>Note: Feedback depends on PID                                                                                                    |
|       |                                                      | direction operation.                                                                                                    |
| P2-02 | Sleep Level                                          | Sleep activates when the selected level type (P2-01 setting) reaches the programmed sleep level for the time set in P2-03.                                                                                                    |
| P2-03 | Sleep Delay Time                                     | Sets the delay time before the drive enters<br>Sleep Mode when the sleep level set in<br>P2-02 is reached.                                                                                                    |
| P2-04 | Sleep Activate Level                                 | Sets the level above which the output<br>frequency must rise to activate the sleep<br>function when P2-01, Sleep Level Type, is<br>set to 0 (Output Frequency / Speed).                                                                                                    |
| P2-05 | Sleep Boost Level                                    | Sets the amount of boost applied to the<br>setpoint before going to sleep.<br>Setting this parameter to 0.0 disables the<br>function.                                                                                                    |
| P2-06 | Sleep Boost Hold Time                                | Sets the amount of time that the boosted<br>pressure will be maintained before the drive<br>goes to sleep.                                                                                                    |
| P2-07 | Sleep Boost Maximum<br>Time                          | Sets the amount of time that the system<br>(feedback) has to reach the boosted<br>setpoint. The drive will go to sleep when the<br>amount of time set in this parameter has<br>been exceeded.                                                                                               |
| P2-08 | Delta Sleep Feedback<br>Drop Level                   | If the PID Error (setpoint minus feedback)<br>exceeds the level programmed in this<br>parameter within the time window set in<br>P2-09 and the output frequency is greater<br>than the level set in P1-06, the sleep<br>operation deactivates and the drive returns<br>to normal operation. |
| P2-09 | Feedback Detection<br>Drop Time                      | Defines the time window in which the<br>software monitors the feedback to detect a<br>flow/no-flow condition.                                                                                                    |
| P2-10 | Sleep Mode: Cycling<br>Protection                    | Sets the maximum number of cycles that are<br>allowed within the time specified in P2-11<br>before tripping the PoC "Pump Over Cycle"<br>fault.                                                                                                    |
| P2-11 | Sleep Mode:<br>Maximum Cycling<br>Protection Time    | Sets the maximum time allowed between<br>cycles. When no cycling occurs within the<br>programmed time, the drive will decrease<br>the internal cycle register.                                                                                                    |

| No.   | Name                                            | Description                                                                                                    |
|-------|-------------------------------------------------|----------------------------------------------------------------------------------------------------|
| P2-12 | Over Cycling Mode                               | 0: Disabled<br>1: Alarm<br>2: Fault<br>3: Auto SP Compensation                                                                                                    |
| P2-13 | Setpoint<br>Compensation                        | Allows for the software to automatically compensate the setpoint in the event of excessive cycling.                                                                                                    |
| P2-14 | Maximum Setpoint<br>Compensation                | Sets the maximum allowed setpoint compensation for over-cycling function.                                                                                                    |
| P2-23 | Anti-No-Flow<br>Bandwidth                       | Sets the amount of PI error bandwidth used to detect the Anti-No-Flow condition.                                                                                                    |
| P2-24 | Anti-No-Flow<br>Detection Time                  | Sets the time delay before the drive starts<br>the increased deceleration rate after Anti-<br>No-Flow is detected.                                                                                                    |
| P2-25 | Anti-No-Flow Release<br>Level                   | Sets the amount below the setpoint which<br>the feedback must drop to disengage the<br>Anti-No-Flow and return to normal PI<br>operation.                                                                                                    |
| P4-01 | Pre-Charge Level                                | Runs the drive at the frequency set in P4-02.                                                                                                    |
| P4-02 | Pre-Charge Frequency                            | Sets the frequency reference used when the Pre-Charge function is active.                                                                                                    |
| P4-03 | Pre-Charge Time                                 | Sets the time at which the drive will spend<br>at the Pre-Charge Frequency 1 during pre-<br>charge. Maximum pre-charge time is P4-03<br>+ P4-07.                                                                                                    |
| P4-05 | Pre-Charge Loss of<br>Prime Level               | Detects loss of prime in the pump during<br>Pre-charge 1.<br>When the measured quantity determined by<br>P1-18 drops below this level for the time set<br>in P1-20 and the output frequency is at the<br>level set in P4-02, a "Loss of Prime"<br>condition occurs.<br>The drive responds to the "Loss of Prime"<br>condition depending on the setting of<br>P1-22, Loss of Prime Selection. |
| P4-06 | Pre-Charge Frequency<br>2                       | Sets the frequency reference used when the Pre-Charge function 2 is active.<br>Setting this parameter to 0.0 disables the function.                                                                                                    |
| P4-07 | Pre-Charge Time 2                               | Sets the time at which the drive will spend<br>at the Pre-Charge frequency 2 during pre-<br>charge. Maximum pre-charge time is P4-03<br>+ P4-07.                                                                                                    |
| P4-08 | Pre-Charge Loss of<br>Prime Level 2             | Detects loss of prime in the pump.<br>When the measured quantity determined by<br>P1-18 drops below this level for the time set<br>in P1-20 and the output frequency is at the<br>level set in P4-06, a "Loss of Prime"<br>condition occurs.<br>The drive responds to the "Loss of Prime"<br>condition depending on the setting of<br>P1-22, Loss of Prime Selection.                        |
| P4-10 | AUTO Mode Operator<br>Run Power Down<br>Storage | <b>0: Disabled</b><br>1: Enabled<br><b>WARNING!</b> Sudden Movement Hazard. If<br>the drive is powered down while running, it<br>will automatically initiate an internal Run<br>command upon power-up.                                                                                                    |
| P4-11 | Thrust Bearing<br>Acceleration Time             | Sets the time at which the drive output frequency will ramp up to the reference frequency set in P4-12.                                                                                                    |
| P4-12 | Thrust Bearing<br>Frequency                     | The drive will accelerate to this frequency<br>in the time set to P4-11. The drive will<br>decelerate from the frequency in the time set<br>to P4-13.                                                                                                    |
|       |                                                 |                                                                                                    |
# i.9 Parameter Table

| No.   | Name                                                                                                    | Description                                                                                                    | No.   | Name                                                       | Description                                                                                                    |
|-------|----------------------------------------------------------------------------------------------------|----------------------------------------------------------------------------------------------------|-------|------------------------------------------------------------|----------------------------------------------------------------------------------------------------|
|       | Sets the amount of time it takes to bring the<br>drive from the Thrust Frequency set in<br>P4-12 to stop when Thrust Mode is active. |                                                                                                    | P5-09 | HAND References Set<br>via Motor Operated Pot<br>Selection | 0: Disabled<br>1: Enabled                                                                                                    |
| P4-13 | Thrust Bearing<br>Deceleration Time                                                                                                  | When the Run command is removed while<br>the drive is operating in Thrust Mode above<br>the Thrust Frequency, the time set in this                                    | P7-01 | Anti-Jam Operation<br>Selection                            | 0: Disabled<br>1: Enabled                                                                                                    |
|       |                                                                                                    | parameter is used when the frequency<br>reference is at or below the thrust<br>frequency.                                                                             | P7-02 | Anti-Jam Cycle Count                                       | Sets the maximum number of cycles that<br>will be attempted before triggering and<br>Anti-Jam fault.                                                                                              |
|       |                                                                                                    | Sets the amount of time that the drive will<br>delay starting if a Run command is present<br>at power-up.<br>When P1-01, Pump Mode, is set to 3                       | P7-03 | Anti-Jam Detection<br>Current Level                        | Sets the current level at start that will trigger<br>the anti-jam function.<br>Set as a percentage of the motor rated<br>current.                                                                 |
| P4-17 | Utility Start Delay                                                                                                    | (MEMOBUS network), the drive is<br>unavailable to the network (Pump Off<br>Network) when the function is active.<br>Setting this parameter to 0.0 disables the        | P7-04 | Anti-Jam Detection<br>Time at Start                        | Sets the length of time that current must rise<br>above the level set in P7-03 to trigger the<br>anti-jam function.                                                                               |
| P4-21 | Low City Input Select                                                                                                    | function.<br>0: Normally open (closed indicates the Low<br>City Pressure condition)<br>1: Normally closed (open indicates the<br>Low City Pressure condition)         | P7-05 | Anti-Jam During Run<br>Current                             | Sets the current level during run that will<br>trigger the anti-jam function.<br>Set as a percentage of motor rated current.<br>Setting this parameter to 0 will disable anti-<br>jam during run. |
| P4-22 | Low City On-Delay<br>Time                                                                                                    | Sets the amount of time a Low City Pressure<br>condition needs to be present before the<br>drive will stop.                                                           | P7-06 | Anti-Jam During Run<br>Time                                | Sets the length of time that the current mus<br>rise above the level set in P7-05 to trigger<br>the anti-jam function.<br>Restricted to simplex only.                                             |
| P4-23 | Low City Off-Delay<br>Time                                                                                                    | Sets the amount of time a Low City Pressure<br>condition needs to be absent before the<br>drive will restart.                                                         | P7-07 | Anti-Jam Frequency<br>Reference                            | Sets the maximum speed allowed when the anti-jam function is active.                                                                                                    |
| P4-24 | Low City Alarm Text                                                                                                    | <b>0: Low city pressure</b><br>1: Low suction pressure<br>2: Low water in tank                                                                                        | P7-08 | Anti-Jam Release<br>Time                                   | Sets the length of time that the current mus fall below the level set in P7-03 to resume normal operation.                                                                                        |
| P4-25 | Remote Drive Disable Selection                                                                                                    | 0: Normally open (closed indicates the<br>Remote Drive Disable condition)<br>1: Normally closed (open indicates the                                                   | P9-01 | Lead Drive Selection                                       | 0: Next available<br>1: Lowest runtime<br>2: Stop history                                                                                                    |
| P4-26 | Remote Drive Disable<br>On-Delay                                                                                                    | Remote Drive Disable condition)<br>Sets the amount of time a Remote Drive<br>Disable condition must be present before<br>the drive will stop.                         | P9-02 | Feedback Source                                            | <b>0: Analog only</b><br>1: Ana->Net, No Alrm<br>2: Ana->Net, Alarm<br>3: Network only                                                                                                    |
| P4-27 | Remote Drive Disable<br>Off-Delay                                                                                                    | Sets the amount of time a Remote Drive<br>Disable condition must be absent before the<br>drive will run.                                                              | P9-03 | Alternation Time                                           | Specifies the time for a drive to request<br>alternation.<br>Setting this parameter to 0 disables the<br>function                                                                                 |
| P4-29 | Lube Pump Message<br>Text                                                                                                    | <b>0: Lube Pump</b><br>1: Digital Out Delay                                                                                                    |       |                                                            | 0: FIFO auto                                                                                                    |
| P4-30 | Lube Pump Active<br>During Run                                                                                                    | 0: Disabled<br>1: Active During Run                                                                                                    | P9-04 | Alternation Mode                                           | 2: LIFO<br>3: FIFO @sleep                                                                                                    |
| P4-31 | Lube Pump / Digital<br>Output Delay Timer                                                                                            | Sets the amount of time to delay the drive<br>output and to energize the digital output<br>$(H2-\Box\Box = 8B)$ before the drive is allowed<br>to run.                |       |                                                            | 0: Fixed speed. The drive runs at the<br>P9-06 setting after the time set in P9-07<br>expires.<br>2: Turn off. The drive stops running when                                                       |
| P4-32 | Pre-charge Level 2                                                                                                    | For normal PI operation during Pre-charge 2, if the PI Feedback signal rises above the P4-32 level, Pre-charge 2 is cancelled and the drive resumes normal operation. | P9-05 | Lag Drive Mode                                             | it switches to a lag drive after the time set<br>in P9-07 expires.<br>3: Follow Lead Speed. The drive will follow<br>the speed of the current lead drive, applyin<br>P9-30 gain and P9-31 bias    |
| P5-01 | HAND Mode Ref<br>Source                                                                                                    | Sets the HAND Mode reference.<br>0: Analog input<br>1: P5-02 (HAND reference)                                                                                         | P9-06 | Lag Fixed Speed                                            | Sets the speed at which the drive will run<br>when the drive changes from a lead to a lag<br>and the time set in P9-07 has expired                                                                |
| P5-02 | HAND Reference 1                                                                                                    | Sets the frequency reference used when<br>HAND Mode is active and P5-01 is set to 1.                                                                                  | P9-07 | Lag Fixed Speed Delay                                      | Specifies how long speed is latched before performing the function specified in P9-05                                                                                                    |
| P5-03 | HAND/AUTO During<br>Run Selection                                                                                                    | <b>0: Disabled</b><br>1: Enabled                                                                                                    |       |                                                            | when the drive changes from a lead to a lag                                                                                                    |
| P5-04 | HAND Key Function<br>Selection                                                                                                    | 0: Disabled<br>1: Enabled                                                                                                    | P9-08 | Add Pump Mode                                              | 1: Feedback<br>2: Feedback + Fout                                                                                                    |
| P5-05 | HAND Reference 2                                                                                                    | Sets the frequency reference used when HAND Mode 2 is active.                                                                                                    |       |                                                            |                                                                                                    |
| P5-06 | HAND Ref. 1 Loss of<br>Prime Level                                                                                                   | Detects loss of prime in the pump when in HAND Mode.                                                                                                    |       |                                                            |                                                                                                    |
| P5-07 | HAND Ref. 2 Loss of<br>Prime Level                                                                                                   | Detects loss of prime in the pump when in HAND Mode 2.                                                                                                    |       |                                                            |                                                                                                    |

# i.9 Parameter Table

| No.   | Name                      | Description                                                                                                    | No.   | Name                             | Description                                                                                                    |  |
|-------|---------------------------|----------------------------------------------------------------------------------------------------|-------|----------------------------------|----------------------------------------------------------------------------------------------------|--|
| Р9-09 | Add Frequency Level       | When P9-08 is set to 0, this parameter sets<br>the level above which the output frequency<br>needs to rise for the time set in P9-11 before<br>the lead drive will send a request for a new<br>lead drive via the iQPump MEMOBUS<br>network.<br>When P9-08 is set to 2 and the delta<br>feedback (setpoint minus feedback) has                                                                                                    | P9-18 | High Feedback Quick<br>De-Stage  | Sets the feedback level that will trigger a quick de-stage. Set as a percentage of the P1-11 value.<br>The quick de-stage ignores parameters P9-12 to P9-15 and uses an internal 2 second delay.<br>Setting this parameter to 0.0 disables the feature.                                                                                                    |  |
|       |                           | exceeded the level set in P9-10 for the time<br>set in P9-11, this parameter sets the level<br>above which the output frequency needs to<br>rise before the lead drive will send a request                                                                                                    | P9-19 | Alternation Unit                 | Sets the units used in P9-03.<br><b>0: Hours (H)</b><br>1: Minutes (min)                                                                                                    |  |
|       |                           | for a new lead drive via the iQPump<br>MEMOBUS network.<br>When P9-08 is set to 1, this parameter sets                                                                                                    | Р9-20 | Allow Network Run                | 0: Always<br>1: First/alternation<br>2: First only<br>3: Alternation only                                                                                                    |  |
| P9-10 | Add Delta Level           | the level above which the delta feedback<br>(setpoint minus feedback) must rise for the<br>time set in P9-11 before the lead drive will<br>send a request for a new lead drive via the<br>iQPump MEMOBUS network.<br>When P9-08 is set to 2 and the output<br>frequency has exceeded the level set in<br>P0 00 6 the driver with the line                                                                                                    | P9-21 | Run Priority                     | Sets the lead drive selection priority<br>overriding the P9-01 selection. Lower value<br>= Higher priority.<br>If multiple drives have the lowest P9-21<br>value, then P9-01 determines which drive<br>becomes the lead.                                                                                                    |  |
|       |                           | parameter sets the level above which the<br>delta feedback (setpoint minus feedback)<br>needs to rise before the lead drive will send<br>a request for a new lead drive via the<br>iQPump MEMOBUS network.                                                                                                    | Р9-22 | System Fault Retry               | Sets the number of times that the iQPump<br>MEMOBUS network will allow automatic<br>restarts of system faults.<br>The drive uses L5-04, Fault Reset Interval<br>Time, to determine when to attempt a<br>system fault restart.                                                                                                    |  |
| P9-11 | Add Delay Time            | is added to the system.                                                                                                    |       |                                  | drives on the network.                                                                                                    |  |
| P9-12 | Remove Pump Mode          | 1: Feedback<br>2: Feedback                                                                                                    | P9-23 | Running Pumps                    | sets the maximum number of pumps that can run on the system.                                                                                                    |  |
| P9-13 | Remove Frequency<br>Level | When P9-12 is set to 0, this parameter sets<br>the level below which the output frequency<br>must fall for the time set in P9-15 before the<br>lead drive will send a request to be removed<br>from the system via the iQPump<br>MEMOBUS network.<br>When P9-12 is set to 2 and the delta<br>feedback (feedback minus setpoint) has<br>exceeded the level set in P9-14 for the time<br>set in P9-15, this parameter sets the level<br>below which the output frequency must fall<br>before the lead drive will request to be<br>removed from the system via the iQPump                                                                                  | P9-24 | Lead Swap at Sleep               | Sets the length of time for which the lead<br>drive will be in Sleep Mode before this drive<br>will request a swap when there is another<br>drive available with a lower P9-21 setting.<br>Setting this parameter to 0 will disable the<br>function.                                                                                                    |  |
|       |                           |                                                                                                    | P9-25 | Highest Node Address             | Sets the highest possible node address in the MEMOBUS network.<br>For optimal network performance, set the serial communication address H5-01 beginning with 01h consecutively up to the last drive and then set this parameter to that H5-01 address.                                                                                                    |  |
|       |                           | MEMOBUS network.           When P9-12 is set to 1, this parameter sets<br>the level above which the delta feedback<br>(feedback minus setpoint) must rise for the<br>time set in P9-15 before the lead drive will<br>request to be removed from the system via<br>the iQPump MEMOBUS network.           When P9-12 is set to 2 and the output<br>frequency has exceeded the level set in<br>P9-13 for the time set in P9-15, this<br>parameter sets the level above which the<br>delta feedback (feedback minus setpoint)<br>frequency must rise before the lead drive<br>will request to be removed from the system<br>via the iQPump MEMOBUS network. | P9-26 | Master Time-out                  | Sets the minimum amount of time that the slave drives will wait for a message from the master before performing the action set in P9-27.                                                                                                    |  |
| P9-14 | Remove Delta Level        |                                                                                                    | P9-27 | Network Recovery                 | <ul> <li>0: Automatic. The drive will attempt to assume master functionality.</li> <li>1: Slave/Resume. The drive will continue running when the master is lost and will wait for a master to come online.</li> <li>2: Slave/Stop. The drive will stop running when the master is lost and will wait for a master to come online.</li> <li>3: Fault MSL. Fault the drive with an MSL (Master Lost).</li> </ul> |  |
| P9-15 | Remove Delay Time         | Sets the delay time before the lead drive is removed from the system.                                                                                                    | P9-28 | NETSCAN Alarm<br>Time            | Sets the amount of time that the slave drives<br>will wait for a message from the master<br>before displaying a NETSCAN alarm.                                                                                                    |  |
| P9-16 | Stabilization Time        | Sets the time used to stabilize the system<br>when a pump is staged or de-staged.<br>Lead/lag control and pump protection are<br>suspended during this time.                                                                                                    | P9-29 | Net Start Delay                  | Sets the amount of time that the network<br>will wait before selecting and starting the<br>lead drive after the first drive on the network<br>has been put on AUTO Mode.                                                                                                    |  |
| P9-17 | Setpoint Modifier         | Sets the value by which the system setpoint<br>is incremented depending on the number of<br>pumps that are running.                                                                                                    | P9-30 | Lag Drive Speed<br>Follower Gain | Sets the gain to be applied to the speed of<br>the current lead drive when P9-05 is set to<br>3. The bias to be applied is set in P9-31.                                                                                                    |  |
|       |                           | Pump 2: Setpoint + ((X-1) (P9-17))                                                                                                    | P9-31 | Lag Drive Speed<br>Follower Bias | Sets the bias to be applied to the speed of<br>the current lead drive when P9-05 is set to<br>3. The gain to be applied is set in P9 30.                                                                                                    |  |

# i.9 Parameter Table

| No.   | Name                                             | Description                                                                                                    |
|-------|--------------------------------------------------|----------------------------------------------------------------------------------------------------|
| P9-32 | Lag Follower<br>Deceleration Time                | Sets the deceleration time when the P9-33<br>timer is running and the drive is running as<br>Lag Drive Speed Follower<br>(P9-05 is set to 3).                                                                                          |
| P9-33 | Lag Follower<br>Deceleration Time<br>Active Time | Sets the time during which the deceleration<br>time set in P9-32 is effective. The drive will<br>use the standard deceleration rate when it<br>expires.<br>Setting this parameter to 0.0 disables the<br>function.                     |
| P9-34 | Low Feedback Quick<br>De-Stage                   | Sets the low feedback level that will trigger<br>a quick de-stage.<br>The quick de-stage ignores parameters<br>P9-12 and P9-15 and only uses an internal<br>2 second delay.<br>Setting this parameter to 0.0 disables the<br>function. |
| P9-99 | Network Compatibility<br>Selection               | 0: A-Ver: 30034<br>1: B-Ver: 30035/36<br><b>2: iQ SmartNetwork</b>                                                                                                    |
| Q1-01 | PID Controller<br>Setpoint 1                     | Sets the PID Setpoint when b1-01 is set to 0.                                                                                                    |
| Q1-02 | PID Controller<br>Setpoint 2                     | Sets the PID Setpoint when the "Multi<br>Setpoint 1" or "Alternate Multi Setpoint 1"<br>multi-function digital input is closed.                                                                                                    |
| Q1-03 | PID Controller<br>Setpoint 3                     | Sets the PID Setpoint when the "Multi<br>Setpoint 2" or "Alternate Multi Setpoint 2"<br>digital input is closed.                                                                                                    |
| Q1-04 | PID Controller<br>Setpoint 4                     | Sets the PID Setpoint when the "Multi<br>Setpoint 1" and "Multi Setpoint 2" or<br>"Alternate Multi Setpoint 3" multi-function<br>digital inputs are closed.                                                                            |

| No.   | Name                                       | Description                                                                                                    |
|-------|--------------------------------------------|----------------------------------------------------------------------------------------------------|
| Q1-09 | PID Setpoint Set via<br>Motor Operated Pot | Selects whether parameters Q1-01 to Q1-04<br>are changed via MOP from the home<br>screen.<br><b>0: Disabled</b><br>1: Enabled |
| Q3-01 | Output Current Limit<br>Select             | <b>0: Disabled</b><br>1: Enabled                                                                                              |
| Q3-02 | Current Limit                              | Sets the current limit. Value is internally limited to 300% of the drive rated current.                                       |
| Q3-10 | Ripple Regulator<br>Selection              | 0: Disabled<br>1: Enabled<br>2: Enabled w/ Line Reactor                                                                       |
| Q3-11 | Ripple Regulator<br>Setpoint               | Set as a percentage of the maximum amount<br>of ripple allowed before triggering an input<br>phase loss fault.                |
| S6-01 | Emergency Override<br>Speed                | Sets the speed command used in emergency override mode when $S6-02 = 0$ .                                                     |
| S6-02 | Emergency Override<br>Reference Selection  | 0: Use S6-01 Reference<br>1: Use Frequency Reference                                                                          |
| T1-01 | Auto-Tuning Mode<br>Selection              | 2: Stationary Auto-Tuning for Line-to-<br>Line Resistance                                                                     |
| T1-02 | Motor Rated Power                          | Sets the motor rated power as specified on the motor nameplate.                                                               |
| T1-04 | Motor Rated Current                        | Sets the motor rated current as specified on the motor nameplate.                                                             |

# i.10 Standards Compliance

# UL Standards Compliance

The UL/cUL mark applies to products in the United States and Canada and indicates that UL has performed product testing and evaluation and determined that their stringent standards for product safety have been met. For a product to receive UL certification, all components inside that product must also receive UL certification.

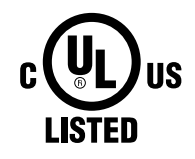

Figure i.42 UL/cUL Mark

This drive is tested in accordance with UL standard UL508C and complies with UL requirements. The following conditions must be met to maintain compliance when using this drive in combination with other equipment:

# Installation Area

Do not install the drive to an area greater than pollution degree 2 (UL standard).

# Ambient Temperature

IP20/NEMA 1, UL Type 1 enclosure: -10 °C to +40 °C (14 °F to 104 °F) IP66/NEMA 4X, UL Type 4X enclosure: -10 °C to +40 °C (14 °F to 104 °F)

# IP66/NEMA 4X, UL Type 4X Conditions of Acceptability

Adhere to the installation conditions specified in this manual to take full advantage of the IP66/NEMA 4X, UL Type 4X design of this drive.

# Resistance Against Chemicals and Solvents

Table i.27 lists the information on chemical and solvent tolerability of the drive. The drive enclosure meets these requirements:

- UL50E: Enclosures for Electrical Equipment, Environmental Considerations NEMA 4X, UL Type 4X
- International Standard IEC 60529 Degrees of protection provided by enclosures (IP Code) IP66

Refer to the appropriate enclosure specification for more details on the enclosures resistance to chemicals and solvents.

## Table i.27 Chemical and Solvent Tolerability

| Reagent                 | Solvent    |
|-------------------------|------------|
| Hydrochloric acid (10%) |            |
| • Sulfuric acid (10%)   | . Mathemal |
| • Nitric acid (10%)     | • Methanol |
| Ammonia water           | • Emanor   |
| Sodium chloride         |            |

**NOTICE:** Do not allow a stream of chemicals or solvents to be sprayed directly onto the drive enclosure. Failure to do so can damage the drive.

**NOTICE:** Prevent moisture and other solvents from entering the drive enclosure when removing the front cover. Failing to do so can damage the drive or considerably shorten its expected performance life.

# Main Circuit Terminal Wiring

Yaskawa recommends using closed-loop crimp terminals on all drive models. UL/cUL approval requires the use of UL Listed closed-loop crimp terminals when wiring the drive main circuit terminals. Use only the tools recommended by the terminal manufacturer for crimping. The wire gauges listed below are Yaskawa recommendations. Refer to local codes for proper wire gauge selections.

## Wire Gauges and Tightening Torques

Refer to Wire Gauges and Tightening Torques on page 55 for details.

# Factory Recommended Branch Circuit Protection for UL Compliance

Yaskawa recommends installing one of the following types of branch circuit protection to maintain compliance with UL508C. Semiconductor protective type fuses are preferred.

Branch circuit protection shall be provided by any of the following according to *Table i.28*.

- Non-time Delay Class J, T, or CC fuses.
- Time Delay Class J, T, CC, or RK5 fuses.
- Semiconductor fuses.
- Molded Case Circuit Breakers (MCCB).

### Table i.28 Factory Recommended Drive Branch Circuit Protection

|                                | Non-time Delay<br>Fuse Rating (A)<br><1> | Time Delay Fuses                            |                              | Bussmann                                               | MCCB <5>   |                                      |
|--------------------------------|------------------------------------------|---------------------------------------------|------------------------------|--------------------------------------------------------|------------|--------------------------------------|
| Drive Model                    |                                          | Class J, T, or CC<br>Fuse Rating (A)<br><2> | Class RK5<br>Fuse Rating (A) | Semiconductor<br>Fuse Part Number<br>(Fuse Ampere) <4> | Rating (A) | Minimum<br>Enclosure<br>Volume (in³) |
|                                |                                          | 20                                          | 0 V Class Single-I           | Phase Drives                                           |            |                                      |
| BV0006                         | 40                                       | 20                                          | 30                           | FWH-80B (80)                                           | 30         | 1152                                 |
| BV0010                         | 40                                       | 35                                          | 45                           | FWH-100B (100)                                         | 50         | 1152                                 |
| BV0012                         | 50                                       | 40                                          | 50                           | FWH-125B (125)                                         | 60         | 1152                                 |
| BV0018                         | 80                                       | 60                                          | 70                           | FWH-175B (175)                                         | 80         | 1152                                 |
|                                |                                          | 20                                          | 0 V Class Three-F            | Phase Drives                                           | -          |                                      |
| 2V0006                         | 20                                       | 10                                          | 15                           | FWH-25A14F (25)                                        | 15         | 1152                                 |
| 2V0010                         | 25                                       | 15                                          | 20                           | FWH-70B (70)                                           | 25         | 1152                                 |
| 2V0012                         | 25                                       | 20                                          | 30                           | FWH-70B (70)                                           | 30         | 1152                                 |
| 2V0020                         | 40                                       | 40                                          | 50                           | FWH-90B (90)                                           | 60         | 1152                                 |
| 2V0030                         | -                                        | 60                                          | 80                           | FWH-100B (100)                                         | 90         | 1152                                 |
| 2V0040                         | —                                        | 90                                          | 110                          | FWH-200B (200)                                         | 125        | 1152                                 |
| 2V0056                         | —                                        | 110                                         | 150                          | FWH-200B (200)                                         | 150        | 2560                                 |
| 2V0069                         | —                                        | 125                                         | 175                          | FWH-200B (200)                                         | 200        | 2560                                 |
| 400 V Class Three-Phase Drives |                                          |                                             |                              |                                                        |            |                                      |
| 4V0002                         | 6                                        | 3.5                                         | 3                            | FWH-40B (40)                                           | 15         | 1152                                 |
| 4V0004                         | 15 <6>                                   | 7                                           | 8                            | FWH-50B (50)                                           | 15         | 1152                                 |
| 4V0005                         | 20 <7>                                   | 10                                          | 10                           | FWH-70B (70)                                           | 15         | 1152                                 |
| 4V0007                         | 25 <8>                                   | 12                                          | 15                           | FWH-70B (70)                                           | 20         | 1152                                 |
| 4V0009                         | 25                                       | 15                                          | 20                           | FWH-90B (90)                                           | 20         | 1152                                 |
| 4V0011                         | 30                                       | 20                                          | 30                           | FWH-90B (90)                                           | 35         | 1152                                 |
| 4V0018                         | -                                        | 35                                          | 45                           | FWH-80B (80)                                           | 50         | 1152                                 |
| 4V0023                         | -                                        | 40                                          | 50                           | FWH-100B (100)                                         | 60         | 1152                                 |
| 4V0031                         | -                                        | 60                                          | 80                           | FWH-125B (125)                                         | 90         | 1152                                 |
| 4V0038                         | -                                        | 70                                          | 90                           | FWH-200B (200)                                         | 110        | 1152                                 |

<1> Maximum 300% of drive input current rating for any Class J, T, or CC fuse except for models 4V0004, 4V0005, and 4V0007.

<2> Maximum 175% of drive input current rating for any Class J, T, or CC fuse.

<3> Maximum 225% of drive input current rating for any Class RK5 fuse.

<4> When using semiconductor fuses, Bussmann FWH are required for UL compliance.

<5> Maximum MCCB Rating is 15 A or 200% of drive input current rating, whichever is larger. MCCB voltage rating must be 600 Vac or greater. Additionally, when using MCCBs for protection, the drive must be installed in a ventilated enclosure with minimum volume according the "Minimum Enclosure Volume" column.

<6> Model 4V0004 requires Mersen (Ferraz) part number A6T15 for compliance.

<7> Model 4V0005 requires Mersen (Ferraz) part number A6T20 for compliance.

<8> Model 4V0007 requires Mersen (Ferraz) part number A6T25 for compliance.

# ■ Low Voltage Wiring for Control Circuit Terminals

Wire low voltage wires with NEC Class 1 circuit conductors. Refer to national state or local codes for wiring. The external power supply shall be a UL-Listed Class 2 power source or equivalent.

| Input / Output                     | Terminal Signal                | Power Supply Specifications                                                             |
|------------------------------------|--------------------------------|-----------------------------------------------------------------------------------------|
| Multi-function photocoupler output | P1, P2, PC                     | Requires class 2 power supply                                                           |
| Multi-function digital inputs      | S1, S2, S3, S4, S5, S6, S7, SC | Use the internal power supply of the drive. Use class 2 for external power supply.      |
| Multi-function analog inputs       | A1, A2, AC                     | Use the internal power supply of the drive. Use class 2 for external power supply.      |
| Pulse train input                  | RP                             | Use the internal LVLC power supply of the drive. Use class 2 for external power supply. |
| Pulse train output                 | MP                             | Use the internal LVLC power supply of the drive. Use class 2 for external power supply. |

# Drive Short-Circuit Rating

This drive has undergone the UL short-circuit test, which certifies that during a short circuit in the power supply the current flow will not rise above 31,000 amps maximum at 240 V for 200 V class drives and 480 V for 400 V class drives.

- The MCCB and breaker protection and fuse ratings shall be equal to or greater than the short-circuit tolerance of the power supply being used.
- Suitable for use on a circuit capable of delivering not more than 31,000 RMS symmetrical amperes for 240 V in 200 V class drives (up to 480 V for 400 V class drives) motor overload protection.

# Drive Motor Overload Protection

Set parameter E2-01 (motor rated current) to the appropriate value to enable motor overload protection. The internal motor overload protection is UL Listed and in accordance with the NEC and CEC.

# ■ E2-01: Motor Rated Current

Setting Range: Model Dependent

Default Setting: Model Dependent

Parameter E2-01 (motor rated current) protects the motor if parameter L1-01 is not set to 0 (default is 1, standard induction motor protection enabled).

If Auto-Tuning has been performed successfully, the motor data that was entered in T1-04 is automatically written into parameter E2-01. If Auto-Tuning has not been performed, manually enter the correct motor rated current in parameter E2-01.

# ■ L1-01: Motor Overload Protection Selection

The drive has an electronic overload protection function (oL1) based on time, output current and output frequency, which protects the motor from overheating. The electronic thermal overload function is UL-recognized, so it does not require an external thermal overload relay for single motor operation.

This parameter selects the motor overload curve used according to the type of motor applied.

| Setting | Description                                 |  |  |
|---------|---------------------------------------------|--|--|
| 0       | Disabled                                    |  |  |
| 1       | Standard Fan-Cooled Motor (Default)         |  |  |
| 2       | Drive Duty Motor with a Speed Range of 1:10 |  |  |
| 3       | Vector Motor with a Speed Range of 1:100    |  |  |
| 6       | Standard Fan-Cooled Motor (50 Hz)           |  |  |

### Table i.30 Overload Protection Settings

Disable the electronic overload protection (L1-01 = 0: Disabled) and wire each motor with its own motor thermal overload when connecting the drive to more than one motor for simultaneous operation.

Enable the motor overload protection (L1-01 = "1", "2", or "3") when connecting the drive to a single motor unless there is another means of preventing motor thermal overload. The electronic thermal overload function causes an oL1 fault, which shuts off the output of the drive and prevents additional overheating of the motor. The motor temperature is continually calculated as long as the drive is powered up.

# ■ L1-02: Motor Overload Protection Time

Setting Range: 0.1 to 5.0 Minutes

Factory Default: 1.0 Minutes

The L1-02 parameter sets the allowed operation time before the oL1 fault occurs when the drive is running at 60 Hz and 150% of the full load amp rating (E2-01) of the motor. Adjusting the value of L1-02 can shift the set of oL1 curves up the Y-axis of the diagram below but will not change the shape of the curves.

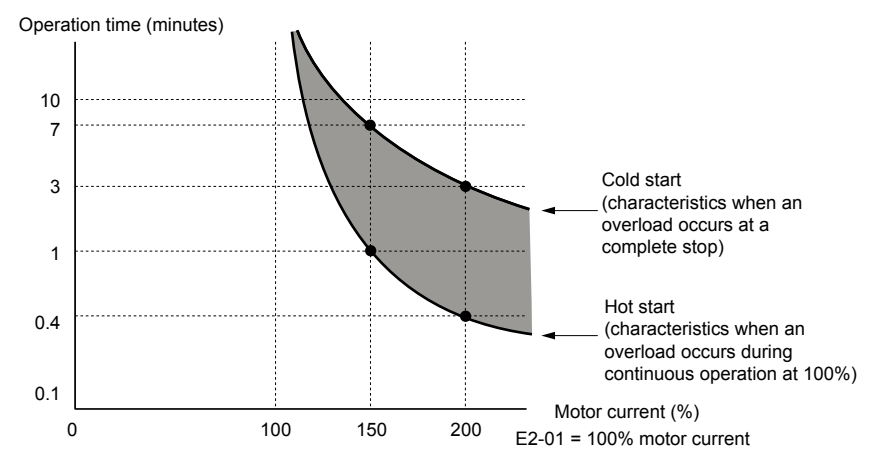

Figure i.43 Motor Overload Protection Time

# **Revision History**

The revision dates and the numbers of the revised manuals appear on the bottom of the back cover.

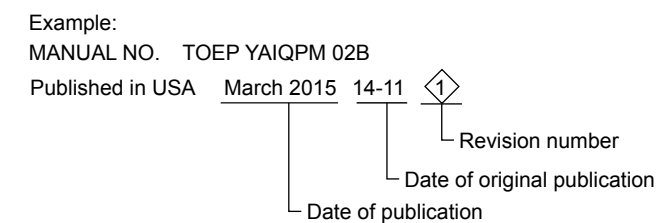

Revision **Date of Publication** Section **Revised Content** Number All Revision: NEMA/UL nomenclature to conform with UL standards September 2015 <2> Preface Revision: Quick Start Procedure Troubleshooting Addition: LED and LCD operator codes Standards March 2015 Addition: Factory Recommended Branch Circuit Protection for UL Compliance <1> Compliance November 2014 \_ First Edition. This manual supports drive software version PRG: 0100.

# iQpump Micro AC Drive Compact Intelligent Pump Controller **Quick Start Guide**

#### YASKAWA AMERICA, INC.

2121, Norman Drive South, Waukegan, IL 60085, U.S.A. Phone: 1-800-YASKAWA (927-5292) or 1-847-887-7000 Fax: 1-847-887-7310 http://www.yaskawa.com

DRIVE CENTER (INVERTER PLANT) 2-13-1, Nishimiyaichi, Yukuhashi, Fukuoka, 824-8511, Japan Phone: 81-930-25-3844 Fax: 81-930-25-4369 http://www.yaskawa.co.jp

#### YASKAWA ELECTRIC CORPORATION

New Pier Takeshiba South Tower, 1-16-1, Kaigan, Minatoku, Tokyo, 105-6891, Japan Phone: 81-3-5402-4502 Fax: 81-3-5402-4580 http://www.yaskawa.co.jp

#### YASKAWA ELÉTRICO DO BRASIL LTDA.

777, Avenida Piraporinha, Diadema, São Paulo, 09950-000, Brasil Phone: 55-11-3585-1100 Fax: 55-11-3585-1187 http://www.yaskawa.com.br

#### YASKAWA EUROPE GmbH

185, Hauptstra e, Eschborn, 65760, Germany Phone: 49-6196-569-300 Fax: 49-6196-569-398 http://www.yaskawa.eu.com

#### YASKAWA ELECTRIC KOREA CORPORATION

9F, Kyobo Securities Bldg., 26-4, Yeouido-dong, Yeongdeungpo-gu, Seoul, 150-737, Korea Phone: 82-2-784-7844 Fax: 82-2-784-8495 http://www.yaskawa.co.kr

YASKAWA ELECTRIC (SINGAPORE) PTE. LTD. 151, Lorong Chuan, #04-02A, New Tech Park, 556741, Singapore Phone: 65-6282-3003 Fax: 65-6289-3003 http://www.yaskawa.com.sg

#### YASKAWA ELECTRIC (THAILAND) CO., LTD.

25/125-126, 27th Floor, Muang Thai-Phatra Tower B, Rachadapisek Road, Huaykwang, Bangkok, 10310, Thailand Phone: 66-2693-2200 Fax: 66-2693-4200 http://www.yaskawa.co.th

YASKAWA ELECTRIC (CHINA) CO., LTD. 22F, One Corporate Avenue, No.222, Hubin Road, Shanghai, 200021, China Phone: 86-21-5385-2200 Fax: 86-21-5385-3299 http://www.yaskawa.com.cn

# YASKAWA ELECTRIC (CHINA) CO., LTD. BEIJING OFFICE Room 1011, Tower W3 Oriental Plaza, No. 1, East Chang An Ave., Dong Cheng District, Beijing, 100738, China Phone: 86-10-8518-4086 Fax: 86-10-8518-4082

### YASKAWA ELECTRIC TAIWAN CORPORATION

9F, 16, Nanking E. Rd., Sec. 3, Taipei, 104, Taiwan Phone: 886-2-2502-5003 Fax: 886-2-2505-1280

#### YASKAWA INDIA PRIVATE LIMITED

#17/A, Electronics City, Hosur Road, Bangalore, 560 100 (Karnataka), India Phone: 91-80-4244-1900 Fax: 91-80-4244-1901 http://www.yaskawaindia.in

# YASKAWA

**YASKAWA AMERICA, INC.** 

In the event that the end user of this product is to be the military and said product is to be employed in any weapons systems or the manufacture thereof, the export will fall under the relevant regulations as stipulated in the Foreign Exchange and Foreign Trade Regulations. Therefore, be sure to follow all procedures and submit all relevant documentation according to any and all rules, regulations and laws that may apply. Specifications are subject to change without notice for ongoing product modifications and improvements. © 2014-2015 YASKAWA AMERICA, INC. All rights reserved.

MANUAL NO. TOEP YAIQPM 02C Published in USA September 2015 14-11 (2)